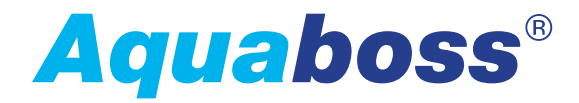

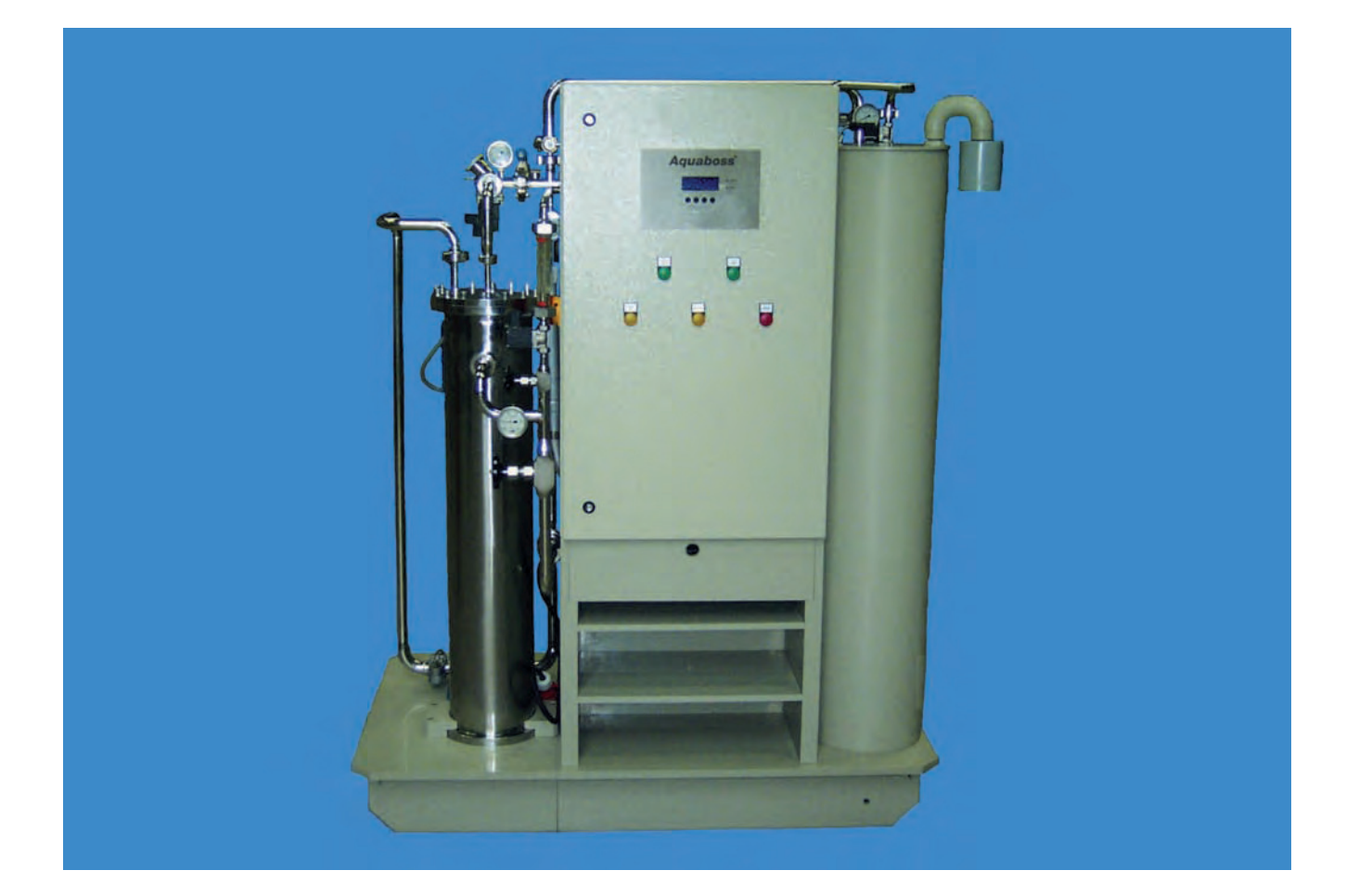

# Hướng dẫn sử dụng (Eco)RO Dia I/II C (HT)

Hệ thống thẩm thấu ngược để sản xuất nước thẩm tách

Bản chỉnh sửa 2.5 Ngày 20.03.2017 Phiên bản phần mềm 2.0

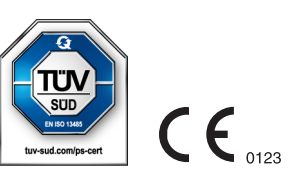

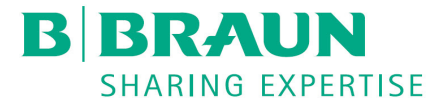

## Quý khách hàng thân mến,

Trong hướng dẫn sử dụng này, hệ thống thẩm thấu ngược được gọi là RO (Reverse Osmosis). Theo giải thích chung, hệ thống thẩm thấu ngược tên gọi (Eco)RO Dia I/II C và bao gồm cả các tùy chọn Hot và HT.

Hệ thống xử lý nước *Aquaboss*<sup>®</sup> (Eco)RO Dia I/II C là sản phẩm y tế và tuân thủ các yêu cầu chất lượng theo tiêu chuẩn ISO 23500 và ISO 26722.

Nếu quý vị gặp khó khăn với hệ thống và hướng dẫn sử dụng này không giúp ích gì cho quý vị, vui lòng liên hệ trực tiếp với B. Braun, kỹ sư dịch vụ kỹ thuật hoặc đối tác B. Braun được ủy quyền, mô tả lỗi chính xác nhất có thể và thông tin về thiết bị.

Hướng dẫn sử dụng này phải luôn có sẵn tại nơi đặt hệ thống xử lý nước.

Trong Hướng dẫn sử dụng có các ghi chú cơ bản cần phải tuân thủ trước khi đưa vào vận hành và bảo trì. Do đó, thợ chuyên môn/người dùng phụ trách thiết bị phải đọc kỹ hướng dẫn này trước khi đưa vào vận hành và/hoặc áp dụng các phương pháp bảo trì.

Người vận hành hệ thống có trách nhiệm tuân thủ các quy trình làm việc, bảo trì và kiểm soát kỹ thuật an toàn (STK), cũng như các khoảng thời gian tương ứng được mô tả trong các hướng dẫn này.

Nếu không tuân theo các hướng dẫn sử dụng này, B. Braun sẽ không thể đảm bảo an toàn cho hoạt động của hệ thống.

Hướng dẫn sử dụng này là một phần trong phạm vi giao hàng của hệ thống và phải được bàn giao cho chủ sở hữu mới khi bán lại.

B. Braun có quyền thay đổi các nội dung trong tài liệu hướng dẫn sử dụng hoặc các dữ liệu kỹ thuật mà không cần thông báo trước.

Nếu quý vị có bất kỳ câu hỏi nào về hướng dẫn sử dụng này hoặc muốn đóng góp ý kiến hoặc đề xuất cải tiến, xin vui lòng liên hệ trực tiếp với chúng tôi.

Nhà sản xuất: **B. Braun Avitum AG** 

Schwarzenberger Weg 73–79 34212 Melsungen Germany (Đức)

Điện thoại +49 (56 61) 71-0 Fax +49 (56 61) 75-0

www.bbraun.com

Dịch vụ kỹ thuật cá nhân của quý vị

Họ tên

có thể liên lạc qua điện thoại 24h trong ngày theo số:

## Các ý tưởng cải tiến

Khi làm việc với hướng dẫn sử dụng này, quý vị có thể có những ý tưởng giúp chúng tôi cải thiện nội dung của tài liệu. Xin đừng giữ những ý tưởng đó cho riêng mình, mà hãy cho chúng tôi biết đề xuất của quý vị. Việc này sẽ giúp chúng tôi có cơ hội đưa các đề xuất của quý vị vào các phiên bản sau.

| • | Vâng, tôi muốn đưa ra một đề xuất! |                                                                       |  |
|---|------------------------------------|-----------------------------------------------------------------------|--|
|   | Địa chỉ của                        | tôi là:                                                               |  |
|   | Họ tên:                            |                                                                       |  |
|   | Địa chỉ:                           |                                                                       |  |
|   |                                    |                                                                       |  |
|   | Điện thoại:                        |                                                                       |  |
|   | Fax                                |                                                                       |  |
|   |                                    |                                                                       |  |
| • | Mã số sản                          | phẩm và bản chỉnh sửa của hướng dẫn sử dụng hiện tại tôi đang xem là: |  |
|   | Mã hàng:                           | Bản chỉnh sửa:                                                        |  |
| • | Đề xuất cải                        | tiến của tôi liên quan đến (các) trang:                               |  |
|   |                                    |                                                                       |  |
| • | Đề xuất của                        | a tôi:                                                                |  |
|   |                                    |                                                                       |  |
|   |                                    |                                                                       |  |
|   |                                    |                                                                       |  |
|   |                                    |                                                                       |  |

.....

Nếu cần thiết, xin vui lòng gửi kèm các trang khác. Quý vị cũng có thể gửi kèm bản sao các trang từ Hướng dẫn sử dụng với các đề xuất cải tiến đã được ghi vào.

Vui lòng gửi đề xuất của quý vị đến:

#### **B. Braun Avitum AG**

Schwarzenberger Weg 73-79 34212 Melsungen Germany (Đức)

Fax +49 (56 61) 75-0

# Ghi chú cho hướng dẫn sử dụng

Hướng dẫn sử dụng chứa thông tin về cách sử dụng hệ thống an toàn.

Trước khi sử dụng một thiết bị y tế, người dùng phải đảm bảo khả năng hoạt động và tình trạng ổn định của thiết bị, đồng thời tuân thủ các hướng dẫn sử dụng cũng như các hướng dẫn bảo trì và thông tin liên quan đến an toàn khác.

#### Người vận hành phải được hướng dẫn các nội dung sau, hoặc bắt buộc phải:

- Thiết bị y tế phải được cài đặt, vận hành và sử dụng bởi những người đã qua đào tạo hoặc có kiến thức và kinh nghiệm cần thiết.
- Thiết bị y tế phải được vận hành đúng mục đích theo quy định về vận hành thiết bị y tế, phiên bản hiện hành.
- Người dùng phải cam kết chỉ vận hành hệ thống trong tình trạng ổn định. Không được vận hành hoặc sử dụng hệ thống nếu có lỗi có thể gây nguy hiểm cho bệnh nhân, nhân viên hoặc bên thứ ba. Người dùng phải đảm bảo khả năng hoạt động và tình trạng ổn định của máy trước mỗi lần sử dụng.
- Hướng dẫn về xử lý an toàn các sản phẩm. Nội dung này bao gồm lý thuyết cơ bản, xử lý đúng cách và các điều kiện tiên quyết khi sử dụng.
- Hướng dẫn về dữ liệu vận hành cho phép (ví dụ: dữ liệu cài đặt cho các thiết bị giám sát và thiết bị an toàn, kiểm tra chức năng).
- Hướng dẫn về bảo trì và khắc phục sự cố vận hành.
- Người dùng có trách nhiệm báo cáo ngay những thay đổi trên hệ thống có thể ảnh hưởng đến sự an toàn của người giám sát/người vận hành, cũng như tuân thủ tất cả các chỉ dẫn về an toàn.
- Hướng dẫn về các nguy hiểm, nguyên tắc xử lý và các biện pháp bảo vệ cần thiết khi xử lý các vật liệu được sử dụng, hướng dẫn trong trường hợp nguy hiểm và sơ cứu.
- Người vận hành phải đảm bảo giữ cho nơi sử dụng hệ thống sạch sẽ và thông thoáng theo các nội dung hướng dẫn và kiểm tra.
- Người vận hành có trách nhiệm đặt ra quy định một cách dứt khoát về trách nhiệm cho việc khởi động, vận hành và bảo trì và yêu cầu mọi người phải tuân thủ, để tránh những trường hợp không rõ ràng về trách nhiệm liên quan đến khía cạnh an toàn.

Phần 1

# Các ký hiệu và biểu tượng được sử dụng trong hướng dẫn sử dụng

| A NGUY HIỂM    | Từ tín hiệu này chỉ một mối nguy hiểm với mức độ rủi ro cao, nếu không phòng tránh sẽ dẫn<br>đến tử vong hoặc thương tích nghiêm trọng.             |
|----------------|----------------------------------------------------------------------------------------------------|
| A CẢNH BÁO     | Từ tín hiệu này chỉ một mối nguy hiểm với mức độ rủi ro trung bình, nếu không phòng tránh,<br>có thể dẫn đến tử vong hoặc thương tích nghiêm trọng. |
| A CẦN TRỌNG    | Từ tín hiệu này chỉ một mối nguy hiểm với mức độ rủi ro thấp, nếu không phòng tránh,<br>có thể dẫn đến thương tích nhẹ hoặc trung bình.             |
| <u>^</u> СНÚ Ý | Từ tín hiệu này cảnh báo thiệt hại đối với tài sản và môi trường.                                                                                   |
| GHI CHÚ        | Từ tín hiệu này chỉ lời khuyên hoặc thông tin giúp sử dụng tiết kiệm hoặc cách làm việc đơn<br>giản hơn.                                            |

→ Biểu tượng này biểu thị một tham chiếu chéo đến một chương trong hướng dẫn sử dụng này.

## Các ký hiệu và biểu tượng được sử dụng trên hệ thống thẩm thấu ngược

|                         | Chú ý, bề mặt nóng                                                                                                    |
|-------------------------|----------------------------------------------------------------------------------------------------|
| īj                      | Làm theo hướng dẫn sử dụng                                                                                                    |
|                         | Kết nối dây dẫn bảo vệ                                                                                                    |
| $\rightarrow$           | Nối đất                                                                                                    |
| $_{\rm 3N}\sim$         | Dòng điện xoay chiều ba pha với dây dẫn trung tính                                                                                       |
| $\bigcirc$              | TẤT (nguồn, ngắt kết nối mạng lưới điện)                                                                                                 |
|                         | BẬT (nguồn, kết nối với mạng lưới điện)                                                                                                  |
| 1                       | Điện áp nguy hiểm                                                                                                    |
| $\overline{\mathbb{N}}$ | Chú ý các rủi ro khác. Nhắc nhở người dùng cần phải xem lại hướng dẫn sử dụng<br>để biết thông tin quan trọng liên quan đến an toàn.     |
|                         | Cho biết nhà sản xuất thiết bị y tế theo Chỉ thị EU 90/385/EEC, 93/42/EEC<br>và 98/79/EC.                                                |
|                         | Hiển thị ngày sản xuất thiết bị y tế.                                                                                                    |
| REF                     | Hiển thị mã số sản phẩm của nhà sản xuất để có thể xác định một thiết bị y tế<br>cụ thể.                                                 |
| SN                      | Hiển thị số sê-ri của nhà sản xuất để có thể xác định một thiết bị y tế cụ thể.                                                          |
| $\mathbf{k}$            | Biểu tượng giới hạn nhiệt độ. Biểu tượng này mô tả các giá trị giới hạn nhiệt độ mà thiết bị v tế có thể được tiếp xúc một cách an toàn. |

# Hướng dẫn sử dụng này gồm hai phần:

#### Phần 1 – Hướng dẫn sử dụng

Ở đây quý vị sẽ tìm thấy các chủ đề quan trọng cho hoạt động bình thường của hệ thống.

- 1. An toàn
- 2. Phạm vi sử dụng và mục đích sử dụng
- 3. Danh sách phụ kiện (Eco)RO Dia I/II C
- 4. Sử dụng kết hợp với các thiết bị khác
- 5. Mô tả kỹ thuật
- 6. Chức năng
- 7. Tên của các thành phần
- 8. Vận hành / ngừng hoạt động
- 9. Bật thiết bị
- 10. Chế độ thẩm tách (Dial)
- 11. Chế độ ban đêm (Night)
- 12. Khử trùng (DI)
- 13. Làm sạch (R)
- 14. Nhập dữ liệu thiết bị và tham số
- 15. Các chế độ hoạt động khác Chế độ LC
- 16. Các chế độ hoạt động
- 17. Lỗi / Nguyên nhân / Khắc phục
- 18. Chế độ khẩn cấp

#### Phần 2 – Bổ sung hướng dẫn sử dụng

# Ở đây quý vị sẽ tìm thấy các chủ đề quan trọng để vận hành và bảo trì/kiểm tra kỹ thuật an toàn (STK).

- 1. Xác nhận bàn giao hướng dẫn sử dụng
- 2. Vận chuyển và lắp đặt
- 3. Các công việc trước khi khởi động lần đầu
- 4. Khởi động lần đầu
- 5. Biên bản chạy thử
- 6. Thông số hệ thống
- 7. Dữ liệu kỹ thuật
- 8. Sơ đồ lắp đặt và đấu nối
- 9. Bảo trì và kiểm tra kỹ thuật an toàn (STK)
- 10. Danh sách phụ tùng và các chi tiết mòn (Eco)RO Dia I/II C
- 11. Thư mẫu giới thiệu về công ty cung cấp nước đô thị

# Phần 1 – Hướng dẫn sử dụng

| A | An toàn 1-1 |                                                                   |  |  |  |
|---|-------------|-------------------------------------------------------------------|--|--|--|
| 1 | .1          | Các mối nguy hiểm khi không tuân thủ các hướng dẫn về an toàn 1-1 |  |  |  |
| 1 | .2          | An toàn chung 1-1                                                 |  |  |  |
| 1 | .3          | An toàn chức năng1-1                                              |  |  |  |
| 1 | .3.1        | An toàn vận hành                                                  |  |  |  |
| 1 | .3.2        | An toàn trong hoạt động bảo trì1-2                                |  |  |  |
| 1 | .4          | An toàn vi sinh1-2                                                |  |  |  |
| 1 | .5          | Các rủi ro khác1-3                                                |  |  |  |
| 1 | .6          | Chống chỉ định và tác dụng phụ không mong muốn 1-4                |  |  |  |
| 1 | .6.1        | Chống chỉ định1-4                                                 |  |  |  |
| 1 | .6.2        | Tác dụng phụ1-4                                                   |  |  |  |
| F | Phạm        | vi sử dụng và mục đích sử dụng2-1                                 |  |  |  |
| 2 | .1          | Đặc điểm chức năng2-2                                             |  |  |  |
| 2 | .2          | Đặc điểm hiệu suất thiết yếu2-2                                   |  |  |  |
| 2 | .3          | Quy định áp dụng2-2                                               |  |  |  |
| 2 | .4          | Yêu cầu đối với chất lượng nước2-3                                |  |  |  |
| 0 | Danh        | sách phụ kiện (Eco)RO Dia I/II C                                  |  |  |  |
|   |             |                                                                   |  |  |  |
| S | Sử dụ       | ing kết hợp với các thiết bị khác 4-1                             |  |  |  |
| Ν | ∕Iô tả      | kỹ thuật 5-1                                                      |  |  |  |
| 5 | .1          | Cách hoạt động5-2                                                 |  |  |  |
| 5 | .2          | Đặc tính cấu trúc                                                 |  |  |  |
| 5 | .2.1        | Rửa ngược xung <i>Aquaboss</i> ® (chỉ với phiên bản EcoRO)5-2     |  |  |  |
| 5 | .2.2        | Mô-đun màng <i>Aquaboss</i> ® không có không gian chết            |  |  |  |
| 5 | .2.3        | Cấu tạo ống đơn5-3                                                |  |  |  |
| 5 | .2.4        | Đường ống thép không gỉ ít không gian chết5-3                     |  |  |  |

| 6. | Chức năng6-1 |                                                           |  |  |
|----|--------------|-----------------------------------------------------------|--|--|
|    | 6.1          | Sơ đồ luồng cơ bản6-1                                     |  |  |
|    | 6.2          | Sơ đồ quy trình6-2                                        |  |  |
|    | 6.2.1        | Sơ đồ quy trình RO Dia I C6-2                             |  |  |
|    | 6.2.2        | Sơ đồ quy trình EcoRO Dia I C6-3                          |  |  |
|    | 6.2.3        | Sơ đồ quy trình RO Dia II C6-4                            |  |  |
|    | 6.2.4        | Sơ đồ quy trình EcoRO Dia II C6-5                         |  |  |
|    | 6.2.5        | Sơ đồ quy trình EcoRO Dia II C HT6-6                      |  |  |
|    | 6.3          | Mô tả chức năng6-7                                        |  |  |
|    | 6.3.1        | Cấp nước                                                  |  |  |
|    | 6.3.2        | Bình chứa dự trữ6-7                                       |  |  |
|    | 6.3.3        | Hệ thống thẩm thấu ngược hai giai đoạn6-7                 |  |  |
|    | 6.3.4        | Rửa ngược xung6-8                                         |  |  |
|    | 6.3.5        | Điều khiển theo độ dẫn điện6-8                            |  |  |
|    | 6.3.6        | Áp suất sản xuất của hệ thống6-9                          |  |  |
|    | 6.3.7        | Áp suất ống vòng6-9                                       |  |  |
|    | 6.3.8        | Bình áp suất màng trong ống vòng6-10                      |  |  |
|    | 6.3.9        | Ngăn ngừa quá áp trong ống vòng6-10                       |  |  |
|    | 6.3.10       | Loại bỏ tùy theo nhiệt độ6-10                             |  |  |
|    | 6.3.11       | Chế độ ban đêm6-10                                        |  |  |
|    | 6.3.12       | Sục rửa tắt máy6-11                                       |  |  |
|    | 6.3.13       | Thông báo rò rỉ6-11                                       |  |  |
|    | 6.3.14       | Xả lực cắt xung (tùy chọn)6-11                            |  |  |
|    | 6.3.15       | Hot RO (chỉ với EcoRO Dia II C HT)6-12                    |  |  |
| 7. | Tên c        | uả các thành phần7-1                                      |  |  |
|    | 7.1          | Tên hệ thống7-1                                           |  |  |
|    | 7.2          | Màn hình và bàn phím7-2                                   |  |  |
| 0  | Vân k        | $\dot{a}$                                                 |  |  |
| 0. | vạn r        | iann / ngưng noạt dọng                                    |  |  |
|    | 8.1          | Khởi động hệ thống8-1                                     |  |  |
|    | 8.2          | Gián đoạn sản xuất nước8-1                                |  |  |
|    | 8.3          | Khởi động hệ thống sau khi tắt do lỗi8-1                  |  |  |
|    | 8.4          | Ngừng hoạt động hệ thống8-2                               |  |  |
|    | 8.5          | Thu hồi và xử lý8-2                                       |  |  |
|    | 8.6          | Bảng thông số kỹ thuật BẢO QUẢN bằng natri metabisulphite |  |  |

| 9.  | Bật thiết bị9-1                      |                                                                                      |  |  |  |
|-----|--------------------------------------|--------------------------------------------------------------------------------------|--|--|--|
|     | 9.1                                  | Loại máy (Eco)RO Dia I C có 1 bơm9-2                                                 |  |  |  |
|     | 9.2                                  | Loại máy (Eco)RO Dia I C có 2 bơm9-2                                                 |  |  |  |
|     | 9.3                                  | Loại máy (Eco)RO Dia II C9-2                                                         |  |  |  |
| 10. | Chế ở                                | độ thẩm tách (Dial) 10-1                                                             |  |  |  |
| 11. | Chế ở                                | độ ban đêm (Night)11-1                                                               |  |  |  |
| 12. | Khử                                  | trùng (DI)                                                                           |  |  |  |
|     | 12.1                                 | Khử trùng (DI) bằng hóa chất12-2                                                     |  |  |  |
|     | 12.2                                 | Khử trùng bằng nhiệt (tùy chọn)12-5                                                  |  |  |  |
|     | 12.3                                 | EcoRO Dia II C HT<br>(HT – Hot Total để rửa nóng các giai đoạn thẩm thấu 1 và 2)12-6 |  |  |  |
| 13. | Làm                                  | sạch (R) 13-1                                                                        |  |  |  |
| 14. | Nhập dữ liệu thiết bị và tham số14-1 |                                                                                      |  |  |  |
|     | 14.0                                 | Ngôn ngữ, mục menu 014-1                                                             |  |  |  |
|     | 14.1                                 | Đặt lại bộ hẹn giờ, mục menu 114-1                                                   |  |  |  |
|     | 14.2                                 | Nhập ngày/giờ, mục menu 214-2                                                        |  |  |  |
|     | 14.3                                 | Nhập tự động bật/tắt, mục menu 314-2                                                 |  |  |  |
|     | 14.4                                 | Nhập dữ liệu rửa ban đêm, mục menu 414-3                                             |  |  |  |
|     | 14.5                                 | Nhập dữ liệu khử trùng, mục menu 514-4                                               |  |  |  |
|     | 14.6                                 | Dữ liệu thiết bị, mục menu 614-4                                                     |  |  |  |
|     | 14.6.1                               | Hiển thị dữ liệu thiết bị, menu A Hiển thị14-5                                       |  |  |  |
|     | 14.6.2                               | Nhập dữ liệu thiết bị menu B Nhập14-9                                                |  |  |  |
|     | 14.7                                 | Chương trình bảo dưỡng, mục menu 7                                                   |  |  |  |
|     | 14.7.1                               | Cài đặt/xóa đầu ra, menu 7A Đầu ra14-14                                              |  |  |  |
|     | 14.7.2                               | Xem xét các đầu vào, Menu 7B Đầu vào14-15                                            |  |  |  |

| 15.        | Các chế độ vận hành đặc biệt15-′                                                                           |                                                                                                    |  |
|------------|----------------------------------------------------------------------------------------------------|----------------------------------------------------------------------------------------------------|--|
|            | 15.1                                                                                                    | Chế độ nước cứng, mục menu 815-1                                                                                                    |  |
|            | 15.2                                                                                                    | Vận hành với độ dẫn điện thấp (LC), mục menu 99                                                                                                    |  |
|            | 15.3                                                                                                    | Hot RO, mục menu 1015-2                                                                                                    |  |
|            | 15.3.1                                                                                                    | HotRO, chỉ áp dụng cho EcoRO Dia II HT15-2                                                                                                    |  |
|            | 15.3.2                                                                                                    | HotRO, dành cho EcoRO Dia II C HT mở rộng tùy chọn 15-3                                                                                                    |  |
| 16.        | Các c                                                                                                    | chế độ hoạt động 16-1                                                                                                    |  |
|            | 16.1                                                                                                    | Tổng quan các chế độ hoạt động16-1                                                                                                    |  |
|            | 16.2                                                                                                    | Các từ viết tắt16-1                                                                                                    |  |
|            | 16.3                                                                                                    | Chức năng                                                                                                    |  |
|            | 16.3.1                                                                                                    | Chức năng van điện từ Y5.1.1/Y6.1.1 (trên HotRinse)                                                                                                    |  |
|            | 16.4                                                                                                    | Giai đoạn vận hành16-4                                                                                                    |  |
|            |                                                                                                    |                                                                                                    |  |
| 17.        | Lôi / I                                                                                                    | Nguyên nhân / Khắc phục 17-1                                                                                                    |  |
| 17.        | LÖİ /  <br>17.1                                                                                            | Nguyên nhân / Khắc phục 17-1<br>Thông báo lỗi                                                                                                    |  |
| 17.        | LÖİ /  <br>17.1<br>17.1.1                                                                                  | <b>Nguyên nhân / Khắc phục 17-1</b><br>Thông báo lỗi <b>17-1</b><br>Loại lỗi 17-1                                                                                                    |  |
| 17.        | LÖİ /  <br>17.1<br>17.1.1<br>17.2                                                                          | Nguyên nhân / Khắc phục17-1<br>Thông báo lỗi17-1<br>Loại lỗi                                                                                                    |  |
| 17.        | Löi / 1<br>17.1<br>17.1.1<br>17.2<br>17.2.1                                                                | Nguyên nhân / Khắc phục                                                                                                    |  |
| 17.        | Löi / 17.1<br>17.1.1<br>17.2.1<br>17.2.2                                                                   | Nguyên nhân / Khắc phục                                                                                                    |  |
| 17.<br>18. | Lối / 1<br>17.1<br>17.1.1<br>17.2<br>17.2.1<br>17.2.2<br>Chế ở                                             | Nguyên nhân / Khắc phục                                                                                                    |  |
| 17.<br>18. | Lối / 1<br>17.1<br>17.1.1<br>17.2<br>17.2.1<br>17.2.2<br>Chế ở<br>18.1                                     | Nguyên nhân / Khắc phục                                                                                                    |  |
| 17.<br>18. | Lôi / 1<br>17.1<br>17.1.1<br>17.2<br>17.2.1<br>17.2.2<br>Chế ở<br>18.1<br>18.1.1                           | Nguyên nhân / Khắc phục       17-1         Thông báo lỗi       17-1         Loại lỗi       17-1         Nguyên nhân lỗi và cách khắc phục       17-2         Mã lỗi trong chỉ báo trên màn hình       17-2         Các lỗi có thể xảy ra khác       17-9         JỘ khẩn cấp       18-1         Sản xuất dòng thẩm thấu ở chế độ khẩn cấp       18-1         Chế độ khẩn cấp qua RO I       18-1                                                                                                    |  |
| 17.        | Lôi / 1<br>17.1<br>17.1.1<br>17.2<br>17.2.1<br>17.2.2<br>Chế ở<br>18.1<br>18.1.1<br>18.1.2                 | Nguyên nhân / Khắc phục       17-1         Thông báo lỗi       17-1         Loại lỗi       17-1         Nguyên nhân lỗi và cách khắc phục       17-2         Mã lỗi trong chỉ báo trên màn hình       17-2         Các lỗi có thể xảy ra khác       17-9         Jộ khẩn cấp       18-1         Sản xuất dòng thẩm thấu ở chế độ khẩn cấp       18-1         Chế độ khẩn cấp qua RO I       18-1         Chế độ khẩn cấp qua RO I       18-1                                                              |  |
| 17.        | Löi / 1<br>17.1<br>17.1.1<br>17.2<br>17.2.1<br>17.2.2<br>Chế ở<br>18.1<br>18.1.1<br>18.1.2<br>18.2         | Nguyên nhân / Khắc phục       17-1         Thông báo lỗi       17-1         Loại lỗi       17-1         Nguyên nhân lỗi và cách khắc phục       17-2         Mã lỗi trong chỉ báo trên màn hình       17-2         Các lỗi có thể xảy ra khác       17-9         IỘ khẩn cấp       18-1         Sản xuất dòng thẩm thấu ở chế độ khẩn cấp       18-1         Chế độ khẩn cấp qua RO I       18-1         Chế độ khẩn cấp với nước mềm       18-2                                                          |  |
| 17.        | Löi / 1<br>17.1<br>17.1.1<br>17.2<br>17.2.1<br>17.2.2<br>Chế ở<br>18.1<br>18.1.1<br>18.1.2<br>18.2<br>18.3 | Nguyên nhân / Khặc phục       17-1         Thông báo lỗi       17-1         Loại lỗi       17-1         Nguyên nhân lỗi và cách khắc phục       17-2         Mã lỗi trong chỉ báo trên màn hình       17-2         Các lỗi có thể xảy ra khác       17-9         JỘ khẩn cấp       18-1         Sản xuất dòng thẩm thấu ở chế độ khẩn cấp       18-1         Chế độ khẩn cấp qua RO I       18-1         Chế độ khẩn cấp với nước mềm       18-2         Chế độ khẩn cấp khi điều khiển bị lỗi       18-3 |  |

# 1. An toàn

## 1.1 Các mối nguy hiểm khi không tuân thủ các hướng dẫn về an toàn

Việc không tuân thủ các hướng dẫn an toàn có thể gây nguy hiểm cho người dùng và/hoặc bệnh nhân. Việc không tuân thủ trong một số trường hợp có thể dẫn đến các mối nguy hiểm sau:

- Không đảm bảo được các chức năng quan trọng của hệ thống.
- Các phương pháp bảo trì và khử trùng (DI) không hiệu quả.
- Nguy hiểm cho người do các tác động điện và cơ học.

## 1.2 An toàn chung

Hệ thống thẩm thấu ngược *Aquaboss*® được thiết kế theo công nghệ hiện đại và hoạt động an toàn.

Sử dụng không đúng cách hoặc không đúng mục đích có thể gây nguy hiểm cho nhân viên vận hành. Vì thế:

- Hãy đọc và tuân theo hướng dẫn sử dụng này và đặc biệt là tất cả nội dung hướng dẫn về an toàn.
- Đặt hướng dẫn sử dụng này gần với hệ thống thẩm thấu ngược (RO).
- Việc khởi động lần đầu, vận hành và bảo trì phải được thực hiện bởi các chuyên gia được ủy quyền, đã qua đào tạo và đã được B. Braun hướng dẫn. Chỉ thợ điện được ủy quyền, đã qua đào tạo và được hướng dẫn mới được phép thực hiện các công việc về điện.
- Trong mọi trường hợp, phải áp dụng tất cả các quy định về an toàn và phòng ngừa tai nạn của địa phương khi vận hành hệ thống. Phải chú ý và tuân thủ các quy định này mọi lúc mọi nơi.
- Chú ý các dấu hiệu cảnh báo và chỉ dẫn kèm theo.
- Trong trường hợp bị chấn thương, tai nạn hoặc kích ứng da, phải gọi cho bác sĩ ngay lập tức.
- Phải khử trùng hệ thống nếu ngừng hoạt động sau thời gian dài (> 72 giờ), hoặc tối thiểu là mỗi năm 1 lần (xem từ → Phần 1, Chương 12).

## 1.3 An toàn chức năng

#### 1.3.1 An toàn vận hành

CẢNH BÁO Các đường ống của hệ thống đang chịu áp suất!

→ Trước khi làm việc trên hệ thống, hãy xả bớt áp suất đường ống. Các vít hoặc van bị hở có thể gây nên thương tích!

- Theo quy định, công tác kiểm tra kỹ thuật an toàn (STK) hàng năm phải do các nhân viên chuyên môn được ủy quyền của B. Braun thực hiện.
- Hệ thống chỉ được vận hành khi tủ điều khiển đóng.
- Chất lượng nước dẫn vào không đảm bảo có thể khiến chất lượng sản phẩm kém và không đạt yêu cầu (xem yêu cầu → Phần 1, Chương 2.4).
- Nếu hệ thống bị dừng đột ngột, người vận hành không nên chuyển ngay sang trạng thái hoạt động khác. Có thể có ai đó đã tắt hệ thống để can thiệp thủ công. Nếu hệ thống bất ngờ được khởi động, có thể khiến người đó bị chấn thương nghiêm trọng.
- Các đường ống của hệ thống thẩm thấu ngược đang chịu áp suất. Các vít hoặc van bị hở có thể gây nên thương tích.
- Nếu sản phẩm cần xử lý có hại cho sức khỏe, phải tránh tiếp xúc. Nếu tiếp xúc, phải thực hiện các biện pháp sơ cứu tại chỗ.
- Ghi chép hàng ngày các giá trị độ dẫn điện, v.v. Theo → Phần 2, Chương 9.2.1 "Sổ theo dõi thiết bị y tế".

- Nếu công suất thẩm thấu giảm hơn 20%, nên giảm số lượng thiết bị tiêu thụ được kết nối để không làm giảm chức năng của các thiết bị được kết nối cụ thể.
- Cấm chạy máy bơm khô!

|   | A NGUY HIỂM | Điện giật!                                                                                                    |
|---|-------------|----------------------------------------------------------------------------------------------------|
| I |             | Có điện áp nguy hiểm khi tủ điều khiển mở.<br>→ Tắt hệ thống thẩm thấu ngược tại công tắc chính và ngắt kết nối với mạng lưới điện. |
|   |             |                                                                                                    |

#### 1.3.2 An toàn trong hoạt động bảo trì

Khi tủ điều khiển mở:

- Trước khi bắt đầu bảo trì và sửa chữa, phải tắt RO ở công tắc chính (1) → Phần 1, Chương 7.1.
- Để ngăn ngừa thương tích, phải khử áp trước tiên khi làm việc trên máy bơm và đường dây điều áp.
- Ngay lập tức thay thế các biển chỉ dẫn và cảnh báo và các nhãn an toàn bị hư hỏng hoặc bị loại bỏ.
- Sau khi bảo trì, tất cả các thiết bị bảo vệ đã tháo dỡ phải được lắp ráp lại đúng cách.
- Chuyển đổi hoặc thay đổi trái phép hệ thống có thể làm giảm sự an toàn cho người và hệ thống và do đó phải tránh.
- Nếu hệ thống RO chỉ có một kết nối cố định, hệ thống phải được ngắt hoàn toàn khỏi nguồn điện bằng thiết bị ngắt đã kết nối sẵn. (Cáp nguồn, các đầu nối và bộ lọc nguồn điện chống nhiễu điện từ được bố trí phía trước công tắc chính (1) của RO. IEC 61010-1)

 GHI CHÚ
 Chỉ được phép sử dụng phụ tùng, phụ kiện và vật tư tiêu hao chính hãng từ B. Braun, xem → Phần 2, từ Trang 10-1 và → Phần 1, từ Trang 3-1.

 B. Braun không chấp nhận bất kỳ trách nhiệm nào đối với thiệt hai do sử dụng các phụ tùn

B. Braun không chấp nhận bất kỳ trách nhiệm nào đối với thiệt hại do sử dụng các phụ tùng, phụ kiện hoặc vật tư tiêu hao khác.

## 1.4 An toàn vi sinh

Khi được sử dụng đúng quy định, hệ thống thẩm thấu ngược tạo ra nước để pha loãng các chất cô đặc dùng trong thẩm tách máu.

Các yếu tố ảnh hưởng đến chất lượng dòng thẩm thấu:

- chất lượng nước thô => yêu cầu tuân thủ Chỉ thị 98/83/EC của EU
- việc xử lý sơ bộ (độ cứng, clo, kim loại nặng...)
- ống vòng (kích thước, chất liệu)
- Chu trình vệ sinh và khử trùng

Sau khi vận hành lần đầu, hệ thống được bàn giao trong tình trạng hoàn hảo (bao gồm cả kiểm soát vi sinh).

GHI CHÚ

Người vận hành có trách nhiệm tuân thủ quy định về giá trị giới hạn theo Dược điển Châu Âu (Ph.Eur.) hoặc tiêu chuẩn ISO 13959 bao gồm cả chất lượng vi sinh.

- ➔ Nên thực hiện khử trùng (tùy chọn) sau thời gian ngừng hoạt động (>72 giờ).
- ➔ Nếu hệ thống xử lý nước không được sử dụng trong thời gian dài, sẽ có nguy cơ gây ô nhiễm cho toàn bộ hệ thống xử lý nước. Điều này cũng áp dụng cho các đường ống kết nối nếu chúng không được xả tự động.
- → Nên kiểm tra chất lượng vi sinh của dòng thẩm thấu ít nhất sáu tháng một lần (xem → Phần 1, Chương 2.4 Vi khuẩn, Tính sinh nhiệt).
- ➔ Nếu vượt quá giới hạn báo động về tổng số vi trùng 50 CFU/ml cũng như nội độc tố 0,125 I.U./ml, hãy tiến hành khử trùng (giới hạn hoạt động).
- ➔ Một tải lượng vi trùng duy trì liên tục có thể dẫn đến hình thành màng sinh học. Màng sinh học thường chỉ có thể được loại bỏ bằng cách kết hợp làm sạch bằng phương pháp cơ học và hóa học.
- → Nếu vượt quá các giá trị giới hạn theo Dược điển Châu Âu (Ph.Eur.) hoặc tiêu chuẩn ISO 13959 (xem → Phần 1, Chương 2.4), phải vệ sinh và khử trùng ngay lập tức (giới hạn báo động).

### 1.5 Các rủi ro khác

GHI CHÚ Ngay cả khi đã thực hiện tất cả các biện pháp phòng ngừa, có thể vẫn tồn tại rủi ro.

Những rủi ro khác là những mối nguy hiểm tiềm ẩn, không rõ ràng, chẳng hạn như:

- Nguy hiểm có thể phát sinh từ sản phẩm hoặc dung môi văng ra, chẳng hạn như dị ứng, kích ứng da hoạc bỏng.
- Nguy hiểm do lỗi trong hệ thống điều khiển.
- Nguy hiểm do sơ suất của người vận hành

#### 1. Điện giật

Hệ thống thẩm thấu ngược (Eco)RO Dia I/II C được vận hành với điện áp 400 V(AC). Việc mở tủ điều khiển không đúng cách hoặc cáp điện bị hỏng có thể gây ra điện giật (nguy hiểm đến tính mạng!). Mọi công việc trên hệ thống yêu cầu mở tủ điều khiển hoặc chạm vào cáp kết nối chỉ được thực hiện khi đã tắt hệ thống (công tắc chính ở vi trí "0") và ngắt nguồn điện.

Nếu hệ thống RO chỉ có một kết nối cố định, hệ thống phải được ngắt hoàn toàn khỏi nguồn điện bằng thiết bị ngắt đã kết nối sẵn. (Cáp nguồn, các đầu nối và bộ lọc nguồn điện chống nhiễu điện từ được bố trí phía trước công tắc chính (1) của RO (IEC 61010-1).

#### 2. Tiếng ồn

Độ ồn dưới 80 dB (A) được đo ở khoảng cách tối đa 0,5 m từ hệ thống. Đối với độ ồn từ 75 dB (A) trở xuống, các nhà lập pháp không bắt buộc sử dụng bất kỳ biện pháp nào để bảo vệ thính giác. Tuy nhiên, ở một nơi có nhiều nguồn tiếng ồn, mức độ tiếng ồn có thể tăng lên và có thể cần phải bảo vệ thính giác. Vì vậy, nên thực hiện phép đo mức âm thanh bổ sung cho một số thiết bị trong phòng và thông báo cho tất cả các nhóm người liên quan (nhân viên vệ sinh, người vận hành,...) về các biện pháp bảo vệ thính giác cá nhân.

#### 3. Bức xạ nhiệt

Thiết bị thẩm thấu ngược có thể rửa nóng (Eco)RO Dia I/II C HT và Hot có thể phát ra bức xạ nhiệt trong quá trình rửa nóng. Các bộ phận của hệ thống, chẳng hạn như đường ống dẫn và mô-đun màng có thể đạt nhiệt độ lên đến 90 °C, gây nguy cơ bỏng.

Hệ thống được đánh dấu bằng biểu tượng "Chú ý, bề mặt nóng".

## 1.6 Chống chỉ định và tác dụng phụ không mong muốn

#### 1.6.1 Chống chỉ định

Không sử dụng hệ thống thẩm thấu ngược, nếu chất lượng hóa học hoặc vi sinh của nước thô không rõ ràng.

Không sử dụng hệ thống thẩm thấu ngược, nếu nước thô không đáp ứng các yêu cầu của Chỉ thị 98/83/EC.

Không sử dụng hệ thống thẩm thấu ngược, nếu sau khi khử trùng bằng hóa chất trước khi lọc máu, bằng chứng về việc không có chất khử trùng không được cung cấp ở tất cả các điểm chiết xuất.

#### 1.6.2 Tác dụng phụ

Ngay cả khi hệ thống thẩm thấu ngược được sử dụng đúng quy định, một lượng nhỏ nhôm và nitrat vẫn có thể đi qua màng lọc thẩm thấu ngược. Theo kết quả quan sát, các triệu chứng thiếu máu, các vấn đề thần kinh, bệnh não và thay đổi cấu trúc xương có liên quan đến việc tăng nồng độ nhôm trong dòng thẩm thấu. Theo kết quả quan sát, các chứng buồn nôn, nôn và tan máu có liên quan đến việc tăng nồng độ nitrat.

Đặc biệt trong trường hợp giá trị nitrat hoặc nhôm tăng lên trong nước thô, hãy đảm bảo rằng chất thẩm thấu đáp ứng các giá trị giới hạn hợp lệ đối với nước để pha loãng dung dịch thẩm tách máu đậm đặc theo Dược điển Châu Âu hoặc tiêu chuẩn ISO 13959.

# 2. Phạm vi sử dụng và mục đích sử dụng

Người vận hành chịu trách nhiệm về việc sử dụng hệ thống đúng quy định.

Việc vận hành hệ thống do công ty cung cấp chỉ đảm bảo an toàn khi sử dụng đúng quy định.

Yêu cầu tuân thủ các giá trị nêu trong thông số kỹ thuật  $\rightarrow$  Phần 2, từ Trang 7-1. Tuyệt đối không được vượt quá giá trị giới hạn.

| GHI CHÚ | Mục đích sử dụng là sản xuất nước để pha loãng chất cô đặc dùng trong thẩm tách máu<br>theo Dược điển Châu Âu và tiêu chuẩn ISO 13959.                                       |  |
|---------|----------------------------------------------------------------------------------------------------|--|
|         | Hệ thống thẩm thấu ngược <i>Aquaboss<sup>®</sup> chỉ được phép sử dụng theo đúng quy định và được</i><br>thiết kế cho thời gian sử dụng 10 năm.                              |  |
|         |                                                                                                    |  |
| GHI CHÚ | Nước cấp phải đáp ứng các yêu cầu của Chỉ thị EC 98/83/EC của Hội đồng ngày 3 tháng<br>Mười một năm 1998 về chất lương nước sử dung cho người trước khi qua thiết bi làm mềm |  |
|         | (thiết bị trao đổi ion). Xem các sai lệch hoặc bổ sung cụ thể của B. Braun so với Chỉ thị tại                                                                                |  |

Sử dụng theo đúng quy định cũng bao gồm việc tuân thủ các hướng dẫn chạy thử, vận hành và bảo trì do nhà sản xuất cung cấp, là một phần của hướng dẫn vận hành này, cũng như lưu ý đến các trục trặc có thể dự đoán trước.

Khi được sử dụng theo đúng quy định, lượng muối giữ lại tối thiểu là 90%, dựa trên độ dẫn điện trong dòng đầu vào của hệ thống thẩm thấu ngược.

Hiệu suất của hệ thống là từ 500 lít/giờ đến 3000 lít/giờ, tùy theo loại. Nhiệt độ nước dẫn vào < 6 °C sẽ làm giảm hiệu suất thủy lực. Thiết bị được thiết kế để hoạt động liên tục.

Dòng thẩm thấu không thích hợp làm nước uống.

→ Phần 2, Chương 7.3

 ▲ CÅN TRỌNG
 Sai mục đích sử dụng!

 Chất lượng nước ngay sau khi thẩm thấu ngược không đạt yêu cầu nước siêu tinh khiết (UPW).

 → UPW yêu cầu một bước quy trình bổ sung và xác minh chi tiết toàn bộ hệ thống.

Các thiết bị sê-ri (Eco)RO Dia I/II C bao gồm cả EcoRO Dia II C HT là các thiết bị điện y tế được áp dụng các biện pháp phòng ngừa đặc biệt liên quan đến tương thích điện từ (EMC), được cài đặt và đưa vào hoạt động theo các hướng dẫn được nêu ở  $\rightarrow$  Phần 2, Chương 7.11.

Thiết bị liên lạc tần số cao (HF) di động có thể ảnh hưởng đến các thiết bị điện y tế.

Không được bố trí hoặc sử dụng các thiết bị sê-ri (Eco)RO Dia I/II C trực tiếp bên cạnh hoặc xếp chồng lên nhau với các thiết bị khác. Tuy nhiên, trong trường hợp cần thiết, cần phải quan sát để kiểm tra và đảm bảo sử dụng theo đúng quy định trong sự sắp xếp này.

## 2.1 Đặc điểm chức năng

- Có thể vận hành khẩn cấp một giai đoạn thông qua giai đoạn thẩm thấu ngược đầu tiên hoặc thứ hai.
- Có thể vận hành khẩn cấp với nước mềm.
- Cấu trúc mô-đun: Chỉ có thể thay đổi hiệu suất của hệ thống bằng cách thay máy bơm và màng.
- Chế độ ban đêm: Ngoài chế độ thẩm thấu, hệ thống thường xuyên chuyển sang chế độ xả để ngăn chặn sự tăng trưởng vi sinh.
- Rửa ngược xung: Các phiên bản EcoRO-Dia có chế độ rửa xả thường xuyên cho màng để loại bỏ kết tủa trên màng.
- Các trạng thái hoạt động không đúng quy định có thể gây nguy hiểm cho các thiết bị y tế được kết nối và cả bệnh nhân, có thể được loại trừ bằng cách sử dụng các thiết bị đo lường và các biện pháp kiểm soát liên quan (chức năng báo động và báo lỗi).
- Chế độ tiết kiệm: Giảm sản xuất dòng thẩm thấu khi mức tiêu thụ thấp.

Cũng có thể khử trùng bằng hóa chất, thay cho rửa nóng:

- Khử trùng và làm sạch bằng hóa chất bán tự động.
- Tùy chọn "HT": khi kết hợp với hệ thống rửa nóng (ví dụ: Aquaboss<sup>®</sup> HotRinse SMART), một hệ thống phiên bản EcoRO Dia II C HT có thể được khử trùng bằng nhiệt.
- Tùy chọn ISS: Xả lực cắt xung (ISS) của ống vòng (tốc độ dòng chảy cao) trong suốt thời gian ở chế độ ban đêm để ngăn chặn hình thành màng sinh học.

## 2.2 Đặc điểm hiệu suất thiết yếu

 Sản xuất nước tinh khiết (dòng thẩm thấu với nồng độ muối thấp) để pha loãng chất cô đặc dùng trong thẩm tách máu.

## 2.3 Quy định áp dụng

- Không được phép xử lý các sản phẩm/phương tiện mà dưới tác động của áp suất và nhiệt độ, có xu hướng không kiểm soát được các phản ứng như tăng độ nhớt, tăng nhiệt độ, kết tủa, tạo bọt hoặc bài tiết khí, có thể khiến giá trị giới hạn của hệ thống bị vượt quá trong một thời gian ngắn.
- Nước thô phải được xử lý qua một giai đoạn xử lý sơ bộ được thiết kế phù hợp.
- Giai đoạn xử lý sơ bộ chỉ có thể được thực hiện sau khi phân tích nước hoặc theo thông tin hướng dẫn hợp lệ từ công ty cấp nước thành phố. Giá trị nước của nước thô đầu vào phải được kiểm tra và ghi lại hàng năm.
- Người vận hành hệ thống phải yêu cầu phân tích nước hàng năm.
- Cần tham vấn với nhà cung cấp nước thành phố về chất lượng nước/quá trình khử clo nước uống. Quý vị có thể tìm thấy một mẫu thư tương ứng ở → Phần 2, Trang 11-1.
- Phải tuân thủ các điều kiện xả tại địa phương khi kết nối dòng xả chất đậm đặc (tương tự đối với việc xả chất khử trùng).
- Phải lắp đặt đúng nguồn cấp nước và nước thải theo EN 1717 hoặc các quy định quốc gia khác.
- Các mục đích sử dụng khác phải được thỏa thuận trước với nhà sản xuất.
- Chỉ các nhân viên chuyên môn mới được phép vận chuyển, lắp đặt, sử dụng và bảo dưỡng hệ thống này.
- Việc khởi động lần đầu, vận hành và bảo trì phải được thực hiện bởi các chuyên gia được ủy quyền, đã qua đào tạo và được hướng dẫn.
- Mọi mục đích sử dụng khác được coi là không phù hợp. Nhà sản xuất không chịu trách nhiệm cho bất kỳ thiệt hại nào do sai mục đích sử dụng.
- Hệ thống thẩm thấu ngược Aquaboss<sup>®</sup> có thời gian sử dụng ngắn hạn (<30 ngày) theo Chỉ thị 93/42/EWG Phụ lục IX.

## 2.4 Yêu cầu đối với chất lượng nước

Để không gây nguy hiểm cho sức khỏe của bệnh nhân, chất lượng nước thô và nước tinh khiết, tùy theo mục đích sử dụng, phải đáp ứng các hướng dẫn được chỉ định cho mục đích tương ứng.

#### Yêu cầu đối với nước cấp/nước thô:

Hệ thống thẩm thấu ngược **Aquaboss**® được thiết kế để có thể vận hành với chất lượng nước cấp là "nước sử dụng cho người" theo 98/83/EC bao gồm quá trình xử lý sơ bộ thích hợp.

Tuổi thọ của màng lọc thẩm thấu ngược được sử dụng và chất lượng dòng thẩm thấu trong tiến trình sản xuất hệ thống thẩm thấu ngược phụ thuộc trực tiếp vào nồng độ của các thành phần cụ thể trong nước và có thể/phải được tối ưu hóa bằng các quy trình xử lý sơ bộ phù hợp.

Theo ISO 23500, nên ghi nhật ký hàng ngày các thông số quy trình ( $\rightarrow$  Phần 2, Chương 9).

| Định nghĩa/Chất lượng nước Nước uống (n<br>dùng cho ngu |          | Nước cấp cho hệ thống<br>thẩm thấu ngược<br>Aquaboss® (Eco)RO Dia | <b>Nước thẩm tách/ Dòng thẩm thấu</b><br>(Nước để pha loãng dung dịch thẩm tách máu đậm đặc |                      | <b>g thẩm thấu</b><br>ẩm tách máu đậm đặc) |
|---------------------------------------------------------|----------|-------------------------------------------------------------------|---------------------------------------------------------------------------------------------|----------------------|--------------------------------------------|
| Chỉ thị                                                 | 98/83/EC | 98/83/EC + giá trị giới<br>hạn theo kỹ thuật xử lý                | ISO 13959                                                                                   | Dược điển<br>Châu Âu | Khuyến nghị biện pháp<br>vệ sinh áp dụng¹  |
| Thông số hóa học/vật lý [pp                             | m]       |                                                                   |                                                                                             |                      |                                            |
| Natri (Na)                                              | 200      | 200                                                               | 70                                                                                          | 50                   | 50                                         |
| Kali (K)                                                |          |                                                                   | 8                                                                                           | 2                    | 8                                          |
| Canxi (Ca)                                              |          | Tổng độ cứng                                                      | 2                                                                                           | 2                    | 2                                          |
| Magie (Mg)                                              |          | < 1°dH hoặc < 1.79°f                                              | 4                                                                                           | 2                    | 4                                          |
| Boron (B)                                               | 1,0      | 1                                                                 |                                                                                             |                      |                                            |
| Bari (Ba)                                               |          | 0,7                                                               | 0,1                                                                                         |                      | 0,1                                        |
| Berili (Be)                                             |          | 0,004                                                             | 0,0004                                                                                      |                      | 0,0004                                     |
| Amoni (NH <sub>4</sub> )                                | 0,5      | 0,1                                                               |                                                                                             | 0,2                  | 0,2                                        |
| Nhôm (Al)                                               | 0,1      | < 0,01                                                            | 0,01                                                                                        | 0,01                 | 0,01                                       |
| Kim loai                                                |          |                                                                   |                                                                                             |                      |                                            |
| - Đồng (Cu)                                             | 2        | 1                                                                 | 0,1                                                                                         |                      | 0,1                                        |
| – Asen (As)                                             | 0,01     | 0,01                                                              | 0,005                                                                                       |                      | 0,005                                      |
| – Chì (Pb)                                              | 0,01     | 0,01                                                              | 0,005                                                                                       |                      | 0,005                                      |
| – Bạc (Ag)                                              |          | 0,1                                                               | 0,005                                                                                       |                      | 0,005                                      |
| – Crom (Cr)                                             | 0,05     | 0,05                                                              | 0,014                                                                                       |                      | 0,014                                      |
| – Selen (Se)                                            | 0,01     | 0,01                                                              | 0,09                                                                                        |                      | 0,01                                       |
| – Antimon (Sb)                                          | 0,005    | 0,005                                                             | 0,006                                                                                       |                      | 0,005                                      |
| – Thủy ngân (Hg)                                        | 0,001    | 0,001                                                             | 0,0002                                                                                      | 0,001                | 0,0002                                     |
| – Niken (Ni)                                            | 0,02     | 0,02                                                              |                                                                                             |                      |                                            |
| – Thiếc (Sn)                                            |          | -,-                                                               |                                                                                             |                      |                                            |
| – Sắt (Fe)                                              | 0,2      | < 0,1                                                             |                                                                                             |                      |                                            |
| – Cadmium (Cd)                                          | 0,005    | 0,005                                                             | 0,001                                                                                       |                      | 0,001                                      |
| – Kẽm (Zn)                                              |          | 5,0                                                               | 0,1                                                                                         | 0,1                  | 0,1                                        |
| – Mangan (Mn)                                           | 0,05     | < 0,01                                                            |                                                                                             |                      |                                            |
| – Urani (U)                                             | 0,010    | 0,01                                                              |                                                                                             |                      |                                            |
| – Thallium (Ti)                                         |          |                                                                   | 0,002                                                                                       |                      |                                            |
| hoặc tổng kim loại nặng                                 |          |                                                                   | 0,1                                                                                         | 0,1                  |                                            |
| Xyanua (CN)                                             | 0,05     | 0,05                                                              |                                                                                             |                      | 0,02                                       |
| Clo (Cl <sub>2</sub> )                                  |          | Tổng lượng clo: 0,0                                               | 0,1                                                                                         | 0,1                  | 0,1                                        |
| 1,2-dichloroethane                                      | 0,0030   |                                                                   |                                                                                             |                      |                                            |
| Chloramine                                              |          |                                                                   |                                                                                             |                      | 0,1                                        |

|                                                 |                                                              | Nuróa cấn cho hô thấng                                             | Nuné                                         | vo thẩm tách/ Dàn                    | a thẩm thấu                                           |
|-------------------------------------------------|--------------------------------------------------------------|--------------------------------------------------------------------|----------------------------------------------|--------------------------------------|-------------------------------------------------------|
| Dim ngma/chat lượng hước                        | dùng cho người)                                              | thẩm thấu ngược<br>Aquaboss <sup>®</sup> (Eco)RO Dia               | (Nước để pha                                 | loãng dung dịch th                   | iẩm tách máu đậm đặc)                                 |
| Chỉ thị                                         | 98/83/EC                                                     | 98/83/EC + giá trị giới<br>hạn theo kỹ thuật xử lý                 | ISO 13959                                    | Dược điển<br>Châu Âu                 | Khuyến nghị biện pháp<br>vệ sinh áp dụng <sup>1</sup> |
| Clorua (Cl)                                     | 250                                                          | 250                                                                |                                              | 50                                   | 50                                                    |
| Florua (F)                                      | 1,5                                                          | 1,5                                                                | 0,2                                          | 0,2                                  | 0,2                                                   |
| Sunfat (SO <sub>4</sub> )                       | 250                                                          | 240                                                                | 100                                          | 50                                   | 50                                                    |
| Nitrat (NO <sub>3</sub> )                       | 50                                                           | 10                                                                 | 2 (là N)                                     | 2                                    | 2                                                     |
| Nitrit (NO <sub>2</sub> )                       | 0,5                                                          | 0,5                                                                |                                              |                                      |                                                       |
| Hydrocacbon thom đa vòng                        | 0,00010                                                      | 0,0001                                                             |                                              |                                      |                                                       |
| Benzen                                          | 0,0010                                                       | 0,001                                                              |                                              |                                      |                                                       |
| Bromate                                         | 0,010                                                        | 0,01                                                               |                                              |                                      |                                                       |
| Tetrachloroethylene và<br>trichloroethylene     | 0,010                                                        | 0,005                                                              |                                              |                                      |                                                       |
| Trihalomethane                                  | 0,050                                                        | 0,05                                                               |                                              |                                      |                                                       |
| Vinyl clorua                                    | 0,00050                                                      | 0,0005                                                             |                                              |                                      |                                                       |
| Axit silixic (SiO <sub>2</sub> )                |                                                              | < 10                                                               |                                              |                                      |                                                       |
| Độ pH                                           | 6,5 - 9,5                                                    | 6,5 - 9,0                                                          |                                              |                                      |                                                       |
| Nhiệt độ                                        |                                                              | 6–30 °C                                                            |                                              |                                      |                                                       |
| Thông số Độ dẫn điện                            | 2500 µS/cm ở 20 °C                                           | < 1000 µS/cm ở 20 °C                                               |                                              |                                      |                                                       |
| Chỉ số chặn SDI <sub>(15)</sub><br>Độ đục (NTU) | NTU < 1                                                      | SDI (15 phút)<br>< 5 (EcoRO Dia)<br>< 3 (RO Dia)<br>Theo ASTM 4189 |                                              |                                      |                                                       |
| Thông số vi sinh                                |                                                              |                                                                    |                                              |                                      |                                                       |
| Tổng số vi trùng<br>[CFU/ml]                    | < 100 (22 ±2 °C,<br>44 ± 4h)<br>< 100 (36 ±1 °C,<br>44 ± 4h) | < 100 (22 °C)<br>< 100 (36 °C)                                     | < 100 (hoạt<br>động ở 50%)<br>(17–23 °C, 7d) | < 10 <sup>2</sup><br>(30–35 °C, 5 d) | < 100 theo RKI<br>(22 ± 2 °C, 3–7 d)                  |
| Enterococci                                     | 0 CFU/100ml                                                  | 0 CFU/100ml                                                        |                                              |                                      |                                                       |
| E. coli/dạng coli                               | 0 CFU/100ml                                                  | 0 CFU/100ml                                                        |                                              |                                      |                                                       |
| Nội độc tố [EU/ml]                              |                                                              |                                                                    | < 0,25 (hoạt<br>động ở 50%)                  | < 0,25                               | < 0,25                                                |

#### Chú thích:

Trong Chỉ thị 98/83/EC và trong tiêu chuẩn ISO 13959, các giá trị giới hạn được chỉ định cho các chất hiếm gặp không được liệt kê ở đây và có thể tìm thấy trong các ấn phẩm gốc. Đối chiếu với các ấn phẩm trước đây, không có thông tin nào về photphat.

1. "Hướng dẫn biện pháp vệ sinh áp dụng trong các thiết bị lọc máu", ISBN 978-3-00-044348-0, 2013

| A CẢNH BÁO | Nguy cơ ngộ độc và phản ứng pyrogenic.                                                                                                    |  |
|------------|----------------------------------------------------------------------------------------------------|--|
|            | Người yận hành chịu trách nhiệm chọn thiết bị xử lý nước và kiểm tra độ thẩm thấu hàng                                                                                      |  |
|            | năm, đối chiếu với các giá trị của Dược điến Châu Âu và ISO 13959.                                                                                                    |  |
|            |                                                                                                    |  |
| A CẢNH BÁO | Nguy hiểm do nhiễm hóa chất và/hoặc vi khuẩn.                                                                                                    |  |
|            | Chất lượng thẩm thấu có liên quan đến chất lượng nước cấp. Nếu chất lượng nước cấp<br>giảm đáng kể, những thay đổi trong thẩm thấu có thể vượt quá giới hạn chấp nhận được. |  |
|            | Người vận hành chịu trách nhiệm thường xuyên theo dõi các giá trị giới hạn đối với<br>nước cấp.                                                                             |  |

Chất lượng nước trong dòng thẩm thấu được thể hiện trực tuyến qua độ dẫn điện (thông số tổng của hầu hết các thành phần trong nước). Nó phụ thuộc vào quá trình xử lý sơ bộ, chất lượng của nước dẫn vào và nhiệt độ.

# 3. Danh sách phụ kiện (Eco)RO Dia I/II C

Nếu sử dụng cáp, đầu dò và các phụ kiện khác ngoài các loại được liệt kê ở trên, có thể dẫn đến tác động tiêu cực đến khả năng chống phát xạ và chống nhiễu.

| Vị trí | Mã số sản<br>phẩm: | Tên                                       | Mô tả                                                                                                    |
|--------|--------------------|-------------------------------------------|----------------------------------------------------------------------------------------------------|
| 1      | 37754              | Bộ lọc vô trùng 20", 0,2 μm,<br>tuyệt đối | Màng lọc polysulfone nóng vô trùng, được tráng trước bằng nước<br>siêu tinh khiết:<br>Kết hợp với hệ thống xử lý nước thẩm tách <b>Aquaboss®-</b> , hệ thống<br>khử trùng bằng nước nóng <b>Aquaboss®-</b> Hot Rinse và màng lọc<br><b>Aquaboss®-</b> polysulfon nóng vô trùng, đảm bảo chất lượng nước<br>thẩm tách không đổi < 0,1 CFU/mI.                                                                                                    |
| 2      | 2000011            | Bộ theo dõi nước 1"                       | Thiết bị tự cung cấp bao gồm cảm biến và van điện từ an toàn.<br>Do thiết kế mở, không có dòng điện, nên không cần cung cấp điện<br>trong quá trình hoạt động. Do đó, thân van không bị nung nóng, từ đó<br>ngăn ngừa quá trình vôi hóa do cung cấp nhiệt và tình trạng không<br>hoạt động trong trường hợp rò rỉ. Xả theo khoảng thời gian tự động<br>ngăn ngừa dính. Một van điện từ được tích hợp trong giai đoạn sơ<br>bộ <b>Aquaboss</b> <sup>®</sup> , nếu chọn tùy chọn này.                                                                                                    |
| 3      | 2000305            | Aquaboss <sup>®</sup> -Control II         | Điều khiển từ xa (Remote Control) cho hệ thống khử trùng nóng và<br>cung cấp chất cô đặc cho hệ thống thẩm thấu ngược (chỉ hiển thị)<br>trong một thiết bị. Tín hiệu báo động nhằm mục đích cảnh báo bổ<br>sung, chỉ có thể phát hiện toàn bộ lỗi khi trực tiếp kiểm tra qua chính<br>hệ thống.                                                                                                    |
| 4      | 2001000            | <i>Aquaboss</i> ® Vision                  | <ul> <li>Hệ thống trực quan hóa trên màn hình, bao gồm</li> <li>Biểu diễn trực tuyến đồ họa sơ đồ dòng chảy với trạng thái hoạt động hiện tại.</li> <li>Tín hiệu báo động nhằm mục đích cảnh báo bổ sung, chỉ có thể phát hiện toàn bộ lõi khi trực tiếp kiểm tra qua chính hệ thống.</li> <li>Tổng quan về tất cả dữ liệu hệ thống và các thông số đã thiết lập</li> <li>Nhập tất cả dữ liệu hệ thống thông qua giao diện người dùng đồ họa. Các cài đặt chương trình có thể được lưu và đọc qua HD hoặc HDD</li> <li>Lịch sử hệ thống để đảm bảo thay thế phòng ngừa các chi tiết mòn "kịp thời trước khi xảy ra hỏng hóc dự kiến"</li> <li>Thu thập dữ liệu hoạt động liên tục</li> <li>Lựu trữ tất cả các thông báo hoạt động và lỗi ở dạng văn bản thuần</li> <li>Lịch sử lỗi</li> <li>Đường xu hướng đồ họa làm tài liệu lịch sử và để phân tích lỗi đơn giản</li> <li>Đồ họa trực tuyến để phân tích lỗi trực tuyến</li> <li>Hướng dẫn vận hành thiết bị y tế, bao gồm chức năng tìm kiếm vị trí nhanh</li> <li>Tương thích internet và tương thích lưới điện (LAN) qua TCP/IP</li> <li>Với kết nối mạng lưới điện: thông báo lỗi qua chức năng email và gửi nhật ký hoạt động hàng ngày qua máy chủ SMTP</li> </ul> |
| 5      | 52089              | Đèn sáng liên tục màu vàng                | 12–240 V, các chi tiết phát sáng làm tín hiệu báo động bên ngoài, có<br>thể kết nối tùy chọn, ghi chú: tín hiệu báo động nhằm mục đích cảnh<br>báo bổ sung, chỉ có thể phát hiện toàn bộ lỗi khi trực tiếp kiểm tra qua<br>chính hệ thống.                                                                                                    |
| 6      | 51534              | Đèn nhấp nháy màu vàng                    | 24 V DC, 1 Hz, các chi tiết phát sáng làm tín hiệu báo động bên<br>ngoài, có thể kết nối tùy chọn, ghi chú: tín hiệu báo động nhằm mục<br>đích cảnh báo bổ sung, chỉ có thể phát hiện toàn bộ lỗi khi trực tiếp<br>kiểm tra qua chính hệ thống.                                                                                                    |

| (Eco)RO | Dia | 1/11 | С      |
|---------|-----|------|--------|
|         | Dia | .,   | $\sim$ |

| Vị trí | Mã số sản<br>phẩm: | Tên                                                  | Mô tả                                                                                                    |
|--------|--------------------|------------------------------------------------------|----------------------------------------------------------------------------------------------------|
| 7      | 41460              | Đèn nhấp nháy màu vàng                               | 230V AC, 1 Hz, các chi tiết phát sáng làm tín hiệu báo động bên<br>ngoài, có thể kết nối tùy chọn, ghi chú: tín hiệu báo động nhằm mục<br>đích cảnh báo bổ sung, chỉ có thể phát hiện toàn bộ lỗi khi trực tiếp<br>kiểm tra qua chính hệ thống.                                                                                                    |
| 8      | 41459              | Đèn sáng liên tục màu xanh lá<br>cây                 | 12–240 V, các chi tiết phát sáng làm tín hiệu báo động bên ngoài, có<br>thể kết nối tùy chọn, ghi chú: tín hiệu báo động nhằm mục đích cảnh<br>báo bổ sung, chỉ có thể phát hiện toàn bộ lỗi khi trực tiếp kiểm tra qua<br>chính hệ thống.                                                                                                    |
| 9      | 2001015            | Giấy phép phần mềm                                   | Giấy phép PV                                                                                                    |
| 10     | 2100100            | Bộ dụng cụ lắp đặt<br>Xả lực cắt xung                | Bộ dụng cụ để trang bị hệ thống <b>Aquaboss</b> ®-EcoRO Dia, để tăng tốc<br>độ dòng chảy giống như xung trong các ống vòng sơ cấp và thứ cấp<br>để ngăn chặn sự hình thành màng sinh học, bao gồm:<br>• Van điện từ V4A<br>• Nhánh ống V4A để tích hợp hệ thống<br>• Cáp có phích cắm để kết nối van điện từ / tủ điều khiển<br>• Cập nhật chương trình                                                                                                    |
| 11     | 1350002            | Giám sát độ cứng<br><b>Aquaboss</b> ® Softcontrol II | <ul> <li>Giám sát độ cứng Aquaboss<sup>®</sup> là một hệ thống đo hoàn toàn tự động và liên tục, tự cung cấp để phát hiện các sự cố liên quan đến độ cứng. Aquaboss<sup>®</sup> Softcontrol hoạt động mà không cần sử dụng hóa chất. Vì nước được sử dụng không bị thay đổi về mặt hóa học, nó có thể được cung cấp cho quá trình thẩm thấu ngược tiếp theo mà không bị thất thoát.</li> <li>Giám sát độ cứng cụ thể của ion thông qua hiệu ứng nhận dạng màng của các ion hóa trị một và hóa trị hai</li> <li>Hoạt động tự cung cấp mà không cần hóa chất</li> </ul> |
| 12     | 3648101            | Bình bù áp<br>PWD 0-50                               | Bình bù áp cho điều kiện áp suất không đổi trong ống vòng                                                                                                    |
| 13     | 37962              | Dung dịch khử trùng<br>5 l                           | Chất khử trùng Dialox, hộp 5 l                                                                                                    |
| 14     | 52819              | Minncare Cold Sterilant 6x 1 kg                      | Chất khử trùng Minncare, 6x 1 kg                                                                                                    |
| 15     | 52820              | Minncare Cold Sterilant 2x 5 I                       | Chất khử trùng Minncare, 2x 5 l                                                                                                    |
| 16     | 52821              | Minncare Residual Test Strip                         | Que thử để phát hiện dư lượng của chất khử trùng Minncare                                                                                                    |
| 17     | 52822              | Minncare 1% Test Strip                               | Que thử để phát hiện từ 1% chất khử trùng Minncare                                                                                                    |
| 18     | 9126501            | Van tràn                                             | Van tràn ÜV2, Dòng chảy xuôi ống vòng                                                                                                    |
| 19     | 8024900            | Aquaboss ED                                          | Bật để chỉnh thủ công độ trễ của chế độ ban đêm ở chế độ tự động                                                                                                    |
| 20     | 50663              | Lưu lượng kế<br>100 – 1000 lít/giờ                   | Thiết bị đo lưu lượng thân phao, Polysulfone,<br>chịu được nước nóng                                                                                                    |
| 21     | 50797              | Lưu lượng kế<br>200 – 2500 lít/giờ                   | Thiết bị đo lưu lượng thân phao, Polysulfone, chịu được nước nóng                                                                                                    |

| Vị trí | Mã số sản<br>phẩm: | Tên                                             | Mô tả                                                      |
|--------|--------------------|-------------------------------------------------|------------------------------------------------------------|
| 22     | 2000050            | Bộ lọc 20"                                      | Bộ lọc kết hợp 20" một ngăn, 1"                            |
| 23     | 2000051            | Bộ lọc 20"                                      | Bộ lọc kết hợp 20" một ngăn, ống d25                       |
| 24     | 2000052            | Bộ lọc 20"                                      | Bộ lọc kết hợp 20" một ngăn, Mapress                       |
| 25     | 2000060            | Bộ lọc 20"                                      | Bộ lọc kết hợp 20" hai ngăn, có thể khóa, 1"               |
| 26     | 2000061            | Bộ lọc 20"                                      | Bộ lọc kết hợp 20" hai ngăn, có thể khóa, ống d25          |
| 27     | 2000065            | Bộ lọc 20"                                      | Bộ lọc kết hợp 20" hai ngăn, 1"                            |
| 28     | 2000066            | Bộ lọc 20"                                      | Bộ lọc kết hợp 20" hai ngăn, ống d25                       |
| 29     | 2000070            | Bộ lọc 20"                                      | Bộ lọc kết hợp 20" hai ngăn, có thể khóa, 1½"              |
| 30     | 2000075            | Bộ lọc 20"                                      | Bộ lọc kết hợp 20" hai ngăn, 1½"                           |
| 31     | 2000080            | Bộ lọc 20"                                      | Bộ lọc kết hợp 20" bốn ngăn, có thể khóa, 1"               |
| 32     | 2000081            | Bộ lọc 20"                                      | Bộ lọc kết hợp 20" bốn ngăn, có thể khóa, ống d25          |
| 33     | 2000085            | Bộ lọc 20"                                      | Bộ lọc kết hợp 20" bốn ngăn, có thể khóa, 1½"              |
| 34     | 9490400            | Bộ lọc 20"                                      | Bộ lọc kết hợp 20" hai ngăn m Mapress ø28, có van bi       |
| 35     | 9490500            | Bộ lọc 20"                                      | Bộ lọc kết hợp 20" hai ngăn m Mapress ø28, không có van bi |
| 36     | 9471800            | Bộ lọc 20"                                      | Bộ lọc kết hợp 20" hai ngăn m Mapress ø42, có van bi       |
| 37     | 9471700            | Bộ lọc 20"                                      | Bộ lọc kết hợp 20" hai ngăn m Mapress ø42, không có van bi |
| 38     | 9471900            | Bộ lọc 20"                                      | Bộ lọc kết hợp 20" 4 ngăn m Mapress ø28, có van bi         |
| 39     | 9490600            | Bộ lọc 20"                                      | Bộ lọc kết hợp 20" 4 ngăn m Mapress ø42, có van bi         |
| 40     | 899                | Dung dịch axit xitric<br>(Công ty B.Braun) 6 I  | Chất cô đặc dạng lỏng để khử cặn                           |
|        | 307                | Dung dịch axit xitric<br>(Công ty B.Braun) 10 l |                                                            |

**GHI CHÚ** 

Tín hiệu báo động nhằm mục đích cảnh báo bổ sung. Chỉ có thể phát hiện toàn bộ lỗi khi trực tiếp kiểm tra qua chính hệ thống.

# 4. Sử dụng kết hợp với các thiết bị khác

Người vận hành có thể sử dụng kết hợp (Eco)RO Dia I/II C với các thiết bị y tế khác, chẳng hạn như ống vòng, thiết bị cấp dung môi hoặc máy lọc máu.

(Eco)RO Dia I/II C và các sản phẩm y tế khác có thể được đưa ra thị trường độc lập với nhau. Nhà sản xuất không kết hợp bất kỳ các thiết bị y tế nào trên thị trường.

Nhà sản xuất B. Braun Avitum AG đặt ra các yêu cầu sau đây khi sử dụng kết hợp hệ thống thẩm thấu ngược với các thiết bị khác:

- Các thiết bị để xử lý trước nước cấp (ví dụ: thiết bị làm mềm, bộ lọc than hoạt tính, v.v.) cũng như các hệ thống lưu trữ hoặc phân phối nước tinh khiết phải đáp ứng các yêu cầu của ISO 26722.
- Khi sử dụng kết hợp với các ống vòng thẩm thấu, chúng phải được thiết kế theo tiêu chuẩn EN ISO 11197 (thiết bị điện y tế, thông số kỹ thuật đặc biệt cho sự an toàn của các thiết bị cấp nguồn y tế).
- Khi sử dụng kết hợp với các thiết bị cấp dung môi (thiết bị y tế loại I), các điểm chiết xuất cho dòng thẩm thấu phải được thiết kế theo tiêu chuẩn EN ISO 11197 (thiết bị điện y tế, thông số kỹ thuật đặc biệt cho sự an toàn của các thiết bị cấp nguồn y tế).
- Máy lọc máu được sử dụng kết hợp (thiết bị y tế loại IIb) phải tuân thủ tiêu chuẩn DIN VDE 0753-4 [quy tắc ứng dụng cho máy thẩm tách máu].
- Ngoài ra, các máy lọc máu phải đáp ứng tiêu chuẩn IEC 60601-2-16 (đặc biệt là các yêu cầu về an toàn trong thẩm tách máu, siêu lọc thẩm tách máu và thiết bị lọc máu).
- Một ống chia loại EA1 có thể đáp ứng đầy đủ cho việc xử lý nước sơ bộ nếu đảm bảo một đầu vào trống qua máy lọc máu được kết nối.
- Trước khi sử dụng kết hợp thiết bị, người dùng phải đảm bảo rằng thiết bị hoạt động an toàn và trong tình trạng tốt.
- Trước khi kết nối các thiết bị bổ sung với giao diện analog và kỹ thuật số của thiết bị, phải được chứng minh chúng phù hợp với thông số kỹ thuật EN tương ứng (ví dụ: IEC 60950 cho các thiết bị xử lý dữ liệu, IEC 61010-1 cho các thiết bị đo/điều khiển và thiết bị phòng thí nghiệm và IEC 60601-1 cho thiết bị điện y tế). Ngoài ra, tất cả cấu hình phải tuân thủ tiêu chuẩn hệ thống IEC 60601-1-1, phiên bản hiện hành. Người kết nối các thiết bị khác với đầu vào hoặc đầu ra tín hiệu phải là kỹ thuật viên cấu hình hệ thống, và phải chịu trách nhiệm đảm bảo tuân thủ theo Tiêu chuẩn hệ thống IEC 60601-1-1 phiên bản hiện hành. Nếu có bất kỳ câu hỏi nào, xin vui lòng liên hệ với nhân viên bán hàng có chuyên môn hoặc Dịch vụ hỗ trợ kỹ thuật tại địa phương của quý vị.

| GHI CHÚ | Hệ thống thẩm thấu ngược <i>Aquabo</i> ss <sup>®</sup> được thiết kế để vận hành an toàn kết hợp với các<br>sản phẩm của <i>Aquab</i> oss <sup>®</sup> (ống vòng, rửa nóng). |
|---------|----------------------------------------------------------------------------------------------------|
|         |                                                                                                    |

| A CẢNH BÁO | Nguy cơ ngộ độc và phản ứng pyrogenic.                                                                                                    |
|------------|----------------------------------------------------------------------------------------------------|
|            | Ngay cả khi nước trong hệ thống thẩm thấu ngược có chất lượng đáp ứng các tiêu chuẩn<br>quốc tế DIN EN ISO 26722, thì việc phân phối nước vẫn có thể làm giảm chất lượng nước<br>đến mức không còn đáp ứng các tiêu chuẩn DIN EN ISO 26722 nếu hệ thống phân phối<br>không được bảo trì thích hợp. |
|            | Công tác bảo trì/kiểm soát kỹ thuật an toàn (STK) cho hệ thống thẩm thấu ngược và hệ<br>thống phân phối được kết nối phải được thực hiện theo hướng dẫn của nhà sản xuất.                                                                                                    |

# 5. Mô tả kỹ thuật

**Aquaboss**<sup>®</sup> (Eco)RO Dia I/II C cung cấp cho người vận hành một hệ thống thẩm thấu ngược được kiểm soát mức tiêu thụ, với thiết kế một hoặc hai giai đoạn. Màn hình hiển thị văn bản thuần LCD 4 dòng cho phép hiển thị và giám sát tất cả các thông số vận hành mọi lúc. Có 6 ngôn ngữ khác nhau cho lựa chọn hiển thị văn bản thuần.

Chương trình sục rửa và khử trùng tích hợp rửa ngược xung **Aquaboss**®, được phát triển đặc biệt cho các hệ thống nhỏ gọn, đảm bảo mức độ vệ sinh tối đa trong nước thẩm tách. Với kích thước nhỏ gọn, hệ thống thích hợp cho việc sản xuất nước thẩm tách, không phụ thuộc vào địa điểm hoạt động.

Một logic điều khiển hướng người dùng cho phép tạo năng suất nước cao, ngay cả trong điều kiện nước thô không thuận lợi. Nước thô được sử dụng hoàn toàn phải là nước siêu tinh khiết dành cho người dùng cuối.

Các chỉ báo bằng văn bản thuần có menu hướng dẫn cho phép người dùng theo dõi tất cả các thông số sản xuất và sắp xếp các chức năng hệ thống, bao gồm chế độ khử trùng riêng lẻ và có thể lặp lại.

#### Ưu điểm đặc biệt

- Ngắt nguồn điện / đầu vào trống theo tiêu chuẩn EN 1717
- Thân thiện với người dùng nhờ hệ thống điều khiển có menu hướng dẫn với màn hình hiển thị văn bản thuần
- Mức tiêu thụ nước thấp, bao gồm cả nước xả cho thiết bị làm mềm Aquaboss<sup>®</sup> và chế độ xả khi ngừng hoạt động
- Chế độ xả khi dừng và ngừng hoạt động có giám sát rò rỉ trong thời gian ở chế độ ban đêm
- Thiết kế nhỏ gọn
- Chống tắc nghẽn màng bằng chế độ rửa ngược xung Aquaboss<sup>®</sup> và kiểm soát độ dẫn điện của WCF (chỉ với phiên bản EcoRO)
- Xả lực cắt xung tùy chọn
- Thiết kế thép không gỉ bền bỉ
- Tiêu thụ năng lượng ít hơn
- Có thể áp dụng chế độ khử trùng nóng cho ống vòng được kết nối
- Vệ sinh nóng cho giai đoạn màng lọc thứ 2 (chỉ với phiên bản EcoRO Dia II C Hot)
- Vệ sinh nóng cho giai đoạn 1 và 2 đối với phiên bản EcoRO Dia II C HT
- Mật khẩu bảo vệ dữ liệu thiết bị có thể điều chỉnh

## 5.1 Cách hoạt động

(Eco)RO Dia I/II C hoạt động theo nguyên lý của hệ thống thẩm thấu ngược. Thẩm thấu ngược mô tả quá trình lọc kiểu luồng chéo vận hành bằng áp suất. Trong đó, nước chảy dưới áp suất cao (tối đa là 20 bar) theo phương tiếp tuyến qua màng bán thẩm thấu. Như ở quá trình lọc thông thường, quá trình làm sạch diễn ra bằng cách một thành phần (nước) của hỗn hợp cần tách có thể đi qua màng gần như không bị cản trở, trong khi các thành phần khác (các thành phần nước hòa tan và không hòa tan) ít nhiều được giữ lại và rời khỏi thiết bị lọc trong dòng cô đặc. Đó là quá trình phân tách vật lý thuần túy trong phạm vi phân tử, không làm thay đổi các thành phần cần tách về mặt hóa học, sinh học hoặc nhiệt học.

## 5.2 Đặc tính cấu trúc

# Dòng thẩm thấu Nước thô (RW) Nồng độ trung bình Chất cô đặc Dòng thẩm thấu

### 5.2.1 Rửa ngược xung Aquaboss<sup>®</sup> (chỉ với phiên bản EcoRO)

#### Hình 5-1: Rửa ngược xung

Quy trình rửa ngược xung được cấp bằng sáng chế được sử dụng để tăng tuổi thọ của màng lọc, quy trình này sẽ đưa các hạt gây tắc nghẽn màng trở lại dòng chất cô đặc.

#### 5.2.2 Mô-đun màng Aquaboss® không có không gian chết

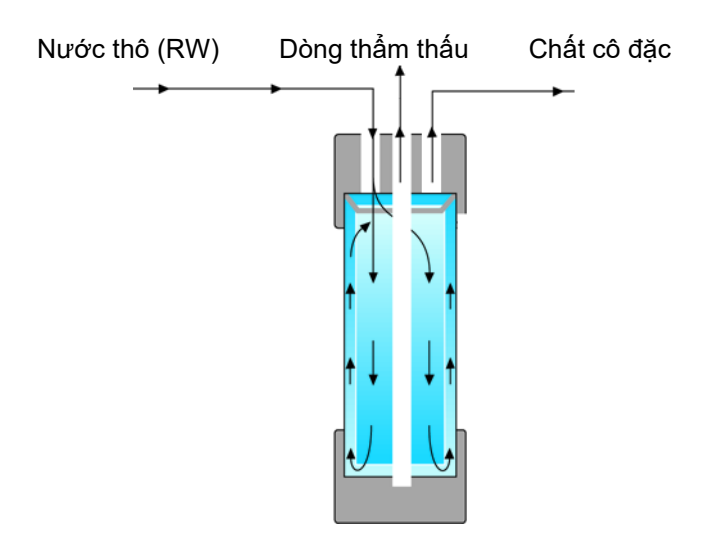

#### Hình 5-2: Mô-đun màng không có không gian chết

Thiết kế mới của mô-đun màng (đã được cấp bằng sáng chế) đảm bảo không gian chết giữa mặt ngoài màng và bên trong ống áp lực được xả liên tục. Các kết nối cho nước thô, chất cô đặc và dòng thẩm thấu đều nằm ở mặt trên của mô-đun. Chất cô đặc được lấy từ mặt trên đường ống áp suất.

#### 5.2.3 Cấu tạo ống đơn

Cấu tạo ống đơn đảm bảo tuổi thọ lâu dài cho màng. Ông màng được làm bằng thép không gỉ (1.4571/1.4404).

#### 5.2.4 Đường ống thép không gỉ ít không gian chết

Ưu tiên giá trị không gian chết nhỏ nhất có thể trong toàn bộ hệ thống. Ngoài ra, tốc độ dòng chảy cao cùng với lực cắt phát sinh loại bỏ đáng kể nguy cơ phát triển màng sinh học trên thành ống.

(Eco)RO Dia I/II C

# 6. Chức năng

## 6.1 Sơ đồ luồng cơ bản

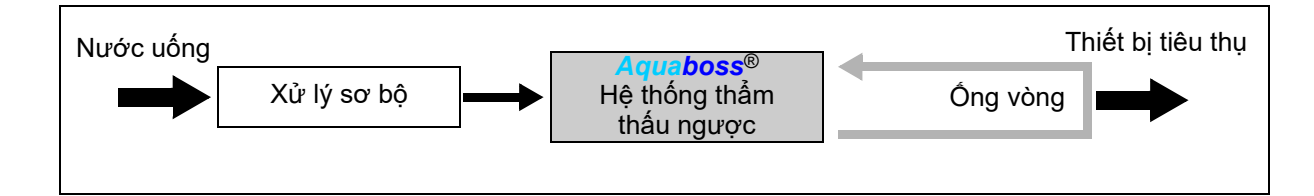

Quá trình xử lý nước đến sản xuất nước để pha loãng chất cô đặc dùng trong thẩm tách máu thường bao gồm giai đoạn xử lý sơ bộ (ví dụ: bộ lọc, thiết bị làm mềm, than hoạt tính...), hệ thống thẩm thấu ngược một hoặc hai giai đoạn

(Eco)RO Dia I C (Eco)RO Dia II C hoặc EcoRO Dia II C HT

và một ống vòng, qua đó nước thẩm tách lưu thông và cung cấp cho các thiết bị tiêu thụ tại các điểm chiết xuất nước khác nhau.

Tất cả các hệ thống thẩm thấu ngược tạo ra nước ở chế độ thẩm tách để pha loãng chất cô đặc dùng trong thẩm tách máu.

## 6.2 Sơ đồ quy trình

## 6.2.1 Sơ đồ quy trình RO Dia I C

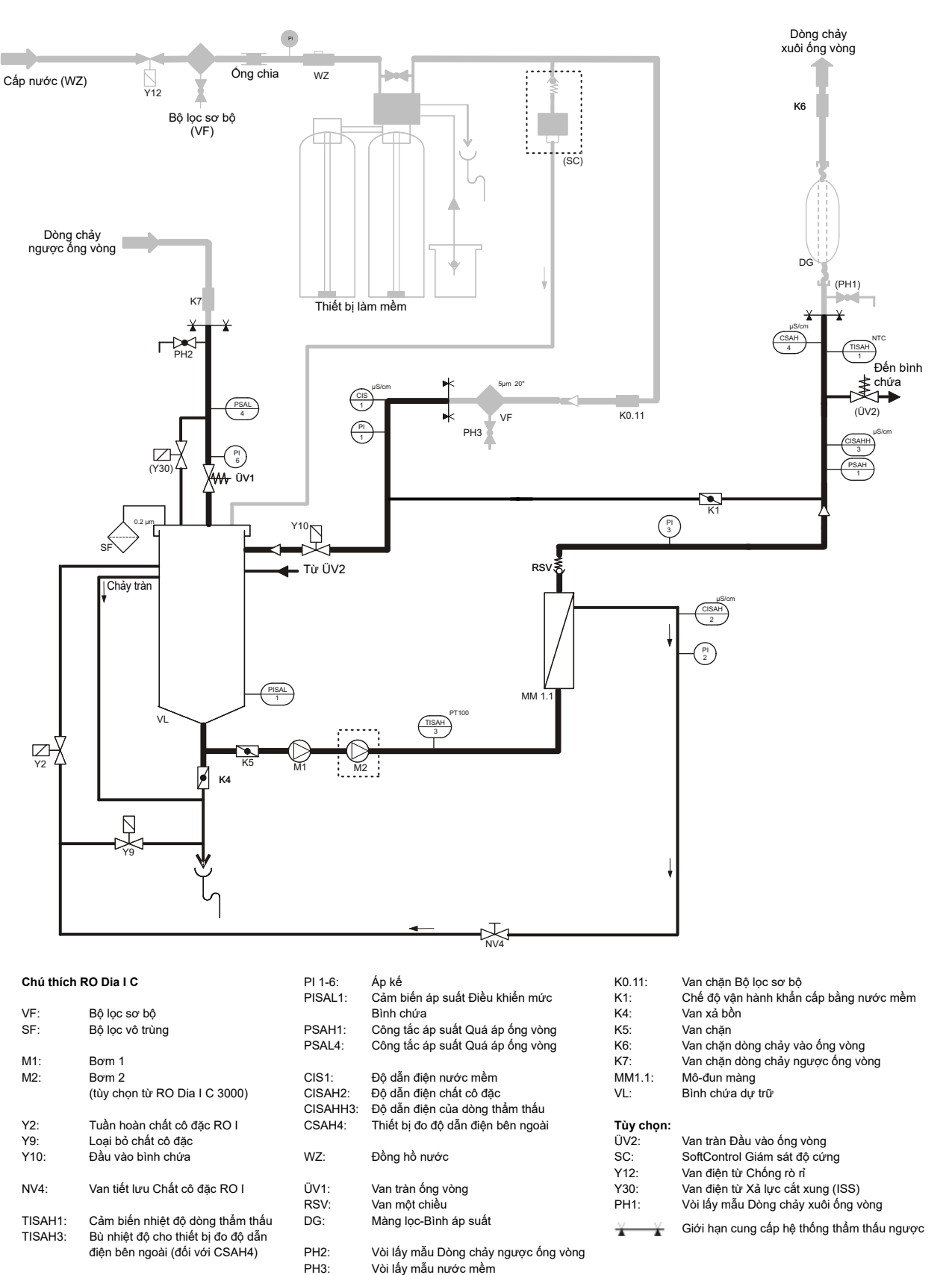

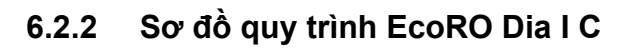

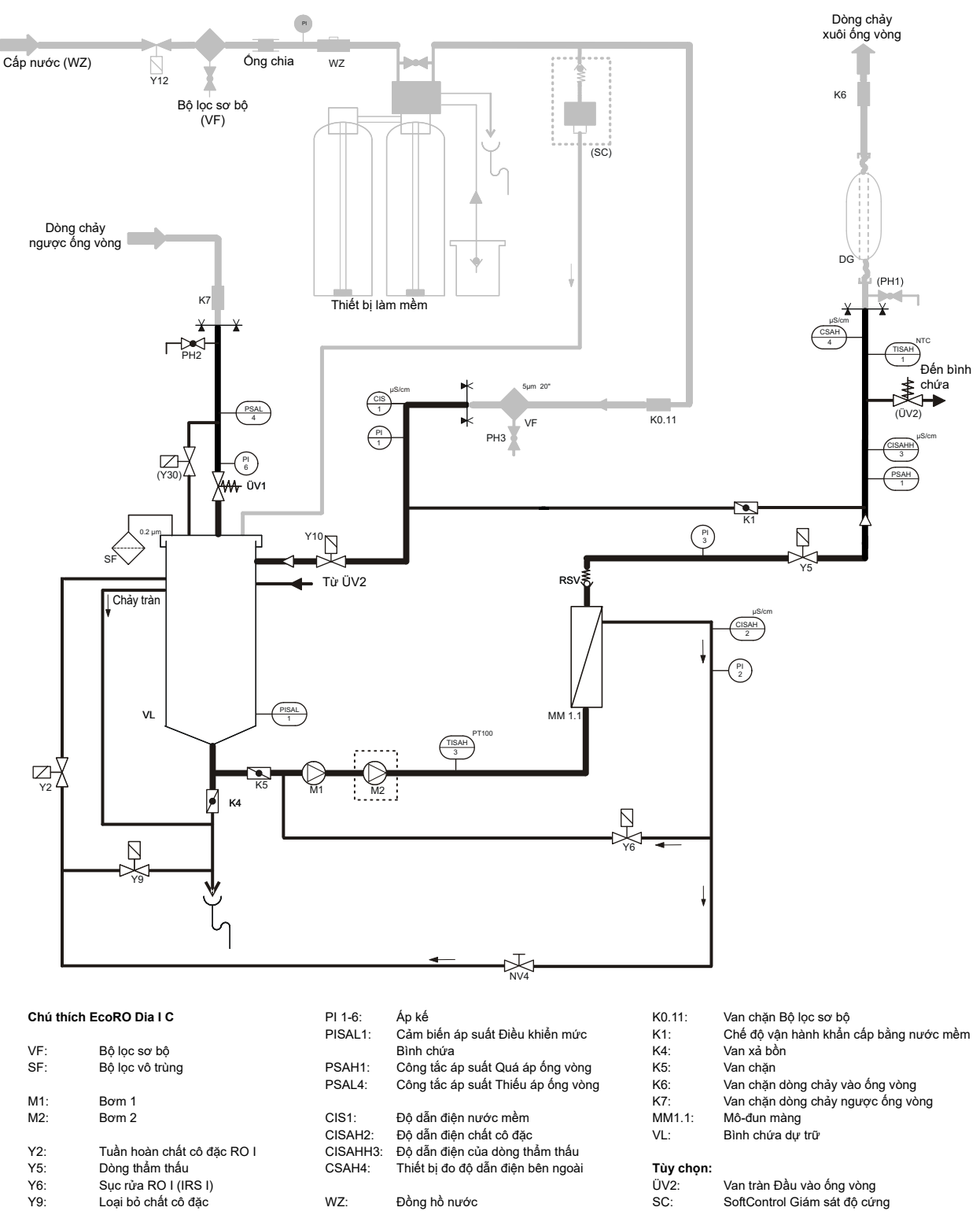

|                      | -  | •    |
|----------------------|----|------|
| SoftControl Giám sát | độ | cứng |

| Y12: | Van điện từ Chống | rò rỉ |
|------|-------------------|-------|
|      |                   |       |

÷

- Van điện từ Xả lực cắt xung (ISS) Y30:
- PH1: Vòi lấy mẫu Dòng chảy xuôi ống vòng

Giới hạn cung cấp hệ thống thẩm thấu ngược

Bản chỉnh sửa 2.5 Ngày 20.03.2017 Phiên bản phần mềm 2.0

Y10

NV4:

TISAH1:

TISAH3:

. Đầu vào bình chứa

Van tiết lưu Chất cô đặc RO I

Cảm biến nhiệt độ dòng thẩm thấu Bù nhiệt độ cho thiết bị đo độ dẫn điện bên ngoài (đối với CSAH4)

ÜV1:

RSV:

DG:

PH2:

PH3:

Van tràn ống vòng

Màng lọc-Bình áp suất

Vòi lấy mẫu nước mềm

Vòi lấy mẫu Dòng chảy ngược ống vòng

Van một chiều

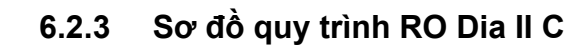

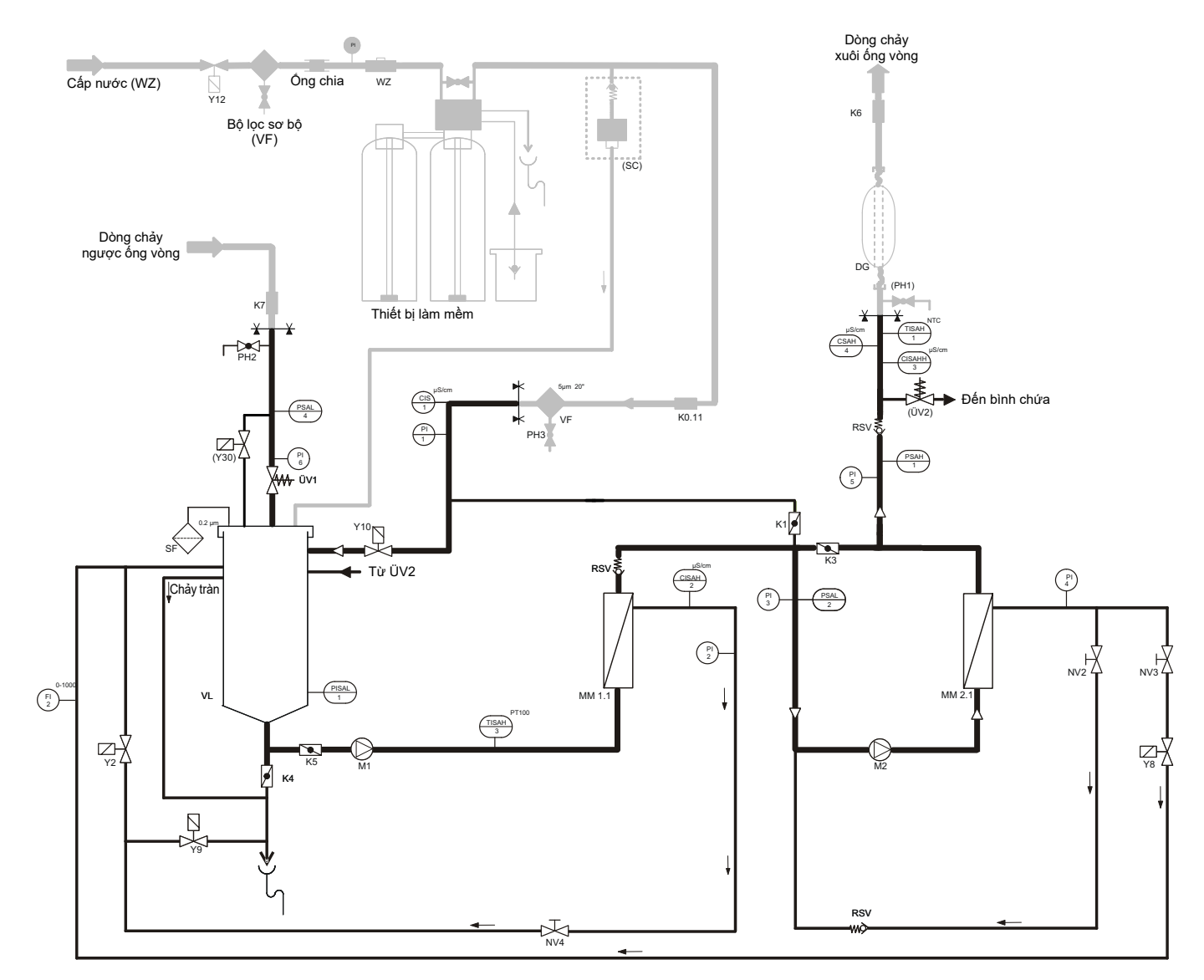

#### Chú thích RO Dia II C

| Chú thích RO Dia II C |                                    | PI 1-6:<br>PISAL1: | Áp kế<br>Cảm biến áp suất Điều khiển mức                |
|-----------------------|------------------------------------|--------------------|---------------------------------------------------------|
| VF:                   | Bô loc sơ bô                       |                    | Bình chứa                                               |
| SF:                   | Bộ lọc vô trùng                    | PSAH1:<br>PSAL2:   | Công tắc áp suất Quá áp ống vòng<br>Áp suất sơ bộ RO II |
| M1:                   | Born 1                             | PSAL4:             | Công tắc áp suất Thiếu áp ống vòng                      |
| M2:                   | Born 2                             |                    |                                                         |
| Y2:                   | Tuần hoàn chất cô đặc RO I         | CIS1:              | Độ dẫn điện nước mềm                                    |
| Y8:                   | Tuần hoàn chất cô đặc RO II        | CISAH2:            | Độ dẫn điện chất cô đặc                                 |
| Y9:                   | Loại bỏ chất cô đặc                | CISAHH3:           | Độ dẫn điện của dòng thẩm thấu                          |
| Y10:                  | Đầu vào bình chứa                  | CSAH4:             | Thiết bị đo độ dẫn điện bên ngoài                       |
| NV2:                  | Van tiết lưu Chất cô đặc RO II     | WZ:                | Đồng hồ nước                                            |
| NV3:                  | Van tiết lưu Chất cô đặc RO II     | FI2:               | Lưu lượng kế Chất cô đặc RO II                          |
| NV4:                  | Van tiết lưu Chất cô đặc RO I      |                    |                                                         |
|                       |                                    | ÜV1:               | Van tràn ống vòng                                       |
|                       |                                    | RSV:               | Van một chiều                                           |
| TISAH1:               | Cảm biến nhiệt độ dòng thẩm thấu   | DG:                | Màng lọc-Bình áp suất                                   |
| TISAH3:               | Bù nhiệt độ cho thiết bị đo độ dẫn |                    |                                                         |
|                       | điện bên ngoài (đối với CSAH4)     | PH2:               | Vòi lấy mẫu Dòng chảy ngược ống vòng                    |
|                       |                                    | PH3 <sup>.</sup>   | Vòi lấy mẫu nước mềm                                    |

| K0.11          | Van chặn Bộ lọc sơ bộ                      |
|----------------|--------------------------------------------|
| K1:            | Van chặn cho Chế độ khẩn cấp RO II         |
| K3:            | Van chặn cho Chế độ khẩn cấp RO I          |
| K4:            | Van xả bồn                                 |
| K5:            | Van chặn                                   |
| K6:            | Van chặn dòng chảy vào ống vòng            |
| K7:            | Van chặn dòng chảy ngược ống vòng          |
| MM1.1-2.1:     | Mô-đun màng                                |
| VL:            | Bình chứa dự trữ                           |
| Tùy chọn:      |                                            |
| ÜV2:           | Van tràn Đầu vào ống vòng                  |
| SC:            | SoftControl Giám sát độ cứng               |
| Y12:           | Van điện từ Chống rò rỉ                    |
| Y30:           | Van điện từ Xả lực cắt xung (ISS)          |
| PH1:           | Vòi lấy mẫu Dòng chảy xuôi ống vòng        |
| <del>X X</del> | Giới hạn cung cấp hệ thống thẩm thấu ngược |
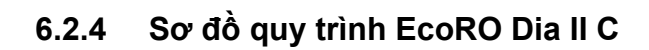

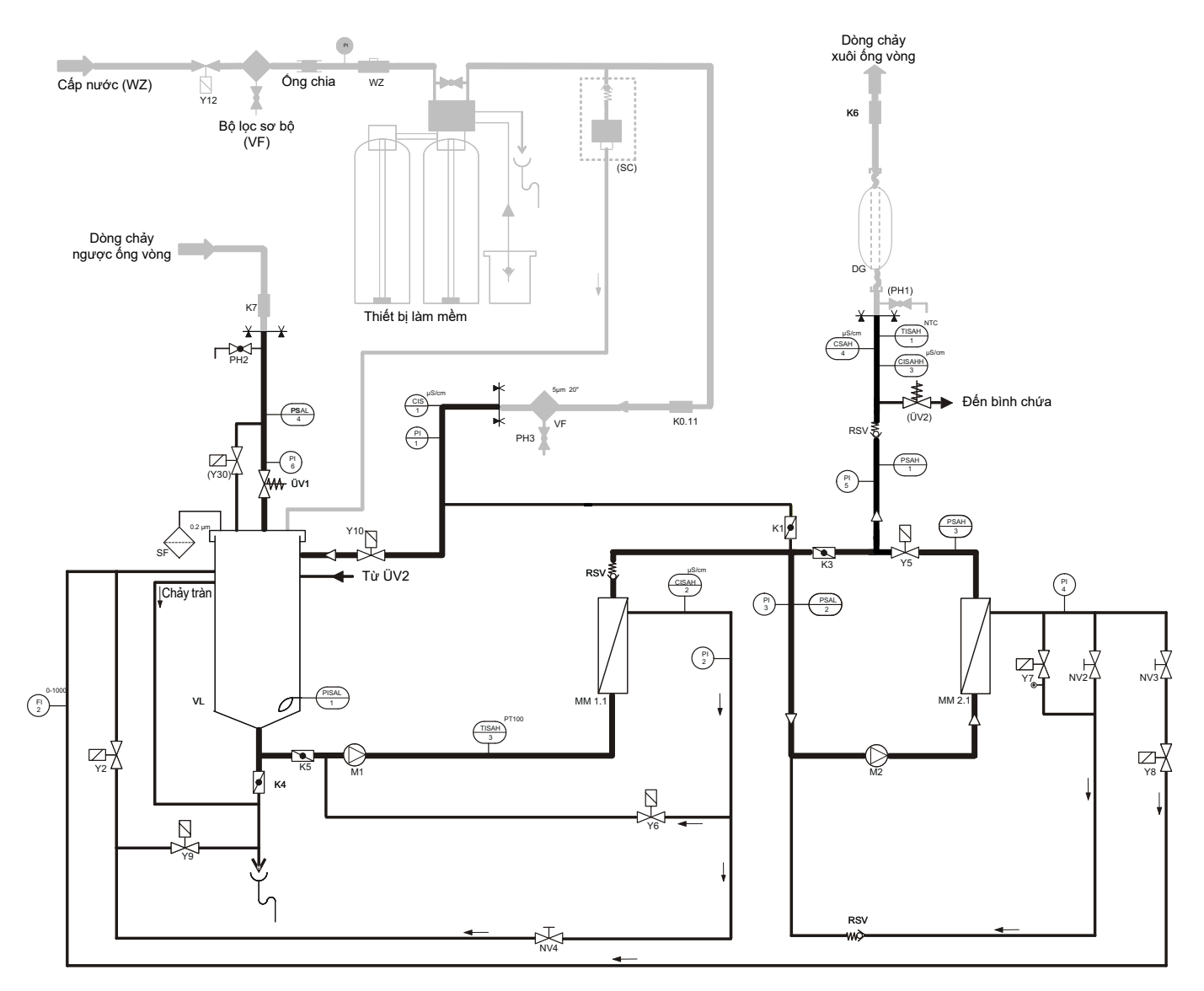

|                    |                                                                                                    | PISAL1:      | Cảm biển áp suất Điều khiển mức                              |
|--------------------|----------------------------------------------------------------------------------------------------|--------------|--------------------------------------------------------------|
| VF:                | Bộ lọc sơ bộ                                                                                             |              | Bình chứa                                                    |
| SF:                | Bộ lọc vô trùng                                                                                          | PSAH1:       | Công tắc áp suất Quá áp ống vòng                             |
|                    |                                                                                                    | PSAL2:       | Áp suất sơ bộ RO II                                          |
| M1:                | Born 1                                                                                                   | PSAH3:       | Quá áp RO II                                                 |
| M2:                | Born 2                                                                                                   | PSAL4:       | Công tắc áp suất Thiếu áp ống vòng                           |
| Y2:                | Tuần hoàn chất cô đặc RO I                                                                               | CIS1:        | Độ dẫn điện nước mềm                                         |
| Y5:                | Dòng thẩm thấu                                                                                           | CISAH2:      | Độ dẫn điện chất cô đặc                                      |
| Y6:                | Sục rửa RO I (IRS I)                                                                                     | CISAHH3:     | Độ dẫn điện của dòng thẩm thấu                               |
| Y7:                | Sục rửa RO II (IRS II)                                                                                   | CSAH4:       | Thiết bị đo độ dẫn điện bên ngoài                            |
| Y8:                | Tuần hoàn chất cô đặc RO II                                                                              |              |                                                              |
| Y9:                | Loại bỏ chất cô đặc                                                                                      | WZ:          | Đồng hồ nước                                                 |
| Y10:               | Đầu vào bình chứa                                                                                        | FI2:         | Lưu lượng kế Chất cô đặc RO II                               |
| NV2:               | Van tiết lưu Chất cô đặc RO I                                                                            | ÜV1:         | Van tràn ống vòng                                            |
| NV3:               | Van tiết lưu Chất cô đặc RO II                                                                           | RSV:         | Van một chiều                                                |
| NV4:               | Van tiết lưu Chất cô đặc RO l                                                                            | DG:          | Màng lọc-Bình áp suất                                        |
| TISAH1:<br>TISAH3: | Cảm biến nhiệt độ dòng thẩm thấu<br>Bù nhiệt độ cho thiết bị đo độ dẫn<br>điện bên ngoài (đối với CSAH4) | PH2:<br>PH3: | Vòi lấy mẫu dòng chảy ngược ống vòng<br>Vòi lấy mẫu nước mềm |

PI 1-6:

Áp kế

| K0.11:     | Van chặn Bộ lọc sơ bộ              |
|------------|------------------------------------|
| K1:        | Van chặn cho Chế độ khẩn cấp RO II |
| K3:        | Van chặn cho Chế độ khẩn cấp RO I  |
| K4:        | Van xả bồn                         |
| K5:        | Van chặn                           |
| K6:        | Van chặn dòng chảy vào ống vòng    |
| K7:        | Van chặn dòng chảy ngược ống vòng  |
| MM1.1-2.1: | Mô-đun màng                        |
| VL:        | Bình chứa dự trữ                   |
|            |                                    |
| Tùy chọn:  |                                    |
| ÜV2:       | Van tràn Đầu vào ống vòng          |
| SC:        | SoftControl Giám sát độ cứng       |
| Y12:       | Van điện từ Chống rò rỉ            |
| Y30:       | Van điện từ Xả lực cắt xung (ISS)  |
|            |                                    |

👔 👔 👔 Giới hạn cung cấp hệ thống thẩm thấu ngược

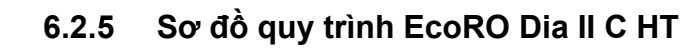

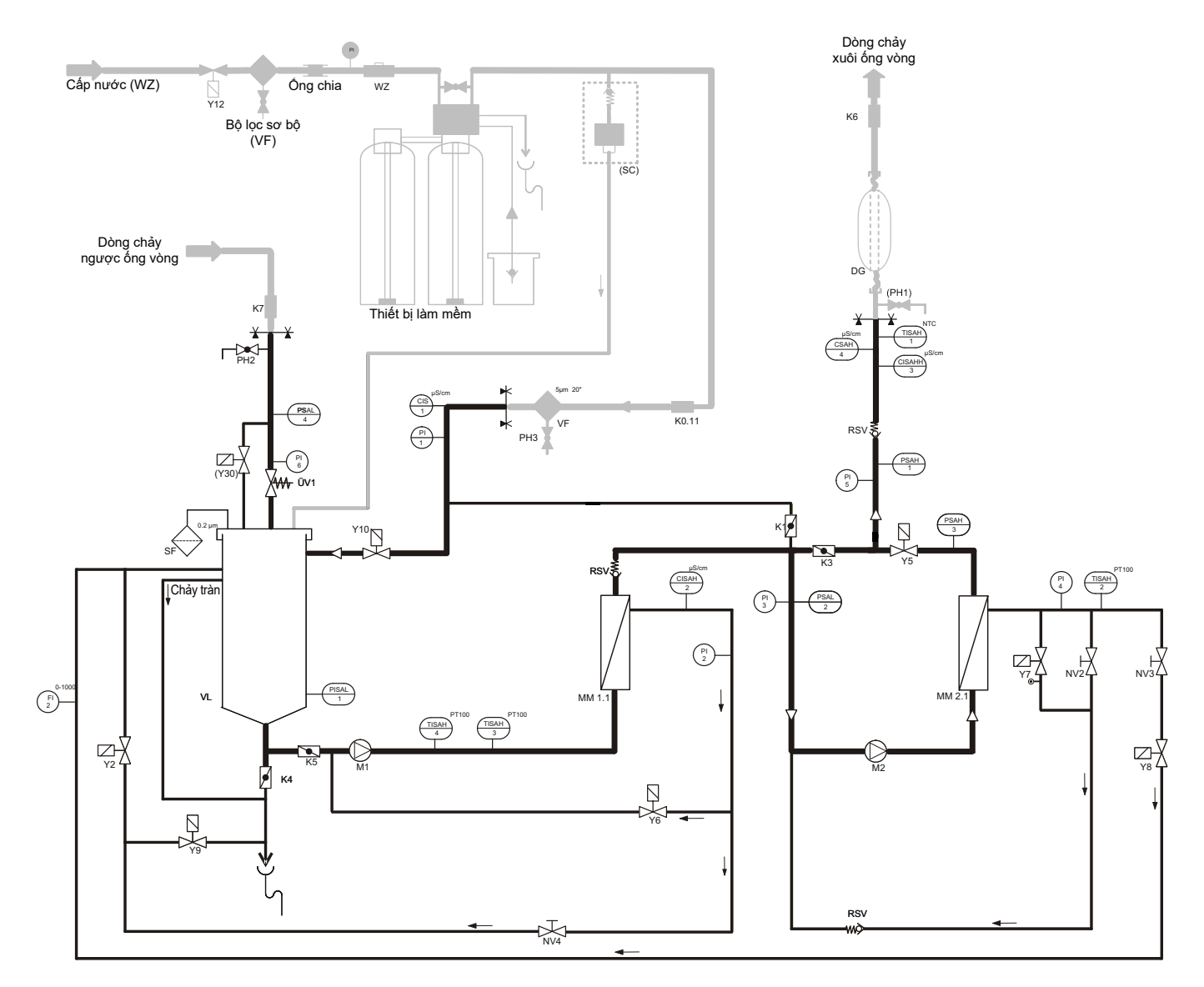

| Chú thích EcoRO Dia II C HT |                                     | TISAH3:  | Bù nhiệt độ cho thiết bị đo độ dẫn | PH2:       |
|-----------------------------|-------------------------------------|----------|------------------------------------|------------|
|                             |                                     |          | điện bên ngoài (đối với CSAH4)     | PH3:       |
| VF:                         | Bộ lọc sơ bộ                        | TISAH4:  | Cảm biến nhiệt độ Đầu vào RO I     |            |
| SF:                         | Bộ lọc vô trùng                     |          |                                    | K1:        |
|                             |                                     | PI 1-6:  | Áp kế                              | K3:        |
| M1:                         | Born 1                              | PISAL1:  | Cảm biến áp suất Điều khiển mức    | K4:        |
| M2:                         | Born 2                              |          | Bình chứa                          | K5:        |
|                             |                                     | PSAH1:   | Công tắc áp suất Quá áp ống vòng   | K6:        |
| Y2:                         | Tuần hoàn chất cô đặc RO I          | PSAL2:   | Áp suất sơ bộ RO II                | K7:        |
| Y5:                         | Dòng thẩm thấu                      | PSAH3:   | Quá áp RO II                       | MM1.1-2.1: |
| Y6:                         | Sục rửa RO I (IRS I)                | PSAL4:   | Công tắc áp suất Thiếu áp ống vòng | VL:        |
| Y7:                         | Sục rửa RO II (IRS II)              |          |                                    |            |
| Y8:                         | Tuần hoàn chất cô đặc RO II         | CIS1:    | Độ dẫn điện nước mềm               | Tùy chọn:  |
| Y9:                         | Loại bỏ chất cô đặc                 | CISAH2:  | Độ dẫn điện chất cô đặc            | SC:        |
| Y10:                        | Đầu vào bình chứa                   | CISAHH3: | Độ dẫn điện của dòng thẩm thấu     | Y12:       |
|                             |                                     | CSAH4:   | Thiết bị đo độ dẫn điện bên ngoài  | Y30:       |
| NV2:                        | Van tiết lưu Chất cô đặc RO II      |          |                                    | PH1:       |
| NV3:                        | Van tiết lưu Chất cô đặc RO II      | WZ:      | Đồng hồ nước                       | V          |
| NV4:                        | Van tiết lưu Chất cô đặc RO I       | FI2:     | Lưu lượng kế Chất cô đặc RO II     |            |
| TISAH1:                     | Cảm biến nhiệt độ dòng thẩm thấu    | ÜV1:     | Van tràn ống vòng                  |            |
| TISAH2:                     | Cảm biến nhiệt độ Chất cô đặc RO II | RSV:     | Van một chiều                      |            |
|                             |                                     | DG:      | Màng lọc-Bình áp suất              |            |

| PH2:                                            | Vòi lấy mẫu Dòng chảy ngược ống vòng                                                                                                |
|-------------------------------------------------|----------------------------------------------------------------------------------------------------|
| PH3:                                            | Vòi lấy mẫu nước mềm                                                                                                    |
| K1:                                             | Van chặn cho Chế độ khẳn cấp RO II                                                                                                  |
| K3:                                             | Van chặn cho Chế độ khẳn cấp RO I                                                                                                   |
| K4:                                             | Van xả bồn                                                                                                    |
| K5:                                             | Van chặn                                                                                                    |
| K6:                                             | Van chặn dòng chảy vào ống vòng                                                                                                    |
| K7:                                             | Van chặn dòng chảy ngược ống vòng                                                                                                   |
| MM1.1-2.1:                                      | Mô-đun màng                                                                                                    |
| VL:                                             | Bình chứa dự trữ                                                                                                    |
| <b>Tùy chọn:</b><br>SC:<br>Y12:<br>Y30:<br>PH1: | SoftControl Giám sát độ cừng<br>Van điện từ Chống rò rỉ<br>Van điện từ Xả lực cắt xung (ISS)<br>Vòi lấy mẫu Dòng chảy xuôi ống vòng |
| <del>X X</del>                                  | Giới hạn cung cấp hệ thống thẩm thấu ngược                                                                                          |

### 6.3 Mô tả chức năng

#### 6.3.1 Cấp nước

Hệ thống này thường được cấp nước mềm thông qua hệ thống làm mềm được bố trí trước hệ thống. Bộ lọc sơ bộ 5 µm bảo vệ màng lọc thẩm thấu ngược khỏi bị nhiễm bẩn. Có nhiều loại bộ lọc sơ bộ khác nhau để lựa chọn (xem  $\rightarrow$  Chương 3 Phụ kiện).

Nước uống có clo phải được xử lý bằng bộ lọc than hoạt tính, vì clo làm hỏng màng lọc không thể phục hồi được (→ Phần 2, Chương 7 "Dữ liệu kỹ thuật").

Các thiết bị xử lý sơ bộ này không nằm trong phạm vi giao hàng (Eco)RO Dia I/II C.

#### 6.3.2 Bình chứa dự trữ

Nước đã được làm mềm và lọc sơ bộ qua van cấp **Y10** đi vào bình chứa. Việc điều chỉnh mức nước trong bình chứa được thực hiện với cảm biến áp suất **PISAL1**. Cảm biến áp suất **PISAL1** bảo vệ máy bơm ly tâm tích hợp khỏi bị thiếu nước. Nếu mức nước thấp hơn điểm chuyển mạch **PISAL1** (**LSAL1**), máy bơm sẽ tắt. Không được vận hành máy bơm nếu mức nước trong bể thấp hơn **LSAL1** / **PISAL1**.

#### Bình chứa dự trữ được kết nối với:

- tuần hoàn nội bộ qua **Y2**
- cửa dẫn nước mềm vào qua Y10
- dòng chảy ngược ống vòng qua ÜV1
- Kiểm tra độ mềm (tùy chọn)
- Chảy tràn
- Van rẽ **Y30** đến van tràn của dòng chảy ngược ống vòng (tùy chọn, Xả lực cắt xung)
- Bộ lọc thông khí (thông khí bể)
- Đầu ra đến bơm M1
- Xả sạch bể

#### 6.3.3 Hệ thống thẩm thấu ngược hai giai đoạn

Nước thô chảy qua bộ lọc sơ bộ 5 μm, đến nắp **K1** đang đóng (đối với hệ thống RO hai giai đoạn), qua van điện từ **Y10** đi vào một đầu vào trống đến bình chứa **VL**.

Từ đó, nước thô được các bơm **M1** đưa đến mô-đun màng, tại đó, nước đi qua một màng lọc thẩm thấu ngược. Dòng "nước cấp" rẽ nhánh vào dòng chất cô đặc và sau khi qua các màng, trở thành dòng thẩm thấu.

Dòng chất cô đặc rời khỏi mô-đun màng, từ đó đi qua van kim **NV4**, hạn chế lượng nước thoát ra ngoài và đảm bảo áp suất sản xuất không đổi.

Có thể đọc áp suất được thiết lập qua van kim NV4 trên áp kế Pl2.

Dòng chất cô đặc đã được điều chỉnh sẽ đi qua van điện từ **Y2**, tuần hoàn về lại bình chứa hoặc, để thải bỏ, qua van điện từ **Y9** và dẫn đến cống. Thời gian đồng bộ của các van điện từ **Y2/Y9** và điều tiết lượng chất cô đặc cần loại bỏ phụ thuộc vào lượng chất thẩm thấu được chiết xuất và hệ số năng suất WCF đã cài đặt.

Sau khi rời mô-đun màng, dòng thẩm thấu đã được tạo sẽ đi qua van một chiều có tải lò xo **RSV** và chảy qua máy bơm **M2** đến mô-đun màng với áp suất tăng lên, tại đó, nước đi qua một màng lọc thẩm thấu ngược khác. Dòng "nước cấp" rẽ nhánh vào dòng chất cô đặc và sau khi qua các màng, trở thành dòng thẩm thấu. Dòng thẩm thấu chảy qua van điện từ **Y5** đang mở tại **PSAH1** và **CISAHH3**, tại đó ta có thể theo dõi áp suất và chất lượng chính xác của dòng thẩm thấu trước khi nó đi vào ống vòng. Trong các hệ thống lớn hơn, một phần lượng chất thẩm thấu được tạo ra chảy trở lại bình chứa lưu trữ qua van tràn **ÜV2** trong trường hợp tiêu thụ ít hơn để giữ cho áp suất ống vòng không đổi.

Dòng chất cô đặc rời khỏi mô-đun màng và đi qua các van kim **NV2** và **NV3**, hạn chế lượng nước thoát ra ngoài và do đó đảm bảo áp suất sản xuất không đổi. Có thể đọc áp suất được thiết lập qua van kim trên áp kế **PI4**. Dòng chất cô đặc đã được điều chỉnh sẽ đi qua van điện từ **Y8** vào bình chứa hoặc sẽ được dẫn ngược về lại trước máy bơm **M2**.

Dòng thẩm thấu đến ống vòng qua một cầu nối ống, có thể chặn bằng van bi **K6**. Sau đó, nước chảy qua bình bù áp **DG** không có không gian chết và được dẫn đến các điểm chiết xuất riêng lẻ. Có thể chặn đầu ống vòng bằng van bi **K7**. Kết nối ống vòng với hệ thống thẩm thấu ngược được thiết lập lại thông qua một cầu nối ống khác.

Dòng thẩm thấu chảy ngược từ ống vòng đi qua vòi lấy mẫu **PH2**, cảm biến áp suất **PSAL4** (ống vòng có áp suất tối thiểu) và van tràn **ÜV1** khi đi vào hệ thống thẩm thấu ngược. Có thể đọc áp suất ống vòng đặt trên **ÜV1** trên áp kế **PI6**.

#### 6.3.4 Rửa ngược xung

#### Rửa ngược xung (IRS) giai đoạn 1

Ở các phiên bản (Eco)RO Dia I/II C, quá trình rửa ngược xung (IRS) của EcoRO Dia I C và EcoRO Dia II C giai đoạn màng lọc 1 có thể được bắt đầu trong quá trình sản xuất nước thẩm tách, giúp làm sạch màng lọc và bảo vệ ngăn ngừa sự hình thành màng sinh học (xem → Chương 5.2.1).

Có thể bắt đầu tăng áp suất bằng cách đóng các van điện từ **Y5** (cửa xẵ dòng thẩm thấu), **Y2** (tuần hoàn nội bộ), **Y9** (loại bỏ chất cô đặc) và **Y6** (van xả tràn) trong khi máy bơm **M2** đang chạy, và giảm áp suất bằng cách mở van điện từ **Y6**. Khi nước dâng, van điện từ **Y6** được mở và dòng nước lại được dẫn đến trước máy bơm **M1**, để có thể tràn màng với mức tràn cao hơn trong một khoảng thời gian xác định. Quá trình này sau đây được gọi là "rửa ngược xung".

Thời lượng và tần suất rửa được lập trình trong menu con 6. (dữ liệu thiết bị). Khi chuyển từ chế độ Dia I sang chế độ ban đêm, luôn thực hiện rửa ngược xung ở giai đoạn 1.

#### Rửa ngược xung (IRS) giai đoạn 2

Ở hệ thống (Eco)RO Dia II C, giai đoạn màng lọc thứ 2 cũng có thể được làm sạch cơ học bằng cách rửa ngược xung (IRS).

Tại đây, máy bơm sẽ bơm nước cấp đến các van điện từ đóng Y7, Y5 và Y8 để tăng áp suất.

Bằng cách mở các van **Y7** và **Y8** và bơm nước qua bơm **M1** đến **M2**, nước chảy trong một thời gian ngắn với tốc độ dòng chảy tăng lên qua màng lọc giai đoạn hai.

Tốc độ dòng chảy chất cô đặc tăng lên sẽ loại bỏ lớp phủ màng lọc nhiều nhất có thể và do đó duy trì hiệu suất dòng thẩm thấu trong thời gian dài. Van thẩm thấu **Y5** vẫn đóng trong quá trình xả tràn này.

Thời lượng và tần suất rửa được lập trình trong menu con 6. (dữ liệu thiết bị).

#### 6.3.5 Điều khiển theo độ dẫn điện

#### Đo và đánh giá các số liệu sau đây theo sơ đồ quy trình:

| Giá trị độ dẫn điện nước thô       | CIS 1   |
|------------------------------------|---------|
| Giá trị độ dẫn điện chất cô đặc    | CISAH2  |
| Giá trị độ dẫn điện dòng thẩm thấu | CISAHH3 |

Độ dẫn điện được ghi độc lập với quy trình điều khiển (CSAH4) như một biện pháp an toàn bổ sung.

Hiệu suất của hệ thống thẩm thấu ngược được điều chỉnh theo năng suất tính bằng % Hệ số chuyển hóa nước (WCF). Chất cô đặc trong (các) giai đoạn của hệ thống thẩm thấu ngược được đưa trở lại bình chứa cho mục đích tiết kiệm. Tuy nhiên, để không làm giảm chất lượng dòng thẩm thấu qua chế độ vận hành này hoặc làm hỏng màng lọc trong quá trình vận hành, phải thường xuyên loại bỏ dòng chất cô đặc.

Để điều khiển hoạt động loại bỏ chất cô đặc qua van **Y9**, các giá trị điều khiển sau được tính từ các giá trị đo được của độ dẫn điện của nước thô và chất cô đặc:

#### Hệ số bắt đầu

Hệ số bắt đầu (giá trị điều khiển 1) được xác định bằng cách lấy thương số độ dẫn điện của chất cô đặc CISAH2-LF<sub>K</sub> và độ dẫn điện của nước mềm CIS1-LF<sub>WW</sub>.

Khi đạt đến hệ số bắt đầu xác định trước (giá trị cài đặt từ: 4,0), quá trình loại bỏ chất cô đặc sẽ bắt đầu. Hệ số bắt đầu 4,0 có nghĩa là độ dẫn điện của chất cô đặc đã đạt giá trị gấp 4,0 lần độ dẫn điện của nước thô. Tương ứng với năng suất nước khoảng 75%.

#### Hệ số dừng

Hệ số dừng (giá trị điều khiển 2) được xác định bằng cách lấy thương số độ dẫn điện của chất cô đặc CISAH2-LF<sub>K</sub> và độ dẫn điện của nước thô CIS1-LF<sub>WW</sub>, khi đạt đến hệ số này, quá trình loại bỏ chất cô đặc sẽ dừng. Hệ số dừng phải thấp hơn hệ số bắt đầu ít nhất 0,2 đơn vị.

Việc loại bỏ chất cô đặc được thực hiện qua van điện từ **Y9**, cho đến khi đạt đến hệ số dừng hoặc cho đến khi đạt đến công tắc mức thấp **LSAL1**. Nếu khi đạt đến **LSAL1** mà vẫn chưa đạt được hệ số dừng, quá trình loại bỏ chất cô đặc sẽ tiếp tục sau khi bình chứa được làm đầy qua van điện từ **Y10**.

#### 6.3.6 Áp suất sản xuất của hệ thống

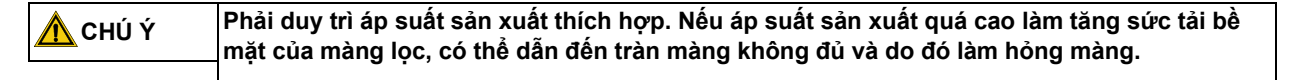

Lượng chất thẩm thấu tăng tỷ lệ thuận với áp suất sản xuất **PI2**. Áp suất sản xuất được điều chỉnh qua **NV4**. Việc này phải do nhân viên được nhà sản xuất ủy quyền thực hiện. Áp suất không khí trong bình tích áp cũng được điều chỉnh tương tự.

#### 6.3.7 Áp suất ống vòng

#### Các yếu tố ảnh hưởng đến áp suất trong ống vòng:

- mức tiêu thụ tối đa (số lượng vị trí thẩm tách và các thiết bị tiêu thụ khác)
- tốc độ dòng chảy tối thiểu mong muốn (để giảm sự hình thành màng sinh học)
- áp suất cung cấp tối thiểu ở vòi cuối cùng
- hình dạng đường ống (tiết diện ống, v.v.)

Van tràn **ÜV1** ở cuối ống vòng được thiết lập phù hợp với các yêu cầu về áp suất **PI6**. Trong trường hợp tiêu thụ tối đa, phải lượng chất thẩm thấu cần thiết cho ống vòng với áp suất đạt yêu cầu. Thiết lập tại nhà máy của **ÜV1** là 2,5–3,5 bar. Vận tốc dòng chảy trong ống vòng sơ cấp phải đạt 0,5 m/s (khi chiết xuất toàn bộ).

#### 6.3.8 Bình áp suất màng trong ống vòng

Có thể đạt được hằng số áp suất cần thiết và cung cấp đủ dòng thẩm thấu bằng cách lắp đặt bình áp suất màng (không thuộc phạm vi giao hàng RO Dia I/II C). Kích thước của bình và áp suất không khí màng cần thiết lần lượt phụ thuộc vào các yếu tố được đề cập ở mục "Áp suất sản xuất của hệ thống"  $\rightarrow$  Phần 1, Trang 6-9.

GHI CHÚ B. Braun quy định việc kiểm tra Hydrowatch hàng tuần trên bình áp suất màng đã lắp đặt (DG). Kết quả kiểm tra phải được ghi vào sổ theo dõi thiết bị y tế → Phần 2, Trang 9-4. Nếu nhìn thấy bóng đỏ trong kính nhìn, vui lòng liên hệ <u>ngay lập tức</u> với nhân viên kỹ thuật dịch vụ phụ trách tại Firma B. Braun Avitum AG.

> Hydrowatch phải được kiểm tra trước mỗi lần khử trùng. Nếu có bóng tròn đỏ xuất hiện, không được khử trùng ống vòng.

#### 6.3.9 Ngăn ngừa quá áp trong ống vòng

Có thể tăng áp suất sau thẩm thấu ngược nếu van đóng chặn ống vòng. Công tắc áp suất **PSAH1** ngăn không cho áp suất tăng cao hơn giá trị cài đặt "Áp suất **PSAH1**". Sau khi tắt hệ thống, nhận xét tương ứng sẽ xuất hiện trên màn hình. Màng giãn nở bị lỗi trong bình áp suất **(DG)** cũng dẫn đến tăng áp suất khi bật hệ thống và do đó hệ thống bị tắt thông qua công tắc áp suất **PSAH1** (Thông báo lỗi **Báo động 03** hoặc **Error 03**).

#### 6.3.10 Loại bỏ tùy theo nhiệt độ

Khi đạt đến nhiệt độ thẩm thấu trên 35 °C (giá trị giới hạn trên của nhiệt độ; có thể tham số hóa từ 20–35 °C), hệ thống sẽ loại bỏ chất cô đặc qua **Y9** trong vòng 1 phút. Hoạt động này diễn ra cho đến khi nhiệt độ giảm xuống thấp hơn giá trị giới hạn dưới đã cài đặt của nhiệt độ.

Nếu nhiệt độ thẩm thấu tăng đến 40 °C, hệ thống sẽ tắt (Thông báo lỗi Error 28).

#### 6.3.11 Chế độ ban đêm

Nếu không sử dụng dòng thẩm thấu trong một khoảng thời gian dài (ví dụ: cuối tuần hoặc đêm), hệ thống có thể được chuyển sang "Chế độ ban đêm". Ở chế độ vận hành này, hệ thống tự xả, bao gồm cả ống vòng được kết nối, theo các chu kỳ đặt trước. Điều này ngăn chặn sự hình thành màng sinh học. Tuy nhiên, trong các pha chờ thông thường, quá trình tích tụ vi sinh vật sẽ diễn ra.

Hệ thống được bật tự động vào thời gian đã định để làm sạch ống vòng và các mô-đun.

Cũng có thể bật hệ thống tại công tắc chính (1). Chế độ ban đêm được chọn bằng các phím chức năng hoặc được lập trình chế độ tự động bằng cách nhập dữ liệu rửa ban đêm.

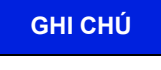

Ở "Chế độ ban đêm", không thể lấy chất thẩm thấu khỏi ống vòng và không thể thẩm tách. Có thể chuyển sang chế độ thẩm tách bất kỳ lúc nào bằng cách nhấn nút quay số.

Chức năng giám sát nhiệt độ của dòng thẩm thấu sẽ giúp ngăn ngừa sự gia tăng nhiệt độ ngoài kiểm soát trên một giá trị đã thiết lập.

Nếu chức năng giám sát nhiệt độ có phản hồi, quá trình sục rửa ban đêm sẽ bị gián đoạn. Khi nhiệt độ giảm thấp hơn giá trị đã được lập trình và hết thời gian tạm dừng ban đêm đã thiết lập, lần sục rửa ban đêm tiếp theo sẽ bắt đầu.

Ở chế độ ban đêm, có thể sản xuất dòng thẩm thấu cho CMS được kết nối bên ngoài.

RO cũng có tùy chọn cung cấp dòng thẩm thấu trong thời gian hoạt động ở chế độ ban đêm kết hợp với hệ thống rửa nóng (ví dụ: dòng **Aquaboss**<sup>®</sup> HotRinse SMART) để sục rửa ống vòng được kết nối. Sự kết hợp này được bảo vệ thông qua sự trao đổi tín hiệu giữa hai hệ thống.

#### Làm sạch bằng nước nóng cho ống vòng ...

... với HotRinse SMART 10..50 (inline)

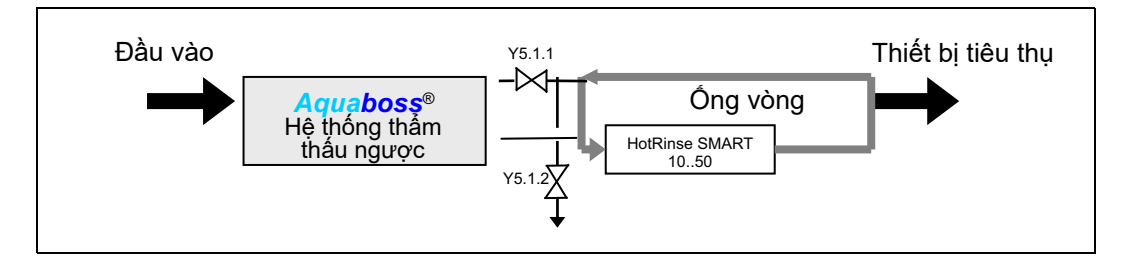

#### 6.3.12 Sục rửa tắt máy

Sau khi chuyển từ chế độ thẩm tách sang chế độ ban đêm, quá trình sục rửa tắt máy sẽ diễn ra.

Khi hệ thống đang chạy, nguồn cấp nước qua **Y10** bị chặn cho đến khi mức chất lỏng giảm xuống mức **LSAL1**. Trong thời gian này, chất cô đặc được loại bỏ qua **Y9** và tuần hoàn khi rửa ngược xung qua **Y6** (chỉ với phiên bản EcoRO).

Sau khi chuyển từ "Chế độ thẩm tách" sang "Chế độ ban đêm" cũng như khi bật "Chế độ thẩm tách", quá trình rửa ngược xung diễn ra (chỉ với phiên bản EcoRO). Máy bơm sẽ bơm một lưu lượng lớn hơn qua màng lọc, tương ứng với độ hụt áp suất nhỏ hơn. Kết quả là tốc độ dòng chảy chất cô đặc tăng và hiện tượng quá áp ở dòng thẩm thấu trong thời gian ngắn sẽ loại bỏ lớp phủ màng lọc nhiều nhất có thể và do đó duy trì hiệu suất thấm trong thời gian dài.

#### 6.3.13 Thông báo rò rỉ

Để ngăn rò rỉ lớn ở chế độ vận hành "Chế độ ban đêm", hệ thống, bao gồm cả ống vòng sẽ được kiểm tra xem có bị mất nước hay không.

Nếu mức đổ đầy trong bình chứa thấp hơn **LSAL1**, ở chế độ ban đêm, điều này có nghĩa là đã xảy ra hao hụt nước trong ống vòng hoặc trong hệ thống và hệ thống sẽ tắt (thông báo lỗi **Error 16**).

#### 6.3.14 Xả lực cắt xung (tùy chọn)

Xả lực cắt xung được sử dụng cho dòng chảy giống như xung qua các ống vòng sơ cấp và thứ cấp ở tốc độ dòng chảy cao nhất.

Áp suất ống vòng được đặt tại van tràn và chiết xuất dòng thẩm thấu ở chế độ thẩm tách làm giảm sản xuất dòng thẩm thấu và theo đó làm giảm tốc độ dòng chảy tối đa khả dĩ theo lý thuyết trong ống vòng. Bằng cách lắp đặt van rẽ **Y30** song song với van tràn, có thể tạo ra lượng chất thẩm thấu tối đa khi van điện từ **Y30** mở do áp suất ngược thấp. Vận tốc dòng chảy cao tác dụng như một lực cắt lên thành ống vòng.

Bằng cách đóng và mở van **Y30** theo thời gian, tạo thêm sự khác biệt mạnh về tốc độ dòng chảy, ngăn cản sự phát triển của màng sinh học. Hơn nữa, ống vòng có thể được thông khí nhanh hơn và chất khử trùng có thể được đưa vào hoặc xả ra ở mỗi vòi của ống vòng.

Chế độ vận hành này chạy trong quá trình khử trùng và trong khi xả ở chế độ ban đêm.

Do đó không tạo ra tiếng ồn dòng chảy gây nhiễu.

#### 6.3.15 Hot RO (chỉ với EcoRO Dia II C HT)

Kết hợp với hệ thống rửa nóng bên ngoài (ví dụ **Aquaboss**<sup>®</sup> HotRinse Smart 10...50), EcoRO Dia II C HT có thể được khử trùng bằng nước nóng lên đến 85 °C ở chế độ ban đêm và do đó, như một giải pháp thay thế hoặc bổ sung thêm cho phương pháp khử trùng bằng hóa chất, chất lượng vi sinh của dòng thẩm thấu có thể được tối ưu hóa.

Với khử trùng nóng, không cần kiểm tra dư lượng chất khử trùng.

Khi HotRO được kích hoạt (mục menu 10.2), ở chế độ ban đêm và sau khi mở hệ thống rửa nóng đã kết nối, nước nóng sẽ được cấp đến giai đoạn màng lọc thứ 1 và thứ 2 (Hot RO I + II) qua bình chứa chịu nhiệt.

Việc giám sát nhiệt độ diễn ra tại các cảm biến TISHAH4, TISAH2 và TISAH1.

Việc điều chỉnh mức nước trong bình chứa được thực hiện với cảm biến áp suất **PISAL1**.

Quá trình rửa nóng có thể bị gián đoạn bất cứ lúc nào. Tuy nhiên, chế độ thẩm tách chỉ có thể hoạt động sau khi kết thúc giai đoạn làm mát.

#### Rửa nóng ống vòng VÀ EcoRO Dia II C HT

(giai đoạn thẩm thấu 1 và 2)

... với HotRinse SMART 10..50

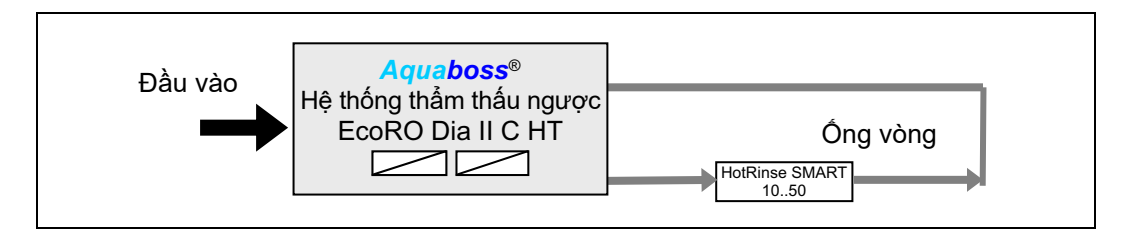

#### GHI CHÚ

Tiêu chuẩn EN ISO 15883-1 chỉ định thời gian phơi sáng là 10 phút cho giá trị A0 là 600 ở nhiệt độ 80 °C. Nhiệt độ thấp hơn đòi hỏi các giai đoạn gia nhiệt lâu hơn để tiêu diệt hầu hết các vi khuẩn thực vật, nấm men, nấm và vi rút.

(Tham khảo: EN ISO 15883-1 "Thiết bị vệ sinh-khử trùng […]")

### 7. Tên của các thành phần

### 7.1 Tên hệ thống

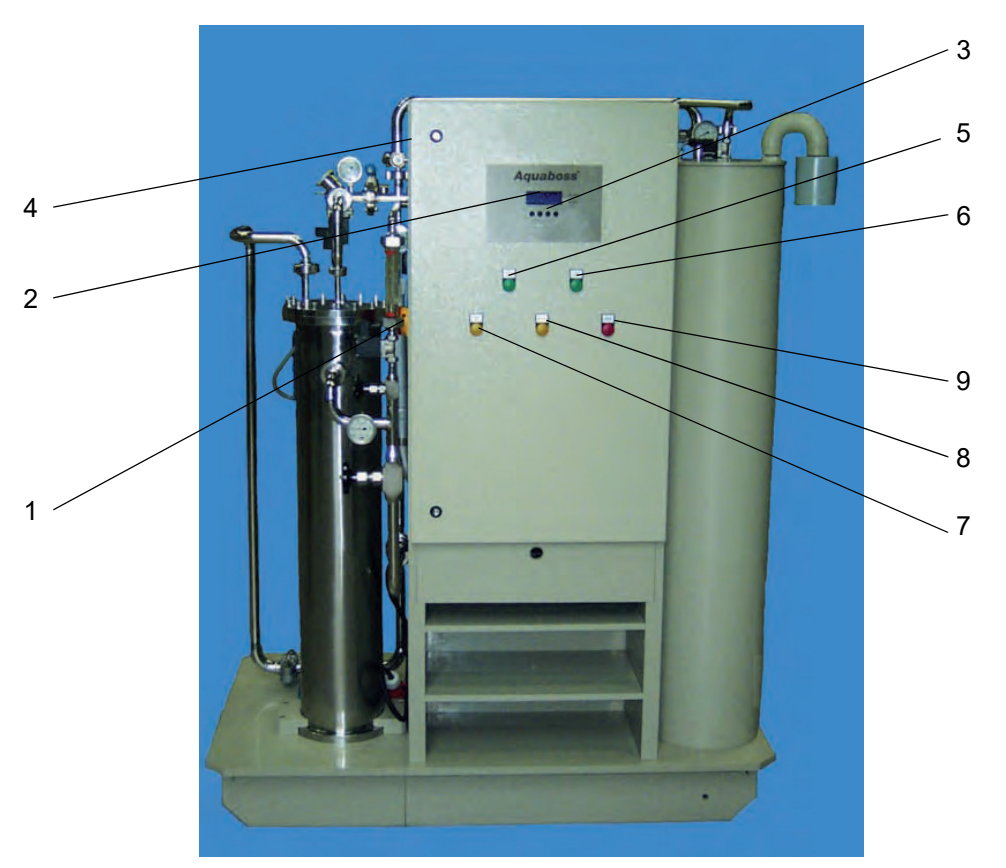

#### Hình 7-1: Aquaboss® (Eco)RO Dia I/II C Mặt trước

- 1 Công tắc chính  $\rightarrow$  "1" bật và "0" tắt
- 2 Màn hình, 4 dòng và 20 ký tự mỗi dòng
- 3 Bộ bàn phím điều khiển theo hướng dẫn trên màn hình (các phím chức năng F1, F2, F3, F4)
- 4 Bảng thông số
- 5 Đèn chức năng "Chế độ thẩm tách" (màu xanh lá cây)
- 6 Đèn chức năng "Chế độ ban đêm" (màu xanh lá cây)
- 7 Đèn chức năng "Rửa xả / Rửa ngược xung (IRS)" (màu vàng)
- 8 Đèn chức năng "Khử trùng" (màu vàng)
- 9 Đèn chức năng "Báo động" (màu đỏ)

### 7.2 Màn hình và bàn phím

Các thông số và trạng thái hoạt động được hiển thị trên màn hình LCD 4 dòng.

Ở bên phải màn hình là 2 đèn LED, cho biết hoạt động chính xác (màu xanh lá cây) hoặc lỗi / báo động (màu đỏ).

Hướng dẫn vận hành thông qua màn hình và bốn phím là cách đơn giản và nhanh chóng để xem và thay đổi các thông số vận hành (chỉ nhân viên được nhà sản xuất ủy quyền mới được phép thay đổi các giá trị liên quan đến hoạt động).

Khi sử dụng lần đầu tiên và trong trường hợp người dùng chưa có kinh nghiệm, B. Braun khuyến nghị đọc kỹ hướng dẫn sử dụng.

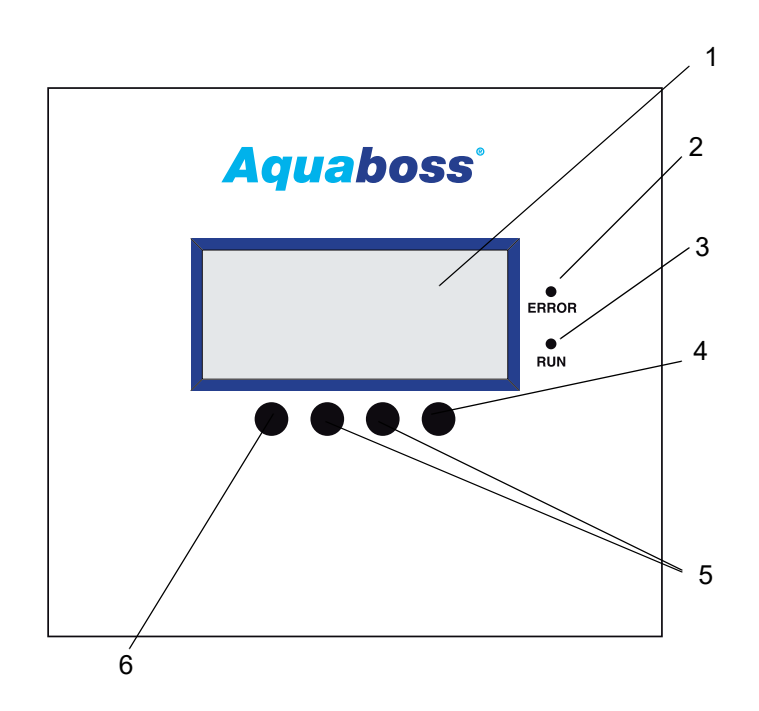

#### Hình 7-2: Màn hình với các phím chức năng

- 1 Màn hình LCD, 4 dòng
- 2 Đèn LED màu đỏ, Lỗi/Báo động
- 3 Đèn LED màu xanh lá cây, hoạt động
- 4 Phím Enter (F4)
- 5 Các phím điều chỉnh (F2, F3)
- 6 Phím Menu, ESC (F1)

### 8. Vận hành / ngừng hoạt động

 Việc khởi động lần đầu, vận hành và bảo trì phải được thực hiện bởi các chuyên gia được ủy quyền, đã qua đào tạo và đã được B. Braun hướng dẫn. Các công việc về điện chỉ có thể được thực hiện sau khi ngắt hoàn toàn khỏi nguồn điện và phải do những thợ điện được ủy quyền, được đào tạo và hướng dẫn thực hiện.

#### NGUY HIỂM Điện giật!

Có điện áp nguy hiểm khi tủ điều khiển mở.

- ightarrow Tắt hệ thống thẩm thấu ngược tại công tắc chính và ngắt kết nối với mạng lưới điện.
- Hãy đọc và tuân thủ tuyệt đối hướng dẫn sử dụng này, đặc biệt là các hướng dẫn an toàn từ → Phần 1, từ Trang 1-1 trước khi chạy thử, vận hành và bảo trì!
- Trong quá trình chạy thử, hãy kiểm tra xem tất cả các kết nối nước có được thực hiện chính xác hay không → Phần 2, từ Trang 3-1 và tất cả các kết nối có bị rò rỉ hay không.
- Vận hành lần đầu phải được ghi lại trong biên bản chạy thử (→ Phần 2, từ Trang 5-1).

### 8.1 Khởi động hệ thống

Mở cửa dẫn nước vào (phía trước hệ thống) và đưa công tắc chính của hệ thống (1) sang vị trí BẬT.

- 1. Kiểm tra ban đầu
- 2. Bình chứa được xả sạch.
- 3. Sau khi giảm thấp hơn LSAL1/PISAL1, bình chứa tự làm đầy trở lại.
- 4. Điều khiển bật bơm và hệ thống bắt đầu sản xuất dòng thẩm thấu.
- Máy bơm phải được thông khí khi vận hành lần đầu hoặc chạy thử sau khi mở các bộ phận dẫn nước (xem → Phần 2, Chương 4 "Khởi động lần đầu")

### 8.2 Gián đoạn sản xuất nước

Hệ thống có thể đứng yên sau khi đầy nước trong thời gian ngắn, ví dụ qua đêm, nếu quý vị không muốn hoạt động ở chế độ ban đêm. Tuy nhiên, trong trường hợp này, nguy cơ nhiễm bẩn tăng lên đối với hệ thống và ống vòng.

Để xả sạch hệ thống và ống vòng, nên bật lại hệ thống một thời gian trước khi bắt đầu lọc máu.

Chế độ ban đêm sẵn sàng hoạt động trong thời gian không thẩm tách.  $\rightarrow$  Phần 1, từ Trang 12-1.

### 8.3 Khởi động hệ thống sau khi tắt do lỗi

Nếu hệ thống ngừng hoạt động do lỗi, nguyên nhân được hiển thị trên màn hình. Nếu có thể, nên khắc phục nguyên nhân gây ra lỗi.

→ Phần 1, từ Trang 17-1

Tùy thuộc vào lỗi, điều khiển phải được thiết lập lại. Thực hiện điều này bằng cách tắt và bật lại công tắc chính hoặc bằng cách nhấn nút đặt lại.

### 8.4 Ngừng hoạt động hệ thống

Nếu hệ thống ngừng hoạt động trong một thời gian dài hơn, thì nên bảo quản hệ thống. Để bảo quản hệ thống, vui lòng tuân thủ "Bảng thông số kỹ thuật về bảo quản" của chúng tôi  $\rightarrow$  Phần 1, từ Trang 8-3. Nếu không sử dụng hệ thống trong một thời gian dài, thì phải chú ý đến vấn đề nhiễm bẩn thiết bị làm mềm.

Việc khởi động lại sau một thời gian dài ngừng hoạt động được thực hiện như mô tả ở phần "Các công việc trước khi khởi động lần đầu"  $\rightarrow$  Phần 2, Trang 3-1.

GHI CHÚ – Loại chất bảo quản – Ngày bảo quản

Liên hệ với bác sĩ phụ trách và nhân viên vận hành.

Để loại trừ mọi rủi ro đối với bệnh nhân, phải tiến hành khử trùng theo  $\rightarrow$  Phần 1, Chương 12 "Khử trùng (DI)" sau khi bảo quản và trước khi đưa vào vận hành thường xuyên. Công tác bảo quản được ghi lại trong một biên bản riêng dành cho mục đích này và được ghi vào trong sổ theo dõi thiết bị y tế ( $\rightarrow$  Phần 2, Chương 9.2.1).

### 8.5 Thu hồi và xử lý

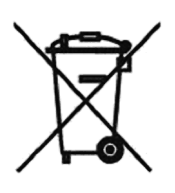

Thiết bị y tế có chứa pin. Pin đã qua sử dụng nên được tái chế. Pin nằm trên CPU trong tủ điều khiển và có thể được tháo ra khỏi bảng mạch bằng tuốc nơ vít:

#### Tuân thủ các bước sau:

- 1. Công tắc chính ở vị trí "0"
- 2. Tháo nắp EMC
- 3. Thay pin

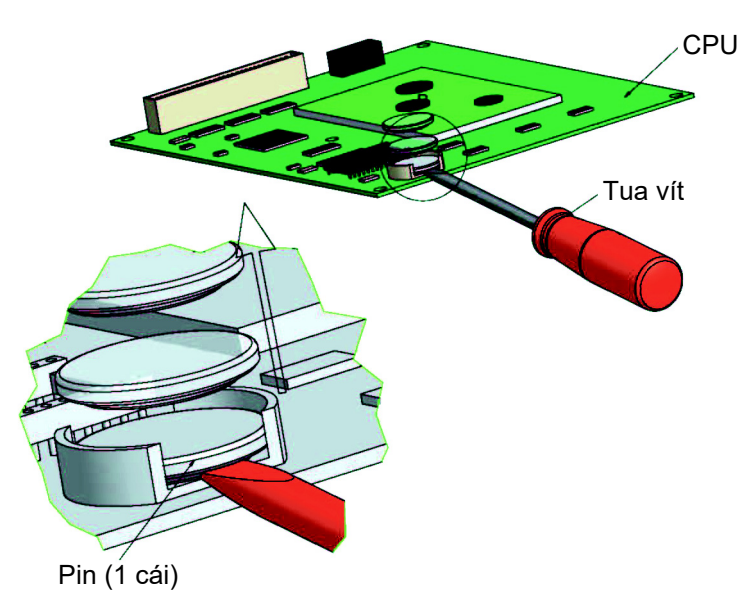

#### Hình 8-1: Tháo pin

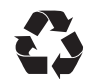

B. Braun Avitum AG cung cấp dịch vụ thu lại và xử lý đúng cách các hệ thống do công ty cung cấp theo đúng quy định pháp luật.

GHI CHÚ

Các vật liệu được sử dụng đáp ứng các yêu cầu Chỉ thị 2011/65/EU CỦA NGHỊ VIỆN VÀ HỘI ĐỒNG CHÂU ÂU ban hành ngày 8 tháng 6 năm 2011 về việc hạn chế sử dụng một số chất độc hại trong thiết bị điện và điện tử (Hạn chế một số chất độc hại; ROHS).

### 8.6 Bảng thông số kỹ thuật BẢO QUẢN bằng natri metabisulphite

#### GHI CHÚ

Tuân thủ các bảng dữ liệu an toàn của nhà sản xuất.

Bảo vệ chống ô nhiễm và ổn định màng lọc thẩm thấu ngược

Trước khi bảo quản, tráng màng bằng nước không có clo chất lượng tốt (chất rắn hòa tan: SDI < 5).</li>
 Sử dụng 120 lít nước cho mỗi màng 8 ô.

| Số lượng<br>mô-đun | Natri metabisulphite<br>[gr] | MgCl <sub>2</sub><br>[gr] | Glycerin 86%<br>cho –5°C [lít] | Glycerin 86%<br>cho -9°C [lít] | Glycerin 86%<br>cho -17°C [lít] | Tổng khối lượng<br>chất lỏng RO [lít] |
|--------------------|------------------------------|---------------------------|--------------------------------|--------------------------------|---------------------------------|---------------------------------------|
| 1                  | 45                           | 30                        | 9,0                            | 12,8                           | 18,0                            | 90                                    |
| 2                  | 55                           | 35                        | 11,0                           | 15,7                           | 22,0                            | 110                                   |
| 3                  | 65                           | 40                        | 13,0                           | 18,5                           | 26,0                            | 130                                   |
| 4                  | 75                           | 45                        | 15,0                           | 21,5                           | 30,0                            | 150                                   |
| 5                  | 85                           | 50                        | 17,0                           | 24,5                           | 34,0                            | 170                                   |
| 6                  | 95                           | 55                        | 19,0                           | 27,5                           | 38,0                            | 190                                   |

#### Bảng 8-1: Đổ đầy lượng chất bảo quản / chất chống đông

#### Bảo quản bằng natri metabisulphite

- Nếu trên màng không có tích tụ sinh học và cần được bảo vệ nhằm các mục đích bảo quản, thì có thể sử dụng dung dịch chứa natri metabisulfit nồng độ 0,5%.
   9,5% trọng lượng glycerine phải được thêm vào để đảm bảo khả năng chống sương giá xuống nhiệt độ thấp nhất là -5 °C.
- Một biện pháp hữu ích đó là chuẩn bị dung dịch bazơ có nồng độ natri metabisulfit gấp 20 lần và thêm dung dịch bazơ vào bình chứa.

#### Ôn định

- Nếu bảo quản lâu hơn một tháng, phải bổ sung 200–350mg/l magie clorua (MgCl<sub>2</sub>) để duy trì sự ổn định của màng.
- Để dung dịch bảo quản lưu thông qua màng. Cho dung dịch lưu chuyển lại qua bể trộn trong ít nhất 20 phút. Nhiệt độ không được quá 35 °C.
- Ở đây ta cũng có thể áp dụng biện pháp chuẩn bị một dung dịch bazơ có nồng độ gấp 20 lần MgCl<sub>2</sub> và thêm dung dịch bazơ vào bình chứa.

#### Xả sạch bình chứa

• Xả sạch bể trộn vào cống thoát nước thải khi quá trình xử lý bảo vệ hoàn tất.

```
GHI CHÚ
```

Nếu hệ thống tiếp xúc với nhiệt độ 0 °C (vận chuyển, v.v.), nó phải được xả sạch hoàn toàn (đặc biệt là màng), vì nước đóng băng có thể phá hủy đường ống và màng.

 Sau khi hoàn thành các bước trên, chỉ được phép để dung dịch bảo quản trong màng khi màng <u>không</u> có nguy cơ bị đóng băng.

#### Xả sạch

- Để xả sạch dung dịch bảo quản (chi tiết 8040), cần sản xuất dòng thẩm thấu tối đa và lưu lượng chất cô đặc ít nhất là 60 lít/phút (35 – 45 phút).
- Quá trình xả sạch có thể kết thúc khi độ dẫn điện trong dòng thẩm thấu (chỉ báo trên màn hình) là 2–10 μS/cm (tùy theo năng suất và thành phần nước thô).

| GHI CHÚ | Hệ thống phải được đánh dấu rõ ràng với các thông tin sau trong thời gian bảo quảr |  |
|---------|------------------------------------------------------------------------------------|--|
|         | • Loại chất bảo quản                                                               |  |
|         | • Ngày bảo quản                                                                    |  |
|         | Liên hệ với bác sĩ phụ trách và nhân viên vận hành.                                |  |

Để loại trừ mọi rủi ro đối với bệnh nhân, sau khi bảo quản, phải tiến hành khử trùng theo → Phần 1, Chương 13 trước khi vận hành thường xuyên.

Công tác bảo quản được ghi lại trong một biên bản riêng dành cho mục đích này và được ghi vào trong sổ theo dõi thiết bị y tế ( $\rightarrow$  Phần 2, Chương 9.2.1).

### 9. Bật thiết bị

#### wd. dd.mm.yy hh:mm Lauer RO/ECORO Dia IC/IIC Test

#### Kiểm tra hệ thống-Điều chỉnh độ dẫn điện

Sau khi bật công tắc chính (1), tiến hành kiểm tra ban đầu ba giai đoạn.

- 1. CPU
- 2. Đường dẫn tắt máy bơm:
  - Nhiệt độ dòng thẩm thấu và chất cô đặc
  - Xác minh giá trị độ dẫn điện

Nếu quy trình kiểm tra ban đầu được thực hiện chính xác, đèn LED màu đỏ sẽ chớp sáng một lần và đèn LED màu xanh lá sẽ sáng kéo dài. Trong quá trình kiểm tra ban đầu, bình chứa được làm trống và đổ đầy lại. Không được thẩm tách trong quá trình kiểm tra ban đầu. Nếu quy trình kiểm tra ban đầu không được thực hiện chính xác trong vòng 15 phút, một thông báo lỗi sẽ xuất hiện cùng với mã lỗi.

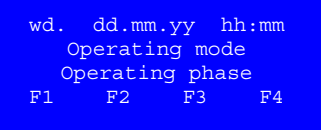

#### Hiển thị chế độ vận hành và giai đoạn vận hành

Sau khi kiểm tra ban đầu thành công, chế độ và giai đoạn vận hành sẽ hiển thị. Về nguyên tắc, hệ thống sẽ khởi động lại ở chế độ đã tắt trước đó.

Tùy theo trạng thái, có thể kích hoạt các hoạt động thông qua các phím chức năng F1, F2, F3 và F4.

wd. dd.mm.yy hh:mm Operating mode Routine check Menu DI Dial Night

#### Yêu cầu về bảo trì

Các yêu cầu bảo trì tương ứng sẽ hiển thị xen kẽ với các chế độ hoạt động của hệ thống. Ví dụ: nếu đến thời hạn bảo trì, nó sẽ hiển thị nhấp nháy ở dòng thứ 3:

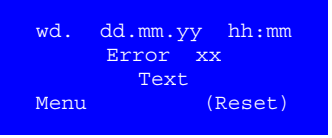

#### Hiển thị một lỗi/thông báo lỗi

Nếu phát hiện lỗi khi đang hoạt động, một thông báo lỗi sẽ xuất hiện. Tùy theo loại lỗi, hệ thống sẽ bị tắt. (→ Phần 1, Trang 17-1 trở đi).

#### GHI CHÚ

Sau khi mất điện, hệ thống luôn chuyển đến giai đoạn vận hành gần nhất.

### 9.1 Loại máy (Eco)RO Dia I C có 1 bơm

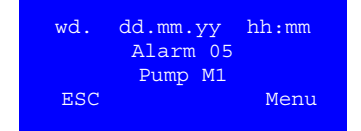

#### Hiển thị một lỗi/thông báo lỗi

Nếu phát hiện lỗi ở bơm M1, thông báo lỗi sẽ xuất hiện (xem chương "Thông báo lỗi" ở trang 17-1). Hệ thống sẽ ngừng hoạt động ngay lập tức.

### 9.2 Loại máy (Eco)RO Dia I C có 2 bơm

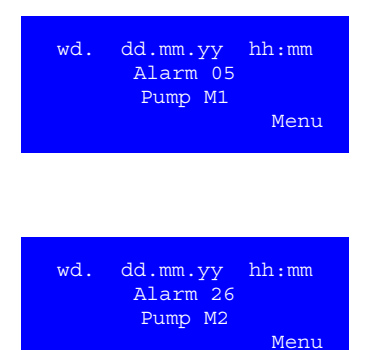

#### Hiển thị một lỗi/thông báo lỗi

Nếu phát hiện lỗi ở bơm M1, thông báo lỗi Báo động 05 sẽ xuất hiện (xem chương "Thông báo lỗi"). Hệ thống vẫn hoạt động với M2.

Nếu phát hiện lỗi ở bơm M2, thông báo lỗi Báo động 26 sẽ xuất hiện, hệ thống không tắt, IRS tắt (xem chương "Thông báo lỗi"). Hệ thống vẫn hoạt động với M1.

### 9.3 Loại máy (Eco)RO Dia II C

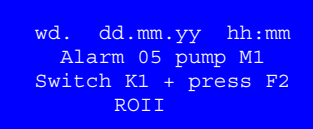

wd. dd.mm.yy hh:mm Alarm 26 pump M2 Switch K3 + press F1 ROI

wd. dd.mm.yy hh:mm Alarm 26 pump M2 Press F2, then F1 ROI Y5.1

#### Hiển thị một lỗi/thông báo lỗi

Nếu phát hiện lỗi ở bơm M1, hệ thống sẽ tắt và thông báo lỗi Alarm 05 xuất hiện. Các hướng dẫn để bắt đầu chế độ vận hành khẩn cấp (xem chương "Thông báo lỗi") sẽ hiển thị.

Bắt đầu chế độ vận hành khẩn cấp ROII bằng cách mở van bướm K1 và nhấn phím chức năng F2 (ROII).

Nếu phát hiện lỗi ở bơm M2, thông báo lỗi sẽ xuất hiện kèm theo hướng dẫn để bắt đầu vận hành khẩn cấp (xem chương "Thông báo lỗi"), hệ thống không dừng hoạt động.

Bắt đầu chế độ vận hành khẩn cấp ROI bằng cách mở van bướm K3 và nhấn phím chức năng F1 (ROI).

#### Hiển thị khi Hot RO II được kích hoạt

Bắt đầu chế độ vận hành khẩn cấp bằng cách bật van điện từ bướm Y5.1 và nhấn phím chức năng F1 (RO I).

### 10. Chế độ thẩm tách (Dial)

Chế độ thẩm tách (tạo ra chất thẩm thấu) được sử dụng để cung cấp cho các máy lọc máu được kết nối. (Máy lọc máu pha loãng chất cô đặc dùng trong thẩm tách máu thành dịch lọc máu sẵn sàng để sử dụng.)

| wd. dd.mm.yy<br>System o<br>Menu DI Dia               | y hh:mm<br>off                         | Menu xuất dữ liệu để bắt đầu chế độ thẩm tách                                                                                                    |
|-------------------------------------------------------|----------------------------------------|----------------------------------------------------------------------------------------------------|
|                                                       | l Night                                | Sau khi nhấn phím chức năng, trạng thái hoạt động của hệ thống xuất<br>hiện trong menu. Đồng thời, giai đoạn vận hành tương ứng cũng hiển<br>thị. Quá trình làm đầy/xả sạch bình chứa sẽ được hiển thị dưới dạng mộ<br>giai đoạn vận hành riêng.                                     |
| wd. dd.mm.yy<br>Dialysis<br>Empty ta<br>Menu Nig      | y hh:mm<br>mode<br>ank<br>ght Off      | <b>Chế độ thẩm tách, giai đoạn vận hành xả sạch bình chứa</b><br>Nếu vẫn còn nước trong bình chứa khi khởi động hệ thống (ví dụ: khởi<br>động sau khi hoạt động ở chế độ ban đêm), thì bước đầu tiên là phải xả<br>sạch bình chứa. Sau đó, làm đầy bình chứa bằng nước thô/nước mềm. |
| wd. dd.mm.yy<br>Dialysis<br>Filling Menu Nig          | y hh:mm<br>mode<br>tank<br>ght Off     | <b>Chế độ thẩm tách, Giai đoạn vận hành Làm đầy bình chứa</b><br>Sau đó, hệ thống sẽ tự động chuyển sang Chế độ thẩm tách.                                                                                                    |
| wd. dd.mm.yy<br>Dialysis<br>RH:++++% LF:-<br>Menu Nig | y hh:mm<br>mode<br>+++µS/cm<br>ght Off | <b>Chế độ thẩm tách, Chỉ báo độ dẫn điện của dòng thẩm thấu</b><br>Trong khi vận hành, độ dẫn điện của dòng thẩm thấu (tính bằng µS/cm)<br>và tỷ lệ lưu giữ (tính bằng %) hiển thị như giai đoạn vận hành.<br>Tỷ lệ này được tính bằng phượng trình sau:                             |
|                                                       |                                        | % tỷ lệ lưu giữ (RH) = <u>Nước thô TDS – Dòng thẩm thấu TDS</u> *100<br>Nước thô TDS                                                                                                    |
|                                                       |                                        | hoặc<br>% tỷ lệ lưu giữ (RH) =                                                                                                    |
|                                                       |                                        |                                                                                                    |
|                                                       |                                        |                                                                                                    |
|                                                       |                                        |                                                                                                    |

(Eco)RO Dia I/II C

## 11. Chế độ ban đêm (Night)

Nếu không sử dụng dòng thẩm thấu trong một khoảng thời gian dài (ví dụ: cuối tuần hoặc đêm), hệ thống có thể được chuyển sang "Chế độ ban đêm". Ở chế độ vận hành này, hệ thống tự xả, bao gồm cả ống vòng được kết nối, theo các chu kỳ đặt trước. Điều này ngăn chặn sự hình thành màng sinh học trong thời gian không thẩm tách do thiếu sự tuần hoàn.

Hệ thống được bật tự động vào thời gian đã định để làm sạch ống vòng và các mô-đun.

Cũng có thể bật hệ thống tại công tắc chính (1). Chế độ ban đêm được chọn bằng các phím chức năng hoặc được lập trình chế độ tự động bằng cách nhập dữ liệu rửa ban đêm.

# GHI CHÚỞ "Chế độ ban đêm", không thể lấy chất thẩm thấu khỏi ống vòng và không thể thẩm tách.Có thể chuyển sang chế độ thẩm tách bất kỳ lúc nào bằng cách nhấn nút quay số.Nếu chiết xuất dòng thẩm thấu ở chế độ ban đêm, thông báo rò rỉ sẽ xuất hiện.

Chức năng giám sát nhiệt độ của dòng thẩm thấu ở menu 4.2 khi được kích hoạt sẽ giúp ngăn ngừa sự gia tăng nhiệt độ ngoài kiểm soát trên một giá trị đã thiết lập.

Nếu chức năng giám sát nhiệt độ có phản hồi, quá trình sục rửa ban đêm sẽ bị gián đoạn. Khi nhiệt độ giảm thấp hơn giá trị đã được lập trình và hết thời gian tạm dừng ban đêm đã thiết lập, lần sục rửa ban đêm tiếp theo sẽ bắt đầu.

#### Rửa nóng

RO cũng có tùy chọn cung cấp dòng thẩm thấu trong thời gian hoạt động ở chế độ ban đêm kết hợp với hệ thống làm sạch bằng nước nóng (ví dụ: **Aquaboss**® HotRinse SMART) để sục rửa ống vòng được kết nối. Sự kết hợp này được bảo vệ thông qua sự trao đổi tín hiệu giữa hai hệ thống.

#### Hot RO

Hệ thống EcoRO Dia II C HT có thể khử trùng nóng toàn bộ quá trình thẩm thấu ngược (giai đoạn 1 và 2) ở chế độ ban đêm với chế độ Hot RO I+II và hệ thống làm sạch bằng nước nóng được kích hoạt.

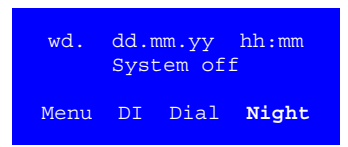

#### Menu xuất dữ liệu để bắt đầu chế độ ban đêm

Để kích hoạt chế độ vận hành này, hãy nhấn phím chức năng "Night" (Ban đêm) trong khi ở chế độ thẩm tách hoặc một chế độ vận hành khác.

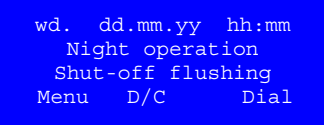

wd. dd.mm.yy hh:mm Night operation Interm. flushing/Break Menu DI Dial Off

#### Chế độ ban đêm, hiển thị giai đoạn vận hành sục rửa tắt máy

Sau khi bắt đầu chế độ ban đêm, quá trình sục rửa tắt máy sẽ hiển thị dưới dạng một giai đoạn vận hành.

#### Chế độ ban đêm, hiển thị giai đoạn vận hành "Tạm dừng" và "Rửa trung gian"

Sau quá trình sục rửa tắt máy, quá trình rửa trung gian sẽ bắt đầu ngay lập tức và sau đó sẽ đến giai đoạn tạm dừng.

Sau khi hoàn thành quá trình sục rửa tắt máy, chế độ "Tạm dừng" sẽ hiển thị dưới dạng một giai đoạn vận hành giữa các lần rửa trung gian.

| wd.  | dd.mn | ı.yy   | hh:mm |
|------|-------|--------|-------|
| Nig  | ht o  | perat: | ion   |
|      | Ext.  | CMS    |       |
| Menu | DI    | Dial   | Off   |

#### Chế độ ban đêm đã tắt

Nếu không có dữ liệu rửa ban đêm nào được nhập vào  $\rightarrow$  Phần 1, Trang 14-3, thông báo "Chế độ ban đêm đã tắt" sẽ xuất hiện dưới dạng thông báo vận hành.

#### CMS bên ngoài

Nếu kết nối với một CMS bên ngoài, thì có thể sản xuất dòng thẩm thấu cho hệ thống này ở chế độ ban đêm.

Tín hiệu CMS được xử lý kích hoạt cạnh hoặc kích hoạt xung (xem  $\rightarrow$  Chương 14.6.2).

Khi kích hoạt tín hiệu CMS ở chế độ ban đêm, thông báo rò rỉ sẽ bị ngắt.

#### CMS hoạt động

Nếu CMS bên ngoài yêu cầu dòng thẩm thấu, điều này sẽ xuất hiện trên màn hình.

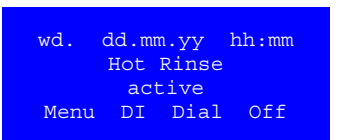

#### Hot Rinse

Hot Rinse được kết nối và sẵn sàng (bắt tay phần cứng).

#### Xả lực cắt xung (tùy chọn)

Xả lực cắt xung (được điều khiển qua Y30) để giảm sự hình thành màng sinh học trong ống vòng, được thực hiện thường xuyên sau khi xả trung gian ở chế độ ban đêm. Chế độ vận hành này không hiển thị trên màn hình.

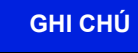

30 phút trước khi bắt đầu chế độ ban đêm (chương trình tự động), hệ thống thẩm thấu ngược phát ra tín hiệu, tín hiệu này sẽ được xử lý bởi *Aquaboss*® ED.

Sau đó, chế độ thẩm tách có thể kéo dài hơn so với lập trình.

### 12. Khử trùng (DI)

Về nguyên tắc, khử trùng bằng nhiệt cho hệ thống thẩm thấu ngược EcoRO II C HT được ưu tiên hơn so với khử trùng bằng hóa chất. Việc khử trùng (DI) cho hệ thống thẩm thấu ngược B. Braun phải do nhân viên được B. Braun ủy quyền và đào tạo thực hiện và được khuyến nghị ít nhất mỗi năm một lần. Nếu phát hiện số lượng vi trùng tăng lên trong dòng thẩm thấu, phải khử trùng hệ thống thẩm thấu ngược (giới hạn hoạt động là 50 CFU/mI và/hoặc 0,125 E.U/mI).

Việc khử trùng (Eco)RO Dia I/II C được thực hiện theo chỉ thị của người vận hành.

- sau khi chạy thử và rửa sạch chất bảo quản
- như một biện pháp phòng ngừa theo yêu cầu xác nhận hệ thống
- khi đạt hoặc vượt quá giới hạn hành động, cảnh báo hoặc báo động về vi sinh
- sau khi mở hệ thống để bảo trì, sửa chữa hoặc các can thiệp về cấu trúc khác

Trước khi khử trùng (DI):

- Trước mỗi lần khử trùng bằng hóa chất, phải kiểm tra Hydrowatch trên bình áp suất màng (DG). Nếu có bóng tròn đỏ xuất hiện, không được khử trùng ống vòng.
- Để tăng hiệu quả khử trùng (DI), phải đảm bảo rằng các mô-đun màng không bị nhiễm chất hữu cơ và hóa chất. Các mô-đun màng phải được làm sạch (R) trước bằng chất tẩy rửa dùng cho màng lọc có bán trên thị trường để loại bỏ các chất tạo độ cứng và cặn sắt trên màng.
- Hóa chất khử trùng phải đáp ứng tiêu chuẩn EN 1040 (hóa chất khử trùng và chất sát trùng: phương pháp thử nghiệm tác dụng diệt khuẩn cơ bản).

| Khử trùng bằng hóa chất.                                                                                                    |
|----------------------------------------------------------------------------------------------------|
| Nguy cơ ngộ độc cấp tính khi khử trùng bằng hóa chất.                                                                                                    |
| <ul> <li>Chỉ tiến hành khử trùng (DI) trong thời gian không thẩm tách.</li> </ul>                                                                                                    |
| Không được phép thấm tách.                                                                                                    |
| <ul> <li>Trước khi bắt đầu các hoạt động khử trùng, phải ngắt kết nối dòng thấm thấu đến các máy<br/>lọc máu.</li> </ul>                                                                            |
| <ul> <li>Nếu sử dụng thiết bị làm mềm: Chỉ sử dụng thiết bị làm mềm với ống chia thuộc kiểu lắp đặt<br/>EA1 hoặc đầu vào trống.</li> </ul>                                                          |
| <ul> <li>Việc khử trùng hệ thống thẩm thấu ngược phải được báo hiệu bằng các biện pháp thích<br/>hợp trong các phòng điều trị (xem → Phần 2, Trang 11-2).</li> </ul>                                |
| <ul> <li>Không được bảo quản chất khử trùng trên hệ thống thẩm thấu ngược.<br/>Tuân thủ hướng dẫn của nhà sản xuất trong việc bảo quản các chất khử trùng.</li> </ul>                               |
| <ul> <li>Nguy cơ ngộ độc cấp tính do nuốt phải hoặc sử dụng chất khử trùng hoặc chất tẩy rửa.</li> <li>Việc rửa và khử trùng chỉ được phép thực hiện khi có yêu cầu của bác sĩ điều trị.</li> </ul> |
|                                                                                                    |

Trong các hệ thống không thể khử trùng bằng nhiệt do thiết kế của chúng, các bộ phận dẫn nước được khử trùng bằng chất khử trùng hóa học. Hóa chất khử trùng phải đáp ứng tiêu chuẩn EN 1040 (hóa chất khử trùng và chất sát trùng: phương pháp thử nghiệm tác dụng diệt khuẩn cơ bản).

Các chất khử trùng sau đây (chế phẩm kết hợp) đã được phê duyệt để khử trùng các hệ thống thẩm thấu ngược (DI) **Aquaboss**® RO:

- Puristeril<sup>®</sup> 340 (công ty Fresenius)
- Dialox<sup>®</sup> (công ty Seppic / Gambro Medizintechnik)
- Peresal<sup>®</sup> (công ty Henkel Hygiene GmbH)
- Minncare<sup>®</sup> Cold Sterilant (công ty Minntech)

(Eco)RO Dia I/II C đã được thử nghiệm và phê duyệt về khả năng chống chịu của vật liệu khi kết hợp với các chất khử trùng đã được phê duyệt.

Việc khử trùng được ghi lại trong biên bản theo quy định cũng như được ghi chú trong sổ theo dõi thiết bị y tế ( $\rightarrow$  Phần 2, Chương 9.2.1).

Khi xử lý chất khử trùng, phải tuân thủ các chỉ dẫn phòng tránh nguy hiểm của nhà sản xuất chất khử trùng và mang thiết bị bảo vệ cá nhân

### 12.1 Khử trùng (DI) bằng hóa chất

**GHI CHÚ** 

Lưu ý trộn kỹ các thành phần trong bình chứa, vì có thể hình thành sự phân tầng ở đáy bể do sự khác biệt về mật độ của chất khử trùng và chất thẩm thấu.

- 1. Sục rửa hệ thống thẩm thấu ngược bằng cách khởi động chế độ ban đêm.
- 2. Đổ đầy bình chứa bằng dòng thẩm thấu
- 3. Chế phẩm thương mại với dung dịch hoạt tính khoảng 2,0% được sử dụng để khử trùng (DI) an toàn vi trùng trong nước → Bảng 12-1). Các bình chứa có chất khử trùng là dung dịch gốc không được có nồng độ vượt quá 8% (làm hỏng màng lọc!). Nếu phát hiện có nhiễm nấm/lên men hoặc vi khuẩn tạo bào tử, hãy tham khảo ý kiến B. Braun.
- 4. Thành phần trong bình chứa được lưu thông cho đến khi nhận biết có chất khử trùng trong dòng chảy ngược ống vòng.

### GHI CHÚ

Nhiễm bẩn trong hệ thống xử lý nước có thể khiến việc cung cấp chất khử trùng bị mất ổn định, làm giảm đáng kể nồng độ chất khử trùng. Trong một số trường hợp nhất định, nhu cầu chất khử trùng có thể khác biệt đáng kể so với nhu cầu được tính.

Que thử đổi màu cho thấy nồng độ chất khử trùng vượt quá giới hạn thăm dò của que thử. Trong trường hợp này, không thể xác định nồng độ của hoạt chất. Thời gian tác động (với nồng độ cuối của chất khử trùng) ít nhất là 15 phút. Thời gian tác động của chất khử trùng trong dung dịch pha loãng lên màng lọc không được quá 30 phút và phải được kết thúc ngay lập tức bằng quy trình rửa sạch.

5. Sau khi khử trùng (DI), diễn ra quá trình xả hệ thống thẩm thấu ngược (RO) và ống vòng với dòng thẩm thấu.

Các bài kiểm tra sau đây được sử dụng để kiểm tra cụ thể độ sạch dư lượng chất khử trùng:

- đối với  $H_2O_2$  (thử nghiệm peroxide Hóa chất của Merck, mã số sản phẩm 10011) hoặc
- đối với axit peracetic (thử nghiệm axit peracetic Hóa chất của Merck, mã số sản phẩm 110084)

– đối với Minncare (Dải xét nghiệm dư lượng Minncare – Mã số sản phẩm 52821)

Phải tiến hành kiểm tra độ sạch dư lượng chất khử trùng tại tất cả các điểm chiết xuất dòng thẩm thấu riêng biệt. Kểm tra lại độ sạch dư lượng chất khử trùng sau khi RO được khử trùng và rửa sạch, nhưng không hoạt động trong 30 phút.

| GHI CHÚ | Chỉ sử dụng chất khử trùng được B. Braun phê duyệt! |
|---------|-----------------------------------------------------|
|         | -                                                   |
|         |                                                     |

| \Lambda CHÚ Ý | O nhiêm nước uông                                                                    |
|---------------|--------------------------------------------------------------------------------------|
|               | Trước khi bắt đầu khử trùng, hãy đảm bảo rằng thiết bị làm mềm và hệ thống thẩm thấu |
|               | ngược chỉ dược vận hành với ông chia kiệu EA1 hoặc dâu vào trong                     |

#### Bảng 12-1: Nồng độ chất khử trùng

| Chuẩn bị               | Nồng độ | pН  |
|------------------------|---------|-----|
| A) Puristeril®         | 3%      | 2,0 |
| B) Dialox <sup>®</sup> | 2%      | 2,5 |
| C) Peresal®            | 2%      | 2,3 |
| D) Minncare®           | 1%      | 3,5 |
| E) Minncare®           | 3%      | 2,5 |

#### Bảng 12-2: Nồng độ chất khử trùng

| Số lượng mô-đun 8" (8040) | Chất khử trùng tính bằng lít |      |       |  |
|---------------------------|------------------------------|------|-------|--|
|                           | A–C                          | D    | E     |  |
| 1                         | 1,5                          | 0,75 | 2,25  |  |
| 2                         | 3,0                          | 1,5  | 4,5   |  |
| 3                         | 4,5                          | 2,25 | 6,75  |  |
| 4                         | 6,0                          | 3    | 9     |  |
| 5                         | 7,5                          | 3,75 | 11,25 |  |
| 6                         | 8,5                          | 4,25 | 12,75 |  |

| Ông vòng, tính bằng mét với | Chất khử trùng tính bằng lít |      |      |
|-----------------------------|------------------------------|------|------|
| dường kinh trong 20 mm      | A–C                          | D    | E    |
| 50                          | 0,3                          | 0,15 | 0,45 |
| 100                         | 0,6                          | 0,3  | 0,9  |
| 150                         | 0,9                          | 0,45 | 1,35 |
| 200                         | 1,2                          | 0,6  | 1,8  |
| 250                         | 1,6                          | 0,8  | 2,4  |
| 300                         | 1,9                          | 0,9  | 2,7  |
| 350                         | 2,2                          | 1,1  | 3,3  |
| 400                         | 2,5                          | 1,25 | 3,5  |

| Thể tích bình bù áp tính | Chất khử trùng tính bằng lít |      |      |
|--------------------------|------------------------------|------|------|
| bang lit                 | A–C                          | D    | E    |
| 25                       | 0,2                          | 0,1  | 0,3  |
| 50                       | 0,3                          | 0,15 | 0,45 |

#### 

#### Nguy cơ ngộ độc!

Sau khi khử trùng và trước khi bắt đầu thẩm tách, phải đảm bảo rằng chất thẩm thấu không còn dư lượng chất khử trùng tại mỗi vị trí xử lý cụ thể.

Trước khi khử trùng (DI) thiết bị làm mềm, phải ngắt hoàn toàn nguồn điện. Việc ngắt nguồn điện khỏi hệ thống thẩm thấu ngược trong lúc khử trùng là bắt buộc.

| wd.  | dd.m | m.yy   | hh:mm |
|------|------|--------|-------|
|      | Syst | em of: | f     |
| Menu | DI   | Dial   | Night |

(Eco)RO Dia I/II C có chương trình khử trùng có menu hướng dẫn. Thời gian khử trùng được thiết lập theo phần "Nhập dữ liệu khử trùng"  $\rightarrow$  Phần 1, Trang 14-4.

Quá trình khử trùng thiết bị được kích hoạt bằng cách nhấn phím chức năng **DI** trong menu xuất dữ liệu hoặc ở chế độ hoạt động ban đêm.

| Disinfection (DI)<br>Starting<br>Disinfection mode<br>Esc <b>5s-&gt;</b> |
|--------------------------------------------------------------------------|
| Disinfection (DI)                                                        |
| Empty tank<br>(Esc)                                                      |
| Disinfection (DI)<br>Filling tank<br>(Esc)                               |
| Disinfection (DI)<br>Fill in disinfectant<br>(Esc) ->                    |

#### Màn hình khởi động Bắt đầu chế độ khử trùng

Người dùng có thể nhấn nút -> 5s trong 5 giây để tiến hành giai đoạn khử trùng tiếp theo. Nhấn nút **ESC** để trở lại chế độ vận hành cũ. Chỉ có thể hủy khử trùng (DI) sau đó nếu được cho phép trong cài đặt mặc định (chức năng **ESC** chỉ hiển thị sau khi kích hoạt tùy chọn hủy trong mục menu  $6.27 \rightarrow$  Phần 1, Trang 14-13).

#### Đổ đầy chất khử trùng

Bước đầu tiên là kiểm tra mức đổ đầy trong bình chứa dự trữ. Nếu bình chứa dự trữ đầy, màn hình bên cạnh sẽ hiển thị và bình chứa sẽ được làm trống.

Sau đó, bình chứa dự trữ **(VL)** sẽ được làm đầy đến mức tối thiểu (LSAL1).

#### Màn hình khởi động Bắt đầu chế độ khử trùng

Sau đó, hệ thống sẽ nhắc nhở thêm chất khử trùng vào bình chứa. Thực hiện điều này bằng cách đổ dung dịch khử trùng qua cửa đổ chất khử trùng trên nắp bình chứa dự trữ (tháo nút bảo vệ). Để khử trùng (DI) hệ thống, chỉ sử dụng những chất khử trùng thuộc danh sách của B. Braun.

#### Chế độ tuần hoàn

Có thể nhấn nút -> để tiến hành giai đoạn khử trùng tiếp theo "Chế độ tuần hoàn".

Có thể hủy quá trình khử trùng (DI) bằng cách nhấn nút ESC.

#### Chế độ tuần hoàn với chỉ báo thời gian còn lại

Sau khi hết thời gian tuần hoàn, màn hình chuyển sang chỉ báo chế độ tác động. Có thể hủy chế độ tuần hoàn bằng cách nhấn nút **Esc**.

#### Chế độ tác động với chỉ báo thời gian còn lại

Sau khi hết thời gian tác động, màn hình chuyển sang chỉ báo chế độ rửa xả. Có thể kết thúc chế độ tác động bằng cách nhấn nút **ESC**.

#### Mở vòi lấy mẫu

Có thể nhấn nút -> để tiến hành giai đoạn khử trùng tiếp theo. Quá trình khử trùng (DI) sẽ bị hủy khi nhấn nút **ESC**. Sau khi hết thời gian tác động, bạn sẽ được nhắc nhở phải nhanh chóng xả sạch chất khử trùng (**DI**) ở vòi lấy mẫu dòng chảy ngược ống vòng (**PH2**) (xả qua ống được kết nối). Mở vòi lấy mẫu bằng cách xác nhận chỉ báo trên màn hình (nhấn nút ->). Tiếp theo sẽ đến giai đoạn khử trùng "chế độ rửa xả": Sau khi bắt đầu chế độ rửa xả, thời gian còn lại sẽ hiển thị trên màn hình.

#### **GHI CHÚ**

Xin lưu ý các giá trị giới hạn xả thải của địa phương vào hệ thống hệ thống xả thải.

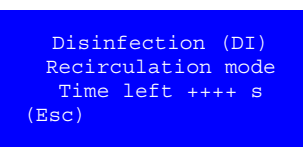

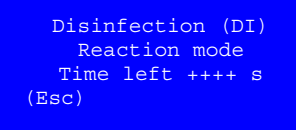

Disinfection (DI)

Open valve PH2 (Esc)

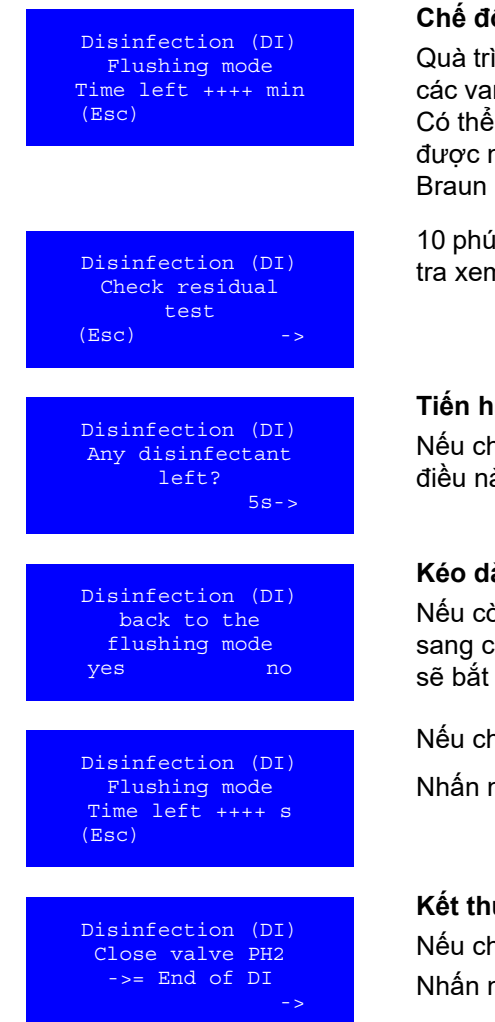

#### Chế độ rửa xả với chỉ báo thời gian còn lại

Quà trình rửa xả diễn ra xen kẽ giữa việc làm đầy bình chứa, đồng bộ các van điện từ tham gia hoạt động và làm rỗng hoàn toàn bình chứa. Có thể hủy chế độ rửa xả bằng cách nhấn nút ESC và người dùng sẽ được nhắc nhở phải kiểm tra dư lượng chất khử trùng trước (B. Braun khuyến cáo không nên hủy sớm bất kỳ hoạt động rửa xả nào).

10 phút trước khi kết thúc thời gian rửa xả, ban sẽ được yêu cầu kiếm tra xem có còn dư lương chất khử trùng hay không.

#### Tiến hành kiểm tra dư lượng chất khử trùng

Nếu chứng minh được là không còn chất khử trùng, hãy xác nhận điều này bằng cách nhấn nút 5s -> (5 giây).

#### Kéo dài thời lượng rửa xả

Nếu còn dư lượng chất khử trùng, người dùng được yêu cầu chuyển sang chế độ rửa xả bằng cách chọn có. Nếu chọn Không, hệ thống sẽ bắt đầu chế độ Kết thúc khử trùng (DI).

Nếu chọn có:

Nhấn nút "có" để trở về chế đô rửa xả.

#### Kết thúc khử trùng (DI)

Nếu chọn không:

Nhấn nút -> để thoát chế độ khử trùng và trở về trạng thái ban đầu.

#### Khử trùng bằng nhiệt (tùy chon) 12.2

Tùy chọn HT chỉ khả dụng đối với hệ thống thẩm thấu ngược EcoRO Dia II C.

Tùy chọn "HT" (Hot Total) cho phép rửa nóng toàn bộ hệ thống thẩm thấu ngược (RO giai đoạn một và hai). Nước nóng được cấp cho bình chứa từ cuối ống vòng.

Khả năng rửa nóng hệ thống thẩm thấu ngược của giai đoạn màng lọc 2 hoặc 1 và 2 được xác định thông qua thiết kế tủ điều khiển và các yếu tố về kết cấu.

#### Nguy cơ ngộ độc từ vật liệu tách rời và các thành phần bi hủy! **CẢNH BÁO**

→ Chỉ sử dụng kết hợp với hệ thống rửa nóng khi các vật liệu gốc chịu được nhiệt độ tối thiểu là 90 °C.

### 12.3 EcoRO Dia II C HT (HT – Hot Total để rửa nóng các giai đoạn thẩm thấu 1 và 2)

Chỉ có thể kích hoạt chức năng Hot RO cho các phiên bản EcoRO Dia II C HT!

**GHI CHÚ** 

Không thể rửa nóng ở trạng thái hoạt động "Tắt".

Vệ sinh bằng nước nóng cho toàn bộ hệ thống thẩm thấu ngược (giai đoạn màng thứ 1 và thứ 2) là một biện pháp bổ sung không dùng hóa chất trong chế độ khử trùng đã được thử nghiệm, nhằm tối ưu hóa chất lượng vi sinh của dòng thẩm thấu. Quá trình này được thực hiện ở chế độ ban đêm.

Đối với các hệ thống phiên bản EcoRO Dia II C HT, có thể thực hiện kết hợp với một hệ thống rửa nóng bên ngoài (ví dụ: **Aquaboss**<sup>®</sup> HotRinse SMART). Các hệ thống này cũng phải sẵn sàng để khử trùng hệ thống thẩm thấu ngược bằng nước nóng với các tham số cho rửa nóng (xem  $\rightarrow$  Chương 15.3).

| wd. dd. | mm.yy   | hh:mm |
|---------|---------|-------|
| HotRO   | ) heati | ng    |
| TISAH1  | : XX    | °C    |
| TISAH2  | 2: XX   | °C    |
| TISAH4  | : XX    | °C    |
| Menü    | Dial    | Cool  |

| wd. dd.mr | n.yy | hh:mm |
|-----------|------|-------|
| HotRO II  | Hold | temp. |
| TISAH1:   | XX   | °C    |
| TISAH2:   | XX   | °C    |
| TISAH4:   | XX   | °C    |
| Menü      | Dial | Cool  |
|           |      |       |

Ngay khi hệ thống thẩm thấu ngược chuyển sang chế độ ban đêm và hệ thống nước nóng đã kết nối gửi tín hiệu kích hoạt tương ứng trở lại RO, quá trình khử trùng nóng sẽ bắt đầu.

Phải điều chỉnh tốc độ gia nhiệt để bảo vệ màng lọc. Nhiệt độ tại 3 điểm đo, bao gồm đầu vào (TISAH4), chất cô đặc giai đoạn 2 (TISAH2) và dòng thẩm thấu (TISAH1) hiển thị xen kẽ.

Sau khi đạt đến nhiệt độ mục tiêu (nhiệt độ gia nhiệt), nhiệt độ này sẽ được duy trì trong một khoảng thời gian được lập trình trước (xem  $\rightarrow$  menu 10.3 và 10.4).

GHI CHÚ nút "Cool" (F4). Sau khi đạt nhiệt độ làm mát, hệ thống sẽ chủ động chuyển sang chế độ ban đêm.

| wd. dd.m                              | n.yy                   | hh:mm             |
|---------------------------------------|------------------------|-------------------|
| HotRO II                              | Coc                    | ol-down           |
| TISAH1:                               | XX                     | °C                |
| TISAH2:                               | XX                     | °C                |
| TISAH4:                               | XX                     | °C                |
| Menü                                  | Dial                   |                   |
| TISAH1:<br>TISAH2:<br>TISAH4:<br>Menü | XX<br>XX<br>XX<br>Dial | ° C<br>° C<br>° C |

Quá trình làm mát có kiểm soát nhiệt độ được bắt đầu với nước dẫn vào lạnh, sạch.

Khi đạt đến nhiệt độ mục tiêu (nhiệt độ làm mát), hệ thống sẽ chuyển sang chế độ ban đêm.

Có thể hủy quá trình rửa nóng trong giai đoạn HotRO bất kỳ lúc nào bằng cách nhấn nút "Dial" (F3). Chế độ thẩm tách cũng hoạt động ngay sau khi đạt đến nhiệt độ làm mát!

Nếu quá trình rửa nóng bị hủy, bộ đếm số lần rửa nóng hoàn thành đầy đủ (xem menu 10.5) sẽ không tăng lên 1 đơn vị. Một quá trình rửa nóng bị hủy/gián đoạn sẽ không được coi là đã thực hiện và không hiệu quả về vệ sinh!

### 13. Làm sạch (R)

#### Bảng thông tin kỹ thuật KHỬ CẶN hệ thống thẩm thấu ngược Aquaboss®

Việc làm sạch hệ thống (Eco)RO Dia được thực hiện với sự trợ giúp của chương trình khử trùng. Làm sạch (R) được ghi lại trong biên bản theo quy định cũng như được ghi chú trong sổ theo dõi thiết bị y tế ( $\rightarrow$  Phần 2, Chương 9).

| GHI CHÚ | Quá trình làm sạch (R) hệ thống thẩm thấu ngược B. Braun phải do nhân viên được<br>B. Braun ủy quyền và đào tạo thực hiện.                                                                                                    |
|---------|----------------------------------------------------------------------------------------------------|
|         | Quá trình làm sạch hệ thống thẩm thấu ngược chỉ có thể được thực hiện bằng các chất tẩy<br>rửa được B. Braun khuyến nghị.                                                                                                    |
|         | Sau mỗi quá trình làm sạch, hãy đảm bảo rằng không còn dư lượng chất tẩy rửa. Áp dụng<br>tượng tự cho lần làm sạch thứ hai hoặc khử trùng.                                                                                                    |
| ۸       | Khử trùng bằng bóa chất                                                                                                    |
|         | Nauv cơ ngô độc!                                                                                                    |
|         | <ul> <li>Chỉ tiên hành làm sạch (R) rong thời gian không thâm tách.</li> <li>Không được phép thẩm tách.</li> <li>Khi xử lý chất tẩy rửa, phải tuân thủ các chỉ dẫn phòng tránh nguy hiểm của nhà sản xuất chất khử trùng và mang thiết bị bảo vệ cá nhân.</li> <li>Trước khi bắt đầu các hoạt động làm sạch, phải ngắt kết nối dòng thẩm thấu đến các máy lọc máu.</li> <li>Nếu sử dụng thiết bị làm mềm: Chỉ sử dụng thiết bị làm mềm với ống chia thuộc kiểu lắp đặt EA1 hoặc đầu vào trống.</li> <li>Trước khi làm sạch (R) thiết bị làm mềm, phải ngắt hoàn toàn nguồn điện.</li> <li>Nguy cơ ngộ độc cấp tính do nuốt phải hoặc sử dụng chất khử trùng hoặc chất tẩy rửa.</li> <li>Việc rửa và khử trùng chỉ được phép thực hiện khi có yêu cầu của bác sĩ điều trị.</li> <li>Việc làm sạch hệ thống thẩm thấu ngược phải được báo hiệu bằng các biện pháp thích hợp trạca các nhập điều trị (ngm.</li> </ul> |

#### Rửa bằng axit xitric của mô-đun 8" để loại bỏ các hydroxit kim loại và canxi cacbonat

- Trước quá trình rửa: xả sạch hệ thống bằng dòng thẩm thấu. Cần 120 lít dòng thẩm thấu để xả hoàn toàn một mô-đun 8".
- Cho dung dịch axit xitric 2% vào bình chứa (dung dịch axit xitric của công ty B. Braun, mã số sản phẩm 899/307). Lượng axit xitric cần thiết có thể xem trong bảng dưới đây. Để độ pH trên màng không giảm thấp hơn pH 2,0, nên thêm dung dịch xút vào dung dịch trong bình chứa. (Việc thêm xút không ảnh hưởng đến hiệu quả của axit xitric, vì canxi trong CaCO<sub>3</sub> thay thế natri từ Ca-xitrat và do đó hòa tan). Độ pH được khuyến nghị để rửa bằng axit xitric là pH 4,0 4,2.

| Bảng 13-1: Lượng ch | nất tẩy | cặn cần | thiết |
|---------------------|---------|---------|-------|
|---------------------|---------|---------|-------|

| Số lượng mô-đun 8" (8040) | Axit xitric tính bằng lít |
|---------------------------|---------------------------|
| 1                         | 4,8                       |

Tăng nồng độ axit xitric trên 2% không làm tăng hiệu quả của quá trình xả.

- Quá trình làm sạch diễn ra khi van thẩm thấu được đóng và van tuần hoàn nội bộ mở hoàn toàn
- Áp suất hệ thống không được vượt quá 6 bar trong quá trình làm sạch.
- Trong quá trình rửa bằng axit xitric, sắt đọng trên màng cũng bị hòa tan. Nếu dung dịch axit xitric bão hòa với sắt, nó sẽ có màu nâu đỏ trong bình chứa và phải thay. Việc loại bỏ sắt hydroxit khỏi màng lọc được hoàn tất sau khi thực hiện ba lần kiểm tra nhanh lượng sắt hydroxit, mỗi lần cách nhau 5 phút, cho kết quả tương ứng trong khoảng 10%.
- Sau khi hoàn thành việc rửa bằng axit, hệ thống phải được rửa sạch bằng nước. Để làm điều này, cần tối thiểu 150 lít nước cho mỗi phần tử 8" (thời gian xả nước ít nhất 1 giờ). Chỉ tiến hành sục rửa ở áp suất thấp (6 bar).

### 14. Nhập dữ liệu thiết bị và tham số

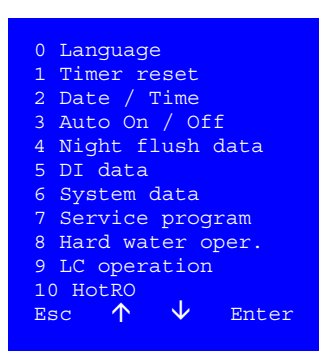

Bằng cách mở mục chương trình **Menu** từ trạng thái điều khiển cơ bản và trong khi ở chế độ thẩm tách, chương trình sẽ phân nhánh đến cấp tham số hóa. Có thể truy vấn các thông số cơ bản của hệ thống trong các mục chương trình con ở cấp độ này. Ngoài ra còn có tùy chọn thay đổi các tham số điều khiển của hệ thống.

Các tham số ảnh hưởng đến an toàn hoạt động của hệ thống và các tham số phục vụ bảo trì kỹ thuật để kiểm tra các chức năng của hệ thống, được bảo vệ bằng mật khẩu và chỉ nhân viên có thẩm quyền mới được phép thay đổi.

Nếu có sẵn tùy chọn rửa nóng (Hot RO), tùy chọn này sẽ xuất hiện trong menu ở mục 10. Nếu không có chế độ này, danh sách menu kết thúc ở mục 9 "Chế độ LC".

#### Lựa chọn một mục menu

Esc chuyển về menu trước đó.

- ↑ mục menu trước đó / Lựa chọn.
- ↓ mục menu sau đó / Lựa chọn

Enter Kích hoạt lựa chọn.

### 14.0 Ngôn ngữ, mục menu 0

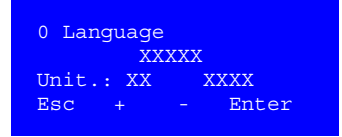

**Mục menu 0** hiển thị ngôn ngữ người dùng hiện tại, đơn vị và chỉ báo độ dẫn điện.

Có thể chọn một ngôn ngữ khác bằng cách chọn  $\wedge \psi$  và xác nhận bằng phím ESC.

Có sẵn các ngôn ngữ Đức, Pháp, Anh, Hà Lan, Na Uy và Thụy Điển. Đơn vi: EU/US và mS/cm / TDS

### 14.1 Đặt lại bộ hẹn giờ, mục menu 1

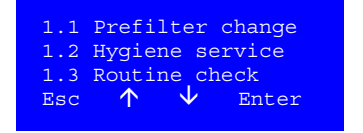

#### Đặt lại các chức năng hẹn giờ

Các mục menu 1.1 – 1.3 được sử dụng để đặt lại các thông báo hẹn giờ.

Với nút **Reset** (Đặt lại), các chức năng đã chọn sẽ được cài đặt lại Thời gian hẹn giờ được cài đặt trong mục menu 6.15–6.17

### 14.2 Nhập ngày/giờ, mục menu 2

| 2 Date<br>Weekda<br>Date:<br>Time: | e /<br>ay:<br>xx<br>xx | Time<br>xx.<br>.xx.xx.<br>:xx |       |  |
|------------------------------------|------------------------|-------------------------------|-------|--|
| Esc                                |                        |                               | Enter |  |

Màn hình nhập ngày/giờ

### 14.3 Nhập tự động bật/tắt, mục menu 3

**Các mục menu 3.1 – 3.7** được sử dụng để lập trình tự động bắt đầu thẩm thấu ngược. Được phép nhập tối đa 2 thời điểm bắt đầu và dừng tự động cho mỗi ngày trong tuần. Nếu hệ thống duy trì hoạt động quá 24:00 h / 00:00 h (thay đổi ngày), sẽ không có thời gian dừng được chỉ định cho ngày hoạt động đầu tiên, vào ngày hoạt động thứ 2, thời gian dừng sẽ được lập trình làm giá trị thời gian đầu tiên. Nếu không có mục nhập thời gian nào, hệ thống định thời gian tự động sẽ tìm kiếm mục nhập logic trở về trước tối đa đến 3 ngày.

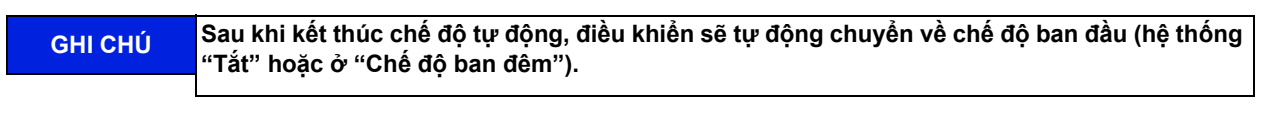

| 3.1 | Monday           |
|-----|------------------|
| 3.2 | Tuesday          |
| 3.3 | Wednesday        |
| 3.4 | Thursday         |
| 3.5 | Friday           |
| 3.6 | Saturday         |
| 3.7 | Sunday           |
| 3.8 | Clear auto prog. |
| Esc | ↑ ↓ Enter        |
|     |                  |
|     |                  |

#### Chế độ tự động, chọn ngày trong tuần

| 3.1  | Mono | lav |       |
|------|------|-----|-------|
| On - |      | Off |       |
| On - |      | Off |       |
| Esc  |      |     | Enter |
|      |      |     |       |

Chế độ tự động, chọn thời gian bắt đầu / dừng Giá trị nhập vào (00:01 đến 23:59, 00:00 = --.-- = Tắt)

| 3.8 ( | Clear | auto | o prog. |
|-------|-------|------|---------|
| Reset | = c   | lear | all     |
| Esc   | +     | -    | Enter   |

**Chế độ tự động, xóa chương trình** Nhấn nút đặt lại sẽ xóa tất cả các mục 3.1 – 3.7

### 14.4 Nhập dữ liệu rửa ban đêm, mục menu 4

Hệ thống điều khiển có thể điều khiển hệ thống hoạt động định kỳ trong lúc ngừng hoạt động (ban đêm) cho thời lượng rửa được lập trình. Chức năng này được sử dụng để làm sạch hệ thống thẩm thấu ngược và ống vòng, làm giảm nguy cơ nhiễm bẩn hệ thống trong thời gian ngừng hoạt động.

Khi đạt đến nhiệt độ giới hạn, hệ thống có thể được làm mát đến giá trị nhiệt độ thấp hơn đã thiết lập bằng cách thêm nước thô.

#### Thời gian rửa ban đêm, xả nhiệt

Trong **mục menu 4**, có thể thiết lập thời gian rửa ban đêm và tắt hoặc kích hoạt chế độ xả nhiệt.

| 4.1 Night<br>Interval: | flush time<br>xxxMin |
|------------------------|----------------------|
| Time:                  | xxMin                |
| Esc +                  | - Enter              |

4.1 Night flush time

lush.

Temp. discharge

Hot

Rinse

Enter

| 4.2 Temp. d<br>X | ischarge  |
|------------------|-----------|
| Start=xx°C       | Stop=xx°C |
| Esc +            | - Enter   |

| 4.3    | Inter<br>for H | m.flu<br>ot Ri | shing<br>nse |
|--------|----------------|----------------|--------------|
| On/Off |                |                |              |
| Esc    |                |                | Enter        |

Dữ liệu rửa ban đêm

Nhập các giá trị cho khoảng thời gian rửa và thời lượng rửa

Dữ liệu rửa ban đêm được tham số hóa trong mục menu 4.1.

Các giá trị được chỉ định cho khoảng thời gian rửa là 0...180 phút. 0 = tắt.

Đối với thời lượng rửa: có sẵn lựa chọn từ 1... 10 phút.

#### Xả nhiệt

Việc mở hoặc tắt nguồn cấp nước thô ở chế độ ban đêm và các giá trị giới hạn nhiệt độ được cài đặt trong **mục menu 4.2**.

Trong **mục menu 4.3** có thể cài đặt rửa trung gian bằng Hot Rinse. Sau đó, dòng thẩm thấu lưu thông qua ÜV2.

### 14.5 Nhập dữ liệu khử trùng, mục menu 5

**Mục menu 5** được sử dụng cho việc thiết lập dữ liệu hệ thống để khử trùng. Phải chọn dữ liệu sao cho mọi điểm của hệ thống đều có thể tiếp xúc đầy đủ với nồng độ chất khử trùng (thời lượng luân chuyển) và đảm bảo đủ thời gian tiếp xúc với chất khử trùng (thời gian tác động).

| 5 DI data    |        |
|--------------|--------|
| Recirculat.: | xx Min |
| React. time: | xx Min |
| Flush. time: | xx.x h |
| Esc + -      | Enter  |
|              |        |

#### Dữ liệu khử trùng

(Giá trị giới hạn: Thời lượng luân chuyển: 5 ... 60 phút; Thời gian tiếp xúc: 20 ... 60 phút; Thời lượng rửa xả tính bằng giờ 0,5 – 24 giờ)

GHI CHÚ

Chỉ có thể nhập dữ liệu khử trùng nếu mã dịch vụ hoạt động hoặc đầu vào được kích hoạt thông qua mục menu 6.20.

### 14.6 Dữ liệu thiết bị, mục menu 6

Có thể xem **mục menu 6** cả ở chế độ thẩm tách và ở chế độ ban đêm. Menu có tùy chọn xem (**mục menu 6A**) và sửa đổi (**mục menu 6B**) các tham số hệ thống do nhân viên dịch vụ của B. Braun Avitum AG (B. Braun) cài đặt trong quá trình vận hành.

Việc sửa đổi phải do người được ủy quyền thực hiện.

Menu bắt đầu cung cấp cho người dùng lựa chọn hiển thị dữ liệu thiết bị đã cài đặt bằng mục "A Hiển thị" hoặc nhập dữ liệu bằng mục "B Nhập".

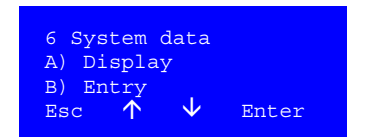

#### Dữ liệu thiết bị

#### 14.6.1 Hiển thị dữ liệu thiết bị, menu A Hiển thị

#### Các mục menu 6.1 – 6.32

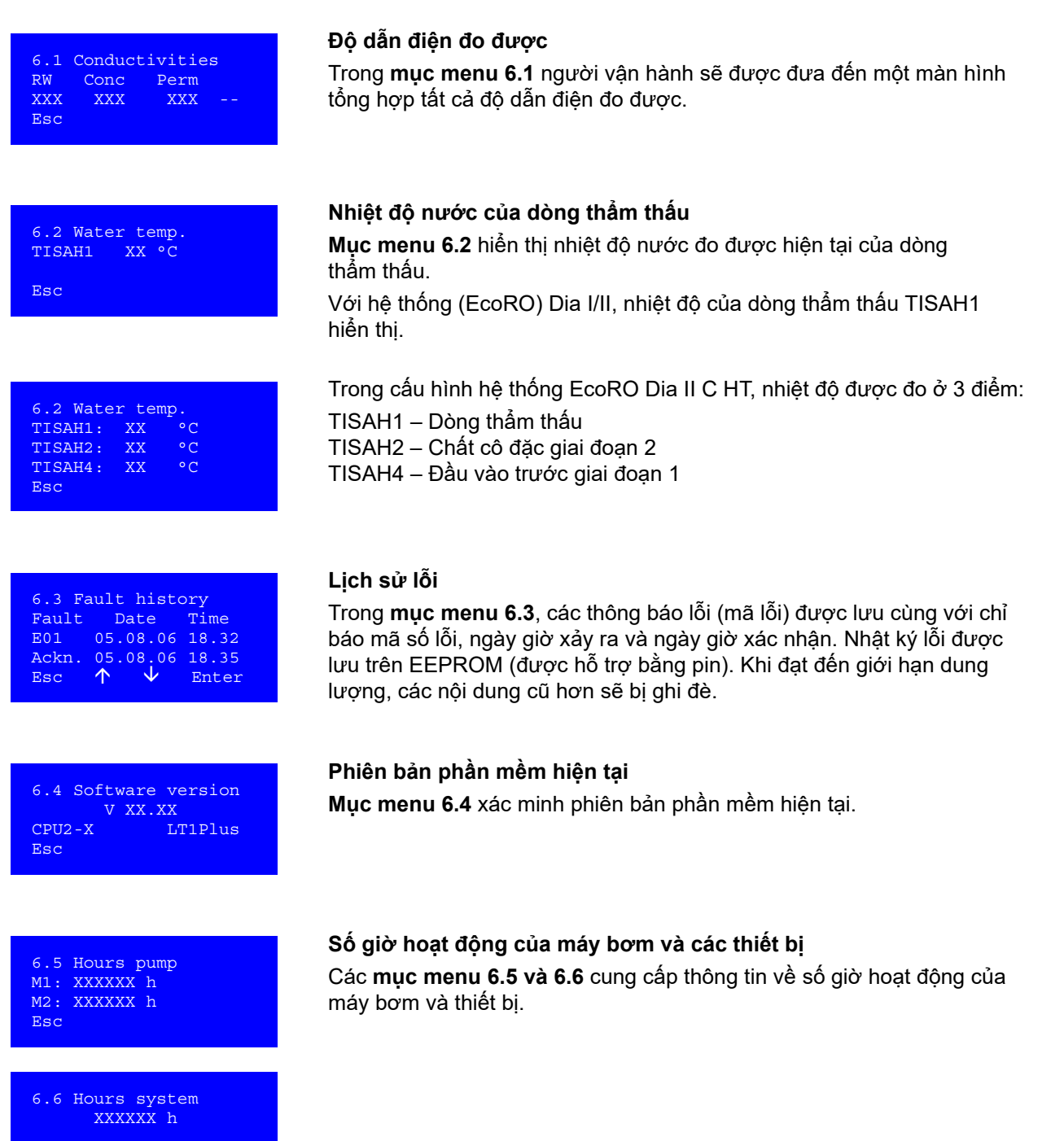

Esc

6.7 Reserve
6.8 Reserve

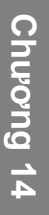

6.9 Economy mode M2 off LSHL2: xx sec M2 On LSHL2: xx sec Esc

#### Chế độ tiết kiệm / Mạch tiết kiệm (chỉ với (Eco)RO Dia II)

Nếu lượng nước tiêu thụ thấp, máy bơm ở giai đoạn thẩm thấu thứ 2 sẽ bị tắt và do đó làm giảm hiệu suất.

Mức tiêu thụ năng lượng giảm. Quy tắc này diễn ra tự động và dựa trên sự thay đổi mức trong bình chứa.

Chế độ tiết kiệm điều khiển bơm 2 dựa theo công tắc phao trên LSHL2.

- Nếu mức nước không xuống thấp hơn LSHL2 trong thời gian này (M2 tắt), M2 sẽ tắt. Chỉ máy bơm M1 tiếp tục hoạt động. Mức nước xuống thấp hơn LSHL2 => Bộ hẹn giờ M2 Tắt được kích hoạt. Nếu thời gian LSHL2 = 0 đến LSHL2 = 1 lớn hơn cài đặt M2 Tắt
- => M2 tắt.2. Nếu mức nước không xuống thấp hơn LSHL2 một lần nữa trong thời
- Nêu mức nước không xuống thấp hơn LSHL2 một lần nữa trong thời gian này (M2 bật) hoặc nếu áp suất tối thiểu PSAL4 = 1, M2 sẽ bật lại (nếu được kích hoạt).

Mức nước xuống thấp hơn LSHL2 => Bộ hẹn giờ M2 Bật được kích hoạt.

Nếu thời gian LSHL2 = 1 đến LSHL2 = 0 lớn hơn cài đặt M2 Bật => M2 bật lại.

Nếu áp suất giảm xuống thấp hơn PSAL4, M2 sẽ bật lại và tất cả bộ hẹn giờ được đặt lại.

Mức nước xuống thấp hơn LSHL2 và bộ hẹn giờ M2 Tắt > 80% thời gian cài đặt => M2 bật lại.

Thiết lập tại nhà máy: Tắt chế độ tiết kiệm = --

| 6.10<br>6.11 | Start Conc.Dis.<br>Stop conc.dis. |
|--------------|-----------------------------------|
| 6.12         | Disch.interval                    |
|              |                                   |

#### Các hệ số bắt đầu và dừng quá trình loại bỏ chất cô đặc

Trong các **mục menu 6.10 – 6.12** hiển thị các hệ số bắt đầu và dừng quá trình loại bỏ chất cô đặc. Mục menu **6.12** cho biết khoảng thời gian thực hiện quá trình loại bỏ chất cô đặc khi bộ ghi độ dẫn điện bị nhiễu (ví dụ: mất an toàn do đứt cáp điện cực).

Để tránh làm nóng bình chứa một cách không cần thiết, biện pháp hiệu quả là lập trình các hệ số bắt đầu và dừng với mức chênh lệch 0,3 đơn vị.

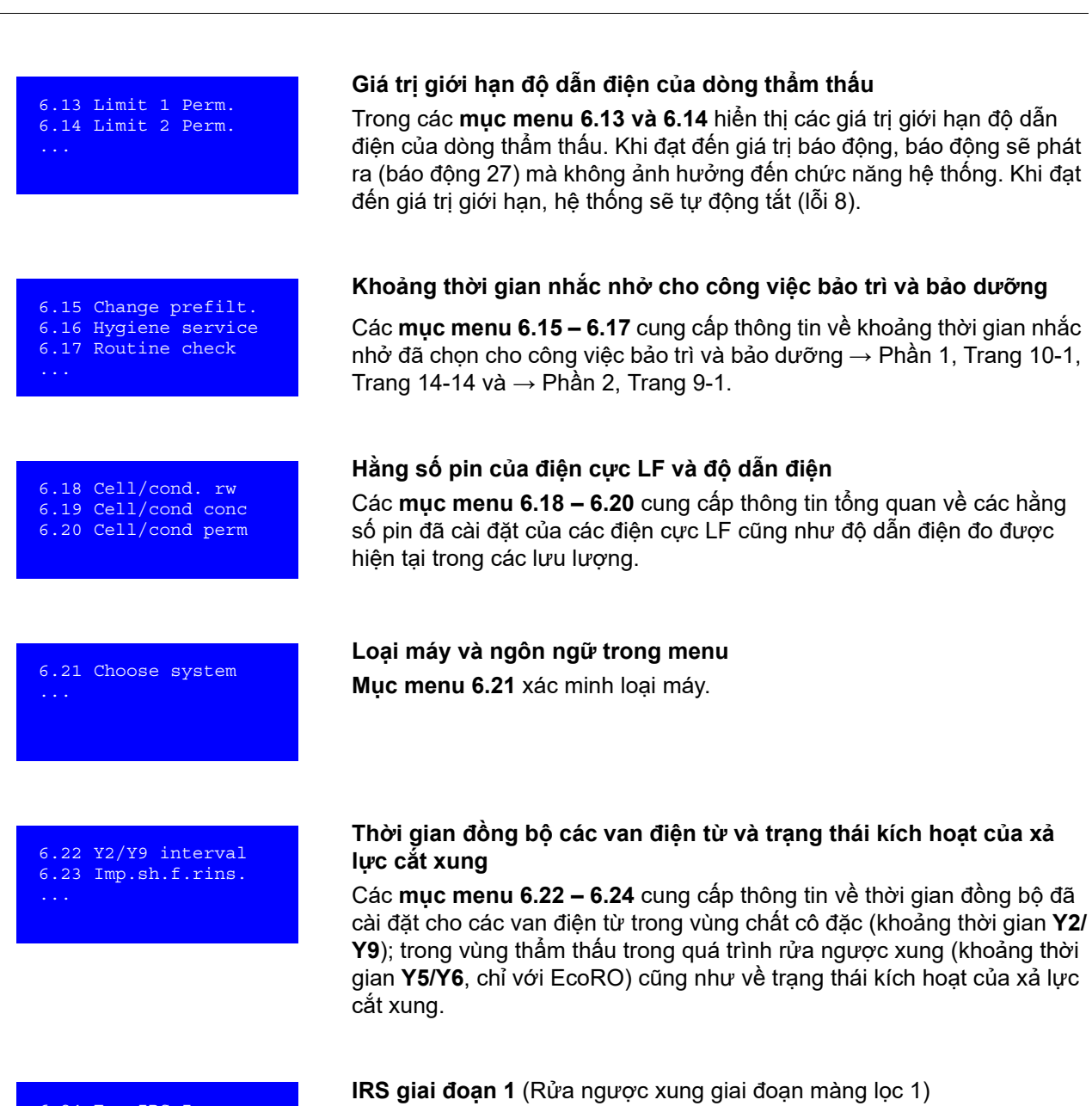

| 6.24  | Eco I | RS : | Ι   |       |
|-------|-------|------|-----|-------|
| Per.  | time  | = 3  | xx  | min   |
| Press | s=##s | Flu  | usł | 1=##s |
| Esc   |       |      | H   | Enter |
|       |       |      |     |       |

Việc lựa chọn thời lượng (15 ... 90 phút) chỉ định khoảng thời gian giữa các chu kỳ xả rửa.

Có thể chọn thời gian tăng áp và thời gian nước dâng của IRS bằng đơn vi là giây.

Áp suất (3 ... 10); Nước dâng: (5... 15)

Chương 14

| 6.25 Temp.discharge<br>Start= XX °C<br>Stop= XX °C<br>Esc           | <b>Giá trị bắt đầu và dừng đối với nhiệt độ của cô đặc</b><br><b>Mục menu 6.25</b> hiển thị các giá trị bắt đầu và dừng đang được chọn<br>đối với nhiệt độ của chất cô đặc, tại nhiệt độ đó, hoạt động loại bỏ sẽ<br>bắt đầu.                                                                                          |
|---------------------------------------------------------------------|----------------------------------------------------------------------------------------------------|
| 6.26 IRS operation<br>On / Off<br>Esc                               | <b>Cho phép rửa ngược xung (IRS)</b><br><b>Mục menu 6.26</b> cung cấp thông tin về việc có cho phép rửa ngược<br>xung (IRS) ở chế độ thẩm tách hay không.                                                                                                    |
| 6.27 Change DI-time<br>permitted / disabled<br>Esc                  | <b>Ngừng khử trùng</b><br>Trạng thái của tùy chọn ngừng khử trùng có thể hiển thị trong <b>mục</b><br><b>menu 6.27</b> .                                                                                                    |
| 6.28 M2 night oper.<br>6.29 M2 disinfection<br>6.30 M2 hot cleaning | <b>Bật bơm M2</b><br>Các <b>mục menu 6.28 – 6.30</b> quy định hoạt động của bơm M2 ngoài<br>chế độ thẩm tách. 6.30 tùy chọn chỉ hiển thị đối với EcoRO Dia II C<br>với Hot RO.                                                                                                    |
| 6.31 Eco IRS II<br>Per. time = xx min<br>Press=##s Flush=##s<br>Esc | <ul> <li>IRS giai đoạn 2 (Rửa ngược xung giai đoạn màng lọc 2; chỉ với EcoRO Dia II C)</li> <li>Tương tự với mục menu 6.24, các thông số rửa ngược xung giai đoạn màng lọc 2 được hiển thị/thiết lập trong menu con này.</li> <li>Phạm vi: Thời lượng 60 180 phút Áp suất 3 10 giây<br/>Nước dâng 5 15 giây</li> </ul> |
|                                                                     | Nếu bộ định khoảng thời gian cho IRS giai đoạn 1 và IRS giai đoạn 2 hết<br>hạn đồng thời, thì rửa ngược xung giai đoạn 2 sẽ được thực hiện.                                                                                                    |
| 6.32 Ext. CMS                                                       | <b>Đánh giá tín hiệu của CMS được kết nối</b><br>Tín hiệu đầu vào có thể được xử lý kích hoạt cạnh hoặc kích hoạt xung.                                                                                                    |

Esc
### 14.6.2 Nhập dữ liệu thiết bị menu B Nhập

#### Các mục menu 6.9 – 6.32

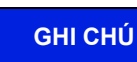

Việc nhập các giá trị không chính xác có thể gây nguy hiểm đến hoạt động chính xác của bộ điều khiển.

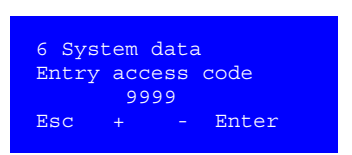

Menu 6B chỉ có thể được truy vấn thông qua mã truy cập (2232). Esc chuyển về menu trước đó.

Số mã được điều chỉnh bằng phím +/-.

Enter Kích hoạt lựa chọn.

Mã truy cập sẽ tự động hủy kích hoạt sau 30 phút, nếu không có tham số nào được đặt trong Menu 6B hoặc Menu 7. Cũng có thể xóa mã truy cập bằng cách tắt thiết bị ở công tắc chính và chờ trong 10 giây. Các thông số đã thay đổi chỉ được kích hoạt sau khi hệ thống khởi động lại.

| 6.9  | Economy mode     |
|------|------------------|
| 6.10 | Start Conc.Dis.  |
| 6.11 | Stop conc.dis.   |
| 6.12 | Disch.interval   |
| 6.13 | Limit 1 Perm     |
| 6.14 | Limit 2 Perm     |
| 6.15 | Change prefilt.  |
| 6.16 | Hygiene service  |
| 6.17 | Routine check    |
| 6.18 | Cell/cond. rw    |
| 6.19 | Cell/cond conc   |
| 6.20 | Conc.meas. perm. |
| 6.21 | Choose system    |
| 6.22 | Y2/Y9-interval   |
| 6.23 | Imp.sh.f.rins.   |
| 6.24 | ECO IRS I        |
| 6.25 | Temp.discharge   |
| 6.26 | IRS operation    |
| 6.27 | Change DI-time   |
| 6.28 | M2 night oper.   |
| 6.29 | M2 disinfection  |
| 6.30 | M2 hot rinsing   |
| 6.31 | Eco IRS II       |
| 6.32 | Ext. CMS         |
| Esc  | ↑ V Enter        |

### Màn hình chung Menu con 6B

| 6.9 I                                       | Economy mode                                                         |
|---------------------------------------------|----------------------------------------------------------------------|
| M2 of                                       | ff LSHL2: xx sec                                                     |
| M2 OI                                       | n LSHL2: xx sec                                                      |
| ESC                                         | + - Enter                                                            |
|                                             |                                                                      |
|                                             |                                                                      |
|                                             |                                                                      |
|                                             |                                                                      |
| 6.10                                        | Start Conc.Dis.                                                      |
|                                             | Χ.Χ                                                                  |
| Fec                                         |                                                                      |
| Црс                                         |                                                                      |
|                                             |                                                                      |
|                                             |                                                                      |
|                                             |                                                                      |
|                                             |                                                                      |
| 6 11                                        | Stop gong diggh                                                      |
| 0.11                                        |                                                                      |
|                                             | 21.21                                                                |
| Esc                                         |                                                                      |
|                                             |                                                                      |
|                                             |                                                                      |
|                                             |                                                                      |
|                                             |                                                                      |
|                                             |                                                                      |
|                                             |                                                                      |
| 6.12                                        | Disch interval                                                       |
| · · <u>-</u>                                | XX min                                                               |
|                                             | 2121 (((                                                             |
|                                             | 7111 III 111                                                         |
| Esc                                         | + -                                                                  |
| Esc                                         | + -                                                                  |
| Esc                                         | + -                                                                  |
| Esc                                         | + -                                                                  |
| Esc                                         | + -                                                                  |
| Esc<br>6.13                                 | + -<br>Limit 1 Perm.                                                 |
| Esc<br>6.13<br>+                            | + -<br>Limit 1 Perm.<br>xx uS/cm                                     |
| Esc<br>6.13<br>+                            | + -<br>Limit 1 Perm.<br>xx uS/cm<br>+ -                              |
| Esc<br>6.13<br>+<br>Esc                     | + -<br>Limit 1 Perm.<br>xx uS/cm<br>+ -                              |
| Esc<br>6.13<br>+<br>Esc                     | + -<br>Limit 1 Perm.<br>xx uS/cm<br>+ -                              |
| Esc<br>6.13<br>+<br>Esc                     | + -<br>Limit 1 Perm.<br>xx uS/cm<br>+ -                              |
| Esc<br>6.13<br>+<br>Esc                     | + -<br>Limit 1 Perm.<br>xx uS/cm<br>+ -                              |
| Esc<br>6.13<br>+<br>Esc                     | <pre>+ - Limit 1 Perm. xx uS/cm + - Limit 2 Perm</pre>               |
| Esc<br>6.13<br>+<br>Esc<br>6.14             | <pre>+ - Limit 1 Perm. xx uS/cm + - Limit 2 Perm. xx uS/cm</pre>     |
| Esc<br>6.13<br>+<br>Esc<br>6.14<br>+        | + -<br>Limit 1 Perm.<br>xx uS/cm<br>+ -<br>Limit 2 Perm.<br>xx uS/cm |
| Esc<br>6.13<br>+<br>Esc<br>6.14<br>+<br>Esc | <pre>+ - Limit 1 Perm. xx uS/cm + - Limit 2 Perm. xx uS/cm + -</pre> |

### Chế độ tiết kiệm

Nếu lượng nước tiêu thụ thấp, máy bơm có thể bị tắt. Phạm vi giá trị: M2 Tắt => 1–300 giây M2 Bật => 1– 30 giây Tắt = 0 hiển thị "--" và chế độ tiết kiệm bị hủy kích hoạt.

### Bắt đầu loại bỏ chất cô đặc

Giá trị bắt đầu là tỷ lệ độ dẫn điện chất cô đặc/độ dẫn điện nước thô và kết quả đo năng suất của hệ thống. Giá trị bắt đầu phải từ 1 (năng suất 0%) đến 6 (năng suất 88%).

Phạm vi giá trị: giá trị dừng từ menu 6.10 đến 6.12

### Dừng quá trình loại bỏ chất cô đặc

Giá trị dừng là tỷ lệ độ dẫn điện chất cô đặc/độ dẫn điện nước thô, tại giá trị này, quá trình loại bỏ chất cô đặc kết thúc. Để tránh làm nóng bình chứa một cách không cần thiết, hệ số bắt đầu và dừng không được cách nhau quá 0,3 – 2 đơn vị.

Phạm vi giá trị: 1,2 đến giá trị bắt đầu trong menu 6.10

### Khoảng thời gian loại bỏ chất cô đặc

Nếu phép đo độ dẫn điện bị lỗi, một mốc thời gian sẽ được lập trình tại đây, tại thời điểm đó, quá trình loại bỏ chất cô đặc sẽ bắt đầu.

Thời lượng tối đa: 1... 15 phút.

### Giá trị báo động độ dẫn điện dòng chảy xuôi chất thẩm thấu

Khi đạt đến giá trị báo động (giá trị giới hạn 1), báo động sẽ phát ra mà không ảnh hưởng đến chức năng hệ thống.

Phạm vi nhập = 5 ... 60  $\mu$ S/cm.

### Giá trị giới hạn độ dẫn điện dòng chảy xuôi chất thẩm thấu

Khi đạt đến giá trị giới hạn, hệ thống sẽ tắt.

Phạm vi nhập = 5 ... 200  $\mu$ S/cm.

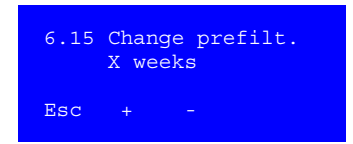

#### Thay bộ lọc sơ bộ

Mục menu này cài đặt khoảng thời gian (tính bằng tuần) để phát thông báo nhắc nhở thay bộ lọc sơ bộ. 4 đến 8 tuần.

Giá trị mới chỉ được chấp nhận sau khi đặt lại bộ hẹn giờ lần tiếp theo!

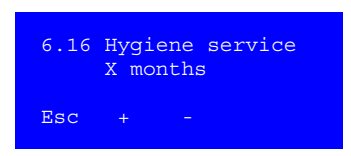

#### Công tác vệ sinh

Mục menu này cài đặt khoảng thời gian (tính bằng tháng) để phát thông báo nhắc nhở thực hiện công tác vệ sinh. 0 đến 12 tháng.

Giá trị mới chỉ được chấp nhận sau khi đặt lại bộ hẹn giờ lần tiếp theo!

| 6.17 | Routine check<br>X months |
|------|---------------------------|
| Esc  |                           |

#### Khoảng thời gian bảo trì

Mục menu này cài đặt khoảng thời gian (tính bằng tháng) để phát thông báo nhắc nhở thực hiện bảo trì hệ thống. 0, 3, 6, 9, 12 tháng.

Giá trị mới chỉ được chấp nhận sau khi đặt lại bộ hẹn giờ lần tiếp theo!

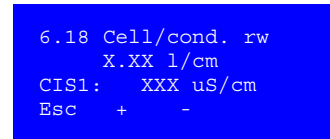

### Hằng số pin (độ dẫn điện) của nước thô

Hằng số pin (**ZK**) của điện cực LF nước thô được thiết lập trong mục menu này. Có thể xem sự thay đổi hằng số pin ZK thông qua sự thay đổi của **LF**.

Chỉ thực hiện điều này bằng một thiết bị đo đã được hiệu chuẩn.

6.19 Cell/cond conc X.XX l/cm CISAH2: XXXX uS/cm Esc + -

### Hằng số pin (độ dẫn điện) chất cô đặc

Tương tự như mục menu **6.19**, hằng số pin (**ZK**) của điện cực LF chất cô đặc được thiết lập trong mục menu này.

| 6.21 | Choose<br>XXXXXX | sys<br>XX | stem  |
|------|------------------|-----------|-------|
| Esc  | X pump<br>+      | (s)<br>-  | Enter |

### Hằng số pin (độ dẫn điện) dòng chảy xuôi chất thẩm thấu

Tương tự như mục menu 6.20, hằng số pin (ZK) của điện cực LF dòng chảy xuôi chất thấm thấu được thiết lập trong mục menu này.

#### Xác định loại máy

Menu này được sử dung để xác định loại máy và số lượng bơm được điều khiến.

Loai máy:

RO Dia I EcoRO Dia I RO Dia II EcoRO Dia II

Bom: 1 hoăc 2 bom

Các phiên bản khác của hệ thống EcoRO Dia II C HT được chỉ định.

| 6.22 | Y2/Y9 | 9-interval |
|------|-------|------------|
| Y2 = | XXs   | Y9 = XXs   |
|      |       |            |
| Esc  |       | - Enter    |
|      |       |            |

23 Imp.sh.f.rins. active/inactive on=XXs off=XXs

### Thời gian đồng bô của MV Y2/Y9

Để ngăn ngừa tình trạng thùng chứa được làm trống quá nhanh khi loại bỏ chất cô đặc, giai đoạn vận hành loại bỏ chất cô đặc có thể bị gián đoạn qua Y9 do hoạt động tuần hoàn chất cô đặc bên trong (qua Y2).

Phạm vi giá trị Y2 = 5 đến 20 giây, Y9 = 5 đến 60 giây.

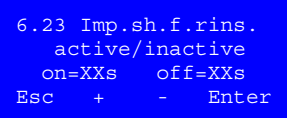

### Xả lực cắt xung (tùy chọn)

Menu này được sử dụng để tham số hóa xả lực cắt xung (ISS).

Bật = thời gian mở: 3 đến 10 giây. Tắt = thời gian đóng 3 đến 30 giây.

**GHI CHÚ** 

Chức năng của ISS có thể bị ghi đè bởi chức năng giám sát áp suất an toàn cho ống vòng (PSAL4), khi đó các giá trị đã thiết lập có thể không có hiệu lực.

6.24 Eco IRS I time = XX min Per. Press=XXs Flush=XXs Esc Enter

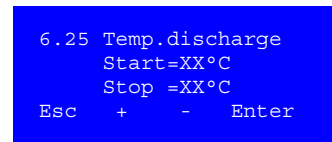

IRS giai đoạn 1 (Rửa ngược xung giai đoạn màng lọc 1) Menu này được sử dụng để tham số hóa rửa ngược xung.

Khoảng thời gian: 15 đến 90 phút. Tăng áp suất: 3 đến 10 giây. Chế độ nước dâng: 5 đến 15 giây.

#### Loai bỏ nhiêt đô

Mục menu này được sử dụng để tham số hóa loại bỏ nhiệt độ.

Phạm vi giá trị: 20 đến 35 °C (chênh lệch nhiệt độ khuyến nghị 5K).

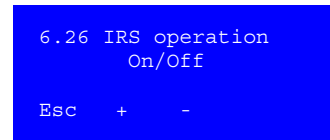

### Bật hoặc tắt chế độ rửa ngược xung (IRS) (Tùy chon, chỉ với phiên bản EcoRO)

Menu này cho phép bật và tắt IRS ở chế độ thẩm tách. Các chu kỳ IRS trong quá trình sục rửa tắt máy và chế độ ban đêm sẽ không bị ảnh hưởng.

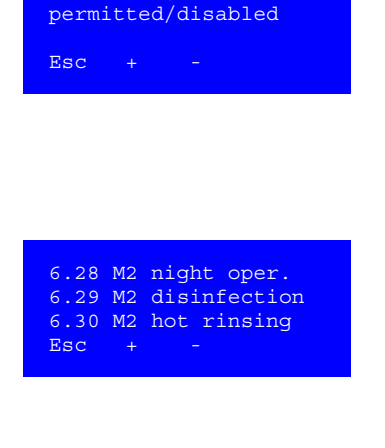

6.27 Change DI-time

| Nhập thời | gian | khử | trùng | và | tùy | chọn | hủy |
|-----------|------|-----|-------|----|-----|------|-----|
|-----------|------|-----|-------|----|-----|------|-----|

Trong **mục menu 6.27**, bạn có tùy chọn cho phép hoặc chặn việc sửa đổi đối với dữ liệu khử trùng trong **mục menu 5** và việc dừng quá trình khử trùng.

Có thể dừng quá trình khử trùng bằng cách nhấn phím **Esc** để chuyển sang giai đoạn **DI** tiếp theo.

#### Bật bơm M2

Các **mục menu 6.28 – 6.30** quy định hoạt động của bơm M2 ngoài chế độ thẩm tách.

| 6.31 Eco IRS II      |    |
|----------------------|----|
| Dow time the min     |    |
| Per. crue = $xx$ uni | 1  |
| Press=##s Flush=##   | s  |
| Esc + - Ente         | er |

#### IRS giai đoạn 2 (Rửa ngược xung giai đoạn màng lọc 2)

Tương tự với **mục menu 6.24**, các thông số rửa ngược xung giai đoạn màng lọc 2 được hiển thị/thiết lập trong menu con này.

| Phạm vi: | Thời lượng | 60 | 180 phút |
|----------|------------|----|----------|
|          | Áp suất    | 3  | 10 giây  |
|          | Nước dâng  | 5  | 15 giây  |

Nếu bộ định khoảng thời gian cho IRS giai đoạn 1 và IRS giai đoạn 2 hết hạn đồng thời, thì rửa ngược xung giai đoạn 2 sẽ được thực hiện.

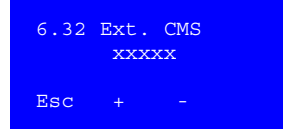

#### Kết nối CMS bên ngoài

Tín hiệu từ CMS (Hệ thống trộn chất cô đặc) bên ngoài được kích hoạt cạnh hoặc kích hoạt xung và được truyền đến hệ thống thẩm thấu ngược.

Qua đó, hệ thống thẩm thấu ngược cũng có thể nhận được tín hiệu yêu cầu sản xuất chất thẩm thấu ở chế độ ban đêm.

Kích hoạt cạnh:

(Eco)RO Dia I/II C sẽ sản xuất chất thẩm thấu khi nhận được tín hiệu. Nếu tín hiệu tắt, RO quay trở lại giai đoạn vận hành chế độ ban đêm.

Kích hoạt xung:

Tín hiệu đến là một xung. Với mỗi xung, RO chuyển đổi giữa chế độ chờ và sản xuất chất thẩm thấu ở chế độ ban đêm.

Khi chế độ rửa nóng đang hoạt động (tín hiệu HWD1 hoặc tín hiệu HWD2 = 1), quá trình xử lý tín hiệu CMS bị ngắt cho đến khi hoàn tất quá trình rửa nóng (HWD1 / HWD2 = 0).

### 14.7 Chương trình bảo dưỡng, mục menu 7

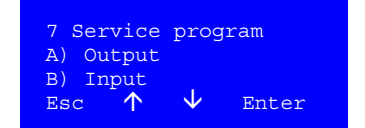

Có thể xem và kiểm tra các đầu vào kỹ thuật số trong chương trình bảo dưỡng và có thể cài đặt riêng hoặc xóa tất cả các đầu ra.

### 14.7.1 Cài đặt/xóa đầu ra, menu 7A Đầu ra

| 7 Ser | vice | pro | ogram |
|-------|------|-----|-------|
| Entry | acce | ss  | code  |
|       | 999  | 9   |       |
| Esc   |      |     | Enter |

#### Menu 7A chỉ có thể được truy vấn thông qua mã truy cập.

Esc chuyển về menu trước đó.

+/- Nhập giá trị

Enter Kích hoạt lựa chọn.

Khi vào chương trình bảo dưỡng A, chế độ vận hành hiện tại sẽ bị gián đoạn và tất cả các đầu ra bị tắt. Khi thoát khỏi chương trình bảo dưỡng A, cài đặt lại hệ thống điều khiển, sau đó tiến hành kiểm tra ban đầu. Sau khi hoàn tất quá trình kiểm tra ban đầu, hệ thống trở lại trạng thái như trước khi vào chương trình bảo dưỡng.

| SV Y2 conc.recirc. | .0/1 |
|--------------------|------|
| SV Y30 imp.sh.f.   | 0/1  |
| SV Y5.1.1 recirc.  | 0/1  |
| SV Y5 Permeate     | 0/1  |
| SV Y6 flushing     | 0/1  |
| SV Y9 Conc.disch.  | 0/1  |
| SV Y10 inflow rw   | 0/1  |
| SV Y 5.1           | 0/1  |
| SV Y7              | 0/1  |
| SV Y8              | 0/1  |
| Rel. pump M1       | 0/1  |
| Rel. pump M2       | 0/1  |
| Rel. DI operation  | 0/1  |
| Rel. dialysis op.  | 0/1  |
| Rel. collct.alarm  | 0/1  |
| Rel. night oper.   | 0/1  |
| Night Commutation  | 0/1  |
| Esc 🔨 🗸            | 0/1  |
|                    |      |

#### Cài đặt menu tổng quan Đầu ra

- 0/1 = Không cài đặt/cài đặt đầu ra
- Esc chuyển về menu trước đó.
- ↑ Di chuyển lựa chọn lên trên.
- ↓ Di chuyển lựa chọn xuống dưới.

| 🕂 CHÚ Ý | Nguy cơ hư hỏng hệ thống!                                                                                                    |
|---------|----------------------------------------------------------------------------------------------------|
|         | Khi bật tắt thủ công các đầu ra trong menu bảo trì, sẽ không thể theo dõi các giá trị giới hạn.<br>Tất cả các tắt an toàn đều bị vô hiệu hóa. |
|         | Việc bật tắt thủ công phải do nhân viên chuyên môn được ủy quyền thực hiện.                                                                   |

### 14.7.2 Xem xét các đầu vào, Menu 7B Đầu vào

| HWD1             | Х |
|------------------|---|
| HWD2             | Х |
| PKZ Pump M2      | Х |
| Softcontrol      | Х |
| PKZ Pump M1      | Х |
| Remote control   | Х |
| Emergency mode   | Х |
| Level LSAL1      | Х |
| Level LSHL2      | Х |
| Loop syst. PSAH1 | Х |
| Pressure PSAL2   | Х |
| Loop syst. PSAL4 | Х |
| Night op. delay  | Х |
| Pressure PSAH3   | Х |
| Ext. CMS         | Х |
| Aqua Control     | Х |
| HotROII DI8      | Х |
| HotRO DI7        | Х |
| Esc 🔨 🗸          |   |
|                  |   |

#### Xem xét các đầu vào kỹ thuật số

**Menu 7B** cho phép người vận hành xem trạng thái chuyển mạch của các đầu vào kỹ thuật số ngay cả trong quá trình hoạt động bình thường của hệ thống.

0/1 = Đầu vào Không được cài đặt / được cài đặt

Esc chuyển về menu trước đó.

- ↑ Di chuyển lựa chọn lên trên.
- ↓ Di chuyển lựa chọn xuống dưới.

# 15. Các chế độ vận hành đặc biệt

## 15.1 Chế độ nước cứng, mục menu 8

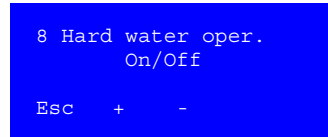

Đối với trường hợp ngoại lệ, không có nước làm mềm (nước mềm) trong một khoảng thời gian xác định (báo động về độ cứng, hoặc lỗi), có thể duy trì hoạt động sản xuất dòng thẩm thấu với nước uống bằng cách kích hoạt chế độ nước cứng bằng nút "EIN" ("BẬT") qua **mục menu 8**.

Trong giai đoạn vận hành này, khoảng thời gian để loại bỏ chất cô đặc được gia tăng.

Với độ dẫn điện của chất cô đặc gia tăng 1,4 lần so với nước sạch, chất cô đặc sẽ được thải vào hệ thống xả thải.

Điều này giúp ngăn chặn sự tắc nghẽn màng lọc và hậu quả của nó.

Quá trình loại bỏ chất cô đặc kết thúc khi đạt đến hệ số tỷ lệ 1,2.

Chế độ nước cứng đã kích hoạt sẽ hiển thị nhấp nháy trên màn hình.

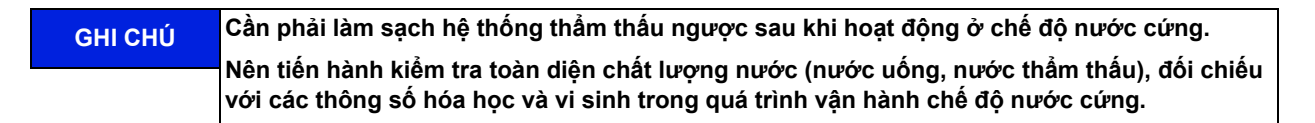

## 15.2 Vận hành với độ dẫn điện thấp (LC), mục menu 9

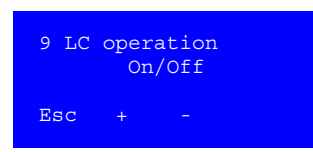

Loại bỏ chất cô đặc có điều chỉnh thời gian (khoảng thời gian M6.12), Đã tắt quá trình loại bỏ có điều chỉnh độ dẫn điện.

Chế độ LC nếu độ dẫn điện của nước thô nhỏ hơn 100 µS/cm.

### Độ dẫn điện thấp trong nước thô

- Đữ liệu loại bỏ bị ngắt
- Điều chỉnh thời gian

Có thể chọn chế độ LC (độ dẫn điện thấp) (được kích hoạt bằng nút "bật") nếu độ dẫn điện trong nước uống hoặc nước mềm nhỏ hơn 100 μS/cm.

Ở chế độ vận hành này, quá trình loại bỏ chất cô đặc không được điều chỉnh bằng tỷ lệ độ dẫn điện giữa chất cô đặc và nước sạch.

Quá trình loại bỏ diễn ra trong các khoảng thời gian có thể điều chỉnh (Ô mục menu 6.12.). Điều này giúp giảm mức tiêu thụ nước đến mức tối thiểu mà không làm hỏng hệ thống màng lọc.

Chế độ LC đã kích hoạt được đánh dấu nổi bằng chỉ báo xen kẽ trong màn hình chính.

### 15.3 Hot RO, mục menu 10

Chỉ có thể rửa nóng hệ thống thẩm thấu ngược với hệ thống EcoRO Dia II C HT. Có thể kích hoạt bằng điện và cơ học.

GHI CHÚ

Không thể rửa nóng ở trạng thái hoạt động "Tắt".

### 15.3.1 HotRO, chỉ áp dụng cho EcoRO Dia II HT

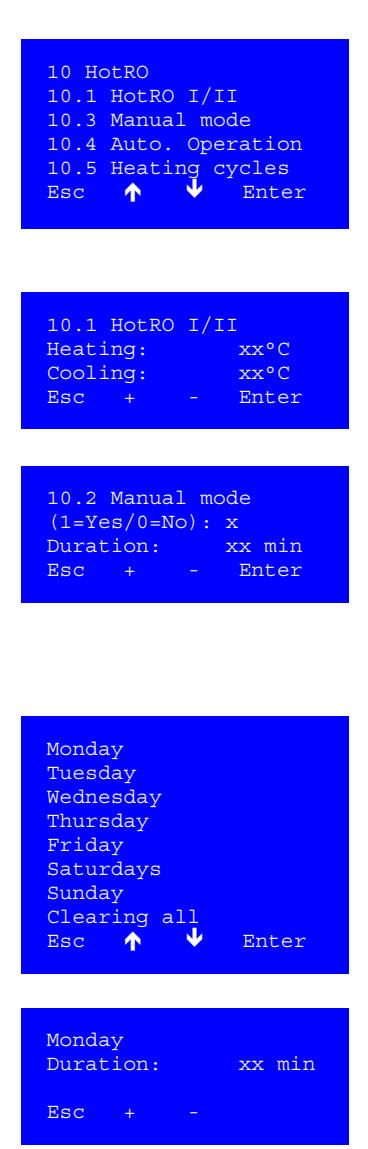

| Clearing all        |       |
|---------------------|-------|
| please wait<br>Menu | Reset |

Trong mục menu này, quá trình rửa nóng hệ thống thẩm thấu ngược giai đoạn 1 và 2 được tham số hóa.

Esc = quay lại menu

↑ = menu con trên

🕈 = menu con dưới

Enter = Chọn menu con

Nhiệt độ mục tiêu để gia nhiệt và nhiệt độ làm mát sau khi rửa nóng được chọn trong menu 10.1 bằng các nút F2 ("+") và F3 ("-").

Esc = quay lại menu

Enter = thay đổi giữa "gia nhiệt" và "làm mát"

Có thể chọn thời lượng rửa nóng (= thời gian duy trì sau khi đạt đến nhiệt độ mục tiêu) trong menu 10.2 "Chế độ thủ công" bằng các nút F2 ("+") và F3 ("-").

**Esc** = quay lại menu

Enter = thay đổi giữa "gia nhiệt" và "làm mát"

Trong menu 10.4 "Chế độ tự động", hoạt động rửa nóng có thể được lập trình riêng cho từng ngày trong tuần, kết hợp với rửa nóng bên ngoài.

Esc = quay lại menu

- ↑ = menu con trên
- = menu con dưới

Enter = Chọn menu con

Có thể cài đặt thời lượng rửa nóng (= thời gian duy trì sau khi đạt đến nhiệt độ mục tiêu) cho từng ngày trong tuần bằng các nút F2 ("+") và F3 ("-")

Esc = quay lại menu

Phạm vi giá trị: -- = Tắt; 20...90 phút

Mặc định: -- = Tắt

Với menu con "Xóa tất cả giá trị", các thông số tự động sẽ bị xóa từ Thứ Hai đến Chủ Nhật.

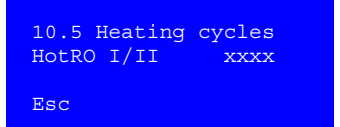

Trong menu 10.5 "Chu kỳ gia nhiệt", số lần rửa nóng hoàn tất sẽ hiển thị.

Quá trình rửa nóng có thể bị kết thúc sớm bằng cách nhấn các nút "Dial" ("Quay số"), "Cool" ("Làm mát") hoặc do trục trặc, quá trình này sẽ được coi là chưa thực hiện.

Thông tin được sử dụng để kiểm tra và ghi lại các lần khử trùng nóng.

Esc = quay lại menu

### 15.3.2 HotRO, dành cho EcoRO Dia II C HT mở rộng tùy chọn

| 10 Ho | otRO               |                 |       |
|-------|--------------------|-----------------|-------|
| 10.1  | HotRO              | II              |       |
| 10.2  | HotRO              |                 |       |
| Esc   | $\mathbf{\Lambda}$ | $\mathbf{\Psi}$ | Enter |
|       |                    |                 |       |

Hệ thống EcoRO Dia II C HT có thể được chuyển đổi thành hệ thống thẩm thấu ngược có thể rửa nóng với gói mở rộng tùy chọn. HotRO: rửa nóng giai đoan **1 và 2 Giai đoan thẩm thấu** 

Esc = quay lại menu ↑ = menu con trên ↓ = menu con dưới Enter = Chọn menu con

### Menu con 10.2 HotRO

| 10.2 | HotRO           |
|------|-----------------|
| 10.1 | HotRO I/II      |
| 10.3 | Manual mode     |
| 10.4 | Auto. Operation |
| 10.5 | Heating cycles  |
| Esc  | 🛧 🖣 Enter       |
|      |                 |

Với lựa chọn 10.2 HotRO, các thông số để rửa nóng hoàn toàn sẽ được lập trình.

Với lựa chọn 10.1 HotRO I/II, nhiệt độ mục tiêu cho các giai đoạn gia nhiệt và làm mát để rửa nóng sẽ được lập trình.

Trong mục menu 10.3 "Chế độ thủ công" và 10.4 "Chế độ tự động" tương tự  $\rightarrow$  Chương 15.3.1: *"HotRO, chỉ áp dụng cho EcoRO Dia II HT"* xác định thời lượng cho giai đoạn dừng.

Trong menu 10.5 "Chu kỳ gia nhiệt", số lần rửa nóng hoàn thành đầy đủ, không gặp sự cố sẽ hiển thị.

- Esc = quay lại menu
- ↑ = menu con trên
- 🕈 = menu con dưới

Enter = Chọn menu con

Trang 15-4 Các chế độ vận hành đặc biệt Phần 1 – Hướng dẫn sử dụng

# 16. Các chế độ hoạt động

## 16.1 Tổng quan các chế độ hoạt động

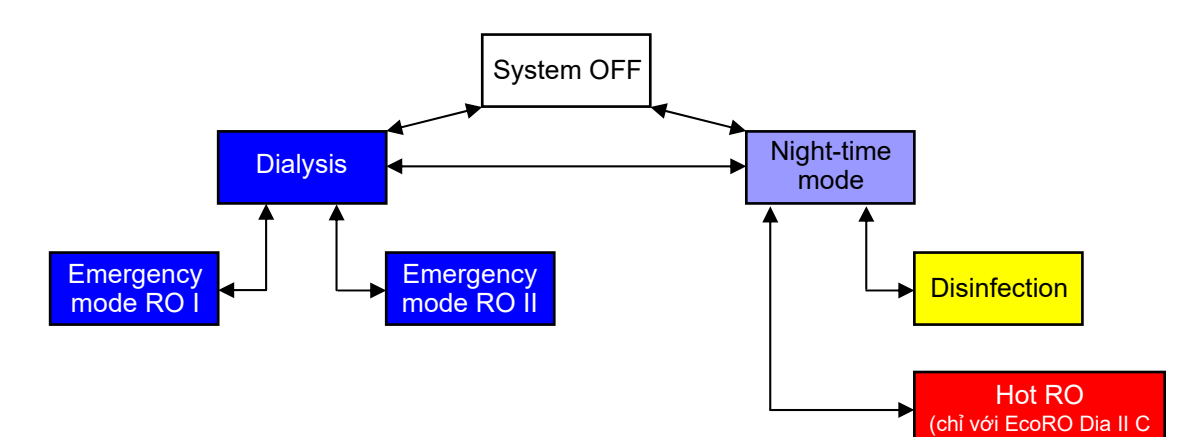

## 16.2 Các từ viết tắt

| Bảng 16-1:    | Đặt tên van                                                       |
|---------------|-------------------------------------------------------------------|
| Làm mát       | Ký tự đại diện cho Van (Ventile) (MV)                             |
| Y2            | Tuần hoàn chất cô đặc                                             |
| Y5            | Van thẩm thấu, loại máy EcoRO Dia I C / II C                      |
| Y5.1.1/Y6.1.1 | Ông vòng ngược dòng (chỉ với HotRinse)                            |
| Y6            | Van xả tràn 1. Giai đoạn, loại máy EcoRO Dia I C / II C           |
| Y7            | Van xả tràn 2. Giai đoạn, loại máy EcoRO Dia II C                 |
| Y8            | Tuần hoàn chất cô đặc ROII                                        |
| Y9            | Loại bỏ chất cô đặc                                               |
| Y10           | Đầu vào bình chứa                                                 |
| Y 30          | Xả lực cắt xung                                                   |
|               |                                                                   |
| GHI CHÚ       | Chỉ bật một van điện từ tại một thời điểm.<br>(Độ trễ mỗi 1 giây) |

| Bảng 16-2:        | Các từ viết tắt khác                                                                                                    |
|-------------------|----------------------------------------------------------------------------------------------------|
| Làm mát           | Ký tự đại diện cho                                                                                                    |
| #)                | <ul> <li>Điều kiện khởi động:<br/>Vượt quá LSAL1 (công tắc mức dưới)<br/>và độ trễ 10 giây đã trôi qua</li> <li>Bắt đầu khi<br/>Tỷ lệ LF (chất cô đặc/nước thô) &gt; Giá trị điều khiển 1<br/>hoặc LF-Dòng thẩm thấu &gt; Giá trị giới hạn 1<br/>hoặc LF-Chất cô đặc &gt; Giá trị điều khiển 3<br/>hoặc đạt đến phạm vi đo LF-Chất cô đặc<br/>hoặc điều chỉnh thời gian<br/>hoặc nhiệt độ &gt; Giá trị giới hạn</li> </ul> |
| 0                 | Tắt                                                                                                    |
| 1                 | Bật                                                                                                    |
| Y2/Y9             | Y2 và Y9 đồng bộ với nhau, chênh lệch 1 giây<br>Chồng chéo trong mục menu Chức năng 6.22                                                                                                    |
| Y5/Y6             | Y5 và Y6 đồng bộ<br>Bình thường: Y5=1,Y6=0<br>Áp suất: Y5=0,Y6=0<br>Nước dâng: Y5=0,Y6=1<br>Trong mục menu Chức năng 6.24                                                                                                    |
| LSHL2             | Bật, khi xuống dưới LSHL2 (công tắc mức trên)<br>Tắt, khi đạt đến LSHL2 (công tắc mức trên)                                                                                                    |
| AUTO<br>(TỰ ĐỘNG) | Bật, khi xuống dưới LSAL1 (công tắc mức dưới)<br>cộng cho độ trễ 10 giây đã trôi qua<br>Tắt, khi xuống dưới LSAL1 (công tắc mức dưới)                                                                                                    |
| (-xxs)            | Thời gian trễ xx giây                                                                                                    |
| (Mx.xx)           | Có thể điều chỉnh trong menu x.xx                                                                                                    |

| ảna  | 16-2: | Các | từ | viết | tắt | khác |
|------|-------|-----|----|------|-----|------|
| ung. |       | 040 |    |      |     |      |

## 16.3 Chức năng

### 16.3.1 Chức năng van điện từ Y5.1.1/Y6.1.1 (trên HotRinse)

Van điện từ Dòng chảy ngược ống vòng 5.1.1/ 6.1.1 có chức năng sau:

| Chế độ hoạt động                            | Giai đoạn vận hành | Chức năng                                                                                                    |
|---------------------------------------------|--------------------|----------------------------------------------------------------------------------------------------|
| Power up test<br>(Kiểm tra khởi động nguồn) | tất cả             | tắt khi chế độ rửa nóng hoạt động, bật khi chế độ này không<br>hoạt động                                        |
| Control unit off<br>(Bộ điều khiển tắt)     | tất cả             | tắt                                                                                                    |
| Dialysis mode<br>(Chế độ thẩm tách)         | tất cả             | tắt khi chế độ rửa nóng / Hot RO hoặc chế độ khẩn cấp ROII<br>hoạt động, bật khi các chế độ này không hoạt động |
| Night-time mode<br>(Chế độ ban đêm)         | Sục rửa tắt máy    | tắt khi chế độ rửa nóng / Hot RO hoạt động, bật khi các chế<br>độ này không hoạt động                           |
|                                             | Tạm dừng           | tắt                                                                                                    |
|                                             | Rửa trung gian     | tắt khi chế độ rửa nóng / Hot RO hoạt động, bật khi các chế<br>độ này không hoạt động                           |
|                                             | hủy kích hoạt      | tắt                                                                                                    |
| Disinfection mode (Chế độ<br>khử trùng)     | tất cả             | bật                                                                                                    |

## 16.4 Giai đoạn vận hành

|                 |                                                      | tất cả        | Phiên bản<br>Eco | tất cả    | Phiên bản<br>Eco | Phiên bản<br>EcoRO Dia II C | chỉ có 2 giai<br>đoạn | tất cả        | tất cả | tất cả                       | phiên bản<br>Họt duy nhất | phiên bản<br>Họt duy nhất | tất cả             | tất cả                 | tất cả | chỉ HT & Hot |
|-----------------|------------------------------------------------------|---------------|------------------|-----------|------------------|-----------------------------|-----------------------|---------------|--------|------------------------------|---------------------------|---------------------------|--------------------|------------------------|--------|--------------|
| Chế độ vận hành | Giai đoạn vận hành                                   | MV Y2         | MV Y5            | MV Y5.1.1 | MV Y6            | MV Y7                       | MV Y8                 | MV Y9         | MV Y10 | MV Y30                       | SV Y5.1                   | MV Y90                    | Pump M1            | Pump M2                | TISAH1 | TISAH2       |
|                 |                                                      | DO 09         | DO 10            | DO 18     | DO 11            | DO 12                       | DO 13                 | DO 14         | DO 15  | DO 16                        | DO 17                     | DO 20                     | К1101              | K1102                  | NTC    | 420mA        |
| System OFF      | System OFF                                           | 0             | 0                | 0         | 0                | 0                           | 0                     | 0             | 0      | 0                            | 0                         | 0                         | 0                  | 0                      | 0      | 0            |
| Dialysis        | Empty tank                                           | Y2/9<br>M6.22 | Eco=1<br>RO=0    | 1         | 0                | 0                           | 1                     | Y2/9<br>M6.22 | 0      | 0                            | 0                         | 0                         | Auto<br>(-2s)      | 0                      | 0      | 0            |
|                 | Filling tank                                         | 1             | Eco=1<br>RO=1    | 1         | 0                | 0                           | 1                     | 0<br>(-2s)    | LSHL2  | 0                            | 0                         | 0                         | 0                  | 0                      | 0      | 0            |
|                 | Operation                                            | 1             | Eco=1<br>RO=2    | 1         | 0                | 0                           | 1                     | 0             | LSHL2  | 0                            | 0                         | 0                         | Auto<br>(-2s)      | Auto<br>(-7s)          | 1      | 0            |
|                 | IRS RO I<br>pressure build-up                        | 1             | 0                | 1         | 0                | 0                           | 0                     | 0             | LSHL2  | 0                            | 0                         | 0                         | Eco I C<br>M1=0, N | +2 born<br>12=Auto     | 1      | 0            |
|                 | IRS RO I<br>Flush                                    | 1             | 0                | 1         | 1                | 0                           | 0                     | 0             | LSHL2  | 0                            | 0                         | 0                         | nếu kh<br>M1=Aut   | ông thì<br>o,M2=0      | 1      | 0            |
|                 | IRS RO II<br>Pressure build-up II                    | 1             | 0                | 1         | 0                | 0                           | 0                     | 0             | LSHL2  | 0                            | 0                         | 0                         | Auto<br>(-2s)      | 0                      | 1      | 0            |
|                 | IRS RO II<br>Flush                                   | 1             | 0                | 1         | 0                | 1                           | 1                     | 0             | LSHL2  | 0                            | 0                         | 0                         | Auto               | Auto                   | 1      | 0            |
|                 | Concentrate discharge                                | Y2/9<br>M6.22 | 1                | 1         | 0                | 0                           | 1                     | Y2/9<br>M6.22 | LSHL2  | 0                            | 0                         | 0                         | Auto               | Auto                   | 1      | 0            |
|                 | Temperature discharge                                | Y2/9<br>M6.22 | 1                | 1         | 0                | 0                           | 1                     | Y2/9<br>M6.22 | LSHL2  | 0                            | 0                         | 0                         | Auto               | Auto                   | 1      | 0            |
|                 | Emergency mode RO I                                  | 1             | 0                | 1         | 0                | 0                           | 0                     | 0             | LSHL2  | 0                            | 1                         | 0                         | Auto<br>(-2s)      | 0                      | 1      | 0            |
|                 | Emergency mode RO II                                 | 0             | 1                | 1         | 0                | 0                           | 1                     | 0             | 0      | 0                            | 0                         | 0                         | 0                  | Auto<br>(-7s)          | 1      | 0            |
| Night-time mode | Shut-off rinsing<br>emptying tank                    | 0<br>(-2s)    | Y5/6<br>(30/5)   | 1         | Y5/6<br>(30/5)   | 0                           | 1                     | 1             | 0      | 0                            | 0                         | 0                         | Auto<br>(-2s)      | 0                      | 0      | 0            |
|                 | Shut-off rinsing<br>filling tank 1                   | 0             | 0                | 1         | 0                | 0                           | 0                     | 0             | LSAL1= | 0                            | 0                         | 0                         | 0                  | 0                      | 0      | 0            |
|                 | Shut-off rinsing filling tank 2                      | 0             | 0                | 1         | 0                | 0                           | 0                     | 0             | LSHL2  | 0                            | 0                         | 0                         | 0                  | 0                      | 0      | 0            |
|                 | Interm. flushing                                     | 1             | 1                | 1         | 0                | 0                           | 1                     | 0             | 0      | M6.23<br>(-60s)<br>0/1 cycl. | 0                         | 0                         | Auto<br>(-2s)      | M6.28<br>Auto<br>(-7s) | 1      | 0            |
|                 | IRS RO I<br>pressure build-up                        | 1             | 0                | 1         | 0                | 0                           | 0                     | 0             | 0      | 0                            | 0                         | 0                         | Eco I C<br>M1=0, N | +2 borm<br>12=Auto     | 1      | 0            |
|                 | IRS RO I<br>Flush                                    | 1             | 0                | 1         | 1                | 0                           | 0                     | 0             | 0      | 0                            | 0                         | 0                         | nếu kh<br>M1=Aut   | ông thì<br>o,M2=0      | 1      | 0            |
|                 | IRS RO II<br>Pressure build-up II                    | 1             | 0                | 1         | 0                | 0                           | 0                     | 0             | 0      | 0                            | 0                         | 0                         | Auto<br>(-2s)      | 0                      | 1      | 0            |
|                 | IRS RO II<br>Flush                                   | 1             | 0                | 1         | 0                | 1                           | 1                     | 0             | 0      | 0                            | 0                         | 0                         | Auto               | Auto                   | 1      | 0            |
|                 | Temperature rinsing                                  | Y2/9<br>M6.22 | 1                | 1         | 0                | 0                           | 1                     | Y2/9<br>M6.22 | LSHL2  | 0                            | 0                         | 0                         | Auto               | 0                      | 1      | 0            |
|                 | Empty tank                                           | 0<br>(-2s)    | Y5/6<br>(30/5)   | 1         | Y5/6<br>(30/5)   | 0                           | 1                     | 1             | 0      | 0                            | 0                         | 0                         | Auto               | 0                      | 1      | 0            |
|                 | Filling tank 1                                       | 0             | 0                | 1         | 0                | 0                           | 0                     | 0             | LSAL1  | 0                            | 0                         | 0                         | 0                  | 0                      | 0      | 0            |
|                 | Filling tank 2                                       | 0             | 0                | 1         | 0                | 0                           | 0                     | 0             | LSHL2  | 0                            | 0                         | 0                         | 0                  | 0                      | 0      | 0            |
|                 | Break                                                | 0             | 0                | 0         | 0                | 0                           | 0                     | 0             | 0      | 0                            | 0                         | 0                         | 0                  | 0                      | 0      | 0            |
|                 | Intermediate flushing<br>if from Hot Rinse<br>HWD1=1 | Y2/9<br>M6.22 | 1                | 0         | 0                | 0                           | 1                     | Y2/9<br>M6.22 | LSHL2  | 0                            | 0                         | 0                         | Auto<br>(-2s)      | M6.28<br>Auto<br>(-7s) | 1      | 0            |
|                 | Signal from Ext. CMS<br>DI20=1                       | Y2/9<br>M6.22 | 1                | 1         | 0                | 0                           | 1                     | Y2/9<br>M6.22 | LSHL2  | 0                            | 0                         | 0                         | Auto<br>(-2s)      | M6.28<br>Auto<br>(-7s) | 1      | 0            |

| chỉ HT          | tất cả               | tất cả                     | tất cả                       | tắt cả                  | tắt cả                    | tất cả                           | tất cả                   | tất cả              | tất cả                 |                                                                                                    |
|-----------------|----------------------|----------------------------|------------------------------|-------------------------|---------------------------|----------------------------------|--------------------------|---------------------|------------------------|----------------------------------------------------------------------------------------------------|
| TISAH4<br>420mA | Relay<br>DI<br>K1106 | Relay<br>Dialysis<br>K1103 | Relay<br>Release HR<br>K1104 | Relay<br>Alarm<br>K1105 | Lamp<br>Dialysis<br>DO 01 | Lamp<br>Night operation<br>DO 02 | Lamp<br>Rinsing<br>DO 03 | Lamp<br>DI<br>DO 04 | Lamp<br>Alarm<br>DO 05 | Điều kiện                                                                                                    |
| 0               | 0                    | 0                          | 0                            | 1                       | 0                         | 0                                | 0                        | 0                   | 0                      |                                                                                                    |
| 0               | 0                    | 1                          | 0                            | 1                       | 1                         | 0                                | 0                        | 0                   | 0                      | Cho đến khi mức giảm xuống dưới LSAL1 (DI09=0)                                                                                                    |
| 0               | 0                    | 1                          | 0                            | 1                       | 1                         | 0                                | 0                        | 0                   | 0                      | Nạp cho đến khi vượt quá LSHL2 (DI10=0)                                                                                                    |
| 0               | 0                    | 1                          | 0                            | 1                       | 1                         | 0                                | 0                        | 0                   | 0                      | Đánh giá LF (chỉ sau 120 giảy)<br>Theo cải đặt M6.24/6.26/6.31<br>Sau khi tích lũy áp suất                                                                                                    |
| 0               | 0                    | 1                          | 0                            | 1                       | 1                         | 0                                | 0                        | 0                   | 0                      | Theo cài đặt M6.24<br>Sau tích lũy áp suất IRS RO I là đến rửa IRS RO I                                                                                                    |
| 0               | 0                    | 1                          | 0                            | 1                       | 1                         | 0                                | 1                        | 0                   | 0                      | Theo cài đặt M6.24<br>Sau khi rửa IRS RO I, quay lại chế độ vận hành                                                                                                    |
| 0               | 0                    | 1                          | 0                            | 1                       | 1                         | 0                                | 0                        | 0                   | 0                      | Theo cài đặt M6.31<br>Sau tích lũy áp suất IRS RO II là đến rừa IRS RO II                                                                                                    |
| 0               | 0                    | 1                          | 0                            | 1                       | 1                         | 0                                | 0                        | 0                   | 0                      | Theo cài đặt M6.31<br>Sau khi rừa IRS RO II, quav lai chế đô vận hành                                                                                                    |
| 0               | 0                    | 1                          | 0                            | 1                       | 1                         | 0                                | 0                        | 0                   | 0                      | Cho đến khi đạt được giá trị điều khiển 2 hoặc M6.12 kiểm soát thời gian<br>(ở chế độ LC)                                                                                                    |
| 0               | 0                    | 1                          | 0                            | 1                       | 1                         | 0                                | 0                        | 0                   | 0                      | Theo cài đặt giá trị bắt đầu+dừng M6.25                                                                                                    |
| 0               | 0                    | 1                          | 0                            | 0                       | 1                         | 0                                | 0                        | 0                   | 1                      | IRS RO I+RO II dā tát                                                                                                    |
| 0               | 0                    | 1                          | 0                            | 0                       | 1                         | 0                                | 0                        | 0                   | 1                      | Đành giá LF (sau 120 giáy)<br>IRS RO I+RO II đã tắt                                                                                                    |
| 0               | 0                    | 0                          | 0                            | 1                       | 0                         | 1                                | Y6=1                     | 0                   | 0                      | Đảnh giá LF (sau 120 giây)<br>Cho đến khi dưới mức LSAL1 (DI09 = 0) hoặc                                                                                                    |
| 0               | 0                    | 0                          | 0                            | 1                       | 0                         | 1                                | then1                    | 0                   | 0                      | bộ đêm thời gian đạt đền thời gian nhàn rõi tõi đa (300s)<br>Nạp vào LSAL1 (DI09=1),                                                                                                    |
| 0               | 0                    | 0                          | 0                            | 1                       | 0                         | 1                                | 0                        | 0                   | 0                      | sau 1 phút nạp vào bể 2<br>Nạp cho đến LSHL2 (DI10=0)                                                                                                    |
|                 | 0                    |                            | 0                            | -                       | 0                         | 1                                | 0                        | 0                   | 0                      | M4 1 kiểm soát thời gian, kích hoạt giám sát rò rì                                                                                                    |
| 0               | 0                    | 0                          | 1                            | 1                       | 0                         | 1                                | 0                        | 0                   | 0                      | nếu khóa rừa nhiệt vào ban đêm + nhiệt độ nước ≥ giá trị bắt đầu (M6.25): không có rừa trung gian<br>Đối với phiên bản Eco, rừa trung gian bắt đầu với IRS RO I. Sau đó theo M6.24: Sau thời gian điều<br>áp cho RO I hoặc RO II |
| 0               | 0                    | 0                          | 1                            | 1                       | 0                         | 1                                | 0                        | 0                   | 0                      | Theo cài đặt M6.24<br>Sau tích lũy áp suất IRS RO I là đến rửa IRS RO I                                                                                                    |
| 0               | 0                    | 0                          | 1                            | 1                       | 0                         | 1                                | 1                        | 0                   | 0                      | Theo cài đặt M6.24<br>Sau khi rửa IRS RO I xong, guay lai rửa trung gian                                                                                                    |
| 0               | 0                    | 0                          | 1                            | 1                       | 0                         | 1                                | 0                        | 0                   | 0                      | Theo cài đặt M6.31<br>Sau tích lũy áp suất IRS RO II là đến rừa IRS RO II                                                                                                    |
| 0               | 0                    | 0                          | 1                            | 1                       | 0                         | 1                                | 0                        | 0                   | 0                      | Theo cài đặt M6.31<br>Sau khi rửa IRS RO II xong, quay lai rửa trung gian                                                                                                    |
| 0               | 0                    | 0                          | 1                            | 1                       | 0                         | 1                                | 0                        | 0                   | 0                      | Bắt đầu:<br>Rửa nhiệt vào ban đêm = ON (M4.2) và nhiệt độ ≥ giá trị bắt đầu (M4.2)<br>Dừng:<br>Nhiệt độ < giá trị dừng (M4.2) hoặc thời gian rửa tối đa = 5 phút                                                                 |
| 0               | 0                    | 0                          | 1                            | 1                       | 0                         | 1                                | Y6=1<br>then1            | 0                   | 0                      | Cho đến khi mức giảm xuống dưới LSAL1 (DI09=0)                                                                                                    |
| 0               | 0                    | 0                          | 1                            | 1                       | 0                         | 1                                | 0                        | 0                   | 0                      | Nạp vào LSAL1 (DI09=1),<br>sau 1 phút nạp vào bể 2                                                                                                    |
| 0               | 0                    | 0                          | 1                            | 1                       | 0                         | 1                                | 0                        | 0                   | 0                      | Nạp đến LSHL2 (DI10 = 0),<br>sau đó quay lại rừa trung gian                                                                                                    |
| 0               | 0                    | 0                          | 1                            | 1                       | 0                         | 1                                | 0                        | 0                   | 0                      | M4.1 kiểm soát thời gian, kích hoạt giám sát rò rỉ                                                                                                    |
| 0               | 0                    | 0                          | 1                            | 1                       | 0                         | 1                                | 0                        | 0                   | 0                      | (Chí hoạt động nêu BẠT trong menu 4.3<br>Nếu không, hãy xem các điều kiện/nhận xét cho rừa trung gian                                                                                                    |
| 0               | 0                    | 0                          | 1                            | 1                       | 0                         | 1                                | 0                        | 0                   | 0                      | Chỉ kích hoạt nếu HWD1 và/hoặc HWD2 = 0 và không rửa nóng RO II <mark>hoặc HT</mark><br>Loại trừ cho đến khi đạt được giá trị điều khiển 2 hoặc M6.12 kiểm soát thời gian (trong chế độ LC)                                      |

|                 |                                                               | tất cả        | Phiên bản<br>Eco | tất cả    | Phiên bản<br>Eco | Phiên bản<br>EcoRO Dia II C | chỉ có 2 giai<br>đoạn | tất cả        | tất cả | tất cả             | phiên bản<br>Họt duy nhất | phiên bản<br>Họt duy nhất | tất cả                        | tất cả                 | tất cả | chỉ HT & Hot |
|-----------------|---------------------------------------------------------------|---------------|------------------|-----------|------------------|-----------------------------|-----------------------|---------------|--------|--------------------|---------------------------|---------------------------|-------------------------------|------------------------|--------|--------------|
| Chế độ vận hành | Giai đoạn vận hành                                            | MV Y2         | MV Y5            | MV Y5.1.1 | MV Y6            | MV Y7                       | MV Y8                 | MV Y9         | MV Y10 | MV Y30             | SV Y5.1                   | MV Y90                    | Pump M1                       | Pump M2                | TISAH1 | TISAH2       |
|                 |                                                               | 0.00          | DO 10            | DO 18     | DO 11            | DO 12                       | DO 13                 | DO 14         | DO 15  | DO 16              | DO 17                     | DO 20                     | DO 20 K1101                   |                        | NTC    | 420mA        |
| Disinfection    | Empty tank                                                    | 0             | Y5/6             | 1         | Y5/6             | 0                           | 0                     | 1             | 0      | M6.23              | 0                         | 0                         | Auto                          | 0                      | 0      | 0            |
| Districction    | Cilling tenk                                                  | 0             | (30/5)           | 1         | (30/5)           | 0                           | 0                     |               |        | 0/1 cycl.          | 0                         | 0                         | (-2s)                         | 0                      | 0      | 0            |
|                 | Prompt:                                                       | 0             | 0                | 1         | 0                | 0                           | 0                     | 0             | LSALT  | 0                  | 0                         | 0                         | 0                             | 0                      | 0      | 0            |
|                 | Fill in disinfectant                                          | 0             | 0                | 0         | 0                | 0                           | 0                     | 0             | 0      | 0                  | 0                         | 0                         | 0                             | 0                      | 0      | 0            |
|                 | Recirculation                                                 | 1             | 1                | 1         | 0                | 0                           | 1                     | 0             | LSHL2  | M6.23<br>0/1 cycl. | 0                         | 0                         | Auto<br>(-2s)                 | M6.29<br>Auto<br>(-7s) | 1      | 0            |
|                 | IRS RO I<br>pressure build-up                                 | 1             | 0                | 1         | 0                | 0                           | 0                     | 0             | LSHL2  | M6.23<br>0/1 cycl. | 0                         | 0                         | Eco I C<br>M1=0               | +2 bom                 | 1      | 0            |
|                 | IRS RO I<br>Flush                                             | 1             | 0                | 1         | 1                | o                           | 0                     | 0             | LSHL2  | M6.23<br>0/1 cycl. | 0                         | 0                         | nếu kh<br>M1=Au               | iông thì<br>to,M2=0    | 1      | 0            |
|                 | IRS RO II<br>Pressure build-up II                             | 1             | 0                | 1         | 0                | 0                           | 0                     | 0             | LSHL2  | 0                  | 0                         | 0                         | Auto<br>(-2s)                 | 0                      | 1      | 0            |
|                 | IRS RO II<br>Flush                                            | 1             | 0                | 1         | 0                | 1                           | 1                     | 0             | LSHL2  | 0                  | 0                         | 0                         | Auto                          | Auto                   | 1      | 0            |
|                 | Reaction time                                                 | 0             | 0                | 1         | 0                | 0                           | 0                     | 0             | LSHL2  | 0                  | 0                         | 0                         | 0                             | 0                      | 1      | 0            |
|                 | Flushing mode                                                 | Y2/9<br>M6.22 | 1                | 1         | 0                | 0                           | 1                     | Y2/9<br>M6.22 | LSHL2  | M6.23<br>0/1 cycl. | 0                         | 0                         | Auto<br>(-2s)                 | M6.29<br>Auto<br>(-7s) | 1      | 0            |
|                 | IRS RO I<br>pressure build-up                                 | 1             | 0                | 1         | 0                | 0                           | 0                     | 0             | LSHL2  | M6.23<br>0/1 cycl. | 0                         | 0                         | Eco I C                       | +2 born                | 1      | 0            |
|                 | IRS RO I<br>Flush                                             | 1             | 0                | 1         | 1                | 0                           | 0                     | 0             | LSHL2  | M6.23<br>0/1 cycl. | 0                         | 0                         | nếu không thì<br>M1=Auto,M2=0 |                        | 1      | 0            |
|                 | IRS RO II<br>Pressure build-up II                             | 1             | 0                | 1         | 0                | 0                           | 0                     | 0             | LSHL2  | 0                  | 0                         | 0                         | Auto<br>(-2s)                 | 0                      | 1      | 0            |
|                 | IRS RO II<br>Flush                                            | 1             | 0                | 1         | 0                | 1                           | 1                     | 0             | LSHL2  | 0                  | 0                         | 0                         | Auto                          | Auto                   | 1      | 0            |
|                 | End flushing mode<br>Prompt<br>Check disinfectant request     | 0             | 0                | 0         | 0                | 0                           | 0                     | 0             | LSHL2  | 0                  | 0                         | 0                         | 0                             | 0                      | 0      | 0            |
| HotRO II        | Heat up                                                       | 0             | # 1              | 0         | 0                | 1                           | 0                     | 0             | 0      | 0                  | 0                         | # 1                       | 0                             | Auto<br>(-7s)          | 1      | 1            |
|                 | please wait                                                   | 0             | 0                | 0         | 0                | 0                           | 0                     | 0             | 0      | 0                  | 0                         | 0                         | 0                             | 0                      | 1      | 1            |
|                 | M10.3<br>cool down passive                                    | 0             | 1                | 0         | 0                | 1                           | 0                     | 0             | 0      | 0                  | 0                         | 0                         | 0                             | #2                     | 1      | 1            |
|                 | M10.3<br>cool down active                                     | Y2/9<br>M6.22 | 0                | #3        | 0                | 0                           | #4                    | Y2/9<br>M6.22 | LSHL2  | 0                  | 1                         | 0                         | Auto                          | 0                      | 1      | 1            |
|                 | Hot RO II active,<br>Hot Rinse cooling + HWD2                 | 1             | 0                | 0         | 0                | 0                           | 0                     | 0             | LSHL2  | 0                  | 1                         | 0                         | Auto                          | 0                      | 1      | 1            |
|                 | Hot RO II active,<br>Hot rinse cooling + ROI<br>dialysis mode | Y2/9<br>M6.22 | 0                | #3        | 0                | o                           | 0                     | Y2/9<br>M6.22 | LSHL2  | 0                  | 1                         | 0                         | Auto                          | 0                      | 1      | 1            |
|                 | Intermediate flushing RO,<br>Hot RO II active,<br>+ HWD1 = 1  | Y2/9<br>M6.22 | 0                | 0         | 0                | 0                           | 0                     | Y2/9<br>M6.22 | LSHL2  | 0                  | 1                         | 0                         | Auto<br>(-2s)                 | M6.28<br>Auto<br>(-7s) | 1      | 1            |
| HotRO I/II      | Heat up                                                       | 1             | 1                | #5        | #6               | #6                          | #6                    | 0             | 0      | #6                 | 0                         | 0                         | Auto<br>(-2s)                 | #6                     | 1      | 1            |
|                 | Hold temperature                                              | 1             | 1                | #5        | #6               | #6                          | #6                    | 0             | 0      | #6                 | 0                         | 0                         | Auto                          | #6                     | 1      | 1            |
|                 | Cool down                                                     | 1             | 1                | 0         | #6               | 0                           | #7                    | #8            | LSHL2  | 0                  | 0                         | 0                         | Auto                          | 0                      | 1      | 1            |

| chỉ HT          | tất cả               | tất cả                     | tất cả                       | tất cả                  | tắt cả                    | tất cả                           | tắt cả                   | tất cả              | tất cả                 |                                                                                                    |
|-----------------|----------------------|----------------------------|------------------------------|-------------------------|---------------------------|----------------------------------|--------------------------|---------------------|------------------------|----------------------------------------------------------------------------------------------------|
| TISAH4<br>420mA | Relay<br>DI<br>K1106 | Relay<br>Dialysis<br>K1103 | Relay<br>Release HR<br>K1104 | Relay<br>Alarm<br>K1105 | Lamp<br>Dialysis<br>DO 01 | Lamp<br>Night operation<br>DO 02 | Lamp<br>Rinsing<br>DO 03 | Lamp<br>DI<br>DO 04 | Lamp<br>Alarm<br>DO 05 | Điều kiện                                                                                                    |
| 0               | 1                    | 0                          | 0                            | 0                       | 0                         | 0                                | Y6=1<br>then1            | 1                   | 1                      | Cho đến khi mức giảm xuống dưới LSAL1 (DI09=0)                                                                                                    |
| 0               | 1                    | 0                          | 0                            | 0                       | 0                         | 0                                | 0                        | 1                   | 1                      | Nạp đến LSAL1 (DI09 = 1)                                                                                                    |
| 0               | 1                    | 0                          | 0                            | 0                       | 0                         | 0                                | 0                        | 1                   | 1                      | Tiếp tục sử dụng màn hình + bàn phím                                                                                                    |
| 0               | 1                    | 0                          | 0                            | 0                       | 0                         | 0                                | 0                        | 1                   | 1                      | Menu 5 kiểm soát thời gian<br>Sau 60 giây luân chuyển là đến tạo áp suất cho IRS RO I                                                                                                    |
| 0               | 1                    | 0                          | 0                            | 0                       | 0                         | 0                                | 0                        | 1                   | 1                      | Theo cài đặt M6.24<br>Sau tích lũy áp suất IRS RO I là đến rửa IRS RO I                                                                                                    |
| 0               | 1                    | 0                          | 0                            | 0                       | 0                         | 0                                | Y6=1<br>then1            | 1                   | 1                      | Theo cài đặt M6.24<br>Sau khi rừa IRS RO I xong, quay lại chế độ luân chuyển.<br>30 giây sau khi chấm dứt rửa IRS RO I, tiếp tục điều áp cho IRS RO II                                                                                                    |
| 0               | 1                    | 0                          | 0                            | 0                       | 0                         | 0                                | 0                        | 1                   | 1                      | Theo cài đặt M6.31<br>Sau điều áp cho RO II là đến rửa RO II                                                                                                    |
| 0               | 1                    | 0                          | 0                            | 0                       | 0                         | 0                                | 0                        | 1                   | 1                      | Theo cài đặt M6.31<br>Sau khi rừa RO II xong, quay lại chế độ luân chuyển + cho đến khi hết thời gian luân chuyển menu<br>5, lặp lại các dòng 31,32,33,34 + 35.                                                                                                    |
| 0               | 1                    | 0                          | 0                            | 0                       | 0                         | 0                                | 0                        | 1                   | 1                      | Menu 5 kiểm soát thời gian                                                                                                    |
| 0               | 1                    | 0                          | 0                            | 0                       | 0                         | 0                                | 0                        | 1                   | 1                      | Kiêm soát thời gian theo menu 5: Kiêm tra sau khi hết hạn chất khử trùng. Hiên thị "Kiêm tra tự do<br>chất khử trùng" 10 phút trước khi kết thúc chế độ rửa, xen kẽ 15 giây hiển thị "thời gian rửa còn lại".<br>Sau 120 giây ở chế độ rửa là đến điều áp cho IRS RO I                                                                                       |
| 0               | 1                    | 0                          | 0                            | 0                       | 0                         | 0                                | 0                        | 1                   | 1                      | Theo cài đặt M6.24<br>Sau tích lũy áp suất IRS RO I là đến rửa IRS RO I                                                                                                    |
| 0               | 1                    | 0                          | 0                            | 0                       | 0                         | 0                                | Y6=1<br>then1            | 1                   | 1                      | Theo cài đặt M6.24<br>Sau khi rừa IRS RO I xong, quay lại chế độ rừa<br>30 giây sau khi chấm dứt rừa IRS RO I, tiếp tục điều áp cho IRS RO II                                                                                                    |
| 0               | 1                    | 0                          | 0                            | 0                       | 0                         | 0                                | 0                        | 1                   | 1                      | Theo cài đặt M6.31<br>Sau điều áp cho RO II là đến rửa RO II                                                                                                    |
| 0               | 1                    | 0                          | 0                            | 0                       | 0                         | 0                                | 0                        | 1                   | 1                      | Theo cải đặt M6.31<br>Sau khi rừa RO II xong, quay lại chế độ rửa + cho đến khi hết thời gian luân chuyển menu 5, lặp lại<br>các dòng 37,38,39,40 +41.                                                                                                    |
| 0               | 1                    | 0                          | 0                            | 0                       | 0                         | 0                                | 0                        | 1                   | 1                      | Bàn phím trở về chế độ rửa hoặc kết thúc khủ trùng,<br>Kết thúc = trở về trạng thái cơ bản, tất chế độ ban đêm                                                                                                    |
| 0               | 1                    | 0                          | 1                            | 1                       | 0                         | 1                                | 0                        | 1                   | 0                      | Cho đến khi đạt được nhiệt độ tăng nhiệt (Menu10) hoặc HWD1 = 0 hoặc<br>HWD2 = 1<br>#1: nếu ∆Nhiệt độ > 2K/phút: Y5 và Y90 = 0 trong 20 giây<br>Nấu nhiệt độ > 90°C (Báo động 31) -> sau khi ba nhiệt                                                                                                    |
| 0               | 1                    | 0                          | 1                            | 1                       | 0                         | 1                                | 0                        | 1                   | 0                      | 15 phút Đợi, rồi tiếp tục theo Menu10.3 Lâm mát chủ động/thụ động<br>HWD2=1 tiến tục làm mát với HWD2                                                                                                    |
| 0               | 1                    | 0                          | 1                            | 1                       | 0                         | 1                                | 0                        | 1                   | 0                      | #2: Kích hoạt M2 sau mỗi 15 phút trong 30 giây, sau đó kiểm tra nhiệt độ Tiếp tục nếu đạt đến nhiệt<br>độ (Menu 10 3)                                                                                                    |
| 0               | 1                    | 0                          | 1                            | 1                       | 0                         | 1                                | 0                        | 1                   | 0                      | 43; HWD1 = 1 → Y5.1.1 = 0, nếu không: Y5.1.1 = 1<br>#3: HWD1 = 1 → Y5.1.1 = 0, nếu không: Y5.1.1 = 1<br>#4: Y8 = 1 nếu ∧Nhiết đồ > 2K/nhứt: Y8 = 0 trọng 20 niêy                                                                                                    |
| 0               | 1                    | 0                          | 1                            | 1                       | 0                         | 1                                | 0                        | 1                   | 0                      | Nếu HWD2 = 0 thì quay lại làm mát                                                                                                    |
| 0               | 1                    | 0                          | 1                            | 1                       | 0                         | 1                                | 0                        | 1                   | 0                      | Đánh giá LF<br>#3: HWD1 = 1 → Y5.1.1 = 0, nếu không: Y5.1.1 = 1                                                                                                    |
| 0               | 0                    | 0                          | 1                            | 1                       | 0                         | 0                                | 0                        | 0                   | 0                      | Chỉ hoạt động nếu BẬT trong menu 4.3<br>Các giai đoạn vận hành + dòng điều kiện 16-24 rửa trung gian.                                                                                                    |
| 1               | 1                    | 0                          | 1                            | 1                       | 0                         | 1                                | Y6=1<br>then1            | 1                   | 0                      | <ul> <li>#5 = đóng Y5.1.1 nếu Δ T ≥ 2°K/phút, mở nếu Δ T ≤ + 2°K/phút</li> <li>#5 = mở Y30 sau mỗi 120 giảy trong 1 giảy nếu Y30 đóng lại và mở Y6 trong 2 giảy nếu Y6 đóng lại, mở Y7 trong 2 giảy và bật M2 song song, nếu Y7 mở thì đóng Y8</li> <li>Gia nhiệt cho đến khi đạt đến Menu 10 Tăng nhiệt, sau đó chuyển đến dòng 51 Giữ nhiệt độ.</li> </ul> |
| 1               | 1                    | 0                          | 1                            | 1                       | 0                         | 1                                | Y6=1<br>then1            | 1                   | 0                      | <ul> <li>#5 = đóng Y5.1.1 nếu Δ T ≥ 2°K/phút, mở nếu Δ T ≤ + 2°K/phút</li> <li>#6 = mở Y30 sau mỗi 120 giảy trong 1 giảy nếu Y30 đóng lại, mở Y6 trong 2 giảy nếu Y6 đóng lại, mở Y7 trong 2 giảy và bật M2 song song, nếu Y7 mở thì đóng Y8</li> <li>Giữ nhiệt độ theo cài đặt Menu 10 Tăng nhiệt, sau đó chuyển đến dòng 52 Hạ nhiệt HotRO.</li> </ul>     |
| 1               | 1                    | 0                          | 1                            | 1                       | 0                         | 1                                | 0                        | 1                   | 0                      | • #7 = Đóng Y8 nếu Δ T ≥ 2°K/phút, mở nếu Δ T ≤ + 2°K/phút<br>• #8 = Đóng Y9 nếu Δ T ≥ 2°K/phút, mở nếu Δ T ≤ + 2°K/phút<br>• Nếu đạt đến nhiệt độ Menu 10 Hạ nhiệt, quay lại dòng 25 "Ngắt chế độ ban đêm"                                                                                                    |

(Eco)RO Dia I/II C

# 17. Lỗi / Nguyên nhân / Khắc phục

## 17.1 Thông báo lỗi

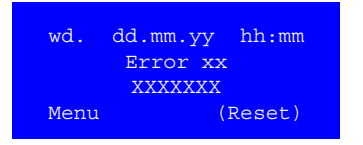

Nếu phát hiện lỗi trong hệ thống, màn hình sẽ hiển thị chỉ báo sau:

Lỗi hoặc cảnh báo với mã số lỗi Mô tả ngắn về lỗi

### 17.1.1 Loại lỗi

Phân biệt giữa các loại lỗi BÁO ĐỘNG và LÕI.

### BÁO ĐỘNG

Đã phát hiện thấy sai lệch so với hoạt động bình thường. Các tác động có thể làm suy giảm hoạt động của hệ thống. Điều khiển không tự động tắt; mà sẽ tiếp tục hoạt động nhưng giảm xuống.

Đây là các tình huống cảnh báo có mức độ ưu tiên thấp, cần sự chú ý của người vận hành (phù hợp với IEC 60601-1-8).

### Phát tín hiệu báo động:

- Rơ-le báo động chung và đèn chức năng Alarm (Báo động) bật
- Đèn LED đỏ/xanh lá cây nhấp nháy luân phiên (1 Hz)
- LCD hiển thị lỗi

Báo động có thể tự động thiết lập lại khi trạng thái hoạt động thay đổi.

### LÕI

Một lỗi đã được phát hiện. Tác động của nó có thể dẫn đến hư hỏng trong hệ thống. Hệ thống sẽ tự động tắt.

Thông báo lỗi là điều kiện cảnh báo có mức ưu tiên trung bình, nhắc người vận hành phản ứng/hành động (phù hợp với IEC 60601-1-8).

### Phát tín hiệu báo lỗi:

- Rơ-le báo động chung bật và đèn chức năng Alarm (Báo động)
- Đèn LED Error (Lỗi) bật (màu đỏ)
- LCD hiển thị lỗi

Sau khi lỗi được khắc phục, phải nhấn nút Reset (Đặt lại) để đặt lại thông báo lỗi hoặc nhanh chóng tắt hệ thống bằng công tắc chính.

Thông báo lỗi ghi đè thông báo cảnh báo. Thông báo lỗi đầu tiên vẫn được duy trì ngay cả khi phát hiện lỗi tiếp theo.

Nếu đèn vận hành và đèn báo lỗi nhấp nháy luân phiên, có nghĩa là chuỗi hoạt động an toàn bị gián đoạn.

B. Braun khuyến nghị kết nối đầu ra báo động (thông báo lỗi) và đầu ra thông tin cảnh báo (chế độ khử trùng) với thiết bị báo động trung tâm. Ví dụ như điều khiển từ xa của B. Braun.

Nếu hệ thống ở chế độ khẩn cấp, sẽ có báo động phát ra (đèn rơ-le báo động chung).

## 17.2 Nguyên nhân lỗi và cách khắc phục

### 17.2.1 Mã lỗi trong chỉ báo trên màn hình

| Báo động/Lỗi                                  | Nguyên nhân / Điều kiện                     | Đặc tính                                                           |  |  |  |  |
|-----------------------------------------------|---------------------------------------------|--------------------------------------------------------------------|--|--|--|--|
| wd. dd.mm.yy hh:mm<br>Error 01<br>CPU<br>Menu | CPU bị hỏng, lỗi RAM, mạch cảnh giới, EPROM | DI: khi xảy ra lỗi:<br>Độ trễ: Không<br>Tự thoát:<br>Phím Đặt lại: |  |  |  |  |
| Bắt đầu giai đoạn vận hành                    | Hệ thống TẤT                                |                                                                    |  |  |  |  |

| wd. dd.mm.yy hh:mm<br>Error 02 | Mạch cảnh giới LT/ nguồn cấp bên ngoài và tín hiệu<br>đo LF bên ngoài hiển thị xen kẽ. | DI: khi xảy ra lỗi:<br>Độ trễ:<br>Tự tha át | <br>Không |
|--------------------------------|----------------------------------------------------------------------------------------|---------------------------------------------|-----------|
| watchdog LT/ext.sup.<br>xen kẽ | => Mạch cảnh giới đã phản hồi<br>=> Không có nguồn cấp bên ngoài                       | Phím Đặt lại:                               |           |
| Ext. CD-Measuring<br>Menu      | => Tín hiệu đo LF bên ngoài (JUMO)                                                     |                                             |           |
| Bắt đầu giai đoạn vận hành     | Hệ thống TẮT                                                                           |                                             |           |

| wd. dd.mm.yy hh:mm<br>Alarm 03<br>Exc. press. rp PSAH1<br>Menu | Áp suất ống vòng quá cao Công tắc áp suất<br>(PSAH1) đã được kích hoạt. Bơm M2 tắt. | DI: khi xảy ra lỗi:<br>Độ trễ:<br>Tự thoát:<br>Phím Đặt lại: | DI 13 = 0<br>Không<br>Có<br> |
|----------------------------------------------------------------|-------------------------------------------------------------------------------------|--------------------------------------------------------------|------------------------------|
| Bắt đầu giai đoạn vận hành                                     |                                                                                     |                                                              |                              |
| Chế độ thẩm tách:                                              | Bơm M1 + M2 tắt                                                                     |                                                              |                              |
| Chế độ khẩn cấp RO I:                                          | Bơm M1 tắt                                                                          |                                                              |                              |
| Chế độ khẩn cấp RO II:                                         | Bơm M2 tắt                                                                          |                                                              |                              |
| Chế độ ban đêm:                                                | Bơm M1 + M2 tắt                                                                     |                                                              |                              |
| Khử trùng:                                                     | Bơm M1 + M2 tắt                                                                     |                                                              |                              |
| Hot RO II:                                                     | Bơm M2 tắt                                                                          |                                                              |                              |
| Hot RO:                                                        | Bơm M1 tắt                                                                          |                                                              |                              |

| wd. dd.mm.yy hh:mm         | Áp suất ống vòng quá cao Công tắc áp suất | DI: khi xảy ra lỗi: | DI 13 = 0 |
|----------------------------|-------------------------------------------|---------------------|-----------|
| Error 03                   | (PSAH1) đã được kích hoạt.                | Độ trễ:             | Không     |
| Exc.press. rp. PSAH1       | Nếu > 3 lần mỗi phút, hệ thống tắt        | Tự thoát:           |           |
| Menu Reset                 | Đặt lại bằng bàn phím                     | Phím Đặt lại:       | Có        |
| Bắt đầu giai đoạn vận hành | Hệ thống TẮT                              |                     |           |

| wd. dd.mm.yy hh:mm<br>Alarm 04<br>Hard water alarm | Thông báo của giám sát độ cứng bên ngoài                                   | DI: khi xảy ra lỗi: DI 16 = 1<br>Độ trễ: Không<br>Tự thoát: |
|----------------------------------------------------|----------------------------------------------------------------------------|-------------------------------------------------------------|
| Menu Reset                                         |                                                                            | Phím Đặt lại: Có                                            |
| Bắt đầu giai đoạn vận hành                         |                                                                            |                                                             |
| Chế độ thẩm tách:                                  | Hệ thống vẫn hoạt động theo menu 8 Chế độ nước cứng, đặt lại bằng bàn phím |                                                             |
| Chế độ khẩn cấp RO I:                              | Hệ thống vẫn hoạt động theo menu 8 Chế độ nước cứng, đặt lại bằng bàn phím |                                                             |
| Chế độ khẩn cấp RO II:                             | Hệ thống vẫn hoạt động theo menu 8 Chế độ nước                             | cứng, đặt lại bằng bàn phím                                 |
| Chế độ ban đêm:                                    | Hệ thống vẫn hoạt động                                                     |                                                             |
| Khử trùng:                                         | Hệ thống vẫn hoạt động                                                     |                                                             |
| Hot RO II:                                         | Hệ thống vẫn hoạt động                                                     |                                                             |
| Hot RO:                                            | Hệ thống vẫn hoạt động                                                     |                                                             |

| Báo động/Lỗi                                                                            | Nguyên nhân / Điều kiện                                    | Đặc tính                                                                                |
|-----------------------------------------------------------------------------------------|------------------------------------------------------------|-----------------------------------------------------------------------------------------|
| Màn hình hiển thị: (Eco)RO Dia I C                                                      |                                                            |                                                                                         |
| wd. dd.mm.yy hh:mm<br>Alarm 05<br>Pump M1<br>Menu<br>Màn hình hiển thị: (Eco)RO Dia I C | Quá dòng máy bơm M1<br>Công tắc bảo vệ động cơ đã phản hồi | DI: khi xảy ra lỗi: DI 1 = 0<br>Độ trễ: Không<br>Tự thoát: Không<br>Phím Đặt lại: Không |
| wd. dd.mm.yy hh:mm<br>Alarm 05 pump M1<br>Switch K1 + press F2<br>ROII                  |                                                            |                                                                                         |
| Bắt đầu giai đoạn vận hành                                                              |                                                            |                                                                                         |
| Chế độ thẩm tách:                                                                       | Xem Chương 18 Mô tả chế độ khẩn cấp                        |                                                                                         |
| Chế độ khẩn cấp RO I:                                                                   | Không hoạt động                                            |                                                                                         |
| Chế độ khẩn cấp RO II:                                                                  | Không hoạt động                                            |                                                                                         |
| Chế độ ban đêm:                                                                         | Xem Chương 18 Mô tả chế độ khẩn cấp                        |                                                                                         |
| Khử trùng:                                                                              | Xem Chương 18 Mô tả chế độ khẩn cấp                        |                                                                                         |
| Hot RO II:                                                                              | Không hoạt động                                            |                                                                                         |
| Hot RO:                                                                                 | Hệ thống TẤT                                               |                                                                                         |

| wd. dd.mm.yy hh:mm<br>Error 06<br>Temp. permeate<br>Menu | Nhiệt độ 0 °C hoặc > 40 °C<br>(chỉ hoạt động ở giai đoạn kiểm tra ban đầu) | DI: khi xảy ra lỗi:<br>Độ trễ:<br>Tự thoát:<br>Phím Đặt lại: | TISAH1<br>Không<br><br>Có |
|----------------------------------------------------------|----------------------------------------------------------------------------|--------------------------------------------------------------|---------------------------|
| Bắt đầu giai đoạn vận hành                               | Hệ thống TẮT                                                               |                                                              |                           |
| Hot RO II:                                               | Không hoạt động                                                            |                                                              |                           |
| Hot RO:                                                  | Không hoạt động                                                            |                                                              |                           |

| wd. dd.mm.yy hh:mm<br>Alarm 07<br>Recipient tank empty<br>Menu | Đã vượt quá giới hạn dưới của công tắc phao LSAL1 | DI: khi xảy ra lỗi: DI 9 = 0<br>Độ trễ: 5 giây<br>Tự thoát: Có<br>Phím Đặt lại: Không |
|----------------------------------------------------------------|---------------------------------------------------|---------------------------------------------------------------------------------------|
| Bắt đầu giai đoạn vận hành                                     |                                                   |                                                                                       |
| Chế độ thẩm tách:                                              | Bơm tắt                                           |                                                                                       |
| Chế độ khẩn cấp RO I:                                          | Bơm tắt                                           |                                                                                       |
| Chế độ khẩn cấp RO II:                                         | Không hoạt động                                   |                                                                                       |
| Chế độ ban đêm:                                                | Báo động rò rỉ                                    |                                                                                       |
| Khử trùng:                                                     | Bơm tắt                                           |                                                                                       |
| Hot RO II:                                                     | Không hoạt động                                   |                                                                                       |
| Hot RO:                                                        | Bơm tắt                                           |                                                                                       |

| wd. dd.mm.yy hh:mm<br>Error 08<br>Cond.perm.1 > limit<br>Menu Reset | Đã vượt quá giá trị giới hạn trên của dòng chảy<br>xuôi chất thẩm thấu 2<br>Menu 7.9.5<br><u>Điều kiện:</u><br>– chỉ hoạt động sau khi bắt đầu chế độ thẩm<br>tách 120 giây<br>– 1. Quá trình loại bỏ chất cô đặc kết thúc | DI: khi xảy ra lỗi:<br>Độ trễ:<br>Tự thoát:<br>Phím Đặt lại: | CISAHH3<br>Không<br>Không<br>Có |
|---------------------------------------------------------------------|----------------------------------------------------------------------------------------------------|--------------------------------------------------------------|---------------------------------|
| Bắt đầu giai đoạn vận hành                                          | Hệ thống TẤT                                                                                                    | •                                                            |                                 |

| Báo động/Lỗi                                              | Nguyên nhân / Điều kiện                                                                                                    | Đặc tính                                                                         |
|-----------------------------------------------------------|----------------------------------------------------------------------------------------------------|----------------------------------------------------------------------------------|
| wd. dd.mm.yy hh:mm<br>Alarm 10<br>Cond. raw water<br>Menu | Giá trị analog độ dẫn điện của nước thô không<br>nằm trong phạm vi dung sai cho phép.<br>(Độ dẫn điện của nước thô < 25 µS/cm hoặc giá<br>trị ADC > 252)<br>Chỉ đánh giá ở chế độ thẩm tách<br>sau quá trình loại bỏ chất cô đặc giai đoạn 1 | DI: khi xảy ra lỗi: CIS1<br>Độ trễ: Không<br>Tự thoát: Có<br>Phím Đặt lại: Không |
| Bắt đầu giai đoạn vận hành                                |                                                                                                    |                                                                                  |
| Chế độ thẩm tách:                                         | Hệ thống vẫn hoạt động, loại bỏ chất cô đặc có điều chỉnh thời gian, xem menu 6.12                                                                                                    |                                                                                  |

| wd. dd.mm.yy hh:mm<br>Alarm 11<br>Cond. concentrate<br>Menu | Giá trị analog độ dẫn điện của chất cô đặc không<br>nằm trong phạm vi dung sai cho phép, mặc dù<br>đã rửa ngược xung.<br>(Độ dẫn điện của chất cô đặc < 30 μS/cm hoặc<br>giá trị ADC > 252)<br>Chỉ đánh giá ở chế độ thẩm tách sau quá trình<br>loại bỏ chất cô đặc giai đoạn 1.<br>Lỗi chưa được loại bỏ trong quá trình rửa<br>ngược xung | DI: khi xảy ra lỗi:<br>Độ trễ:<br>Tự thoát:<br>Phím Đặt lại: | CISAH2<br>Không<br>Có<br>Không |
|-------------------------------------------------------------|----------------------------------------------------------------------------------------------------|--------------------------------------------------------------|--------------------------------|
| Bắt đầu giai đoạn vận hành                                  |                                                                                                    | •                                                            |                                |
| Chế đô thẩm tách:                                           | Hệ thống vẫn hoạt động, loại bỏ chất cộ đặc có điều chỉnh thời gian, xem menu 6.12                                                                                                    |                                                              |                                |

| wd. dd.mm.yy hh:mm<br>Error 12<br>Cond. perm. 1<br>Menu Reset | Giá trị analog độ dẫn điện của dòng thẩm thấu<br>không nằm trong phạm vi dung sai cho phép.<br>(Độ dẫn điện của dòng thẩm thấu = 0 hoặc giá<br>trị ADC > 240)<br>Chỉ đánh giá ở chế độ thẩm tách. | DI: khi xảy ra lỗi:<br>Độ trễ:<br>Tự thoát:<br>Phím Đặt lại: | CISAHH3<br>Không<br>Không<br>Có |
|---------------------------------------------------------------|----------------------------------------------------------------------------------------------------|--------------------------------------------------------------|---------------------------------|
| Bắt đầu giai đoạn vận hành                                    | Hệ thống TẤT                                                                                                    |                                                              |                                 |

| wd. dd.m        | n.yy hh:mm   | Công tắc mức bị hỏng | DI: khi xảy ra lỗi: | DI 09 / DI 10 |
|-----------------|--------------|----------------------|---------------------|---------------|
| Erro            | or 14        |                      | Độ trễ:             | 4 giây        |
| Level det       | tection VL   |                      | Tự thoát:           | Không         |
| Menu            | Reset        |                      | Phím Đặt lại:       | Có            |
| Bắt đầu giai đơ | oạn vận hành | Hệ thống TẮT         |                     |               |

| wd. dd.mm.yy hh:mm<br>Error 15<br>Exc. press. PSAH3<br>Menu | Quá áp RO II.<br>Công tắc áp suất PSAH3 đã được kích hoạt. | DI: khi xảy ra lỗi:<br>Độ trễ:<br>Tự thoát:<br>Phím Đặt lại: | DI 19 = 0<br>5 giây<br>Không<br>Không |
|-------------------------------------------------------------|------------------------------------------------------------|--------------------------------------------------------------|---------------------------------------|
| Bắt đầu giai đoạn vận hành                                  | Hệ thống TẮT                                               |                                                              |                                       |

| wd. dd.mm.yy hh:mm<br>Error 16<br>Leakage alarm<br>Menu | Đã vượt quá giới hạn dưới của LSAL1 trong khi<br>tạm dừng chế độ ban đêm hoặc rửa trung gian. | DI: khi xảy ra lỗi:<br>Độ trễ:<br>Tự thoát:<br>Phím Đặt lại: | DI 09 = 0<br>Không<br>Không<br>Không |
|---------------------------------------------------------|-----------------------------------------------------------------------------------------------|--------------------------------------------------------------|--------------------------------------|
| Bắt đầu giai đoạn vận hành                              | Hệ thống TẮT                                                                                  |                                                              |                                      |

| wd. dd.mm.yy hh:mm<br>Error 17<br>EEPROM | EEPROM bị lỗi hoặc truyền dữ liệu đến EEPROM<br>bị gián đoạn | DI: khi xảy ra lỗi:<br>Độ trễ: Không<br>Tự thoát: Không |  |
|------------------------------------------|--------------------------------------------------------------|---------------------------------------------------------|--|
| Menu                                     |                                                              | Phim Đật lại: Không                                     |  |
| Bắt đầu giai đoạn vận hành               | Hệ thống TẮT                                                 |                                                         |  |

| Báo động/Lỗi                                  | Nguyên nhân / Điều kiện                                                                       | Đặc tính                                                                       |
|-----------------------------------------------|-----------------------------------------------------------------------------------------------|--------------------------------------------------------------------------------|
| wd. dd.mm.yy hh:mm<br>Alarm 18<br>RTC<br>Menu | Đồng hồ thời gian thực bị lỗi hoặc truyền dữ liệu<br>sang đồng hồ thời gian thực bị gián đoạn | DI: khi xảy ra lỗi:<br>Độ trễ: Không<br>Tự thoát: Không<br>Phím Đặt lại: Không |
| Bắt đầu giai đoạn vận hành                    | Hệ thống tiếp tục chạy, không thể vận hành tự động                                            | 9                                                                              |

| wd. dd.mm.yy hh:mm<br>Alarm 19<br>Raw water inflow<br>Menu | Đầu vào của bình chứa Y10 mở liên tục trong hơn<br>300 giây mà bình chứa không được nạp đầy (vượt<br>quá giới hạn trên của LS2). | DI: khi xảy ra lỗi:<br>Độ trễ:<br>Tự thoát:<br>Phím Đặt lại: | <br>300 giây<br><br>Không |
|------------------------------------------------------------|----------------------------------------------------------------------------------------------------|--------------------------------------------------------------|---------------------------|
| Bắt đầu giai đoạn vận hành                                 | Chế độ thẩm tách: Hệ thống tiếp tục chạy. Kiểm tra                                                                               | ban đầu: Hệ thống                                            | I TÅT                     |

| wd. dd.mm.yy hh:mm<br>Alarm 20<br>Cond.conc./rw >limit<br>Menu   | – Tỷ lệ độ dẫn điện (chất cô đặc/nước thô)<br>lớn hơn 7<br>– chỉ sau khi hoàn thành<br>1. Loại bỏ nhiệt độ hoạt động | DI: khi xảy ra lỗi:<br>Độ trễ:<br>Tự thoát:<br>Phím Đặt lại: | <br>30 Min<br>Có<br>Không |
|------------------------------------------------------------------|----------------------------------------------------------------------------------------------------|--------------------------------------------------------------|---------------------------|
| Hiển thị xen kẽ                                                  |                                                                                                    |                                                              |                           |
| wd. dd.mm.yy hh:mm<br>Flow conc. too low<br>Y9 faulty/NV4 closed |                                                                                                    |                                                              |                           |
| Bắt đầu giai đoạn vận hành                                       | Hệ thống tiếp tục chạy                                                                                               | ·                                                            |                           |

| wd. dd.mm.yy hh:mm         | <ul> <li>Tỷ lệ độ dẫn điện (chất cô đặc/nước thô)</li> <li>lớn hơn 9</li> <li>Thông báo bị ngắt trong thời gian có báo</li> <li>động 10 hoặc 11</li> <li>chỉ sau khi hoàn thành giai đoạn 1 Loại bỏ</li> <li>nhiệt độ hoạt động</li> </ul> | DI: khi xảy ra lỗi: |         |
|----------------------------|----------------------------------------------------------------------------------------------------|---------------------|---------|
| Error 20                   |                                                                                                    | Độ trễ:             | 10 giây |
| Cond.conc./rw >limit       |                                                                                                    | Tự thoát:           | Không   |
| Menu                       |                                                                                                    | Phím Đặt lại:       | Không   |
| Bắt đầu giai đoạn vận hành | Hệ thống TẮT                                                                                                    |                     |         |

| wd. dd.mm.yy hh:mm         | Công tắc vận hành khẩn cấp vẫn đang bật | DI: khi xảy ra lỗi: | DI 03 = 1 |
|----------------------------|-----------------------------------------|---------------------|-----------|
| Alarm 21                   |                                         | Độ trễ:             | Không     |
| Start emerg. oper.         |                                         | Tự thoát:           | Có        |
| Menu                       |                                         | Phím Đặt lại:       | Không     |
| Bắt đầu giai đoạn vận hành | Hệ thống tiếp tục chạy                  |                     |           |

| wd. dd.mm.yy hh:mm<br>Error 22<br>No change of level<br>Menu Reset | Không thể thực hiện thay đổi mức trong quá trình<br>kiểm tra ban đầu | DI: khi xảy ra lỗi:<br>Độ trễ: Không<br>Tự thoát: Không<br>Phím Đặt lại: Có |
|--------------------------------------------------------------------|----------------------------------------------------------------------|-----------------------------------------------------------------------------|
| Bắt đầu giại đoạn vận hành                                         | Giai đoan vân hành/hoat đông đã bắt đầu                              |                                                                             |
| Chế đô thẩm tách:                                                  | Chỉ hoạt động ở giại đoạn kiểm tra hạn đầu                           |                                                                             |
|                                                                    | Chi noạt dộng ở giải doạn kiếm tra bản dad                           |                                                                             |
| Chế độ khẩn cấp RO I:                                              | Không hoạt động                                                      |                                                                             |
| Chế độ khẩn cấp RO II:                                             | Không hoạt động                                                      |                                                                             |
| Chế độ ban đêm                                                     | Không hoạt động                                                      |                                                                             |
| Khử trùng:                                                         | Không hoạt động                                                      |                                                                             |
| Hot RO II:                                                         | Không hoạt động                                                      |                                                                             |
| HotRO:                                                             | Không hoạt động                                                      |                                                                             |

| Báo động/Lỗi                                                   | Nguyên nhân / Điều kiện                                                                                             | Đặc tính                                                                              |
|----------------------------------------------------------------|----------------------------------------------------------------------------------------------------|---------------------------------------------------------------------------------------|
| wd. dd.mm.yy hh:mm<br>Alarm 23<br>Low press.ring.PSAL4<br>Menu | Công tắc áp suất PSAL4 đã được kích hoạt.<br>Chỉ hoạt động ở chế độ thẩm tách, khi máy bơm<br>đang bật và Y30 đóng. | DI: khi xảy ra lỗi: DI 14 = 1<br>Độ trễ: Không<br>Tự thoát: Có<br>Phím Đặt lại: Không |
| Bắt đầu giai đoạn vận hành                                     | Hệ thống tiếp tục chạy                                                                                              |                                                                                       |

| wd. dd.mm.yy hh:mm<br>Error 25<br>TISAH1 Temp. too low<br>Menu | Cảm biến nhiệt độ đứt dây hoặc<br>Nhiệt độ <= 0 °C (luôn hoạt động) | DI: khi xảy ra lỗi:<br>Độ trễ:<br>Tự thoát:<br>Phím Đặt lại: | TISAH1<br>Không<br>Không<br>Không |
|----------------------------------------------------------------|---------------------------------------------------------------------|--------------------------------------------------------------|-----------------------------------|
| Bắt đầu giai đoan vân hành                                     | Hê thống TẮT                                                        |                                                              |                                   |

| Màn hình:<br>(Eco)RO Dia I C 2 Bơm<br>wd. dd.mm.yy hh:mm<br>Alarm 26<br>Pump M2 | Quá dòng máy bơm M2.<br>Công tắc bảo vệ động cơ đã được kích hoạt. | DI: khi xảy ra lỗi:<br>Độ trễ:<br>Tự thoát:<br>Phím Đặt lại: | DI 02 = 0<br>Không<br>Có<br>Không |
|---------------------------------------------------------------------------------|--------------------------------------------------------------------|--------------------------------------------------------------|-----------------------------------|
| Mènu<br>Màn hình:<br>(Eco)RO Dia II C                                           |                                                                    |                                                              |                                   |
| wd. dd.mm.yy hh:mm<br>Alarm 26 pump M2<br>Switch K3 + press F1<br>ROI           |                                                                    |                                                              |                                   |
| Màn hình:<br>(Eco)RO Dia II C + Hot RO II                                       |                                                                    |                                                              |                                   |
| wd. dd.mm.yy hh:mm<br>Alarm 26 pump M2<br>Press F2, then F1<br>ROI Y5.1         |                                                                    |                                                              |                                   |
| Bắt đầu giai đoạn vận hành                                                      | Xem Chương 18 Mô tả chế độ khẩn cấp                                |                                                              |                                   |

| wd. dd.mm.yy hh:mm<br>Alarm 27<br>Cond.perm.1>al. val.<br>Menu | Đã vượt quá giá trị giới hạn trên của dòng chảy xuôi<br>chất thẩm thấu 1 | DI: khi xảy ra lỗi:<br>Độ trễ:<br>Tự thoát:<br>Phím Đặt lại: | CISAHH3<br>Không<br>Có<br>Không |
|----------------------------------------------------------------|--------------------------------------------------------------------------|--------------------------------------------------------------|---------------------------------|
| Bắt đầu giai đoạn vận hành                                     | Hệ thống tiếp tục chạy. Thực hiện loại bỏ chất cô đặ                     | c có điều chỉnh thờ                                          | i gian, xem menu 6.17           |

| wd. dd.mm.yy hh:mm<br>Error 28<br>TISAH1 temp.>limit<br>Menu Reset | Nhiệt độ thẩm thấu ≥ 38 °C (chỉ khi chức năng đánh<br>giá độ dẫn điện hoặc sục rửa ban đêm hoạt động)<br>hoặc kết quả đo nhiệt độ với điện trở tham chiếu<br>nằm ngoài phạm vi dung sai (chỉ ở giai đoạn kiểm<br>tra ban đầu) hoặc nhiệt độ nằm ngoài phạm vi đo<br>(luôn hoạt động) | DI: khi xảy ra lỗi: TISAH1<br>Độ trễ: 60 giây<br>Tự thoát: Không<br>Phím Đặt lại: Có |
|--------------------------------------------------------------------|----------------------------------------------------------------------------------------------------|--------------------------------------------------------------------------------------|
| Bắt đầu giai đoạn vận hành                                         |                                                                                                    |                                                                                      |
| Chế độ thẩm tách:                                                  | Hệ thống TẮT. Đặt lại bằng bàn phím với quá trình                                                                                                    | kiểm tra ban đầu được khởi chạy lại.                                                 |
| Chế độ khẩn cấp RO I:                                              | Hệ thống TẤT. Đặt lại bằng bàn phím với quá trình kiểm tra ban đầu được khởi chạy lại.                                                                                                    |                                                                                      |
| Chế độ khẩn cấp RO II:                                             | Hệ thống TẮT. Đặt lại bằng bàn phím với quá trình kiểm tra ban đầu được khởi chạy lại.                                                                                                    |                                                                                      |
| Chế độ ban đêm:                                                    | Hệ thống TẮT. Đặt lại bằng bàn phím với quá trình                                                                                                    | kiểm tra ban đầu được khởi chạy lại.                                                 |
| Khử trùng:                                                         | Chế độ tuần hoàn bị hủy và chuyển sang chế độ tác                                                                                                    | c động                                                                               |
| Hot RO II:                                                         | Không hoạt động                                                                                                    |                                                                                      |
| Hot RO:                                                            | Không hoạt động                                                                                                    |                                                                                      |

| Báo động/Lỗi                                           | Nguyên nhân / Điều kiện                                               | Đặc tính                                                                                    |
|--------------------------------------------------------|-----------------------------------------------------------------------|---------------------------------------------------------------------------------------------|
| wd. dd.mm.yy hh:mm<br>Error 29<br>Pumps failed<br>Menu | Quá dòng máy bơm M1+ M2.<br>Cả hai công tắc bảo vệ động cơ đều bị lỗi | DI: khi xảy ra lỗi: DI 01/DI 02 = 0<br>Độ trễ: Không<br>Tự thoát: Có<br>Phím Đặt lại: Không |
| Bắt đầu giai đoạn vận hành                             | Hệ thống TẮT                                                          |                                                                                             |

| wd. dd.mm.yy hh:mm<br>Alarm 30<br>Prim.pres M2 PSAL2<br>Menu | Công tắc áp suất PSAL2 đã được kích hoạt.<br>Mới đối với EcoRO Dia II C | DI: khi xảy ra lỗi: DI 12 = 0<br>Độ trễ: 10 giây<br>Tự thoát: Có<br>Phím Đặt lại: Không |
|--------------------------------------------------------------|-------------------------------------------------------------------------|-----------------------------------------------------------------------------------------|
| Bắt đầu giai đoạn vận hành                                   |                                                                         |                                                                                         |
| Chế độ thẩm tách:                                            | Bơm M2 tắt                                                              |                                                                                         |
| Chế độ khẩn cấp RO I:                                        | Không hoạt động                                                         |                                                                                         |
| Chế độ khẩn cấp RO II:                                       | Không hoạt động                                                         |                                                                                         |
| Chế độ ban đêm:                                              | Bơm M2 tắt                                                              |                                                                                         |
| Khử trùng:                                                   | Bơm M2 tắt                                                              |                                                                                         |
| Hot RO II:                                                   | Không hoạt động                                                         |                                                                                         |
| Hot RO:                                                      | Không hoạt động                                                         |                                                                                         |

| wd. dd.mm.yy hh:mm<br>Error 30<br>Prim.pres M2 PSAL2<br>Menu Reset | Công tắc áp suất PSAL2 được kích hoạt > 3 lần<br>trong vòng 1 phút.<br>Mới đối với EcoRO Dia II C | DI: khi xảy ra lỗi: DI 12 = 0<br>Độ trễ: Không<br>Tự thoát: Không<br>Phím Đặt lại: Có |
|--------------------------------------------------------------------|---------------------------------------------------------------------------------------------------|---------------------------------------------------------------------------------------|
| Bắt đầu giai đoạn vận hành                                         |                                                                                                   |                                                                                       |
| Chế độ thẩm tách:                                                  | Bơm M2 tắt                                                                                        |                                                                                       |
| Chế độ khẩn cấp RO I:                                              | Không hoạt động                                                                                   |                                                                                       |
| Chế độ khẩn cấp RO II:                                             | Không hoạt động                                                                                   |                                                                                       |
| Chế độ ban đêm:                                                    | Bơm M2 tắt                                                                                        |                                                                                       |
| Khử trùng:                                                         | Bơm M2 tắt                                                                                        |                                                                                       |
| Hot RO II:                                                         | Không hoạt động                                                                                   |                                                                                       |
| Hot RO:                                                            | Không hoạt động                                                                                   |                                                                                       |

| wd. dd.mm.yy hh:mm<br>Alarm 31<br>TISAH2 temp too high<br>Menu | Nhiệt độ RO II quá cao hoặc đứt cáp.<br>Nhiệt độ > 90 °C.                          | DI: khi xảy ra lỗi:<br>Độ trễ:<br>Tự thoát:<br>Phím Đặt lại: | TISAH2<br>5 giây<br>sau khi vượt quá giới<br>hạn dưới 90 °C Báo<br>động tự thoát<br>Không |
|----------------------------------------------------------------|------------------------------------------------------------------------------------|--------------------------------------------------------------|-------------------------------------------------------------------------------------------|
| Bắt đầu giai đoạn vận hành                                     |                                                                                    |                                                              |                                                                                           |
| Chế độ thẩm tách:                                              | Không hoạt động                                                                    |                                                              |                                                                                           |
| Chế độ khẩn cấp RO I:                                          | Không hoạt động                                                                    |                                                              |                                                                                           |
| Chế độ khẩn cấp RO II:                                         | Không hoạt động                                                                    |                                                              |                                                                                           |
| Chế độ ban đêm:                                                | Không hoạt động                                                                    |                                                              |                                                                                           |
| Khử trùng:                                                     | Không hoạt động                                                                    |                                                              |                                                                                           |
| Hot RO II:                                                     | HotRO II Giai đoạn làm mát                                                         |                                                              |                                                                                           |
| Hot RO:                                                        | Giai đoạn làm mát Hot RO, sau khi giảm xuống thấµ<br>Giai đoạn làm mát sẽ tiếp tục | o hơn 90 °C, báo đ                                           | ộng sẽ tự thoát,                                                                          |

| Báo động/Lỗi                                                   | Nguyên nhân / Điều kiện                                                                                                    | Đặc tính                                                     |                                                                                           |
|----------------------------------------------------------------|----------------------------------------------------------------------------------------------------|--------------------------------------------------------------|-------------------------------------------------------------------------------------------|
| wd. dd.mm.yy hh:mm<br>Alarm 32<br>TISAH1 temp too high<br>Menu | Nhiệt độ TISAH1 > 90° C                                                                                                    | DI: khi xảy ra lỗi:<br>Độ trễ:<br>Tự thoát:<br>Phím Đặt lại: | TISAH1<br>5 giây<br>sau khi vượt quá giới<br>hạn dưới 90 °C Báo<br>động tự thoát<br>Không |
| Bắt đầu giai đoạn vận hành                                     |                                                                                                    |                                                              |                                                                                           |
| Chế độ thẩm tách:                                              | Không hoạt động                                                                                                    |                                                              |                                                                                           |
| Chế độ khẩn cấp RO I:                                          | Không hoạt động                                                                                                    |                                                              |                                                                                           |
| Chế độ khẩn cấp RO II:                                         | Không hoạt động                                                                                                    |                                                              |                                                                                           |
| Chế độ ban đêm:                                                | Không hoạt động                                                                                                    |                                                              |                                                                                           |
| Khử trùng:                                                     | Không hoạt động                                                                                                    |                                                              |                                                                                           |
| Hot RO II:                                                     | Không hoạt động                                                                                                    |                                                              |                                                                                           |
| Hot RO:                                                        | <ul> <li>– Luôn báo lỗi 25 trong trường hợp đứt cáp</li> <li>– Nhiệt độ TISAH1 ≥90 °C đến giai đoạn làm mát Hơi báo động sẽ tự thoát, giai đoạn làm mát sẽ tiếp tục</li> </ul> | t RO, sau khi giảm s                                         | kuống thấp hơn 90 °C,                                                                     |

| wd. dd.mm.yy hh:mm<br>Alarm 33<br>TISAH4 temp too high<br>Menu | Nhiệt độ RO I quá cao hoặc đứt cáp.<br>Nhiệt độ TISAH4 > 90° C                                 | DI: khi xảy ra lỗi: TISAH4<br>Độ trễ: 5 giây<br>Tự thoát: sau khi vượt quá giới<br>hạn dưới 90 °C Báo<br>động tự thoát<br>Phím Đặt lại: Không |
|----------------------------------------------------------------|------------------------------------------------------------------------------------------------|----------------------------------------------------------------------------------------------------|
| Bắt đầu giai đoạn vận hành                                     |                                                                                                |                                                                                                    |
| Chế độ thẩm tách:                                              | Không hoạt động                                                                                |                                                                                                    |
| Chế độ khẩn cấp RO I:                                          | Không hoạt động                                                                                |                                                                                                    |
| Chế độ khẩn cấp RO II:                                         | Không hoạt động                                                                                |                                                                                                    |
| Chế độ ban đêm:                                                | Không hoạt động                                                                                |                                                                                                    |
| Khử trùng:                                                     | Không hoạt động                                                                                |                                                                                                    |
| Hot RO II:                                                     | Không hoạt động                                                                                |                                                                                                    |
| Hot RO:                                                        | Giai đoạn làm mát Hot RO, sau khi giảm xuống thấ <sub>l</sub><br>Giai đoạn làm mát sẽ tiếp tục | o hơn 90 °C, báo động sẽ tự thoát,                                                                                                    |

| wd. dd.mm.yy hh:mm<br>Alarm 34<br>Max heating time<br>Menu | RO không đạt đến nhiệt độ gia nhiệt trong thời gian<br>gia nhiệt tối đa theo cài đặt là 240 phút | DI: khi xảy ra lỗi:<br>Độ trễ:<br>Tự thoát:<br>Phím Đặt lại: | TISAH1<br>TISAH2<br>TISAH4<br>Không<br>Không<br>Không |
|------------------------------------------------------------|--------------------------------------------------------------------------------------------------|--------------------------------------------------------------|-------------------------------------------------------|
| Bắt đầu giai đoạn vận hành                                 |                                                                                                  |                                                              |                                                       |
| Chế độ thẩm tách:                                          | Không hoạt động                                                                                  |                                                              |                                                       |
| Chế độ khẩn cấp RO I:                                      | Không hoạt động                                                                                  |                                                              |                                                       |
| Chế độ khẩn cấp RO II:                                     | Không hoạt động                                                                                  |                                                              |                                                       |
| Chế độ ban đêm:                                            | Không hoạt động                                                                                  |                                                              |                                                       |
| Khử trùng:                                                 | Không hoạt động                                                                                  |                                                              |                                                       |
| Hot RO II:                                                 | Không hoạt động                                                                                  |                                                              |                                                       |
| Hot RO:                                                    | Hot RO Giai đoạn làm mát                                                                         |                                                              |                                                       |

| wd. dd.mm.yy hh:mm         | Báo động từ bộ theo dõi nước bên ngoài | DI: khi xảy ra lỗi: | DI21 = 0 |
|----------------------------|----------------------------------------|---------------------|----------|
| Alarm 35                   |                                        | Độ trễ:             | 10 giây  |
| Aqua Control               |                                        | Tự thoát:           | Có       |
| Menu                       |                                        | Phím Đặt lại:       | Không    |
| Bắt đầu giai đoạn vận hành | Hệ thống TẮT                           |                     |          |

### 17.2.2 Các lỗi có thể xảy ra khác

| Lỗi                                | Nguyên nhân                                                                                                    | Tác động / Khắc phục                                                                                                    |
|------------------------------------|----------------------------------------------------------------------------------------------------|----------------------------------------------------------------------------------------------------|
| Bình chứa rỗng                     |                                                                                                    | <ul> <li>→ Kiểm tra xem hệ thống đang ở chế độ rửa, khử trùng hay<br/>loại bỏ.</li> <li>→ Nếu có, hãy để chương trình kết thúc chế độ hoạt động,<br/>hoặc kết thúc bằng cách tắt và bật lại hệ thống, sau đó<br/>chuyển sang chế độ thẩm tách.</li> </ul>  |
| Máy bơm phát<br>ra tiếng ồn        | – quá ít nước trong bình chứa.<br>– Ngay sau khi máy bơm chạy ở mức dưới<br>LSAL1, không khí có thể được hút vào.<br>Không khí phát ra tiếng động va đập và rung. | <ul> <li>→ Tắt bơm.</li> <li>→ Để bình chứa làm đầy lên mức LSHL2.</li> <li>→ Bật lại bơm.</li> <li>→ Thay bộ lọc sơ bộ.</li> </ul>                                                                                                    |
| Bơm không tạo<br>lực đẩy           | – Công tắc bảo vệ động cơ bị hỏng.<br>– Bơm bị hỏng                                                                                                    | <ul> <li>→ Kiểm tra chức năng bảo vệ động cơ.</li> <li>→ Kiểm tra bơm.</li> <li>→ Liên hệ với bộ phận dịch vụ nếu không tìm thấy lỗi.</li> </ul>                                                                                                    |
| Áp suất quá cao<br>trong ống vòng  | – Van chặn đóng.<br>– Van tràn bị lỗi hoặc đóng.<br>– Áp suất ống vòng lớn hơn áp suất cài đặt<br>trên van tràn.                                                  | <ul> <li>→ Mở van chặn đã đóng nếu cần.</li> <li>→ Kiểm tra van tràn.</li> <li>→ Kiểm tra áp suất ống vòng trên áp kế PI5 và PI6.</li> <li>Về cơ bản, áp suất PI5 (đầu ống vòng) cao hơn PI6.</li> </ul>                                                   |
| Áp suất quá thấp<br>trong ống vòng | – Tiêu thụ lượng chất thẩm thấu quá lớn<br>– Sản xuất dòng thẩm thấu quá thấp                                                                                     |                                                                                                    |
| Hết pin                            |                                                                                                    | <ul> <li>• không ảnh hưởng trực tiếp đến chế độ thẩm tách.</li> <li>→ Đảm bảo rằng hệ thống không bị ngắt kết nối khỏi nguồn cố định.</li> <li>→ Khi nguồn điện bị ngắt, các thông số mặc định sẽ được thiết lập lại. Ngày/giờ sẽ được đặt lại.</li> </ul> |

+ = tác động, → = khắc phục

# 18. Chế độ khẩn cấp

Trong trường hợp hệ thống trục trặc, chẳng hạn như hỏng một phần, ví dụ: một máy bơm của các giai đoạn RO hoặc điều khiển, có nhiều tùy chọn khác nhau để vận hành khẩn cấp. Trong trường hợp vận hành thay thể ở chế độ khẩn cấp I/II, nước vẫn được chuyển qua một giai đoạn RO.

Lưu ý các cảnh báo.

Trong trường hợp phải bật chế độ vận hành thay thế, hãy liên hệ với bộ phận dịch vụ của B. Braun.

## 18.1 Sản xuất dòng thẩm thấu ở chế độ khẩn cấp

Trong trường hợp máy bơm bị lỗi hoặc có vấn đề từ Giai đoạn RO được chuyển sang giai đoạn khác của RO để có thể tiếp tục hoạt động.

Đèn "Báo động" sáng lên; màn hình cung cấp thông tin về các bước tương ứng.

### 18.1.1 Chế độ khẩn cấp qua RO I

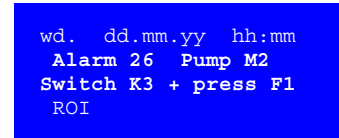

Ở **chế độ khẩn cấp RO I** diễn ra quá trình sản xuất dòng thẩm thấu qua giai đoạn RO 1 vào ống vòng được kết nối.

- Mở nắp van K3 (K1 đóng)
- Khởi động bằng phím **F1** ("RO I")

### 18.1.2 Chế độ khẩn cấp qua RO II

| wd. dd.mm.yy hh:mm   |
|----------------------|
| Alarm 05 Pump M1     |
| Switch K1 + press F2 |
| ROII                 |

Ở **chế độ khẩn cấp RO II** diễn ra quá trình cấp nước qua giai đoạn RO 2 vào ống vòng được kết nối.

- Mở nắp van K1 (K3 đóng)
- Khởi động bằng phím F2 ("RO II")
- Tăng cường loại bỏ chất cô đặc ở NV3 với sự trợ giúp của bộ phận dịch vụ B. Braun đến giá trị hiển thị lớn nhất, nhưng đảm bảo sản xuất đủ lượng chất thẩm thấu

Chất cô đặc liên tục bị loại bỏ qua NV3.

## 18.2 Chế độ khẩn cấp với nước mềm

Nếu tất cả các máy bơm và hệ thống điều khiển bị lỗi, nước mềm có thể được cấp vào ống vòng.

| GHI CHÚ     | B. Braun khuyến nghị thực hiện một phân tích sâu rộng về chất lượng nước mềm liên quan<br>đến các giá trị giới hạn vi sinh và hóa học trong vận hành khẩn cấp bằng nước mềm.           |
|-------------|----------------------------------------------------------------------------------------------------|
|             | Chỉ được phép vận hành khẩn cấp máy lọc máu bằng nước mềm khi có sự đồng ý trước<br>bằng văn bản của bác sĩ phụ trách.                                                                 |
|             | Chỉ được phép khử trùng máy lọc máu ở chế độ vận hành khẩn cấp bằng nước mềm sau<br>khi ngắt kết nối với nguồn điện (ngắt kết nối ống vòng) giữa máy lọc máu và nguồn cấp<br>nước mềm. |
| Tắt bộ thấp | a ở công tắc chính                                                                                                    |

- Tắt hệ thống ở công tắc chính.
- 2. Lắp lõi lọc vô trùng vào bộ lọc sơ bộ (lưu ý áp lực nước dẫn vào).
- Mở van K1/K3 (vị trí cần gạt K1: ngang = đóng, dọc = mở) bằng cách kéo cần gạt ra ngoài và điều chỉnh 90° lên trên.
- 4. Bật giám sát độ cứng bằng tay (nếu có).

Trong trường hợp WW vận hành khẩn cấp, B. Braun khuyến nghị đóng nắp trên dòng chảy ngược ống vòng **K7** để tránh cạn kiệt sớm chất làm mềm.

| <u> </u> СНÚ Ý | Nếu áp suất nước dẫn vào cao hơn áp suất ống vòng đã đặt ở ÜV1, nước sẽ đến bình chứa<br>qua van tràn này:                                                                                                    |
|----------------|----------------------------------------------------------------------------------------------------|
|                | <ul> <li>Nguy cơ tràn bình chứa, ngay cả khi không có máy lọc máu được kết nối và không có<br/>thiếu bị tiêu thụ!</li> </ul>                                                                                                    |
|                | <ul> <li>Chất làm mềm sẽ hết sớm.<br/>Trong trường hợp này, B. Braun khuyến nghị lắp van chặn ở cuối ống vòng và đóng<br/>van ở chế độ vận hành khẩn cấp bằng nước mềm. Lượng tiêu thụ sau đó tương ứng<br/>với lượng nước cần thiết để thẩm tách.</li> </ul> |

## 18.3 Chế độ khẩn cấp khi điều khiển bị lỗi

Khi điều khiển bị lỗi, có thể vận hành thiết bị theo cách thủ công. Mở các van điện từ Y2, Y9, Y8, Y5 và Y10 bằng tay.

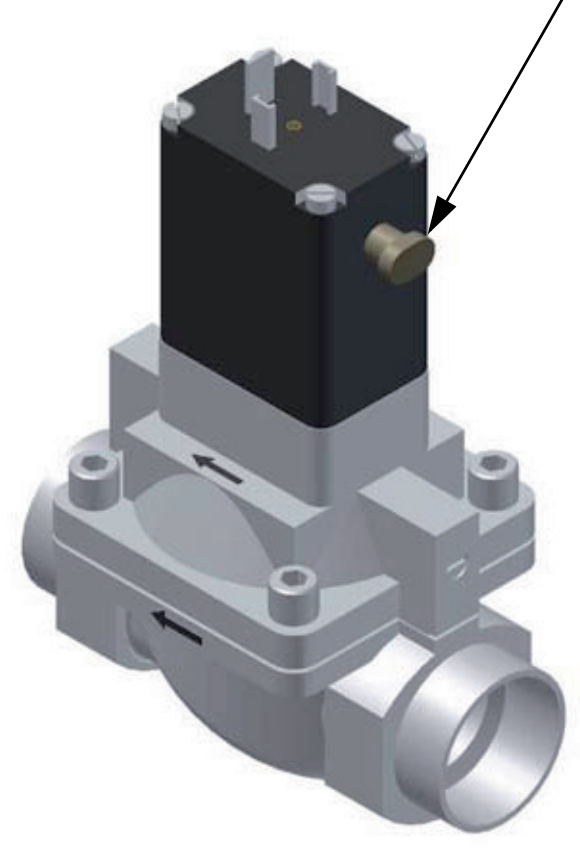

Hình 18-1: Van điện từ

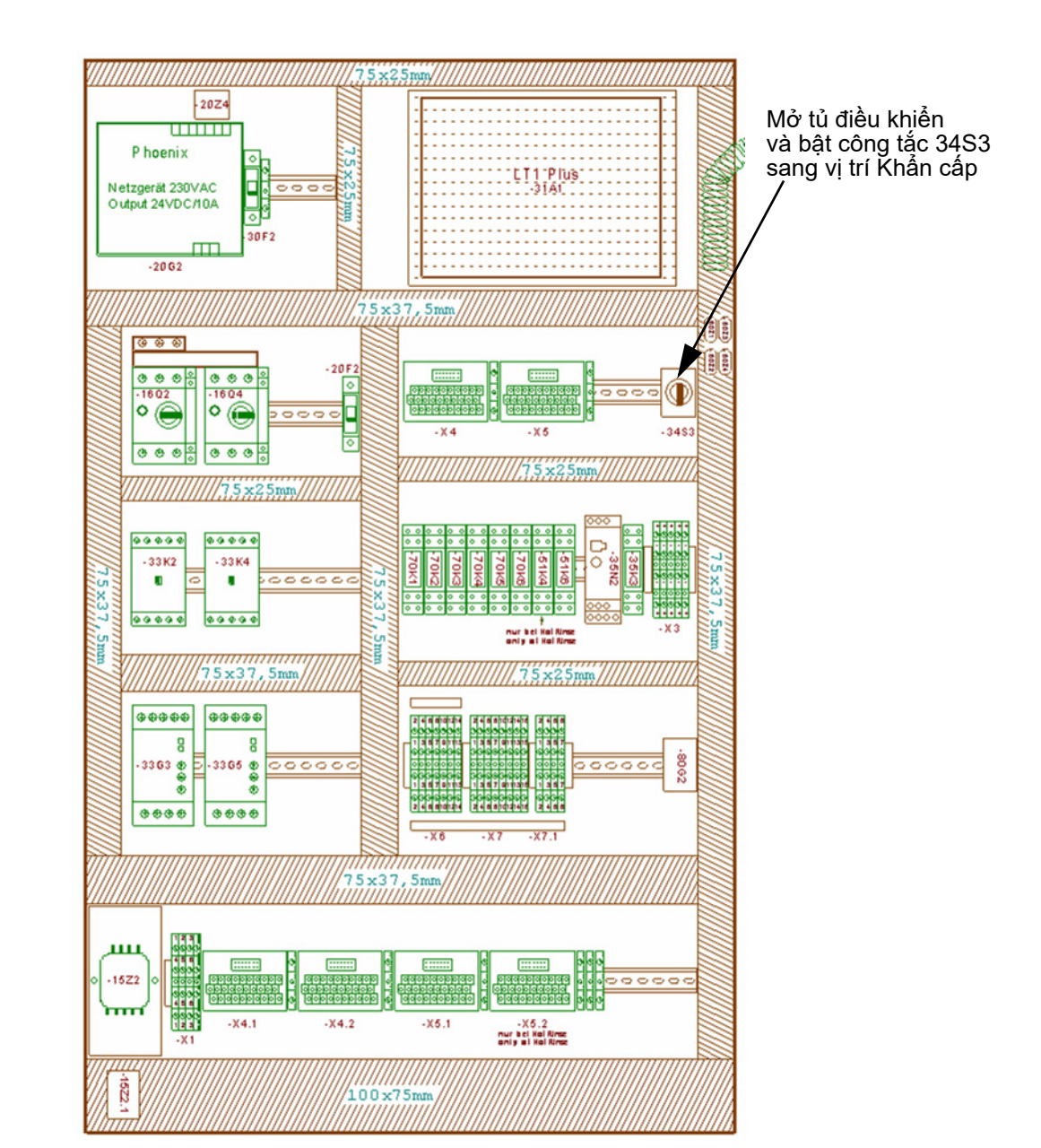

### Hình 18-2: Tủ điều khiển

Mở tủ điều khiển và bật công tắc 34S3 sang vị trí Khẩn cấp. Các máy bơm chạy.

GHI CHÚ Độ dẫn điện chỉ được đo bằng thiết bị đo độ dẫn điện bên ngoài và không còn thông qua bộ điều khiển!

Nếu vượt quá giá trị giới hạn đã thiết lập (Thiết lập tại nhà máy 180 mS/cm), bơm sẽ tắt. Nếu hệ thống được vận hành bằng tay mà không có chức năng giám sát độ dẫn điện thông qua bộ điều khiển (CPU), thì người vận hành phải giám sát chất lượng thẩm thấu bằng thiết bị đo độ dẫn điện bên ngoài.

## 18.4 Xem chi tiết các van khẩn cấp (xem ví dụ về hệ thống 2 giai đoạn)

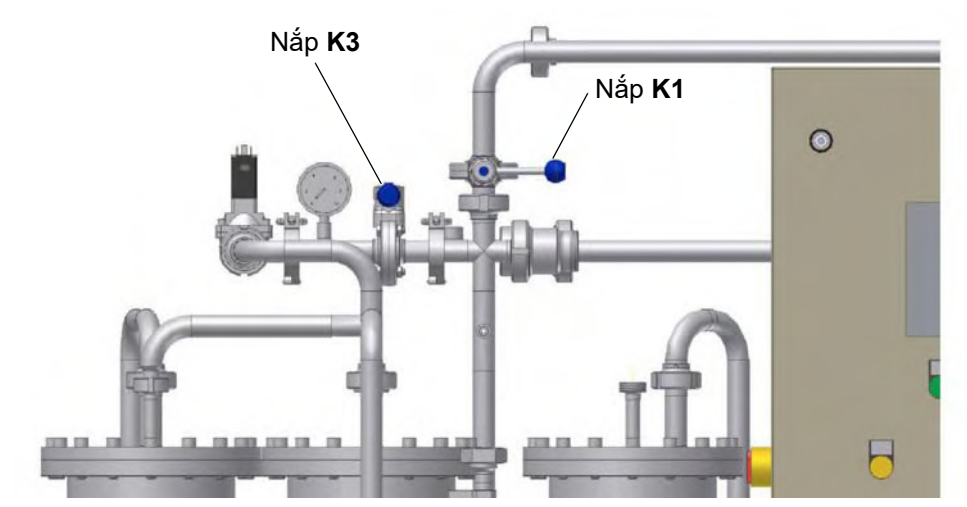

Hình 18-3: Nắp van vận hành khẩn cấp K1/K3 (ở vị trí bình thường: K1 và K3 đóng)

Nếu chức năng Hot RO II khả dụng, nắp K3 được thay thế bằng van điện từ Y5.1. Van được mở ở:

- chế độ khẩn cấp qua RO I, theo quy định, ( $\rightarrow$  Chương 18.1.1)
- Vận hành bằng nước mềm thủ công bằng cách xoay cần gạt nhỏ màu xám trực tiếp trên van (→ Hình 18-1)

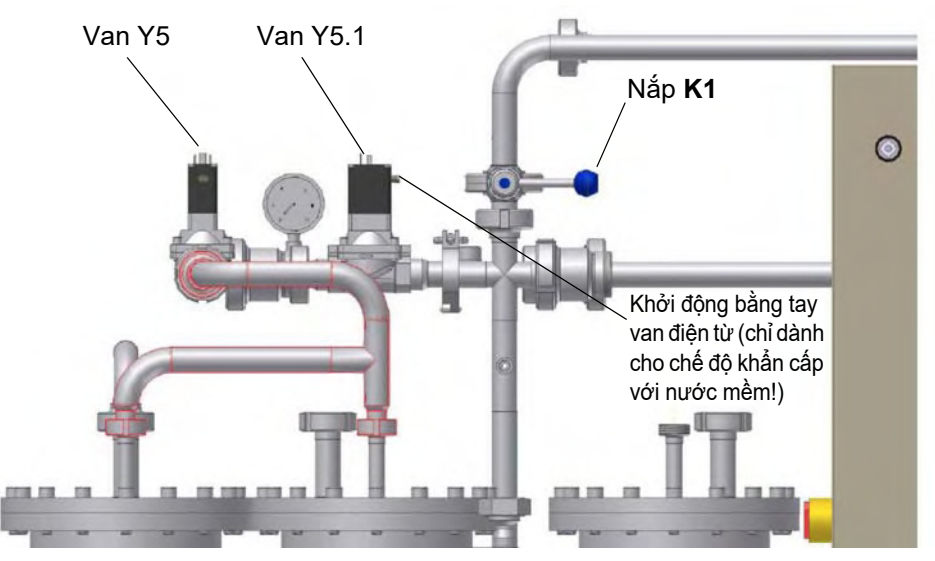

Hình 18-4: Van vận hành khẩn cấp K1/Y5.1

Ở chế độ khẩn cấp qua RO I, van Y5.1 được mở qua điều khiển (→ Chương 18.1).

Ở chế độ khẩn cấp với nước mềm, các van K3 và Y5.1 được mở bằng tay (bằng cách xoay điều khiển bằng tay) (→ Chương 18.2)

Khi hoạt động bằng nước mềm, không có sự kiểm soát chủ động độ dẫn điện qua RO. Do đó, độ cứng của nước phải được kiểm tra định kỳ theo quy định của pháp luật.

(Eco)RO Dia I/II C
# Phần 2 – Bổ sung hướng dẫn sử dụng

| 1. | Xác nhận bàn giao hướng dẫn sử dụng 1-1 |                                                                     |     |  |  |  |  |  |  |
|----|-----------------------------------------|---------------------------------------------------------------------|-----|--|--|--|--|--|--|
|    | 1.1                                     | Hệ thống thẩm thấu ngược <i>Aquaboss®</i>                           | 1-1 |  |  |  |  |  |  |
|    | 1.2                                     | Địa chỉ của khách hàng                                              | 1-1 |  |  |  |  |  |  |
|    | 1.3                                     | Xác nhận bàn giao hướng dẫn sử dụng                                 | 1-1 |  |  |  |  |  |  |
|    | 1.4                                     | Ngày bàn giao hệ thống                                              | 1-2 |  |  |  |  |  |  |
|    | 1.5                                     | Nhân viên bảo trì và bảo dưỡng                                      | 1-2 |  |  |  |  |  |  |
| 2. | Vận                                     | chuyển và lắp đặt                                                   | 2-1 |  |  |  |  |  |  |
|    | 2.1                                     | Vận chuyển                                                          | 2-1 |  |  |  |  |  |  |
|    | 2.2                                     | Phạm vi giao hàng                                                   | 2-1 |  |  |  |  |  |  |
| 3. | Các                                     | công việc trước khi khởi động lần đầu                               | 3-1 |  |  |  |  |  |  |
|    | 3.1                                     | Các yêu cầu đối với nơi lắp đặt                                     | 3-1 |  |  |  |  |  |  |
|    | 3.2                                     | Kết nối nguồn tại chỗ                                               |     |  |  |  |  |  |  |
|    | 3.2.1                                   | Giai đoạn xử lý sơ bộ, kết nối thủy lực                             |     |  |  |  |  |  |  |
|    | 3.2.2                                   | Kết nối cống xả nước thải                                           | 3-2 |  |  |  |  |  |  |
|    | 3.2.3                                   | Kêt nôi điện                                                        |     |  |  |  |  |  |  |
|    | 3.2.4                                   | Vol ket noi co dinn në thong (xem $\rightarrow$ Phan 2, Chương 8.3) |     |  |  |  |  |  |  |
|    | 3.3                                     | Lăp dựng và căn chính hệ thông                                      | 3-3 |  |  |  |  |  |  |
|    | 3.4                                     | Kết nối với giai đoạn xử lý sơ bộ, kết nối nước                     | 3-3 |  |  |  |  |  |  |
|    | 3.5                                     | Lắp đặt kết nối cống xả nước thải                                   | 3-3 |  |  |  |  |  |  |
|    | 3.6                                     | Lắp đặt kết nối điện                                                | 3-3 |  |  |  |  |  |  |
| 4. | Khở                                     | i động lần đầu                                                      | 4-1 |  |  |  |  |  |  |
|    | 4.1                                     | Lựa chọn ngôn ngữ                                                   | 4-1 |  |  |  |  |  |  |
|    | 4.2                                     | Xả sạch chất bảo quản                                               | 4-1 |  |  |  |  |  |  |
| 5. | Biên                                    | bản chạy thử                                                        | 5-1 |  |  |  |  |  |  |
|    | 5.1                                     | Tham số của hệ thống                                                |     |  |  |  |  |  |  |

| 6. | Thông số hệ thống6-1 |                                                                 |  |  |  |  |  |  |
|----|----------------------|-----------------------------------------------------------------|--|--|--|--|--|--|
| 7. | Dữ liệ               | Dữ liệu kỹ thuật7-1                                             |  |  |  |  |  |  |
|    | 7.1                  | Dữ liệu hiệu suất7-1                                            |  |  |  |  |  |  |
|    | 7.2                  | Dữ liệu thiết kế7-4                                             |  |  |  |  |  |  |
|    | 7.3                  | Yêu cầu đối với nước cấp/nước thô7-4                            |  |  |  |  |  |  |
|    | 7.4                  | Yêu cầu đối với ống vòng7-5                                     |  |  |  |  |  |  |
|    | 7.5                  | Mô-đụn RO                                                       |  |  |  |  |  |  |
|    | 7.6                  | Bom 7-5                                                         |  |  |  |  |  |  |
|    | 7.0                  |                                                                 |  |  |  |  |  |  |
|    | 7.7                  | Ong ap suat mang                                                |  |  |  |  |  |  |
|    | 7.8                  | Sở đồ mạch                                                      |  |  |  |  |  |  |
|    | 7.9                  | Thiết bị điều khiển7-6                                          |  |  |  |  |  |  |
|    | 7.9.1                | Màn hình LCD                                                    |  |  |  |  |  |  |
|    | 7.9.2                | Màn hình LED7-6                                                 |  |  |  |  |  |  |
|    | 7.9.3                | Điều khiến                                                      |  |  |  |  |  |  |
|    | 7.9.4                | Lưu trữ dữ liệu7-7                                              |  |  |  |  |  |  |
|    | 7.9.5                | Mạch cảnh giới7-7                                               |  |  |  |  |  |  |
|    | 7.10                 | Tín hiệu đầu vào và đầu ra7-8                                   |  |  |  |  |  |  |
|    | 7.10.1               | Đầu vào kỹ thuật số7-8                                          |  |  |  |  |  |  |
|    | 7.10.2               | Đầu vào analog Dò độ dẫn điện7-9                                |  |  |  |  |  |  |
|    | 7.10.3               | Đầu vào analog 4…20 mA7-10                                      |  |  |  |  |  |  |
|    | 7.10.4               | CSAH4 (Đo độ dẫn điện bên ngoài; Jumo)7-10                      |  |  |  |  |  |  |
|    | 7.10.5               | Ghi nhiệt độ / Dòng thẩm thấu TISAH17-10                        |  |  |  |  |  |  |
|    | 7.10.6               | Van điều khiển đầu vào analog7-11                               |  |  |  |  |  |  |
|    | 7.10.7               | Sử dụng đầu ra analog7-11                                       |  |  |  |  |  |  |
|    | 7.10.8               | Đầu ra rơ-le Bơm M1 / (M2)7-12                                  |  |  |  |  |  |  |
|    | 7.10.9               | Thông tin chung đầu ra rơ-le7-12                                |  |  |  |  |  |  |
|    | 7.10.10              | Giao diện RS2327-12                                             |  |  |  |  |  |  |
|    | 7.11                 | Hướng dẫn về EMC7-13                                            |  |  |  |  |  |  |
| 8. | Sơ đồ                | b lắp đặt và sơ đồ đấu nối8-1                                   |  |  |  |  |  |  |
|    | 8.1                  | Sơ đồ lắp đặt (Eco)RO Dia II C8-1                               |  |  |  |  |  |  |
|    | 8.2                  | Sơ đồ đấu nối (Eco)RO Dia I/II C8-2                             |  |  |  |  |  |  |
|    | 8.3                  | Tổng quan về lắp đặt – Lắp đặt tại tòa nhà / Kết nối cố định8-3 |  |  |  |  |  |  |

|    | Các kiểm tra cụ thể cho hệ thống của quý vị                                                                                                    | 9.1   |
|----|----------------------------------------------------------------------------------------------------|-------|
|    | Sổ theo dõi thiết bị y tế và sổ ghi chép bảo trì và<br>kiểm tra kỹ thuật an toàn                                                                                                | 9.2   |
|    | Sổ theo dõi thiết bị y tế                                                                                                    | 9.2.1 |
|    | Biên bản vận hành (Eco)RO Dia I/II C                                                                                                    | 9.2.2 |
|    | Sổ ghi chép bảo trì và kiểm tra kỹ thuật an toàn cho<br>(Eco)RO Dia I/II C, EcoRO Dia II C HT<br>Kế hoạch bảo trì và kiểm tra kỹ thuật an toàn (STK)<br>(Eco)RO Dia I/II C (HT) |       |
| 9- | BIÊN BẢN KHỬ TRÙNG (tham khảo tài liệu E07FB02)                                                                                                    | 9.2.3 |
| 9- | BIÊN BẢN LÀM SẠCH (Tham khảo tài liệu E07FB18)                                                                                                    | 9.2.4 |

| 10. | Danh sách phụ tùng và các chi tiết mòn |     |
|-----|----------------------------------------|-----|
|     | (Eco)RO Dia I/II C1                    | 0-1 |

11. Thư mẫu giới thiệu về công ty cung cấp nước đô thị .... 11-1

# 1. Xác nhận bàn giao hướng dẫn sử dụng

| 1.1 | Hệ thống thẩm thấu ngược <i>Aquaboss</i> ® |
|-----|--------------------------------------------|
|     | Anlage (Eco)RO Dia                         |

Số sê-ri Năm sản xuất

# 1.2 Địa chỉ của khách hàng

| Công ty | <br> | <br> |  |
|---------|------|------|--|
|         |      |      |  |
|         |      |      |  |

Đường .....

Mã bưu điện, địa điểm.....

#### 1.3 Xác nhận bàn giao hướng dẫn sử dụng

Chúng tôi đã mua hệ thống được liệt kê tại điểm 1.1. Khi bàn giao hệ thống, hướng dẫn sử dụng cũng được giao cho chúng tôi:

> Mã số hệ thống ..... bằng ngôn ngữ ......Số lượng ...... Số lượng .....

Con dấu công ty

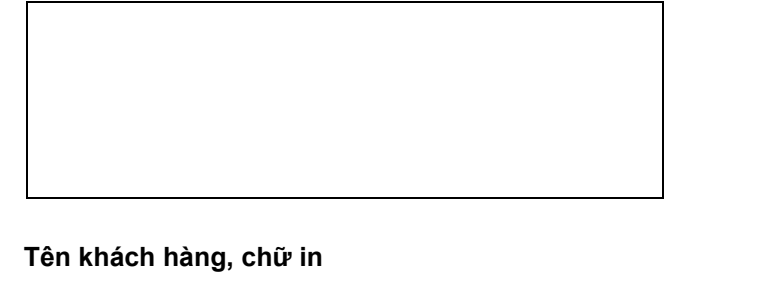

.....

Ngày

.....

Chữ ký của khách hàng

.....

# 1.4 Ngày bàn giao hệ thống

#### 1.5 Nhân viên bảo trì và bảo dưỡng

Những người sau đây do khách hàng chỉ định và được B. Braun hướng dẫn, huấn luyện và đào tạo về hệ thống:

Thiết bị bảo vệ, các vị trí nguy hiểm, chế độ hoạt động không hợp lệ, thiết lập, vận hành, bảo trì và bảo dưỡng.

| Tên (nhân viên phía khách hàng) | Chữ ký |
|---------------------------------|--------|
| Tên (nhân viên phía khách hàng) | Chữ ký |
| Tên (nhân viên phía khách hàng) | Chữ ký |
| Biên bản chạy thử của B. Braun  |        |

□ Biên bản chạy thử theo yêu cầu của khách hàng

Con dấu công ty / Chữ ký của khách hàng

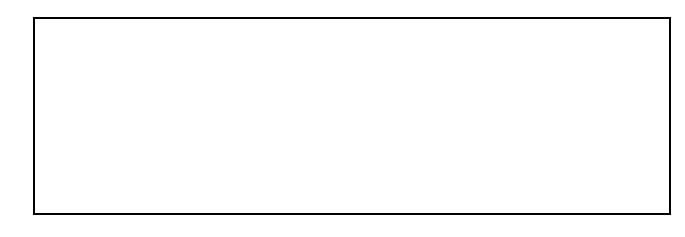

# Hệ thống được bàn giao cho khách hàng bởi

#### Tên, chữ in

Ngày Chữ ký

# 2. Vận chuyển và lắp đặt

# 2.1 Vận chuyển

GHI CHÚ

Việc vận chuyển phải do các đơn vị chuyên vận chuyển có kinh nghiệm thực hiện.

Phải tuân thủ hướng dẫn xử lý được gắn kèm trên bao bì:

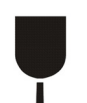

Hàng dễ vỡ phải được xử lý cẩn thận.

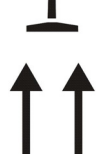

Vận chuyển và lưu trữ phải được thực hiện với các mũi tên trên bao bì hướng lên trên. Tránh cuộn, gập, lật mạnh hoặc gấp viền cũng như các hình thức xử lý khác.

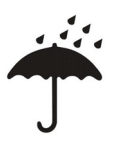

Sản phẩm cần được bảo vệ tránh ẩm ướt và độ ẩm cao.

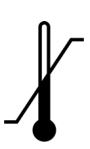

Sản phẩm được bảo quản thích hợp trong khoảng nhiệt độ tương ứng trong quá trình vận chuyển.

- Nếu cất giữ hệ thống trên 6 tháng thì phải tiến hành bảo quản lại.
- Trọng lượng của hệ thống có bao bì có thể lên đến 1000 kg. Vì lý do này, phải sử dụng thiết bị nâng có kích thước phù hợp với tải trọng và có thể tải thiết bị được.

Hệ thống được phân phối đóng gói trong một hộp gỗ.

- Kiểm tra lô hàng xem có thiệt hại trong vận chuyển và có đầy đủ hay không.
- Trong trường hợp bị hư hỏng do vận chuyển, hãy giữ lại bao bì và thông báo ngay lập tức cho công ty vận chuyển và nhà sản xuất!
- Cẩn thận tháo hệ thống ra khỏi hộp gỗ.
- Đặt thiết bị trên mặt đất vững chắc, bằng phẳng.

#### 2.2 Phạm vi giao hàng

Hệ thống được đóng gói và cung cấp với các thành phần sau:

- Hệ thống được lắp đặt hoàn chỉnh
- hướng dẫn sử dụng này
- Sơ đồ mạch
- QS-Báo cáo kiểm định

# 3. Các công việc trước khi khởi động lần đầu

Khách hàng / kỹ thuật viên phải thực hiện các công việc sau đây trước khi đưa vào vận hành:

- Lắp dựng và căn chỉnh hệ thống
- Kết nối với giai đoạn xử lý sơ bộ
- Lắp đặt kết nối nước
- Lắp đặt kết nối cống xả nước thải
- Lắp đặt kết nối điện
- Vận hành lần đầu bao gồm lựa chọn ngôn ngữ điều hướng menu
- Điền thông tin vào biên bản chạy thử

#### 3.1 Các yêu cầu đối với nơi lắp đặt

- Sàn công nghiệp nằm ngang với tải trọng cho phép tối thiểu là 1000 kg/m<sup>2</sup>.
- Không rung và lắc.
- 0,5 m không gian trống xung quanh mỗi bên của hệ thống (trường hợp cửa tủ điều khiển mở) cho công việc bảo trì.
- Sàn chịu được axit.
- Bảo vệ tủ điều khiển khỏi tia nước trực tiếp và mức độ bụi cao.
- Hệ thống này phù hợp để hoạt động tại các địa điểm hoạt động được che phủ và chống phong hóa (ví dụ: các không gian kín).

# 3.2 Kết nối nguồn tại chỗ

Các kết nối nguồn và giai đoạn xử lý sơ bộ không thuộc phạm vi giao hàng của hệ thống thẩm thấu ngược.

#### 3.2.1 Giai đoạn xử lý sơ bộ, kết nối thủy lực

Hệ thống phải được bố trí trước một giai đoạn xử lý sơ bộ.

Giai đoạn này được B. Braun cung cấp như một tùy chọn bổ sung (để biết hướng dẫn cài đặt, xem hướng dẫn sử dụng riêng) hoặc do khách hàng cài đặt.

- Kết nối nước uống (cấp cho hệ thống thẩm thấu ngược) 1" với van bi 1" (áp suất dòng chảy tối thiểu 3–6 bar với hiệu suất hệ thống tối đa).
- Ông chia, kết nối 1", kiểu lắp đặt EA1
- Trước khi khử trùng thiết bị làm mềm, phải ngắt hoàn toàn nguồn điện và ngắt hệ thống thẩm thấu ngược.
- Bộ lọc sơ bộ có thể xả ngược với bộ lọc 130 μm có đồng hồ đo áp suất, kết nối 1"
- Đồng hồ nước 1"
- Van chặn rò rỉ hoặc van chặn hệ thống DN 20
- Than hoạt tính nếu cần
- Hệ thống làm mềm đủ công suất (áp suất dòng chảy tối thiểu là 3 bar)
- Bộ lọc sơ bộ 5 µm
- Áp suất nước uống không được vượt quá 6 bar. Tuân thủ các giá trị kết nối trong dữ liệu kỹ thuật và tuân thủ các thông tin bổ sung về các yêu cầu đối với nước thô → Phần 2, Trang 7-1.

# GHI CHÚNước cấp phải đáp ứng các yêu cầu của Chỉ thị EC 98/83/EC của Hội đồng ngày 3 tháng<br/>Mười một năm 1998 về chất lượng nước sử dụng cho người trước khi qua thiết bị làm mềm<br/>(thiết bị trao đổi ion).

#### Các kết nối nước sau cũng phải được cung cấp cho hệ thống thẩm thấu ngược:

- Dòng chảy xuôi ống vòng (kết nối vít ống vệ sinh NW 20)
- Dòng chảy ngược ống vòng (kết nối vít ống vệ sinh NW 20)
- Sử dụng các kết nối linh hoạt với ống bện 19x27 và một đoạn ống có ren.

Chất lượng nước thô trước thiết bị làm mềm (thiết bị trao đổi ion) phải đáp ứng các yêu cầu về chất lượng nước uống ( $\rightarrow$  Phần 1, Chương 2.4 trở đi).

#### 3.2.2 Kết nối cống xả nước thải

Các kết nối cống xả nước thải sau phải được cung cấp cho hệ thống thẩm thấu ngược:

- Cống với Siphon DN50.
- Khi lắp đặt cống, đảm bảo rằng kết nối cống xả nước thải đến cống được thực hiện như một đầu vào trống phù hợp với tiêu chuẩn EN 1717.
- Thoát sàn DN70 (lưu lượng nước 5000 lít/giờ) ở điểm thấp nhất trong phòng hoặc khay sàn kín kết nối với bộ theo dõi nước.
- Để biết thêm thông tin về lập sơ đồ lắp đặt, hãy xem → Chương 8, "Sơ đồ lắp đặt".
- Các kết nối cống xả nước thải cho thiết bị làm mềm và thẩm thấu có thể được dẫn qua hệ thống thoát sàn (bẫy mùi).
- Khi vận hành kết hợp khử trùng bằng nước nóng, đường ống thoát nước phải ổn định nhiệt độ đến 95°C.

#### 3.2.3 Kết nối điện

- (Eco)RO Dia I/II C 500-1600-3000 yêu cầu ổ cắm 16A-CEE (50Hz), được bảo vệ bằng bộ ngắt mạch dòng điện sự cố 30 mA.
- Tuân thủ biện pháp bảo vệ tại chỗ theo quy định quốc gia.
- 4 ổ cắm an toàn (Schuko, 230 V), được bảo vệ bằng bộ ngắt mạch dòng điện sự cố (FI).
- Đường dây báo động 7 x 0,75 mm² (tùy chọn)
- Đường dây điều khiển từ xa (tùy chọn).
- Kết nối RJ45 (LAN khi hoạt động với Aquaboss<sup>®</sup> vision) (tùy chọn).

Để biết dữ liệu hiệu suất, hãy xem  $\rightarrow$  Phần 2, Chương 7.

# NGUY HIÊM Điện giật! Nguy hiểm đến tính mạng do điện áp nguy hiểm. → Chỉ thợ điện được ủy quyền, đã qua đào tạo và được hướng dẫn mới được phép thực hiện các công việc về điện!

#### 3.2.4 Với kết nối cố định hệ thống (xem $\rightarrow$ Phần 2, Chương 8.3)

GHI CHÚ định và quy tắc quốc gia.

Đối với kết nối cố định, cần phải lắp đặt tại chỗ các thiết bị an toàn sau:

- Thiết bị bảo vệ quá dòng tối đa C 16A
- Bộ ngắt mạch dòng điện sự cố 30mA / 4 cực
- Công tắc thiết bị hoặc bộ ngắt mạch 16 A
- Cáp nguồn tối thiểu 5 x 2,5 mm² (L1, L2, L3, N, PE)

Phải có nhãn ghi chức năng của công tắc thiết bị hoặc bộ ngắt mạch là thiết bị ngắt kết nối hệ thống thẩm thấu ngược khỏi mạng lưới điện. Công tắc phải ở gần thiết bị và người dùng có thể dễ dàng tiếp cận. Hiện tượng quá áp và thấp áp trong nguồn điện có thể làm hỏng hệ thống thẩm thấu ngược. B. Braun Avitum AG khuyến nghị chỉ nên kết nối hệ thống thẩm thấu ngược với nguồn điện khẩn cấp phù hợp tiêu chuẩn DIN EN 6280-13. Thiết bị ngắt phải đáp ứng các yêu cầu của IEC 60947-1 và IEC 60947-3. Công tắc không được ngắt dây dẫn bảo vệ.

Trường hợp có gắn một dây nguồn được kết nối cố định, dây nguồn đó phải đáp ứng các yêu cầu của IEC 61010-1/6.10.2.

Công tắc thiết bị hoặc bộ ngắt mạch phải đáp ứng các yêu cầu của IEC 60947-1 cũng như IEC 60947-3. Công tắc thiết bị hoặc bộ ngắt mạch không được ngắt dây dẫn bảo vệ.

Cáp kết nối cố định phải đáp ứng các yêu cầu của IEC 61010-1/6 10.2.

Hệ thống thẩm thấu ngược **Aquaboss**® trung tâm được thiết lập tại nhà máy với trường quay theo chiều kim đồng hồ. Kiểm tra trường quay trước khi vận hành hệ thống.

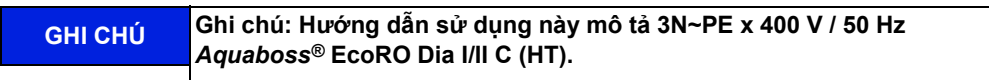

# 3.3 Lắp dựng và căn chỉnh hệ thống

Hệ thống được lắp đặt trên một bề mặt bằng phẳng gần các kết nối điện và nước dự kiến. Trong đó phải tính đến khả năng tiếp cận của các kết nối và các phần tử điều khiển.

# 3.4 Kết nối với giai đoạn xử lý sơ bộ, kết nối nước

Kết nối phía nước của hệ thống với giai đoạn xử lý sơ bộ thông qua kết nối ống DN 20.

Để biết thêm thông tin về lập sơ đồ lắp đặt, hãy xem  $\rightarrow$  Phần 2, Chương 8 "Sơ đồ lắp đặt".

# 3.5 Lắp đặt kết nối cống xả nước thải

Kết nối hệ thống qua đường ống cố định hoặc ống mềm với cống xả nước thải DN 50 – đảm bảo đầu ra thông thoáng.

Ông dẫn chất cô đặc phải được dẫn vào cống qua một khoảng rơi tự do có đường kính tối thiểu gấp 2 lần đường kính trong của ống và được cố định chắc chắn.

# 3.6 Lắp đặt kết nối điện

#### NGUY HIỂM Điện giật!

Nguy hiểm đến tính mạng do điện áp nguy hiểm.

ightarrow Chỉ thợ điện được ủy quyền, đã qua đào tạo và được hướng dẫn mới được phép thực hiện các công việc về điện!

- Nối đất ống vòng bằng thép không gỉ (6 mm<sup>2</sup>).
- Cân bằng điện áp giữa tủ điều khiển hệ thống thẩm thấu và thanh nối đất trong nhà (6 mm<sup>2</sup>).
- Kiểm tra xem điện áp hoạt động, tần số và cơ chế an toàn tại đó có tương ứng với dữ liệu trên bảng thông số và dữ liệu kỹ thuật hay không xem → Chương 3.2.3. Nếu có sai lệch, hệ thống không được phép kết nối.
- Các thiết bị điều khiển để điều khiển hệ thống được gắn trong hộp điều khiển ở mặt trước của hệ thống.
- Hệ thống dây điện của các thiết bị điều khiển và rơ-le đã được nối dây trên một thanh đầu cuối theo sơ đồ mạch bên trong hộp điều khiển.
- (Eco)RO Dia I/II C sẽ được kết nối qua một phích cắm 16 A-CEE (50 Hz), mã số sản phẩm 37700 bao gồm 5 m cáp hoặc kết nối cố định.

#### Các phần tử điều khiển/hiển thị sau được lắp ráp trong hệ thống lắp đặt tại tòa nhà:

- Công tắc chính / bộ ngắt mạch
- Bộ ngắt mạch
- Bộ ngắt mạch dòng điện sự cố

Tùy theo trang bị của khách hàng, B. Braun hoặc nhân viên được ủy quyền vẫn có thể kết nối hệ thống với:

- một hệ thống giám sát độ cứng
- một thiết bị điều khiển từ xa
- một máy trộn chất cô đặc và / hoặc
- một thiết bị báo động

theo sơ đồ mạch. Trong đó phải đảm bảo rằng tất cả các tín hiệu được kết nối với hệ thống từ các thiết bị bên ngoài, được thực hiện dưới dạng các tiếp xúc không có điện thế trong các thiết bị bổ sung tương ứng.

# 4. Khởi động lần đầu

Việc khởi động lần đầu phải do các chuyên gia được đào tạo hoặc một đại diện được ủy quyền của B. Braun, đã qua đào tạo phụ trách thực hiện. Vận hành không đúng cách có thể dẫn đến thương tích cho người và thiệt hại tài sản. Trong lần khởi động đầu tiên, nhân viên phía khách hàng/của người vận hành sẽ được hướng dẫn chi tiết.

Việc ghi chép và giám sát chất lượng nước được thực hiện theo tiêu chuẩn ISO 23500.

Trước khi khởi động lần đầu, phải đảm bảo rằng các chất xử lý sơ bộ đã được xả sạch và tất cả các bộ lọc sơ bộ đã được cài đặt.

Sau khi đã xác nhận hoàn tất, nước có thể được sử dụng theo mục đích đã định.

#### 4.1 Lựa chọn ngôn ngữ

Đầu tiên, hãy kiểm tra ngôn ngữ hiển thị đã cài đặt và các sửa đổi ngôn ngữ. Mục điều hướng menu và thông báo hiển thị có thể bằng tiếng Đức và các ngôn ngữ khác.

Để thực hiện việc này, bật thiết bị tại công tắc chính. Trong menu chính 0, chọn ngôn ngữ mong muốn bằng các phím -/+. Nhấn **Enter** để vào menu con và chọn các đơn vị cần thiết. Nhấn **Esc** để xác nhận lựa chọn và menu chính 0 sẽ hiển thị trên màn hình.

#### 4.2 Xả sạch chất bảo quản

Thông thường, hệ thống này được cung cấp với các màng bảo quản. Do đó, sau khi kết nối đường cấp nước và cống xả nước thải, trước tiên phải xả sạch chất bảo quản trước khi kết nối hệ thống với ống vòng. Phải đảm bảo rằng ống chứa dòng thẩm thấu **mở** kéo dài đến đầu nối cống xả nước thải hoặc hệ thống thoát sàn tương ứng.

- Cửa dẫn nước vào được mở và hệ thống được bật ở công tắc chính. Chuỗi hoạt động kiểm tra diễn ra (kiểm tra ban đầu). Sau đó, thiết bị sẵn sàng hoạt động. Có thể đặt thiết bị ở chế độ hoạt động mong muốn qua màn hình và các nút điều khiển.
- Để xả sạch chất bảo quản, hãy chọn chế độ Thẩm tách. Bình chứa đầy lên. Nếu vượt quá công tắc mức thấp LSAL1 (hoặc điểm chuyển mạch dưới của cảm biến áp suất PISAL1), hệ thống điều khiển sẽ bật máy bơm và thiết bị bắt đầu hoạt động sản xuất dòng thẩm thấu (sơ bộ) (ở đây là để xả sạch hệ thống và ống dẫn dòng thẩm thấu). Có thể kiểm tra qua màn hình hiển thị chỉ báo xem đã đạt đến áp suất sản xuất đã đặt là khoảng 15 bar hay chưa.

Nếu trong thời gian dài (30 giây) mà áp suất tích lũy quá thấp (< 5 bar), máy bơm có thể không quay theo chiều quay quy định (trường quay theo chiều kim đồng hồ). Trong trường hợp này, hệ thống bị tắt tại công tắc chính, hệ thống bị ngắt kết nối khỏi nguồn điện và hai pha của nguồn điện được hoán đổi.

Lưu ý các mũi tên chỉ hướng quay trên đầu bơm ( $\rightarrow$  Hình 4-1 đến 4-3). Chỉ thợ điện được ủy quyền, đã qua đào tạo và được hướng dẫn mới được phép thực hiện các công việc về điện.

| 🔥 CHÚ Ý | Các hỏng hóc của máy bơm không thể sửa chữa, không khí trong thân máy bơm!                                                                            |
|---------|----------------------------------------------------------------------------------------------------|
|         | Cần phải thoát khí khỏi tất cả các máy bơm và các mô-đun trong đường ống áp lực.                                                                      |
|         | $\rightarrow$ Cẩn thận mở vít thoát khí cho đến khi đạt được lưu lượng nước không đổi. Sau đó đóng vít thoát khí (xem $\rightarrow$ Hình 4-1 đến 4-3) |

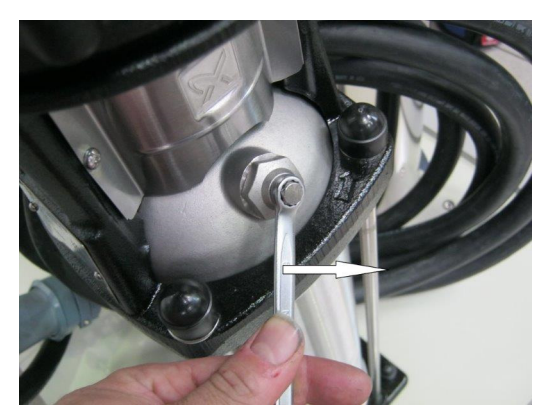

Hình 4-1: Mở vít thoát khí

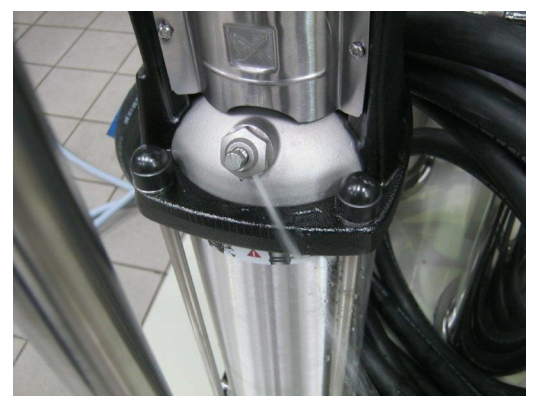

Hình 4-2: Dòng nước không đổi được thiết lập

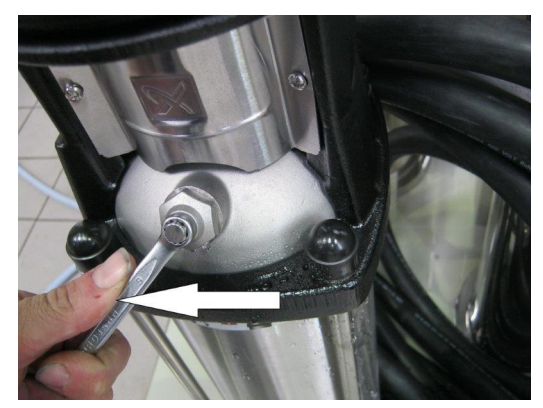

Hình 4-3: Đóng vít thoát khí

Sau khi bật lại, máy bơm sẽ tăng áp suất hoạt động cần thiết.

Khi hệ thống chạy ở chế độ thẩm tách, chỉ báo độ dẫn điện (trong màn hình) cho thấy xu hướng giảm độ dẫn điện của dòng thẩm thấu. Nếu độ dẫn điện giảm xuống giá trị thông thường (2–10  $\mu$ S/cm tùy theo chất lượng của nước thô và năng suất đã cài đặt), có thể tắt thiết bị qua bàn phím và kết nối đầy đủ với ống vòng.

Sau khi xả hệ thống, ống vòng cũng phải được xả và thoát khí trong một thời gian. Sau đó tiến hành khử trùng  $\rightarrow$  Phần 1, từ Trang 12-5. Sau khi khử trùng, phải đảm bảo rằng thiết bị và ống vòng không còn dư lượng chất khử trùng  $\rightarrow$  Phần 1, từ Trang 12-5.

# 5. Biên bản chạy thử

Sau khi chạy thử thiết bị thành công, biên bản chạy thử sau đây phải được ghi chép đầy đủ và có chữ ký của những người tham gia vận hành.

Tại thời điểm bàn giao hệ thống, bộ phận xử lý sơ bộ và hệ thống thẩm thấu ngược được kết nối với mạng lưới nước sạch của thành phố theo quy định của pháp luật và địa phương.

Trường hợp thay đổi địa điểm, người vận hành có nghĩa vụ lắp đặt toàn bộ hệ thống tại đó theo quy định của pháp luật và địa phương.

# 5.1 Tham số của hệ thống

Sau đó, các thông số hệ thống đã thiết lập phải được điều chỉnh phù hợp với điều kiện địa phương.

 $\rightarrow$  Phần 2, từ Trang 7-4

Chương 5

| Bié         | èn bản chạy thử                                                             | Mã số đặt hàng          |                                      |
|-------------|-----------------------------------------------------------------------------|-------------------------|--------------------------------------|
|             | Khách hàng                                                                  | Địa chỉ                 |                                      |
|             | Tên hệ thóng                                                                |                         |                                      |
|             | Phản mèm                                                                    | Số sê-ri bơm M1         |                                      |
|             |                                                                             | Số sê-ri đơm M2         |                                      |
|             | Só sê-ri LT                                                                 | Só sê-ri CPU            |                                      |
| S           | Số SÊ-RI MÀNG MM1.1                                                         | MM1.2                   |                                      |
|             | MM2.1                                                                       | MM2.2                   |                                      |
| Các         | hồ sơ kèm theo:                                                             |                         |                                      |
| Biên        | bản kiểm tra chất lượng (Ngày, Số, Người kiểm tra)                          |                         |                                      |
| Hướ         | ng dẫn sử dụng Bản chỉnh sửa/Ngôn ngữ                                       |                         | □                                    |
| Sơ ở        | tồ mạch Bản chỉnh sửa/Số                                                    |                         | □                                    |
| Dan         | h sách phụ tùng                                                             |                         | □                                    |
| Xác<br>(Hươ | nhận bàn giao hướng dẫn sử dụng<br>ớng dẫn sử dụng (GA) Phần 2 – Trang 1-1) |                         | C                                    |
| <u>Thiế</u> | t bị kiểm tra/Mã số thiết bị kiểm tra:                                      |                         |                                      |
| An to       | oàn điện (Secutest SIII):                                                   |                         |                                      |
| Đo đ        | độ dẫn điện/đo nhiệt độ:                                                    |                         |                                      |
| Kiển        | n tra bằng mắt thường:                                                      |                         |                                      |
| Bề m        | nặt / nhãn dán / ấn tượng chung / hư hỏng                                   |                         |                                      |
| Có đ        | lầy đủ phụ kiện:                                                            |                         |                                      |
|             |                                                                             |                         | □                                    |
| Kiển        | <b>n tra nguồn điện</b> (Tham khảo: Bảng thông số →V/ Hz/ k\                | /A)                     | C                                    |
| Kết         | <b>hợp</b> với các thiết bị y tế khác (hệ thống rửa nóng, ống vòi           | ng)                     |                                      |
| Hệ t        | hống rửa nóng Loại/Số sê-ri                                                 | . Ông vòng Nhà sản xu   | iất/Kích thước/Chiều dài/Chất liệu E |
| Kiển        | n tra chức năng:                                                            |                         | Đạt K.đạ                             |
| 1.          | Kết nối AquaBase (HT) với ống vòng (nguồn cấp nư                            | ớc, DN 20/ DN25)        |                                      |
|             | Kiểm tra độ kín (30 phút ở b                                                | par)                    |                                      |
|             | Độ cứng của nước trong RO dòng chảy vào (giá t                              | rị mục tiêu: < 1°dH)    | °dH 🗆 🛛 🖸                            |
|             | Nồng độ clo tự do trong RO dòng chảy vào (giá trị                           | i mục tiêu: < 0,1 mg/l) | mg/l 🗆 🛛                             |
| 2.          | Kết nối/ Lắp đặt các phụ kiện (Bộ theo dõi nước, đè                         | n nhấp nháy, …)         |                                      |
|             |                                                                             |                         |                                      |
| 3.          | Kêt nôi điện của tủ điều khiển                                              |                         |                                      |

| 4.             | Thử nghiệm lặp lại các thiết bị điện y<br>DIN EN 62353 (IEC 62353:2007)                                                                   | tế theo                                   |                                         |                                                                                           |                                             |             |
|----------------|----------------------------------------------------------------------------------------------------|-------------------------------------------|-----------------------------------------|-------------------------------------------------------------------------------------------|---------------------------------------------|-------------|
|                | 🛕 CHÚ Ý: Thực hiện thử nghiệm th                                                                                                    | neo tiêu c                                | chuẩn IEC 62353                         |                                                                                           |                                             |             |
|                | Kiểm tra trước khi chạy thử:<br>Loại bảo vệ:<br>Kết nối mạng lưới:                                                                        | PIE<br>NPS                                | 1 □ PIE =<br>(perm<br>□ NPS =<br>(non-t | thiết bị điện y tế đu<br>anent installed equi<br>= dây nguồn không<br>detachable power si | rợc kết nối vĩnh<br>ipment)<br>thể tháo rời | viễn        |
| 4.1            | <b>Kiểm tra bằng cách quan sát</b><br>Dây kết nối nguồn điện, toàn bộ hệ thốr                                                             | ng:                                       |                                         |                                                                                           | D Đạt                                       | □ Không đạt |
| 4.2            | Trở kháng dây dẫn bảo vệ                                                                                                    |                                           | Giá trị đo                              | Giá trị giới hạn                                                                          | □ Đạt                                       | □ Không đạt |
|                | Đo từ dây kết nổi nguồn điện đến vó                                                                                                    |                                           | R <sub>SL</sub>                         | < 0,300 Ω                                                                                 | 🗆 Đạt                                       | Không đạt   |
| 4.2.1<br>4.2.2 | Đo từ dây kết nối nguồn điện đến tấm là<br>Đo từ dây kết nối nguồn điện đến cửa/t<br>trước                                                | ắp ráp<br>ấm mặt                          | R <sub>SL</sub>                         | < 0,300 Ω<br>< 0,300 Ω                                                                    | □ Đạt                                       | □ Không đạt |
| 4.3            | Điện trở cách điện<br>Quét tất cả các bộ phận dẫn điện có thể<br>bằng đầu dò kiểm tra                                                     | èchạm                                     | R <sub>ISO</sub>                        | > 2,0 MΩ                                                                                  | □ Đạt                                       | ☐ Không đạt |
| 4.4            | <b>Dòng rò</b><br>Kết nối nguồn điện cho PIE: Với các thi<br>không cần thiết phải đo DÒNG RÒ CỦA<br>Kết nối nguồn điện cho NPS: Cần thiết | y tế được kết nối<br>3].<br>ÒNG RÒ CỦA TH | i vĩnh viễn (PIE),<br>HIẾT BỊ.          |                                                                                           |                                             |             |
|                | Dòng rò của thiết bị (đo bổ sung):                                                                                                    |                                           | I <sub>EGA</sub>                        | < 1,0 mA                                                                                  | □ Đạt                                       | □ Không đạt |
| 4.5            | Kiểm tra chức năng                                                                                                    |                                           | □ Đạt □                                 | I Không đạt                                                                               |                                             |             |
| 4.6            | Có biên bản đo                                                                                                    |                                           | D Đạt D                                 | I Không đạt                                                                               |                                             |             |
| 4.7            | Không tìm thấy các lỗi an toàn hoặc lỗi<br>năng.                                                                                          | chức                                      |                                         |                                                                                           |                                             |             |
| 4.8            | Không có rủi ro trực tiếp, các lỗi đã phá<br>có thể được khắc phục trong thời gian r                                                      | t hiện<br>ngắn.                           |                                         |                                                                                           |                                             |             |
| 4.9            | Không được tiếp tục sử dụng thiết bị ch<br>khi các lỗi được khắc phục!                                                                    | o đến                                     |                                         |                                                                                           |                                             |             |
| 4.10           | Thiết bị không đáp ứng yêu cầu – nên ở<br>chỉnh/thay thế linh kiện/ngừng hoạt độn                                                         | tiều<br>g.                                |                                         |                                                                                           |                                             |             |
| 4.11           | Lần thử nghiệm lặp lại tiếp theo<br>là trong:                                                                                             |                                           | □ 12                                    | tháng                                                                                     |                                             |             |

Người thực hiện thử nghiệm

.....

Ngày, chữ ký

.....

5.

|                                                                                                    |                      |           |         |                                 |             |                     |                                       | _   |       |
|----------------------------------------------------------------------------------------------------|----------------------|-----------|---------|---------------------------------|-------------|---------------------|---------------------------------------|-----|-------|
| <b>Kiểm tra chức năng</b><br>(chỉ sử dụng thiết bị kiểm tra được phê duyệt để thực hiện các phép đo thủ công!) Công tắc bảo vệ động cơ |                      |           |         |                                 |             |                     |                                       | Đạt | K.đạt |
| Công tắc bảo vệ<br>động cơ                                                                                                    | Dòng điện<br>mức Bơn | định<br>m |         | Loại Công tắc bảo<br>vệ động cơ | Điểr<br>Dòn | n chuyể<br>g điện c | n mạch đã cài đặt<br>định mức một lần |     |       |
| M1                                                                                                    |                      |           |         |                                 |             |                     |                                       |     |       |
| M1                                                                                                    |                      |           |         |                                 |             |                     |                                       |     |       |
| LSAL1 Chạy khô/bảo vệ r                                                                                                    | náy bơm              |           |         |                                 | •           |                     |                                       |     |       |
| LSHL2 Bình chứa đầy                                                                                                    |                      |           |         |                                 |             |                     |                                       |     |       |
| PISAL1 Chạy khô/bảo vệ                                                                                                    | máy bơm (ở phiê      | èn bải    | ר HT)   |                                 |             |                     |                                       |     |       |
| Cầu chì-Thông báo lỗi                                                                                                    |                      |           |         |                                 |             |                     |                                       |     |       |
| Tắt nhiệt độ                                                                                                    |                      |           |         |                                 |             |                     |                                       |     |       |
| Chương trình bảo dưỡng Đầu ra (có thể cài đặt thủ công các đầu ra)                                                                     |                      |           |         |                                 |             |                     |                                       |     |       |
| Đầu ra không có điện thế                                                                                                    |                      | Đạt       | K.đạt   |                                 | Đạt         | K.đạt               |                                       |     |       |
| Ch                                                                                                    | nế độ khử trùng      |           |         | Chế độ thẩm tách                |             |                     | Chế độ ban đêm                        |     |       |
| В                                                                                                    | áo động chung        |           |         | Giám sát độ cứng                |             |                     | HotRO II Gia nhiệt                    |     |       |
| Τự α                                                                                                    | động tắt 30 Min      |           |         |                                 |             |                     |                                       |     |       |
| Kiểm tra các bộ phận cơ                                                                                                    | ơ khí                |           |         |                                 |             |                     |                                       |     |       |
| Van một chiều đang hoạt                                                                                                    | động                 |           |         |                                 |             |                     |                                       |     |       |
| K1 Chế độ vận hành thay                                                                                                    | r thế hoạt động      |           |         |                                 |             |                     |                                       |     |       |
| K3 Chế độ vận hành thay                                                                                                    | r thế hoạt động      |           |         |                                 |             |                     |                                       |     |       |
| K4 Xả bình chứa hoạt độ                                                                                                    | ng                   |           |         |                                 |             |                     |                                       |     |       |
| K5 Đầu vào hoạt động                                                                                                    |                      |           |         |                                 |             |                     |                                       |     |       |
| Vị trí nắp chính xác cho c                                                                                                    | hế độ thẩm tách      | tự đ      | ộng (kh | nông phải vận hành khả          | ẩn cấ       | p!)                 |                                       |     |       |

| Chế độ thẩm tách                                                                       | Tham khảo  | Gia                                                                                                    | á trị đo            | Đạt  | K.đạt |
|----------------------------------------------------------------------------------------|------------|----------------------------------------------------------------------------------------------------|---------------------|------|-------|
| Độ dẫn điện của nước thô<br>(Màn hình hiển thị, CIS 1<br>Hằng số pin ZK:1/cm)          | µS/cm      | Chênh lệch với đo lường tham chiếu<br>thủ công<br>Giá trị mục tiêu < 10 μS/cm                                   | μS/cn               | ם יו |       |
| Độ dẫn điện của chất cô đặc<br>(Màn hình hiển thị, CISAH 2<br>Hằng số pin ZK:1/cm)     | µS/cm      | Chênh lệch với đo lường tham chiếu<br>thủ công<br>Giá trị mục tiêu < 10 μS/cm                                   | µS/cn               | n 🗆  |       |
| Độ dẫn điện của dòng thẩm thấu<br>(Màn hình hiển thị, CISAHH 3<br>Hằng số pin ZK:1/cm) | µS/cm      | Chênh lệch với đo lường tham chiếu<br>thủ công<br>Giá trị mục tiêu < 2 µS/cm                                    | μS/cn               | n 🗆  |       |
| Nhiệt độ nước thô TISAH4 (nếu có)                                                      | °C         | Chênh lệch với đo lường tham chiếu<br>thủ công<br>Giá trị mục tiêu < 3 °C                                       | °C                  |      |       |
| Nhiệt độ chất cô đặc TISAH2 (nếu có)                                                   | °C         | Chênh lệch với đo lường tham chiếu<br>thủ công<br>Giá trị mục tiêu < 3 °C                                       | °C                  |      |       |
| Nhiệt độ dòng thẩm thấu TISAH1                                                         | °C         | Chênh lệch với đo lường tham chiếu<br>thủ công<br>Giá trị mục tiêu < 3 °C                                       | °C                  |      |       |
| Áp suất chất cô đặc PI2 ± 5%<br>(xem Dữ liệu hiệu suất → Phần 2,<br>Chương 7.1)        | bar        | Áp suất chất cô đặc Pl4 ± 5% (nếu có)<br>(xem Dữ liệu hiệu suất → Phần 2,<br>Chương 7.1)                        | bar                 |      |       |
| Hiệu suất dòng thẩm thấu ± 2%) (xem liệu hiệu suất → Phần 2, Chương 7.1)               | Dữ lít/giờ | Lượng muối truyền qua theo tính toán<br>LF <sub>dòng thầm thấu</sub> /LF <sub>nước thô</sub> (Giá trị mục tiêu: | > 95%) <sup>%</sup> |      |       |

c.nhật / ko c.nhật

| Chế độ LC                                                       | Tham khảo |                                                                                                   | Giá trị đo |
|-----------------------------------------------------------------|-----------|---------------------------------------------------------------------------------------------------|------------|
| Độ dẫn điện của dòng thẩm thấu<br>(Màn hình hiển thị, CISAHH 3) | μS/cn     | Hiệu suất dòng thẩm thấu<br>(Giá trị mục tiêu: xem Biểu đồ hệ thống<br>"Hiệu suất hệ thống" ± 2%) | lít/giờ    |
| Nhiệt độ dòng thẩm thấu<br>(đo thủ công)                        | °C        | Lưu lượng chất cô đặc<br>(đo thủ công)                                                            | lít/giờ    |

| Chế độ nước cứng (Kiểm tra chức<br>năng bằng nước mềm!)         | Tham khảo |       |                                                                                                   | Giá trị đo |         |
|-----------------------------------------------------------------|-----------|-------|---------------------------------------------------------------------------------------------------|------------|---------|
| Độ dẫn điện của dòng thẩm thấu<br>(Màn hình hiển thị, CISAHH 3) |           | µS/cm | Hiệu suất dòng thẩm thấu<br>(Giá trị mục tiêu: xem Biểu đồ hệ thống<br>"Hiệu suất hệ thống" ± 2%) |            | lít/giờ |
| Nhiệt độ dòng thẩm thấu<br>(đo thủ công)                        |           | °C    | Lưu lượng chất cô đặc<br>(đo thủ công)                                                            |            | lít/giờ |

| HotRO II (Rửa nóng giai đoạn 2)               |  | Tham khảo |                             | Giá trị đo |
|-----------------------------------------------|--|-----------|-----------------------------|------------|
| Gia nhiệt (<2400 phút)                        |  | phút      | Nhiệt độ gia nhiệt (>60 °C) | °C         |
| Bộ đếm Chu kỳ gia nhiệt (giá trị mục tiêu +1) |  |           | Nhiệt độ gia nhiệt (<40 °C) | °C         |
|                                               |  |           |                             |            |

| HotRO (Rứa nóng RO giai đoạn 1 và giai đoạn 2) 🛛 | Tham khảo |                             | Giá trị đo |
|--------------------------------------------------|-----------|-----------------------------|------------|
| Gia nhiệt (<2400 phút)                           | phút      | Nhiệt độ gia nhiệt (>60 °C) | °C         |
| Bộ đếm Chu kỳ gia nhiệt (giá trị mục tiêu +1)    |           | Nhiệt độ gia nhiệt (<40 °C) | °C         |

- Bắt đầu loại bỏ chất cô đặc qua menu 2.6

Bắt đầu chế độ nước cứng qua menu 2.7

#### Thử nghiệm khi mất điện

Bật hệ thống và vận hành ở chế độ thẩm tách.

- Ngắt nguồn điện (qua công tắc chính).

- Khi có điện trở lại, trạng thái hoạt động trước đó (chế độ thẩm tách) được khôi phục.

□ Đạt □ K.đạt

#### Điểm chuyển đổi được thiết lập

| Menu | Tên                      | Đơn vị                                                                                                    | Phạm vi                                                      | Thiết lập tại<br>nhà máy | Cài đặt phía<br>khách hàng |
|------|--------------------------|----------------------------------------------------------------------------------------------------|--------------------------------------------------------------|--------------------------|----------------------------|
| 0    | Language                 |                                                                                                    | DE/ EN/ FR/ NL/ NO/ SV                                       |                          |                            |
|      | Unit                     | Châu Âu: °C, bar<br>Mỹ: °F, psi<br>Chất lượng dòng thẩm<br>thấu: µS/cm hoặc TDS<br>(= ppm <sub>(NaCl)</sub> ) | EU/ US – µS/cm/ TDS                                          | EU / µS/cm               |                            |
| 1    | Timer reset              |                                                                                                    |                                                              |                          |                            |
| 1.1  | Change prefilter         | Ngày.Tháng:Năm                                                                                                |                                                              | Hiện tại                 |                            |
| 1.2  | Hygiene check            | Ngày.Tháng:Năm                                                                                                |                                                              | Hiện tại                 |                            |
| 1.3  | Maintenance              | Ngày.Tháng:Năm                                                                                                |                                                              | Hiện tại                 |                            |
| 2    | Date/time                | Ngày.Tháng.Năm<br>giờ:phút                                                                                    |                                                              | Hiện tại                 |                            |
| 3    | Automatic on/off         |                                                                                                    | Bật/Tắt                                                      | Tắt                      |                            |
| 3.1  | Monday                   | Bật: giờ:phút<br>Tắt: giờ:phút                                                                                | 00:00 = Tắt<br>00:01 – 23:59 (giờ)                           |                          |                            |
| 3.2  | Tuesday                  | Bật: giờ:phút<br>Tắt: giờ:phút                                                                                | 00:00 = Tắt<br>00:01 – 23:59 (giờ)                           |                          |                            |
| 3.3  | Wednesday                | Bật: giờ:phút<br>Tắt: giờ:phút                                                                                | 00:00 = Tắt<br>00:01 – 23:59 (giờ)                           |                          |                            |
| 3.4  | Thursday                 | Bật: giờ:phút<br>Tắt: giờ:phút                                                                                | 00:00 = Tắt<br>00:01 – 23:59 (giờ)                           |                          |                            |
| 3.5  | Friday                   | Bật: giờ:phút<br>Tắt: giờ:phút                                                                                | 00:00 = Tắt<br>00:01 – 23:59 (giờ)                           |                          |                            |
| 3.6  | Saturdays                | Bật: giờ:phút<br>Tắt: giờ:phút                                                                                | 00:00 = Tắt<br>00:01 – 23:59 (giờ)                           |                          |                            |
| 3.7  | Sunday                   | Bật: giờ:phút<br>Tắt: giờ:phút                                                                                | 00:00 = Tắt<br>00:01 – 23:59 (giờ)                           |                          |                            |
| 3.8  | Delete auto prog.        |                                                                                                    |                                                              |                          |                            |
| 4    | Night-time rinsing data  |                                                                                                    |                                                              |                          |                            |
| 4.1  | Night-time rinsing times | phút                                                                                                    | Khoảng thời gian rửa: 1180<br>Thời lượng rửa: 110<br>0 = tắt |                          |                            |
| 4.2  | Temperature flushing     | °C/°F                                                                                                    | chặn/cho phép<br>2038 °C                                     |                          |                            |
| 4.3  | Rinsing with Hot Rinse   |                                                                                                    | Bật/Tắt                                                      | Tắt                      |                            |
| 5    | Disinfection data        |                                                                                                    |                                                              |                          |                            |
|      | Recirculation time       | Phút                                                                                                    | 560                                                          |                          |                            |
|      | Reaction time            | Phút                                                                                                    | 2060                                                         |                          |                            |
|      | Flushing time            | giờ                                                                                                    | 0,524                                                        |                          |                            |

| Menu | Tên                      | Đơn vị               | Phạm vi                                             | Thiết lập tại<br>nhà máy  | Cài đặt phía<br>khách hàng |
|------|--------------------------|----------------------|-----------------------------------------------------|---------------------------|----------------------------|
| 6    | Equipment data           |                      |                                                     |                           |                            |
| 6.9  | Economy mode             | Giây<br>giây         | M2 tắt: 1300<br>M2 bật: 130                         | 300<br>5                  |                            |
| 6.10 | Start conc. discharge    |                      | 1.06.0                                              |                           |                            |
| 6.11 | Stop conc. discharge     |                      | 1.2Giá trị lúc bắt đầu                              |                           |                            |
| 6.12 | Conc. discharge interval | Phút                 | 115                                                 |                           |                            |
| 6.13 | Limit value 1 perm.      | μS/cm                | 560                                                 |                           |                            |
| 6.14 | Limit value 2 perm.      | μS/cm                | 5200                                                |                           |                            |
| 6.15 | Change prefilter         | Tuần                 | 48                                                  |                           |                            |
| 6.16 | Hygiene check            | Tháng                | 012                                                 |                           |                            |
| 6.17 | Maintenance intervals    | Tháng                | 0, 3, 6, 9, 12                                      |                           |                            |
| 6.18 | CC/Cond. raw water       | 1/cm                 | 0,100,20                                            | Điều chỉnh                |                            |
| 6.19 | CC/Cond. concentrate     | 1/cm                 | 0,100,20                                            | đối chiếu<br>với thiết bi |                            |
| 6.20 | CC/Cond. permeate        | 1/cm                 | 0,100,20                                            | kiểm tra                  |                            |
| 6.21 | System type              |                      |                                                     | Theo đơn<br>đặt hàng      |                            |
| 6.22 | Y2/Y9 interval           | Giây<br>giây         | Y2: 520<br>Y9: 560                                  |                           |                            |
| 6.23 | ISS                      | Giây<br>giây         | Hoạt động/không hoạt động<br>Bật: 310<br>tắt: 330   |                           |                            |
| 6.24 | Eco IRS                  | Phút<br>Giây<br>Giây | Thời lượng: 1590<br>Áp suất: 310<br>Nước dâng: 515  |                           |                            |
| 6.25 | Temperature discharge    | °C                   | Bắt đầu/dừng: 2037                                  |                           |                            |
| 6.26 | IRS operation            |                      | Bật/tắt                                             |                           |                            |
| 6.27 | Input disinfection       |                      | Cho phép/chặn                                       |                           |                            |
| 6.28 | M2 night operation       |                      | Bật/tắt                                             |                           |                            |
| 6.29 | M2 disinfection          |                      | Bật/tắt                                             |                           |                            |
| 6.30 | M2 hot rinsing           |                      | Bật/tắt                                             |                           |                            |
| 6.31 | Eco IRS II               | Phút<br>Giây<br>Giây | Thời lượng: 60180<br>Áp suất: 310<br>Nước dâng: 515 |                           |                            |
| 6.32 | Ext. CMS                 |                      | Kích hoạt cạnh/<br>kích hoạt xung                   |                           |                            |
| 7    | Service program          |                      |                                                     |                           | 1                          |
| 8    | Hard water operation     |                      | Bật/tắt                                             |                           | 1                          |
| 9    | LC operation             |                      | Bật/tắt                                             |                           |                            |

| Menu                                           | Tên                                                                                                    | Đơn vị                                                           | Phạm vi                                                                            | Thiết lập tại<br>nhà máy | Cài<br>khá |
|------------------------------------------------|----------------------------------------------------------------------------------------------------|------------------------------------------------------------------|------------------------------------------------------------------------------------|--------------------------|------------|
| 10                                             | HotRO II                                                                                                    |                                                                  |                                                                                    |                          |            |
| 10.1                                           | Week days                                                                                                    | Hôm nay<br>Thứ Hai Chủ Nhật                                      | 0/1<br>0/1                                                                         | 0<br>0                   |            |
| 10.2                                           | Heat up                                                                                                    | °C                                                               | Bật/tắt<br>5085                                                                    | Tắt<br>50                |            |
| 10.3                                           | Cooling                                                                                                    | °C                                                               | Chủ động/thụ động<br>3540                                                          | Thụ động<br>35           |            |
|                                                | HotRO                                                                                                    |                                                                  |                                                                                    |                          |            |
| 10.1                                           | HotRO I/II                                                                                                    | °C<br>°C                                                         | Gia nhiệt: 5085<br>Làm mát: 3540                                                   | 50<br>40                 |            |
| 10.3                                           | Manual mode                                                                                                    | Phút                                                             | 1 = có/0 = không<br>2090                                                           | 0<br>20                  |            |
| 10.4                                           | Automatic mode                                                                                                    | phút                                                             | Thứ HaiChủ nhật:/ 2090                                                             | (tắt)                    |            |
|                                                | in a                                                                                                    |                                                                  |                                                                                    |                          |            |
|                                                |                                                                                                    | par                                                              | Giá trị mục tiêu: $3,5 \pm 0,5$<br>Giá trị mục tiêu với HotRinse:<br>$2,0 \pm 0,5$ |                          |            |
|                                                | ÜV2 (option)                                                                                                    | bar                                                              | Giá trị mục tiêu: 5,0 ± 0,5                                                        |                          |            |
|                                                | PSAH 1                                                                                                    | bar                                                              | Giá trị mục tiêu Hệ thống tắt:<br>6 ± 0,5                                          |                          |            |
|                                                | PSAL 4                                                                                                    | bar                                                              | Giá trị mục tiêu: 1 ± 0,5                                                          |                          |            |
|                                                |                                                                                                    | ·                                                                | ·                                                                                  |                          | •          |
| Điểm                                           | ı chuyển đổi được lập tr                                                                                                   | ình                                                              |                                                                                    |                          |            |
| Thực                                           | c hiện khử trùng                                                                                                    | □ hoặc                                                           | Thực hiện                                                                          | rửa nóng                 |            |
| Ghi lá<br>và lấ<br>Mã s<br><b>Đào</b><br>Các g | ại quá trình khử trùng bả<br>y mẫu tiếp theo để phâr<br>ố mẫu thử:<br><b>tạo nhân viên phụ trác</b><br>giai đoạn lập trình | ằng biên bản khử trùng riêng<br>n tích hóa học theo ISO 1395<br> | g biệt<br>59<br>c nhận bàn giao)                                                   |                          |            |
| Ap di<br>Lập t                                 | ụng hương dan sư dụng<br>rình theo yêu cầu của k                                                                           | )<br>hách hàng:                                                  |                                                                                    |                          |            |
| <br>Các s                                      | sửa chữa đã thực hiện:                                                                                                    |                                                                  |                                                                                    |                          |            |
|                                                |                                                                                                    |                                                                  |                                                                                    |                          |            |
|                                                |                                                                                                    |                                                                  |                                                                                    |                          |            |
| <br>Ghi c                                      | chú/khiếm khuyết đã xác                                                                                                    | c định:                                                          |                                                                                    |                          |            |
| Ghi c                                          | chú/khiếm khuyết đã xác                                                                                                    | ; định:                                                          |                                                                                    |                          |            |
| Ghi c                                          | hú/khiếm khuyết đã xác<br>Ngày                                                                                             | ; định:                                                          | Ngày                                                                               |                          |            |
| Ghi c                                          | hú/khiếm khuyết đã xác<br>Ngày                                                                                             | : định:                                                          | Ngày                                                                               |                          |            |

# 6. Thông số hệ thống

# Địa chỉ nhà sản xuất

B. Braun Avitum AG

Schwarzenberger Weg 73–79 34212 Melsungen Germany (Đức)

Điện thoại +49 (56 61) 71-0 Fax +49 (56 61) 75-0

www.bbraun.com

# Bản quyền

Tài liệu này là tài sản của B. Braun Avitum AG, bảo lưu mọi quyền.

Chứng nhận ISO 9001 và EN 13485 Ký hiệu CE CE 0123 Sản xuất tại Đức (EU)

# Bảng thông số

Bảng thông số được đặt ở bên cạnh tủ điều khiển.

| REF                                                                                                    | Herstellungsdatum<br>Date of production               | <u>س</u>                                                                                                    |  |  |  |
|----------------------------------------------------------------------------------------------------|-------------------------------------------------------|----------------------------------------------------------------------------------------------------|--|--|--|
| SN                                                                                                    | Erwartete Lebensdauer<br>Expected life time           | Jahro<br>years                                                                                                    |  |  |  |
| KVA                                                                                                    | Umgebungstemp.<br>Ambient temp.                       | Min-Ma:<br>°C                                                                                                    |  |  |  |
| Hz                                                                                                    | Betriebsdruck<br>Operating pressure                   | Max<br>bar                                                                                                    |  |  |  |
| v                                                                                                    | Ĩ                                                     | Made in Germany                                                                                                    |  |  |  |
| B BRAUN<br>SHARING EXPERTISE B. Braun Avitum AG<br>Schwarzenberger Weg 73-79<br>34212 Melsungen<br>Germany |                                                       |                                                                                                    |  |  |  |
|                                                                                                    | REF<br>SN<br>KVA<br>Hz<br>V<br>RAUN<br>RING EXPERTISE | REF       Herstellungsdatum<br>Date of production         SN       Erwartete Lebensdauer<br>Expected life time         KVA       Umgebungstemp.<br>Ambient temp.         Hz       Betriebsdruck<br>Operating pressure         V       Li         REN       B. Braun Avitum AG<br>Schwarzenberger Weg 73-<br>34212 Melsungen         RING EXPERTISE       B. Braun Avitum AG<br>Schwarzenberger Weg 73-<br>34212 Melsungen |  |  |  |

Hình 6-1: Ví dụ một bảng thông số

Khi đặt hàng phụ tùng, xin vui lòng ghi rõ:

- Loại thiết bị
- Số sê-ri (SN)
- Tên và mã số sản phẩm
- Số lượng mong muốn

# GHI CHÚ Chỉ được phép sử dụng phụ tùng, phụ kiện và vật tư tiêu hao chính hãng từ B. Braun. → Phần 2, từ Trang 10-1 và → Phần 1, Trang 3-1. B. Braun không chấp nhận bất kỳ trách nhiệm nào đối với thiệt hại do sử dụng các phụ tùng, phụ kiện hoặc vật tư tiêu hao khác:

# 7. Dữ liệu kỹ thuật

# 7.1 Dữ liệu hiệu suất

(THAM KHẢO: TÀI LIỆU ID 053)

#### (Eco)RO Dia I C

| Loại-Tên                                |         | 500                       | 700                     | 1000                    | 1600                    | 2000                    | 3000                      |
|-----------------------------------------|---------|---------------------------|-------------------------|-------------------------|-------------------------|-------------------------|---------------------------|
| Số VK                                   | RO      | 1108050                   | 1108070                 | 1108100                 | 1108160                 | 1108200                 | 1108300                   |
|                                         | EcoRO   | 1109050                   | 1109070                 | 1109100                 | 1109160                 | 1109200                 | 1109300                   |
| Vị trí thẩm tách                        | cái     | 14/10                     | 20/14                   | 25/18                   | 45/32                   | 57/40                   | 86/60                     |
| Bộ màng lọc – RO                        | cái     | 1                         | 1                       | 1                       | 2                       | 2                       | 3                         |
| Mã số sản phẩm màng lọc                 | RO I    | E2<br>(48752)             | E1<br>(48751)           | E4<br>(52134)           | E4<br>(52134)           | E4<br>(52134)           | E1<br>(48751)             |
| Nước thải RO I                          | m³/giờ  | 0,1                       | 0,1                     | 0,2                     | 0,4                     | 0,6                     | 0,6                       |
| Tuần hoàn chất cô đặc                   | m³/giờ  | 2,9                       | 3,5                     | 3,3                     | 4,2                     | 4,6                     | 3,2                       |
| Tổng công suất bơm                      | m³/giờ  | 3,3                       | 4,3                     | 4,3                     | 6,2                     | 7,3                     | 7,4                       |
| Áp suất                                 | bar     | 13                        | 11,9                    | 11,9                    | 13,1                    | 12,2                    | 14,8                      |
| Hiệu suất nước tinh khiết RO I *,**     | lít/giờ | 500                       | 700                     | 1000                    | 1600                    | 2000                    | 3000                      |
| Giữ lại muối                            |         |                           | Các ion hóa t           | rị một > 95%            | , các ion hóa           | trį hai > 99%           | )                         |
| Bơm                                     | M1      | 3-29<br>2,2 kW<br>(51950) | 5-20<br>3 kW<br>(51946) | 5-20<br>3 kW<br>(51946) | 5-20<br>3 kW<br>(51946) | 5-29<br>4 kW<br>(51949) | 5-16<br>2,2 kW<br>(52336) |
| (Mã số sản phẩm)                        | M2      | -                         | -                       | -                       | -                       | -                       | 5-20<br>3 kW<br>(51946)   |
| ÜV 2                                    |         | Không                     | Không                   | Không                   | Tùy chọn                | Có                      | Có                        |
| Kết nối điện                            | V/Hz    |                           | 3 x 4                   | 00 V / 50 Hz            | Ô cắm CEE               | 16 A                    |                           |
| Công suất tiêu thụ Tủ điều khiển        | KVA     | 0,377                     | 0,377                   | 0,377                   | 0,377                   | 0,377                   | 0,377                     |
| Tổng công suất tiêu thụ                 | kW      | 3,46                      | 4,74                    | 4,74                    | 4,74                    | 5,84                    | 7,82                      |
| Loại bảo vệ                             | IP      |                           |                         | 54 (Bơr                 | n IP 55)                |                         |                           |
| Cơ chế an toàn                          | AT      |                           |                         | 16 (Ô cả                | im CEE)                 |                         |                           |
| Đầu ra chung/Sự cố                      |         |                           | Công                    | tắc đảo chiềı           | ı không có đi           | ện thế                  |                           |
| Sự cố                                   |         |                           | Côn                     | g tắc đóng, k           | không có điệr           | n thế                   |                           |
| Kết nối nước mềm                        |         |                           | Vòi nó                  | ối ống V4A N            | W 20 (ống 2             | 5x4,5)                  |                           |
| Kết nối ống vòng – xuôi dòng            |         |                           | Ông kết nối (           | ống vòng thể            | im thấu) VA S           | Stkl.:9130900           |                           |
| Kết nối ống vòng – ngược dòng           |         |                           | Ông kết nối (           | ống vòng thể            | im thấu) VA S           | Stkl.:9130900           | )                         |
| Dòng xả                                 | DN      |                           |                         | 2                       | 5                       |                         |                           |
| Chiều rộng                              | mm      |                           | 1015                    |                         |                         | 1300                    |                           |
| Chiều sâu                               | mm      |                           |                         | 9                       | 15                      |                         |                           |
| Chiều cao                               | mm      |                           |                         | 17                      | 45                      |                         |                           |
| Trọng lượng của hệ thống                | kg      | 330                       | 345                     | 370                     | 430                     | 430                     | 575                       |
| Trọng lượng của hệ thống tính cả hộp gỗ | kg      | 460                       | 475                     | 500                     | 605                     | 605                     | 750                       |

BẢO LƯU QUYỀN THAY ĐỔI

\* Nhiệt độ nước thô 6 °C, Hàm lượng muối nước thô 500 ppm, Áp suất ống vòng 3,5 bar

\*\* Tuổi màng lọc 3 năm, suy giảm thông lượng 3 năm: 10%; Áp suất sơ bộ ống vòng = 2 bar; Nhiệt độ nước thô = 6°C; WCF RO 1 = 75%

#### (Eco)RO Dia II C

| Loại-Tên                                |         | 500                       | 700                       | 900                       | 1200                      | 1600                    |
|-----------------------------------------|---------|---------------------------|---------------------------|---------------------------|---------------------------|-------------------------|
| Số Vk                                   | RO      | 1110050                   | 1110070                   | 1110090                   | 1110120                   | 1110160                 |
|                                         | EcoRO   | 1120050                   | 1120070                   | 1120090                   | 1120120                   | 1120160                 |
| Vị trí thẩm tách                        | cái     | 14/10                     | 20/14                     | 25/18                     | 34/24                     | 45/32                   |
| Bộ lắp đặt màng lọc RO l                | cái     | 1                         | 1                         | 1                         | 2                         | 2                       |
| Mã số sản phẩm màng lọc                 | RO I    | 48752<br>(E2)             | 48751<br>(E1)             | 52134<br>(E4)             | 48751<br>(E1)             | 48751<br>(E1)           |
| Bộ lắp đặt màng lọc RO II               | cái     | 1                         | 1                         | 1                         | 2                         | 2                       |
| Mã số sản phẩm màng lọc                 | RO I    | 48752<br>(E2)             | 48752<br>(E2)             | 48751<br>(E1)             | 48752<br>(E2)             | 48751<br>(E1)           |
| Dòng xả l                               | m³/giờ  | 0,12                      | 0,2                       | 0,2                       | 0,2                       | 0,4                     |
| Tuần hoàn chất cô đặc                   | m³/giờ  | 2,8                       | 2,8                       | 2,8                       | 3,0                       | 4,4                     |
| Tổng công suất (các) bơm                | m³/giờ  | 3,7/0,8                   | 3,7/0,9                   | 4,4/1,1                   | 6,0/3,6                   | 6,6/3,7                 |
| Áp suất                                 | bar     | 13,6/12,6                 | 13,5/14,3                 | 14,2/13,2                 | 10/11,5                   | 14,2/13,1               |
| Hiệu suất nước tinh khiết RO II*,**     | lít/giờ | 500                       | 700                       | 900                       | 1200                      | 1600                    |
| Giữ lại muối                            |         | Các                       | ion hóa trị một           | t > 95%, các io           | n hóa trị hai >           | 99%                     |
| Blenđơ                                  | Y7      | Có                        | Có                        | Có                        | Có                        | Có                      |
|                                         | M1      | 3-33<br>3 kW<br>(52348)   | 3-33<br>3 kW<br>(52348)   | 5-20<br>3 kW<br>(51946)   | 5-20<br>3 kW<br>(51946)   | 5-29<br>4 kW<br>(51949) |
| bolli (CRN)                             | M2      | 3-29<br>2,2 kW<br>(51950) | 3-29<br>2,2 kW<br>(51950) | 3-29<br>2,2 kW<br>(51950) | 3-29<br>2,2 kW<br>(51950) | 3-33<br>3 kW<br>(52348) |
| ÜV 2                                    |         | Không                     | Không                     | Không                     | Tùy chọn                  | Tùy chọn                |
| Kết nối điện                            | V/Hz    |                           | 3 x 400 V                 | / 50 Hz Ô cắm             | CEE 16 A                  |                         |
| Công suất tiêu thụ Tủ điều khiển        | KVA     | 0,377                     | 0,377                     | 0,377                     | 0,377                     | 0,377                   |
| Hiệu suất tải đầy                       | KVA     | 7,82                      | 7,82                      | 7,82                      | 7,82                      | 10,20                   |
| Hiệu suất tải một phần                  | KVA     | 4,74                      | 4,74                      | 4,74                      | 4,74                      | 5,84                    |
| Loại bảo vệ                             | IP      |                           |                           | 54 (Bơm IP 55             | )                         |                         |
| Cơ chế an toàn                          | AT      |                           | 1                         | 6 (Ô cắm CEE              | E)                        |                         |
| Đầu ra chung/Sự cố                      |         |                           | Công tắc đả               | ảo chiều không            | có điện thế               |                         |
| Sự cố                                   |         |                           | Công tắc                  | đóng, không c             | ó điện thế                |                         |
| Kết nối nước mềm                        |         |                           | Vòi nối ống               | V4A NW 20 (d              | ống 25x4,5)               |                         |
| Kết nối ống vòng – xuôi dòng            |         | Óng                       | y kết nối (ống v          | òng thẩm thấu             | ) VA Stkl.:9130           | 900                     |
| Kết nối ống vòng – ngược dòng           |         | Óng                       | y kết nối (ống v          | òng thẩm thấu             | ) VA Stkl.:9130           | 900                     |
| Dòng xả                                 | DN      |                           |                           | 25                        |                           |                         |
| Chiều rộng                              | mm      |                           | 1570                      |                           | 18                        | 90                      |
| Chiều sâu                               | mm      |                           |                           | 920                       |                           |                         |
| Chiều cao                               | mm      |                           |                           | 1800                      |                           |                         |
| Trọng lượng của hệ thống                | kg      | 450                       | 490                       | 515                       | 635                       | 650                     |
| Trọng lượng của hệ thống tính cả hộp gỗ | Kg      | 575                       | 615                       | 640                       | 835                       | 850                     |

BẢO LƯU QUYÈN THAY ĐỔI

 $^{\ast}$  Nhiệt độ nước thô 6 °C, Hàm lượng muối nước thô 500 ppm, Áp suất ống vòng 3,5 bar

\*\* Tuổi màng lọc 3 năm, suy giảm thông lượng 3 năm: 10%; Áp suất sơ bộ ống vòng = 2 bar; Nhiệt độ nước thô = 6°C; WCF RO 1 = 75%

#### (Eco)RO Dia II C HT

| Loại-Tên                                |         | 500                                                  | 700                       | 900                     | 1200                    | 1600                    |
|-----------------------------------------|---------|------------------------------------------------------|---------------------------|-------------------------|-------------------------|-------------------------|
| Số Vk                                   |         | 1130055                                              | 1130075                   | 1130095                 | 1130125                 | 1130165                 |
| Vị trí thẩm tách                        | cái     | 14/10                                                | 45/32                     |                         |                         |                         |
| Bộ màng lọc RO I                        | cái     | 1                                                    | 1                         | 1                       | 2                       | 2                       |
| Mã số sản phẩm màng lọc                 | RO I    | 49773<br>(FTS)                                       | 49773<br>(FTS)            | 49773<br>(FTS)          | 49772<br>(TS)           | 49773<br>(FTS)          |
| Bộ màng lọc RO II                       | cái     | 1                                                    | 1                         | 1                       | 2                       | 2                       |
| Màng lọc-Mã số sản phẩm                 | cái     | 49772<br>(TS)                                        | 49772<br>(TS)             | 49773<br>(FTS)          | 49772<br>(TS)           | 49773<br>(FTS)          |
| Nước thải RO I                          | m³/giờ  | 0,15                                                 | 0,2                       | 0,25                    | 0,3                     | 0,43                    |
| Tuần hoàn chất cô đặc                   | m³/giờ  | 2,85                                                 | 2,8                       | 3,5                     | 2,9                     | 2,75                    |
| Tổng công suất (các) bơm                | m³/giờ  | 3,6/3,2                                              | 3,4/2,3                   | 4,1/3,2                 | 6,0/3,9                 | 5,1/3,6                 |
| Tổng áp lực bơm                         | bar     | 12,4/13,4                                            | 14,8/16,1                 | 17,4/15,7               | 14,9/12,5               | 16,3/14,2               |
| Hiệu suất nước tinh khiết RO II*,**     | lít/giờ | 500                                                  | 700                       | 900                     | 1200                    | 1600                    |
| Giữ lại muối                            |         | Các ion hóa trị một > 95%, các ion hóa trị hai > 99% |                           |                         |                         |                         |
| Blenđơ                                  | Y7      | Có                                                   | Có                        | Có                      | Có                      | Có                      |
| Bom                                     | M1      | 5-20<br>2,2 kW<br>(51946)                            | 3-33<br>3 kW<br>(52348)   | 5-29<br>4 kW<br>(51949) | 5-29<br>4 kW<br>(51949) | 5-29<br>4 kW<br>(51949) |
| (Mã số sản phẩm)                        | M2      | 3-29<br>2,2 kW<br>(51950)                            | 3-29<br>2,2 kW<br>(51950) | 3-33<br>3 kW<br>(52348) | 3-33<br>3 kW<br>(52348) | 3-33<br>3 kW<br>(52348) |
| ÜV 2                                    |         | Không                                                | Không                     | Không                   | Tùy chọn                | Tùy chọn                |
| Kết nối điện                            | V/Hz    |                                                      | 3 x 400 V                 | / 50 Hz Ô cắm           | CEE 16 A                |                         |
| Công suất tiêu thụ Tủ điều khiển        | KVA     | 0,377                                                | 0,377                     | 0,377                   | 0,377                   | 0,377                   |
| Hiệu suất tải đầy                       | KVA     | 7,82                                                 | 7,82                      | 10,20                   | 10,20                   | 10,20                   |
| Hiệu suất tải một phần                  | KVA     | 4,74                                                 | 4,74                      | 5,84                    | 5,84                    | 5,84                    |
| Loại bảo vệ                             | IP      |                                                      |                           | 54 (Bơm IP 55           | )                       |                         |
| Cơ chế an toàn                          | AT      |                                                      | 1                         | 6 (Ổ cắm CEE            | E)                      |                         |
| Đầu ra chung/Sự cố                      |         |                                                      | Công tắc đả               | ảo chiều không          | có điện thế             |                         |
| Sự cố                                   |         |                                                      | Công tắc                  | đóng, không c           | ó điện thế              |                         |
| Kết nối nước mềm                        |         |                                                      | Vòi nối ống               | V4A NW 20 (á            | ống 25x4,5)             |                         |
| Kết nối ống vòng – xuôi dòng            |         | Ông kết nối (ống vòng thẩm thấu) VA Stkl.:9130900    |                           |                         |                         |                         |
| Kết nối ống vòng – ngược dòng           |         | Óng                                                  | ı kết nối (ống v          | òng thẩm thấu           | ) VA Stkl.:9130         | 900                     |
| Dòng xả                                 | DN      |                                                      |                           | 25                      |                         |                         |
| Chiều rộng                              | mm      |                                                      | 1570                      |                         | 18                      | 85                      |
| Chiều sâu                               | mm      |                                                      | 940                       |                         | 95                      | 50                      |
| Chiều cao                               | mm      |                                                      |                           | 1800                    |                         |                         |
| Trọng lượng của hệ thống                | kg      | 450                                                  | 490                       | 515                     | 635                     | 650                     |
| Trọng lượng của hệ thống tính cả hộp gỗ | Kg      | 575                                                  | 615                       | 640                     | 835                     | 850                     |

BẢO LƯU QUYÈN THAY ĐỔI

\* Nhiệt độ nước thô 6 °C, Hàm lượng muối nước thô 500 ppm, Áp suất ống vòng 3,5 bar

\*\* Tuổi màng lọc 3 năm, suy giảm thông lượng 3 năm: 10%; Áp suất sơ bộ ống vòng = 2 bar; Nhiệt độ nước thô = 6°C; WCF RO 1 = 75%

# 7.2 Dữ liệu thiết kế

| Dữ liệu thiết kế                       |                                                                                                    |
|----------------------------------------|----------------------------------------------------------------------------------------------------|
| Hiệu suất dòng thẩm thấu               | xem → Chương 7.1 "Dữ liệu hiệu suất"                                                                                                    |
| Kết nối điện                           | 400 V / 50 Hz / CEE 16 A trên Bộ ngắt mạch FI 30 mA<br>Dòng điện kích hoạt<br>→ Bảng thông số → Phần 2, Trang 6-1, trường quay theo chiều<br>kim đồng hồ<br>((Eco)RO Dia II: 32A – (Eco)RO Dia I: 16A) hoặc kết nối cố định |
| Tỉ lệ chất thẩm thấu-chất cô đặc       | 25 % ở chế độ nước cứng<br>50 % ở chế độ nước mềm                                                                                                    |
| Nhiệt độ môi trường                    | 5 – 40 °C                                                                                                    |
| Nhiệt độ bên trong vỏ (điều khiển)     | 5 – 70 °C                                                                                                    |
| Nhiệt độ bên trong vỏ (thủy lực)       | 5 – 90 °C                                                                                                    |
| Độ ẩm không khí tương đối (điều khiển) | tối đa 75% rF, không ngưng tụ                                                                                                    |
| Vật liệu tiếp xúc với sản phẩm         | Thép không gỉ 1.4404; 1.4408; 1.4571; 1.4581; 1.4435;<br>Ethylene propylene diene (EPDM), Polypropylene, Polysulfone,<br>Polyvinylidene fluoride (PVDF), Polyamide                                                          |

# 7.3 Yêu cầu đối với nước cấp/nước thô

Hệ thống thẩm thấu ngược **Aquaboss**<sup>®</sup> được thiết kế để có thể hoạt động chung với chất lượng nước cấp đạt chất lượng "nước uống" (theo 98/83/EG) (xem  $\rightarrow$  Phần 1, Chương 2). B. Braun quy định các giá trị chênh lệch tối đa so với 98/83/EC cho từng thành phần riêng lẻ trong nước, (xem bảng  $\rightarrow$  Phần 1, từ Trang 2-3)

Tuổi thọ của màng lọc thẩm thấu ngược được sử dụng và chất lượng dòng thẩm thấu trong tiến trình sản xuất hệ thống thẩm thấu ngược phụ thuộc trực tiếp vào nồng độ của các thành phần cụ thể trong nước và có thể được tối ưu hóa bằng các quy trình xử lý sơ bộ phù hợp.

| Yêu cầu đối với nước thô                             |                                                                                                    |
|------------------------------------------------------|----------------------------------------------------------------------------------------------------|
| Cửa dẫn nước vào (nước thô)                          | tối thiểu bằng bốn lần hiệu suất nước tinh khiết<br>(nếu sử dụng trong giai đoạn xử lý sơ bộ, lượng nước tiêu thụ<br>ở giai đoạn này phải được tính vào khối lượng tối thiểu) |
| Áp suất tĩnh, tối thiểu (chỉ khi chiết xuất)         | 3 bar                                                                                                    |
| Áp suất tĩnh, tối đa                                 | 6,0 bar                                                                                                    |
| Khoảng giá trị pH                                    | 9,5 ³ pH ³ 5,00                                                                                                    |
| clo tự do (tải liên tục)                             | tối đa 0,0 ppm                                                                                                    |
| Bộ lọc tinh 5 μm<br>Chỉ số mật độ bùn (SDI)          | £ 5 (với các phiên bản EcoRO), £ 3 (với các phiên bản RO)                                                                                                    |
| Giá trị tham chiếu của nước thô TDS<br>(so với NaCl) | 500 ppm                                                                                                    |
| Phạm vi nhiệt độ                                     | 6 – 30 °C                                                                                                    |

# 7.4 Yêu cầu đối với ống vòng

| Yêu cầu đối với ống vòng            |                                                                                              |
|-------------------------------------|----------------------------------------------------------------------------------------------|
| Tốc độ dòng chảy (tối thiểu)        | 0,5 m/s (khi tiêu thụ tối đa)                                                                |
| Áp suất ở cuối ống vòng (tối thiểu) | 2,5 bar (khi tiêu thụ tối đa)<br>Hao hụt áp suất Dp < 3,6 bar                                |
| Chất liệu                           | PVDF, PEX, PVC<br>khuyến nghị: Thép không gỉ 316 L được điện hóa với R <sub>a</sub> < 0,8 μm |
| Độ kháng áp (tối thiểu)             | 10 bar                                                                                       |
| Thiết kế các điểm tiêu thụ          | ít không gian chết theo quy tắc 6-d (GMP)                                                    |

CẢNH BÁO Nguy cơ ngộ độc từ vật liệu tách rời và các thành phần bị hủy!

→ Chỉ sử dụng kết hợp với hệ thống rửa nóng khi các vật liệu gốc chịu được nhiệt độ tối thiểu là 90 °C.

# 7.5 Mô-đun RO

| Mô-đun RO                                                       |               |
|-----------------------------------------------------------------|---------------|
| Mô-đun màng xoắn ốc                                             | D= 8"; H= 40" |
| Vật liệu                                                        | PA tổng hợp   |
| Nồng độ clo tối đa trong đầu vào                                | < 1 ppm       |
| SDI15                                                           | < 5           |
| Khoảng giá trị pH trong thời gian ở chế độ<br>thẩm tách/ban đêm | 3–9           |
| Khoảng giá trị pH để rửa bằng hóa chất                          | 2–11          |

# 7.6 Bom

| Bơm                        |                                                                       |
|----------------------------|-----------------------------------------------------------------------|
| Chất liệu                  | Vỏ bơm: thép không gỉ 1.4408<br>Bánh công tác: thép không gỉ AISI 316 |
| Đệm vòng trượt             | EPDM                                                                  |
| Loại IE                    | IE2/IE3                                                               |
| Loại bảo vệ                | IP 55                                                                 |
| Loại cách điện             | F                                                                     |
| Nhiệt độ môi trường tối đa | 60 °C                                                                 |
| Trọng lượng ròng           | 40–90 kg                                                              |

# 7.7 Ông áp suất màng

| Ông áp suất màng MM 4040 / 8040 |                                                     |  |
|---------------------------------|-----------------------------------------------------|--|
| Áp suất                         | tối đa 25 bar                                       |  |
| Vật liệu                        | 1.4571                                              |  |
| Kết nối                         |                                                     |  |
| Đầu vào bơm                     | R 1/2" (Sau khi xử lý kết nối vít ống vệ sinh NW20) |  |
| Đầu ra dòng thẩm thấu           | R 1/2" (Sau khi xử lý kết nối vít ống vệ sinh NW20) |  |
| Đầu ra chất cô đặc              | R 1/2" (Sau khi xử lý kết nối vít ống vệ sinh NW20) |  |

# 7.8 Sơ đồ mạch

| Sơ đồ mạch            |           |
|-----------------------|-----------|
| Mã số sơ đồ mạch điện |           |
| – (Eco)RO Dia I/II C  | 87 250 XX |

# 7.9 Thiết bị điều khiển

Hệ thống điều khiển bao gồm một bộ điều khiển (với CPU) và một bộ nguồn. Bộ nguồn có thể được mở rộng thông qua một bus địa chỉ và dữ liệu bên ngoài. Bộ điều khiển và bộ nguồn được kết nối bằng dải cáp dẹt. Các kết nối bên ngoài, ngoại trừ RS232, được kết nối thông qua bộ nguồn với bộ kẹp kiểu chốt.

#### 7.9.1 Màn hình LCD

| Màn hình LCD            |                |
|-------------------------|----------------|
| Cỡ ký tự                | 4,75 mm        |
| Số lượng ký tự mỗi dòng | 20             |
| Số dòng                 | 4              |
| Đèn nền:                | màu xanh dương |

#### 7.9.2 Màn hình LED

| Màn hình LED        |                                                              |
|---------------------|--------------------------------------------------------------|
| Hệ thống có điện áp | Đèn LED "operation" ("Hoạt động") chiếu sáng màu xanh lá cây |
| Báo động            | Đèn LED "operation" ("Hoạt động") Báo động (màu đỏ)          |

#### 7.9.3 Điều khiển

Điều khiển thông qua 4 phím hành trình ngắn (hiển thị hướng dẫn).

#### 7.9.4 Lưu trữ dữ liệu

| Lưu trữ dữ liệu                         |                              |
|-----------------------------------------|------------------------------|
| Dữ liệu cài đặt và dữ liệu chương trình | được lưu trữ qua EEprom      |
| thời gian lưu trữ dữ liệu               | 10 năm                       |
| Chu kỳ lưu trữ tối thiểu được đảm bảo   | 100'000                      |
| Đồng hồ thời gian thực                  | được dự trữ bằng pin lithium |

#### 7.9.5 Mạch cảnh giới

#### Mạch cảnh giới CPU:

Trình tự chương trình chính xác được giám sát bằng một mạch cảnh giới tích hợp (vi điều khiển). Khi mạch cảnh giới CPU được kích hoạt, thiết bị sẽ được đặt lại và tiến hành kiểm tra hệ thống nội bộ. (Thời gian đặt lại tối đa = 2 giây)

#### Mạch cảnh giới LT:

Việc truyền dữ liệu được giám sát bằng một mạch cảnh giới trên bộ nguồn (LT). Nếu mạch cảnh giới LT không được kích hoạt kịp thời, hoạt động sẽ bị gián đoạn ngay lập tức và sẽ có tín hiệu báo lỗi thiết bị (thời gian đặt lại tối đa = 1 giây).

# 7.10 Tín hiệu đầu vào và đầu ra

# 7.10.1 Đầu vào kỹ thuật số

| Đầu vào kỹ thuật số |                               |
|---------------------|-------------------------------|
| Số lượng            | tối đa 32                     |
| Điện áp             | 24 V DC, điện áp thấp an toàn |
| Dòng đường dây      | 1,0 đến 2,0 mA DC             |

#### 7.10.1.1 Sử dụng các đầu vào kỹ thuật số

|    | Sử dụng                             | Chức năng                                                                                                    |    | Sử dụng                   | Chức năng                                               |
|----|-------------------------------------|----------------------------------------------------------------------------------------------------|----|---------------------------|---------------------------------------------------------|
| 1  | PKZ<br>Bơm M1                       | Chức năng đạt = 1                                                                                                 | 17 | HWD1                      | Hệ thống nước nóng đang<br>hoạt động                    |
| 2  | PKZ<br>Bơm M2                       | Chức năng đạt = 1                                                                                                 | 18 | HWD2                      | Giám sát rò rỉ cho hệ thống<br>nước nóng đang hoạt động |
| 3  | Công tắc vận<br>hành khẩn cấp       | Bật máy bơm nếu điều khiển<br>bị lỗi                                                                              | 19 | Áp suất PSAH3             | Áp suất hệ thống                                        |
| 4  |                                     |                                                                                                    | 20 | CMS bên ngoài             | Kết nối CMS                                             |
|    |                                     |                                                                                                    | 21 | Báo động Bộ theo dõi nước |                                                         |
| 6  |                                     |                                                                                                    | 22 |                           |                                                         |
| 7  | Kích hoạt<br>Hot RO I/II            |                                                                                                    | 23 |                           |                                                         |
| 8  | Kích hoạt<br>Hot RO II              |                                                                                                    | 24 |                           |                                                         |
| 9  | Công tắc mức<br>Bình chứa LSAL1     | Công tắc mức dưới<br>Vượt quá mức trên = 0<br>Vượt quá mức dưới = 1                                               | 25 |                           |                                                         |
| 10 | Công tắc mức<br>Bình chứa LSHL2     | Công tắc mức trên<br>Vượt quá mức trên = 1<br>Vượt quá mức dưới = 0                                               | 26 |                           |                                                         |
| 11 | Độ trễ<br>Chế độ ban đêm            |                                                                                                    | 27 |                           |                                                         |
| 12 | Áp suất sơ bộ tối<br>thiểu PSAL2    | Cài đặt áp suất sơ bộ trên<br>Giá trị tối thiểu = 1;<br>Nếu bằng 0, bơm M2 tắt                                    | 28 |                           |                                                         |
| 13 | Áp suất ống vòng<br>tối đa PSAH1    | Cài đặt áp suất ống vòng dưới<br>giá trị tối đa = 1<br>nếu bằng 0 = Hệ thống tắt                                  | 29 |                           |                                                         |
| 14 | Áp suất ống vòng<br>tối thiểu PSAL4 | Cài đặt áp suất ống vòng trên<br>giá trị tối thiểu = 0; nếu bằng<br>1 = van lực cắt tắt                           | 30 |                           |                                                         |
| 15 | Điều khiển từ xa                    | Kích hoạt xung<br>Chuyển từ chế độ ban đêm sang<br>chế độ thẩm tách và từ chế độ<br>thẩm tách sang chế độ ban đêm | 31 |                           |                                                         |
| 16 | Báo động độ<br>cứng                 | Đo độ cứng đạt = 0, nếu bằng<br>1 = Thông báo lỗi chung                                                           | 32 |                           |                                                         |

# 7.10.2 Đầu vào analog Dò độ dẫn điện

| Đầu vào analog Dò độ dẫn điện |                                                                         |
|-------------------------------|-------------------------------------------------------------------------|
| Số lượng                      | 4, có thể mở rộng lên 6 với bảng mạch bổ sung                           |
| Hệ thống điều khiển           | Rechteck 9V AC, 5kHz                                                    |
| Hiệu điện thế                 | Điện áp thấp an toàn                                                    |
| Độ phân giải                  | 8 bit                                                                   |
| cầu chì bên trong             | Chống đoản mạch và điện áp bên ngoài có giới hạn                        |
| Hằng số pin                   | 0,15                                                                    |
| Điều chỉnh                    | 0,10 … 0,20 có thể điều chỉnh riêng                                     |
| Chú thích                     | Bù nhiệt độ đang hoạt động Đầu vào nhiệt độ analog theo<br>EN27888 (NF) |
|                               | Phạm vi nhiệt độ 0 – 40 ℃                                               |

#### 7.10.2.1 Nước thô CIS 1

| Nước thô       |                                                                                 |
|----------------|---------------------------------------------------------------------------------|
| Phạm vi đo     | 50 … 2000 μS/cm                                                                 |
| Độ chính xác   | Phạm vi 50 μS/cm, ± 5 μS/cm … 500 μS/cm<br>Phạm vi 500 … 2000 μS/cm, ± 25 μS/cm |
| Trở kháng tải  | 3000 … 150 Ohm (Dựa theo hằng số pin 0,15)                                      |
| Mạch bên ngoài | Điện trở song song 30 kOhm (giám sát đứt dây)                                   |

#### 7.10.2.2 Chất cô đặc CISAH2

| Chất cô đặc    |                                                                                   |
|----------------|-----------------------------------------------------------------------------------|
| Phạm vi đo     | 50 … 7700 μS/cm                                                                   |
| Độ chính xác   | Phạm vi 50 μS/cm, ± 5 μS/cm … 1000 μS/cm<br>Phạm vi 1000 … 7700 μS/cm, ± 25 μS/cm |
| Trở kháng tải  | 3000 … 50 Ohm (Dựa theo hằng số pin 0,15)                                         |
| Mạch bên ngoài | Điện trở song song 30 kOhm (giám sát đứt dây)                                     |

#### 7.10.2.3 Dòng thẩm thấu 1 (xuôi dòng) CISAHH3

| Dòng thẩm thấu |                                                                      |
|----------------|----------------------------------------------------------------------|
| Phạm vi đo     | 1 200 μS/cm                                                          |
| Độ chính xác   | Phạm vi 1 … 30 μS/cm, ± 1 μS/cm<br>Phạm vi 30 … 200 μS/cm, ± 3 μS/cm |
| Trở kháng tải  | 150.000 … 750 Ohm (Dựa theo hằng số pin 0,15)                        |
| Mạch bên ngoài | Điện trở song song 30 kOhm (giám sát đứt dây)                        |

#### 7.10.3 Đầu vào analog 4...20 mA

| Đầu vào analog 4…20 mA |                      |
|------------------------|----------------------|
| Số lượng               | 5                    |
| Hiệu điện thế          | Điện áp thấp an toàn |
| Độ phân giải           | 8 bit                |
| Loại                   | Giao diện 4…20 mA    |

#### 7.10.3.1 Đầu vào analog 1 TISAH2

| Đầu vào analog 1 TISAH2 |                                               |  |
|-------------------------|-----------------------------------------------|--|
| Kết nối                 | Cảm biến nhiệt độ, Nhiệt độ chất cô đặc RO II |  |
| Loại                    | PT 100 Loại B                                 |  |
| Phạm vi đo              | -20 +120 °C                                   |  |
| Vật liệu                | Thép không gỉ 1.4571                          |  |
| Loại bảo vệ             | IP 65                                         |  |

#### 7.10.3.2 Đầu vào analog 2 TISAH4

| Đầu vào analog 2 TISAH4 |                                              |  |
|-------------------------|----------------------------------------------|--|
| Kết nối                 | Cảm biến nhiệt độ, Nhiệt độ chất cô đặc RO I |  |
| Loại                    | PT 100                                       |  |
| Phạm vi đo              | -20 +120 °C                                  |  |
| Vật liệu                | Thép không gỉ 1.4571                         |  |
| Loại bảo vệ             | IP 65                                        |  |

#### 7.10.4 CSAH4 (Đo độ dẫn điện bên ngoài; Jumo)

| Dòng thẩm thấu 2 |                                            |
|------------------|--------------------------------------------|
| Phạm vi đo       | 1 1000 μS/cm                               |
| Độ chính xác     | ≤ 2 %                                      |
| Điểm chuyển mạch | 180 μS/cm (bên ngoài ở "Chế độ khử trùng") |
| Trễ điện môi     | 5 μS/cm                                    |
| Bù nhiệt độ      | 25 °C                                      |
| Loại bảo vệ      | IP20                                       |

#### 7.10.5 Ghi nhiệt độ / Dòng thẩm thấu TISAH1

| Đầu vào analog để ghi nhiệt độ dòng thẩm thấu |        |
|-----------------------------------------------|--------|
| Cảm biến                                      | NTC    |
| Hệ thống điều khiển                           | 0,5 mA |

| Đầu vào analog để ghi nhiệt độ dòng thẩm thấu |                      |
|-----------------------------------------------|----------------------|
| Hiệu điện thế                                 | Điện áp thấp an toàn |
| Phạm vi đo                                    | 0 100 độ C           |
| Độ chính xác                                  | Loại B               |
| Loại bảo vệ                                   | IP20                 |

# 7.10.6 Van điều khiển đầu vào analog

| Van điều khiển đầu vào analog |                                                                                                    |
|-------------------------------|----------------------------------------------------------------------------------------------------|
| Số lượng                      | 32                                                                                                    |
| Điện áp                       | 24 V DC, điện áp thấp an toàn                                                                                                    |
| Tải                           | 390 mA ở 24 V DC, 150 mA ở 9 V DC (hạ dòng điện)<br>hoặc dòng điện bật 4 A (tối đa 1 giây, 1 van đồng thời) tối<br>đa 3A / cổng ra (8 đầu ra) |
| Cầu chỉ bên trong             | chống đoản mạch, bảo vệ nhiệt độ                                                                                                    |
| Tính đồng thời                | tối đa 4 van điện từ                                                                                                    |

# 7.10.7 Sử dụng đầu ra analog

|    | Sử dụng                                                       |    | Sử dụng       |
|----|---------------------------------------------------------------|----|---------------|
| 1  | Đèn báo Chế độ thẩm tách                                      | 17 | MV Y5.1       |
| 2  | Đèn báo Chế độ ban đêm                                        | 18 | MV Y5.1.1     |
| 3  | Đèn báo Sục rửa                                               | 19 | LED MV Y5.1.1 |
| 4  | Đèn báo Khử trùng                                             | 20 | MV Y90        |
| 5  | Đèn báo Báo động                                              | 21 |               |
| 6  | Đầu ra phụ MV Y90                                             | 22 |               |
| 7  | Đầu ra thông báo 30 phút trước thời gian hoạt<br>động ban đêm | 23 |               |
| 8  |                                                               | 24 |               |
| 9  | MV Y2                                                         | 25 |               |
| 10 | MV Y5                                                         | 26 |               |
| 11 | MV Y6                                                         | 27 |               |
| 12 | MV Y7                                                         | 28 |               |
| 13 | MV Y8                                                         | 29 |               |
| 14 | MV Y9                                                         | 30 |               |
| 15 | MV Y10                                                        | 31 |               |
| 16 | MV Y30                                                        | 32 |               |

#### 7.10.8 Đầu ra rơ-le Bơm M1 / (M2)

| Đầu ra rơ-le Bơm M1 / Công tắc tơ |                 |
|-----------------------------------|-----------------|
| Số lượng rơ-le                    | 2               |
| Cuộn dây rơ-le                    | 24 V DC / 15 mA |
| Công tắc                          | Bộ chuyển đổi   |
| Tải                               | 40 V / 8A       |
| cầu chì bên trong                 | không           |

| Rơ-le | Họ tên | Công tắc      | Chức năng         |
|-------|--------|---------------|-------------------|
| K1101 | Bơm M1 | Bộ chuyển đổi | Bật và tắt bơm M1 |
| K1102 | Bơm M2 | Bộ chuyển đổi | Bật và tắt bơm M2 |

#### 7.10.9 Thông tin chung đầu ra rơ-le

| Đầu ra rơ-le Bơm M1 / Công tắc tơ |                                                                                                    |
|-----------------------------------|----------------------------------------------------------------------------------------------------|
| Số lượng rơ-le                    | 4                                                                                                    |
| Cuộn dây rơ-le                    | 24 V DC / 15 mA                                                                                                 |
| Công tắc                          | không có điện thế                                                                                               |
| Tải                               | 24 V DC / 2 A                                                                                                   |
| cầu chì bên trong                 | không                                                                                                    |
| Rơ-le K1106                       | Khử trùng Bật = Công tắc đóng ở chế độ khử trùng và hoạt<br>động trong quá trình rửa nóng                       |
| Rơ-le K1103                       | Chế độ thẩm tách Bật = Công tắc đóng<br>HWD1/HWD2 Bật = Tắt<br>thường hoạt động trong quá trình khử trùng nóng  |
| Rơ-le K1104                       | Kích hoạt = Công tắc<br>đóng ở chế độ ban đêm, sau khi sục rửa tắt máy và hoạt động<br>trong quá trình rửa nóng |
| Ro-le K1105                       | Báo động chung = Bộ chuyển đổi                                                                                  |

#### 7.10.10 Giao diện RS232

Giao diện nối tiếp để truyền dữ liệu với máy tính chủ (PC, hệ thống điều khiển, v.v.). Kết nối thông qua giao diện 5V-V24 tiêu chuẩn hoặc vòng lặp dòng điện 5V.
## 7.11 Hướng dẫn về EMC

Các thiết bị thuộc sê-ri EcoRO Dia I/II C được liệt kê trong bảng EMC bao gồm tất cả các phiên bản biến thể của dòng

- RO Dia I C
- EcoRO Dia I C
- RO Dia II C
- EcoRO Dia II C
- EcoRO Dia II C HT

#### Hướng dẫn và tuyên bố của nhà sản xuất – phát xạ điện từ

Các thiết bị sê-ri (Eco)RO Dia I/II C được thiết kế để sử dụng trong môi trường được chỉ định bên dưới. Khách hàng hoặc người dùng (Eco)RO Dia I/II C phải đảm bảo rằng nó được vận hành trong một môi trường như vậy.

| Đo phát xạ                              | Tuân thủ                                              | Môi trường điện từ – Hướng dẫn                                                                                                    |
|-----------------------------------------|-------------------------------------------------------|----------------------------------------------------------------------------------------------------|
| Phát xạ tần số cao theo CISPR 11        | Nhóm 1                                                | (Eco)RO Dia I/II C chỉ sử dụng năng lượng tần số<br>cao cho chức năng bên trong của nó. Do đó, khả<br>năng phát tần số cao của chúng rất thấp và các<br>thiết bị lân cận có thể không bị nhiễu. |
| Phát xạ tần số cao theo CISPR 11        | Loại B                                                | (Eco)RO Dia I/II C phù hợp để sử dụng trong các                                                                                                    |
| Phát xạ hài hòa theo                    | Tượng ứng, nhưng phải lưu                             | cơ sở không phải là khu vực sinh sông và những<br>nơi được kết nổi trực tiến với lưới điện công, đồng                                                                                           |
| I<16 A EN 61000-3-2                     | ý đền dòng khởi động cao<br>của máy bơm               | thời cung cấp điện cho các tòa nhà được sử dụng                                                                                                    |
| I>16 A EN 61000-3-12                    |                                                       | để ở.                                                                                                    |
| Phát dao động điện áp/nhấp<br>nháy theo | Tương ứng, nhưng phải lưu<br>ý đến dòng khởi động cao |                                                                                                    |
| I<16 A EN 61000-3-3                     | của máy bơm                                           |                                                                                                    |
| I>16 A EN 61000-3-11                    |                                                       |                                                                                                    |

### Hướng dẫn và tuyên bố của nhà sản xuất – miễn cảm điện từ

Các thiết bị sê-ri (Eco)RO Dia I/II (C) được thiết kế để sử dụng trong môi trường điện từ được chỉ định bên dưới. Khách hàng hoặc người dùng (Eco)RO Dia I/II C phải đảm bảo rằng nó được vận hành trong một môi trường như vậy.

| Thử độ miễn cảm                                                                               | Mức độ miễn cảm<br>IEC 60601                                                                              | Mức độ tuân thủ                                                                                           | Môi trường điện từ – Hướng dẫn                                                                                                    |
|-----------------------------------------------------------------------------------------------|----------------------------------------------------------------------------------------------------|----------------------------------------------------------------------------------------------------|----------------------------------------------------------------------------------------------------|
| Xả tĩnh điện (ESD)<br>theo tiêu chuẩn                                                         | Phóng điện tiếp xúc<br>± 8 kV                                                                             | Phóng điện tiếp xúc<br>± 8 kV                                                                             | Sàn nhà nên được làm bằng gỗ, bê tông<br>hoặc lát gạch men. Nếu sàn được phủ                                                                                                    |
| IEC 61000-4-2                                                                                 | Xả khí ± 2 kV, ± 4 kV,<br>± 8 kV, ± 15 kV                                                                 | Xả khí ± 2 kV, ± 4 kV,<br>± 8 kV, ± 15 kV                                                                 | bằng vật liệu tống hợp, độ ấm không khí<br>tương đối phải đạt ít nhất 30%.                                                                                                    |
| Nhiễu/nổ điện nhanh<br>theo IEC 610004-4                                                      | ± 2 kV cho đường dây<br>điện lưới                                                                         | ± 2 kV cho đường dây<br>điện lưới                                                                         | Chất lượng của điện áp nguồn phải phù<br>hợp với môi trường kinh doanh hoặc                                                                                                    |
|                                                                                               | ± 1 kV cho đường dây<br>đầu vào và đầu ra<br>Nổ điện 100 kHz                                              | ± 1 kV cho đường dây<br>đầu vào và đầu ra<br>Nổ điện 100 kHz                                              | bệnh viện thông thường.                                                                                                    |
| Điện áp xung<br>(Phẫu thuật) theo                                                             | Điện áp kiểu so lệch<br>± 1 kV                                                                            | Điện áp kiểu so lệch<br>± 1 kV                                                                            | Chất lượng của điện áp nguồn phải phù<br>hợp với môi trường kinh doanh hoặc                                                                                                    |
| IEC 61000-4-5                                                                                 | Điện áp không đối<br>xứng ± 2 kV                                                                          | Điện áp không đối<br>xứng ± 2 kV                                                                          | bệnh viện thông thường.                                                                                                    |
| Sụt áp, mất điện thoáng<br>qua và dao động điện<br>áp nguồn theo tiêu<br>chuẩn IEC 61000-4-11 | 0% U <sub>T</sub><br>(trong ½ giai đoạn và<br>1 giai đoạn (ở 0, 45, 90,<br>135, 180, 225, 270,<br>315 độ) | 0% U <sub>T</sub><br>(trong ½ giai đoạn và<br>1 giai đoạn (ở 0, 45, 90,<br>135, 180, 225, 270,<br>315 độ) | Chất lượng của điện áp nguồn phải phù<br>hợp với môi trường kinh doanh hoặc<br>bệnh viện thông thường. Nếu người<br>dùng (Eco)RO Dia I/II C yêu cầu thiết bị<br>tiếp tục hoạt động ngay cả khi nguồn |
|                                                                                               | 70% U <sub>T</sub><br>(trong 25/30 giai đoạn<br>(50/60 Hz)                                                | 70% U <sub>T</sub><br>(trong 25/30 giai đoạn<br>(50/60 Hz)                                                | cung câp năng lượng bị gián đoạn, thì<br>nên cấp nguồn cho (Eco)RO Dia I/II C<br>bằng nguồn điện liên tục hoặc pin.                                                                                  |
|                                                                                               | 0% U <sub>T</sub><br>(trong 250/300 giai<br>đoạn (50/60 Hz)                                               | 0% U <sub>T</sub><br>(trong 250/300 giai<br>đoạn (50/60 Hz)                                               |                                                                                                    |
| Từ trường ở tần số<br>nguồn (50 Hz và 60 Hz)<br>theo IEC 61000-4-8                            | 30 A/m                                                                                                    | 30 A/m                                                                                                    | Từ trường ở tần số lưới điện phải tương<br>ứng với các giá trị thông thường trong<br>môi trường công nghiệp.                                                                                         |

CHÚ Ý: U<sub>T</sub> là điện áp nguồn AC trước khi áp dụng mức thử độ miễn cảm

## Hướng dẫn và tuyên bố của nhà sản xuất – miễn cảm điện từ

Các thiết bị sê-ri (Eco)RO Dia I/II (C) được thiết kế để sử dụng trong môi trường điện từ được chỉ định bên dưới. Khách hàng hoặc người dùng (Eco)RO Dia I/II C phải đảm bảo rằng nó được vận hành trong một môi trường như vậy.

| Thử độ miễn cảm                                              | Mức độ miễn cảm<br>IEC 60601                                                                                                    | Mức độ tuân thủ                                                                                                    | Môi trường điện từ – Hướng dẫn                                                                                                    |
|--------------------------------------------------------------|----------------------------------------------------------------------------------------------------|----------------------------------------------------------------------------------------------------|----------------------------------------------------------------------------------------------------|
|                                                              |                                                                                                    |                                                                                                    | không nên sử dụng các thiết bị vô tuyến<br>di động và cầm tay ở khoảng cách gần<br>hơn khoảng cách bảo vệ khuyến cáo<br>với (Eco)RO Dia I/II C, bao gồm cả các<br>đường dây, khoảng cách này được tính<br>theo phương trình áp dụng cho tần số<br>truyền. |
|                                                              |                                                                                                    |                                                                                                    | Khoảng cách bảo vệ khuyến cáo:                                                                                                    |
| Mức nhiễu tần số cao<br>theo đường dây theo<br>IEC 61000-4-6 | 3 V <sub>eff</sub><br>150 kHz đến 80 MHz<br>6 V <sub>eff</sub><br>trong các dải tần số vô<br>tuyến nghiệp dư và ISM<br>từ 150 kHz đến 80 MHz | 3 V <sub>eff</sub><br>150 kHz đến 80 MHz<br>6 V <sub>eff</sub><br>trong các dải tần số vô<br>tuyến nghiệp dư và ISM<br>từ 150 kHz đến 80 MHz | Khoảng cách tối thiểu được tính theo<br>phương trình sau:<br>$E = \frac{6}{d}\sqrt{P}$                                                                                                    |
| Mức nhiễu tần số cao<br>bức xạ theo<br>IEC 61000-4-3         | 3 V/m<br>80 Mhz đến 2,7 MHz<br>80% AM ở 1 kHz                                                                                                | 3 V/m<br>80 Mhz đến 2,7 MHz<br>80% AM ở 1 kHz                                                                                                | E là mức thử nghiệm miễn nhiễm tính<br>bằng [V/m]<br>d là khoảng cách tối thiểu tính bằng [m]<br>P là công suất tối đa tính bằng Watt [W]                                                                                                    |
|                                                              |                                                                                                    |                                                                                                    | Công suất và khoảng cách tối đa cho<br>thiết bị truyền thông tần số cao không dây<br>(30 cm):                                                                                                    |

#### Hướng dẫn và tuyên bố của nhà sản xuất – miễn cảm điện từ

Các thiết bị sê-ri (Eco)RO Dia I/II (C) được thiết kế để sử dụng trong môi trường điện từ được chỉ định bên dưới. Khách hàng hoặc người dùng (Eco)RO Dia I/II C phải đảm bảo rằng nó được vận hành trong một môi trường như vậy.

| Thử độ miễn cảm                                                     | Mức độ miễn cảm<br>IEC 60601                                     | Mức độ tuân thủ                                                  | Môi trường điện từ – Hướng dẫn                                                                                                    |
|---------------------------------------------------------------------|------------------------------------------------------------------|------------------------------------------------------------------|----------------------------------------------------------------------------------------------------|
| Các trường gần của<br>thiết bị truyền thông<br>tần số cao không dây | 27 V/m<br>380–390 MHz<br>50% PM 18 Hz                            | 27 V/m<br>380–390 MHz<br>50% PM 18 Hz                            | TETRA 400: tối đa 1,8 W                                                                                                    |
| IEC 61000-4-3                                                       | 28 V/m<br>430–470 MHz<br>FM Trung tâm ±5 kHz,<br>Bước sóng 1 kHz | 28 V/m<br>430–470 MHz<br>FM Trung tâm ±5 kHz,<br>Bước sóng 1 kHz | GMRS 460, FRS 460: tối đa 2 W                                                                                                    |
|                                                                     | 9 V/m<br>704–787 MHz<br>50% PM 217 Hz                            | 9 V/m<br>704–787 MHz<br>50% PM 217 Hz                            | LTE băng tần 13 và 17; tối đa 0,2 W                                                                                                    |
|                                                                     | 28 V/m<br>800–960 MHz<br>50% PM 18 Hz                            | 28 V/m<br>800–960 MHz<br>50% PM 18 Hz                            | GSM 800/900: tối đa 2 W<br>TETRA 800: tối đa 2 W<br>iDEN 820: tối đa 2 W<br>CDMA 850: tối đa 2 W<br>LTE băng tần 5: tối đa 2 W                                |
|                                                                     | 28 V/m<br>1700–1990 MHz<br>50% PM 217 Hz                         | 28 V/m<br>1700–1990 MHz<br>50% PM 217 Hz                         | GSM 1800/1900: tối đa 2 W<br>CDMA 1900: tối đa 2 W<br>DECT: tối đa 2 W<br>LTE băng tần 1, 3, 4 và 25: tối đa 2 W<br>UMTS: tối đa 2 W                          |
|                                                                     | 28 V/m<br>2400–2570 MHz<br>50% PM 217 Hz                         | 28 V/m<br>2400–2570 MHz<br>50% PM 217 Hz                         | Bluetooth: tối đa 2 W<br>WLAN 802.11b/g/n: tối đa 2 W<br>RFID 2450: tối đa 2 W<br>LTE băng tần 7: tối đa 2 W                                                  |
|                                                                     | 9 V/m<br>5100–5800 MHz<br>50% PM 217 Hz                          | 9 V/m<br>5100–5800 MHz<br>50% PM 217 Hz                          | WLAN 802.11 a/n: tối đa 0.2 W                                                                                                    |
|                                                                     |                                                                  |                                                                  | Cường độ trường của các máy phát vô<br>tuyến cố định phải thấp hơn mức cho<br>phép đối với tất cả các tần số theo kết<br>quả kiểm tra tại chỗ <sup>1)</sup> . |
|                                                                     |                                                                  |                                                                  | Đối với các thiết bị có ký hiệu sau, có thể xuất hiện nhiễu ở vùng lân cận.                                                                                   |

CHÚ THÍCH 1: Ở 80 MHz và 800 MHz, dải tần số cao hơn được áp dụng.

CHÚ THÍCH 2: Những hướng dẫn này có thể không áp dụng trong mọi trường hợp. Mức độ lan truyền điện từ chịu ảnh hưởng bởi sự hấp thụ và phản xạ từ các tòa nhà, vật thể và con người.

CHÚ THÍCH 3: Các băng tần ISM (công nghiệp, khoa học và y tế, tức là các băng tần được sử dụng cho mục đích công nghiệp, khoa học và y tế) từ 150 kHz đến 80 MHz là 6,765 MHz đến 6,795 MHz, 13,553 MHz đến 13,567 MHz, 26,957 MHz đến 27,283 MHz và 40,66 đến 40,7 MHz. Các băng tần vô tuyến nghiệp dư từ 150 kHz đến 80 MHz là 1,8 MHz đến 2,0 MHz, 3,5 MHz đến 4,0 MHz, 5,3 MHz đến 5,4 MHz, 7 MHz đến 7,3 MHz, 10,1 MHz đến 10,15 MHz, 14 MHz đến 14,2 MHz, 18,07 MHz đến 18,17 MHz, 21,0 MHz đến 21,4 MHz, 24,89 MHz đến 24,99 MHz, 28,0 MHz đến 29,7 MHz và 50,0 MHz đến 54,0 MHz.

<sup>1)</sup> Cường độ trường của các máy phát cố định, ví dụ: các trạm cơ sở của điện thoại vô tuyến và radio di động mặt đất, các trạm phát thanh nghiệp dư, đài phát thanh và truyền hình AM và FM về mặt lý thuyết không thể được xác định trước một cách chính xác. Nên xem xét nghiên cứu vị trí để xác định môi trường điện từ liên quan đến các máy phát cố định. Nếu cường độ trường đo được tại vị trí sử dụng (Eco)RO Dia I/II C vượt quá mức tuân thủ trên, thì phải quan sát (Eco)RO Dia I/II C để đảm bảo nó hoạt động theo đúng quy định. Nếu quan sát thấy các đặc điểm hiệu suất bất thường, có thể cần thực hiện các biện pháp bổ sung, chẳng hạn thay đổi hướng hoặc thay đổi vị trí của (Eco)RO Dia I/II C.

#### Khoảng cách an toàn khuyến cáo giữa thiết bị truyền thông tần số cao di động Thiết bị viễn thông tần số cao và một (Eco)RO Dia I/II C

(Eco)RO Dia I/II C được thiết kế để sử dụng trong môi trường điện từ trong đó các mức nhiễu tần số cao được kiểm soát. Khách hàng hoặc người dùng (Eco)RO Dia I/II C có thể tránh nhiễu điện từ bằng cách tuân thủ khoảng cách tối thiểu giữa các thiết bị viễn thông tần số cao di động (máy phát) và (Eco)RO Dia I/II C – tùy theo công suất đầu ra và thiết bị liên lạc, như quy định dưới đây

| Công suất danh<br>nghĩa của máy phát | Khoảng                                                                              | Khoảng cách an toàn phụ thuộc vào tần số phát                                       |                                                                                                    |  |  |  |  |  |  |  |  |  |
|--------------------------------------|-------------------------------------------------------------------------------------|-------------------------------------------------------------------------------------|----------------------------------------------------------------------------------------------------|--|--|--|--|--|--|--|--|--|
|                                      | 150 kHz đến 80 MHz<br>ngoài phạm vi các băng<br>tần số vô tuyến nghiệp<br>dư và ISM | 150 Mhz đến 80 MHz<br>ngoài phạm vi các băng<br>tần số vô tuyến nghiệp<br>dư và ISM | 80 Mhz đến 2,7 MHz<br>(đối với các phương tiện liên<br>lạc không dây đã xác định,<br>xem bảng trước đó) |  |  |  |  |  |  |  |  |  |
|                                      | d = 2 Ö P                                                                           | d = 1,0 Ö P                                                                         | d = 2,0 Ö P                                                                                             |  |  |  |  |  |  |  |  |  |
| 0,01 W                               | 0,20                                                                                | 0,10                                                                                | 0,20                                                                                                    |  |  |  |  |  |  |  |  |  |
| 0,1 W                                | 0,63                                                                                | 0,32                                                                                | 0,63                                                                                                    |  |  |  |  |  |  |  |  |  |
| 1 W                                  | 2,0                                                                                 | 1,0                                                                                 | 2,0                                                                                                    |  |  |  |  |  |  |  |  |  |
| 10 W                                 | 6,3                                                                                 | 3,2                                                                                 | 6,3                                                                                                    |  |  |  |  |  |  |  |  |  |
| 100 W                                | 20                                                                                  | 10                                                                                  | 20                                                                                                    |  |  |  |  |  |  |  |  |  |

Đối với máy phát có công suất danh định tối đa không được nêu ở bảng trên, khoảng cách an toàn khuyến nghị d tính bằng mét (m) có thể được xác định bằng cách sử dụng phương trình thuộc cột tương ứng, trong đó P là công suất danh định lớn nhất của máy phát tính bằng Watt (W) theo quy định của nhà sản xuất máy phát là.

$$E = \frac{6}{d}\sqrt{P}$$

CHÚ THÍCH 1: Ở 80 MHz và 800 MHz, dải tần số cao hơn được áp dụng.

CHÚ THÍCH 2: Những hướng dẫn này có thể không áp dụng trong mọi trường hợp. Mức độ lan truyền điện từ chịu ảnh hưởng bởi sự hấp thụ và phản xạ từ các tòa nhà, vật thể và con người.

CHÚ THÍCH 3: Các băng tần ISM (công nghiệp, khoa học và y tế, tức là các băng tần được sử dụng cho mục đích công nghiệp, khoa học và y tế) từ 150 kHz đến 80 MHz là 6,765 MHz đến 6,795 MHz, 13,553 MHz đến 13,567 MHz, 26,957 MHz đến 27,283 MHz và 40,66 đến 40,7 MHz. Các băng tần vô tuyến nghiệp dư từ 150 kHz đến 80 MHz là 1,8 MHz đến 2,0 MHz, 3,5 MHz đến 4,0 MHz, 5,3 MHz đến 5,4 MHz, 7 MHz đến 7,3 MHz, 10,1 MHz đến 10,15 MHz, 14 MHz đến 14,2 MHz, 18,07 MHz đến 18,17 MHz, 21,0 MHz đến 21,4 MHz, 24,89 MHz đến 24,99 MHz, 28,0 MHz đến 29,7 MHz và 50,0 MHz đến 54,0 MHz.

**GHI CHÚ** 

Không được bố trí hoặc sử dụng các thiết bị sê-ri (Eco)RO Dia I/II C trực tiếp bên cạnh hoặc xếp chồng lên nhau với các thiết bị khác.

## 8. Sơ đồ lắp đặt và sơ đồ đấu nối

## 8.1 Sơ đồ lắp đặt (Eco)RO Dia II C

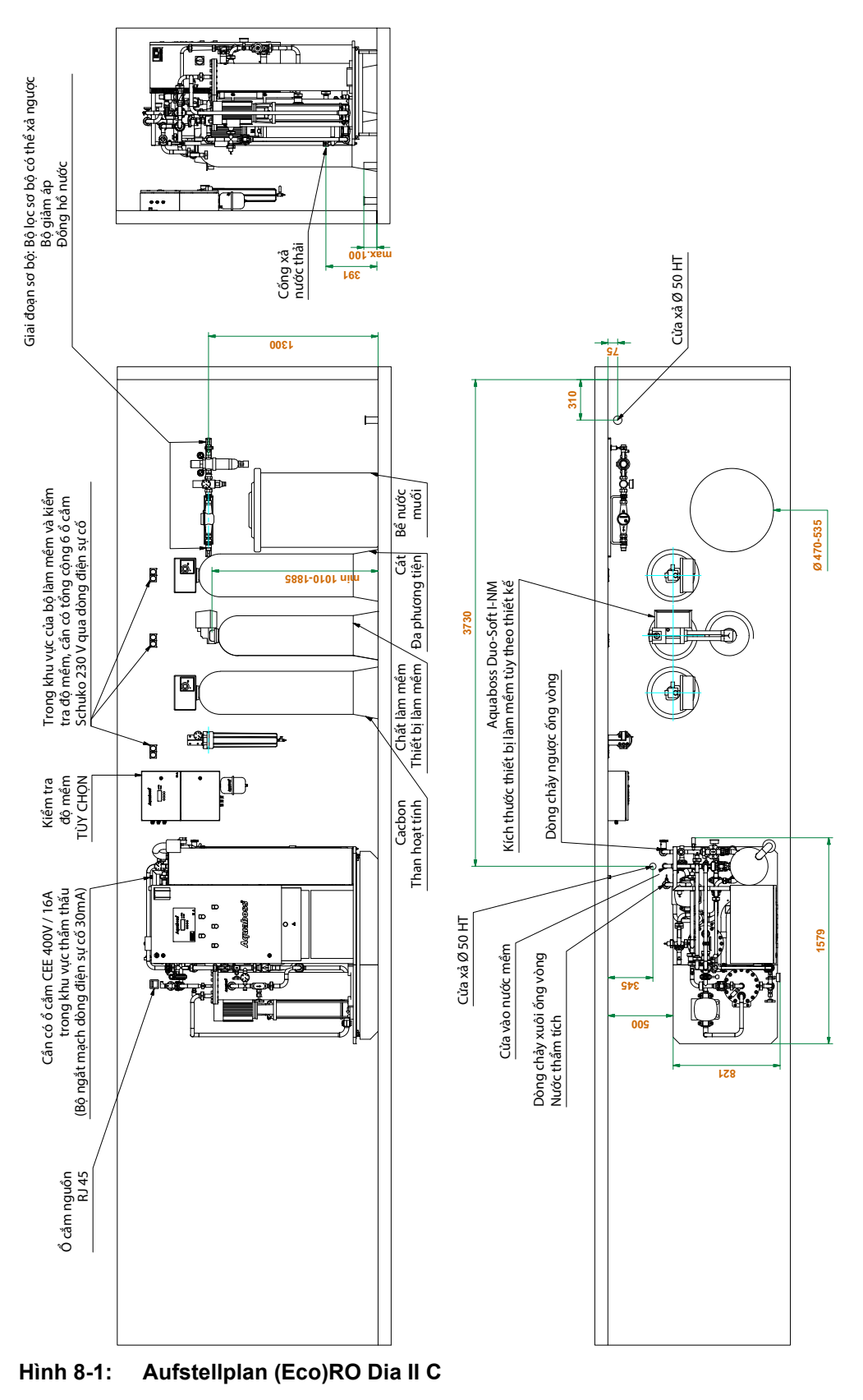

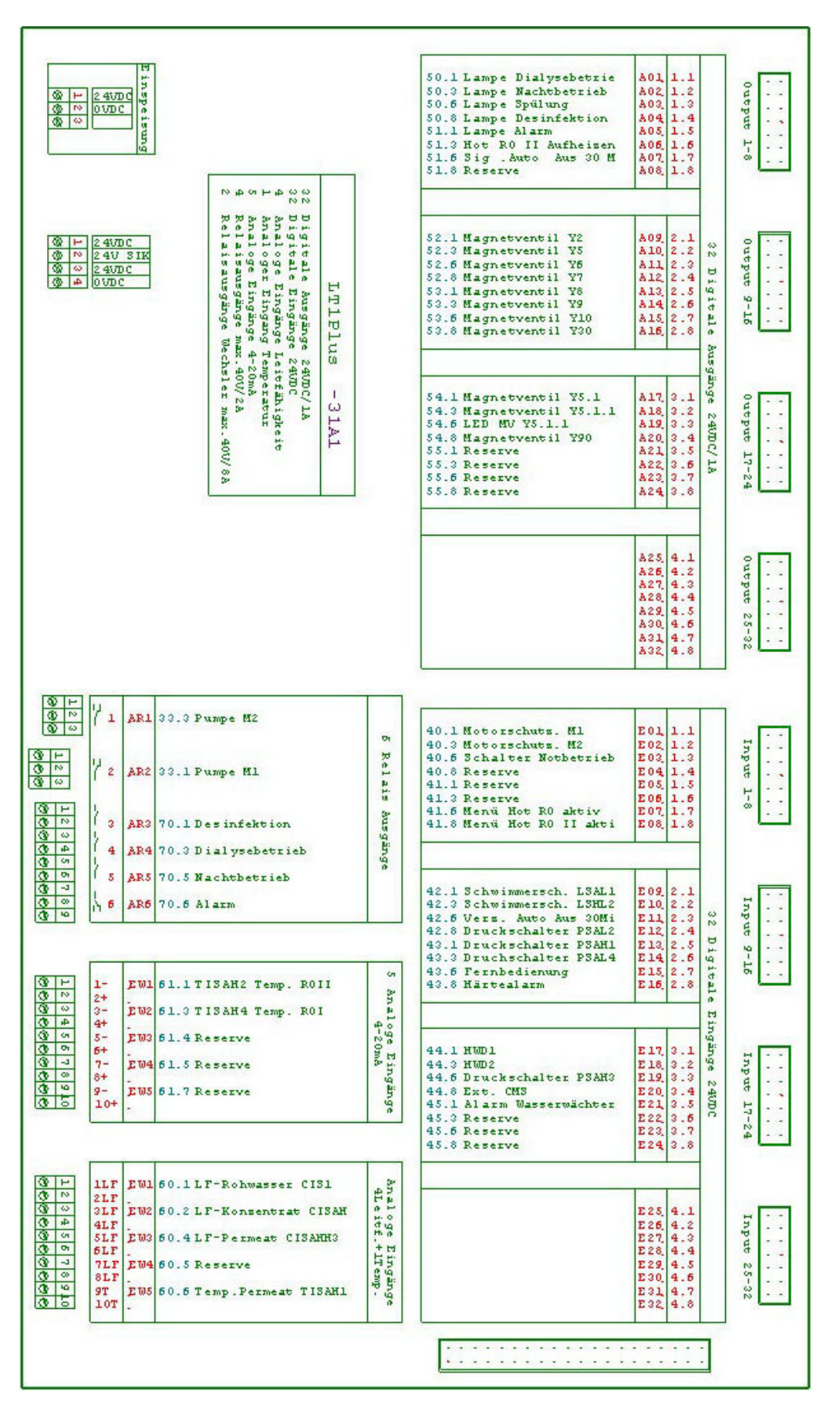

## 8.3 Tổng quan về lắp đặt – Lắp đặt tại tòa nhà / Kết nối cố định

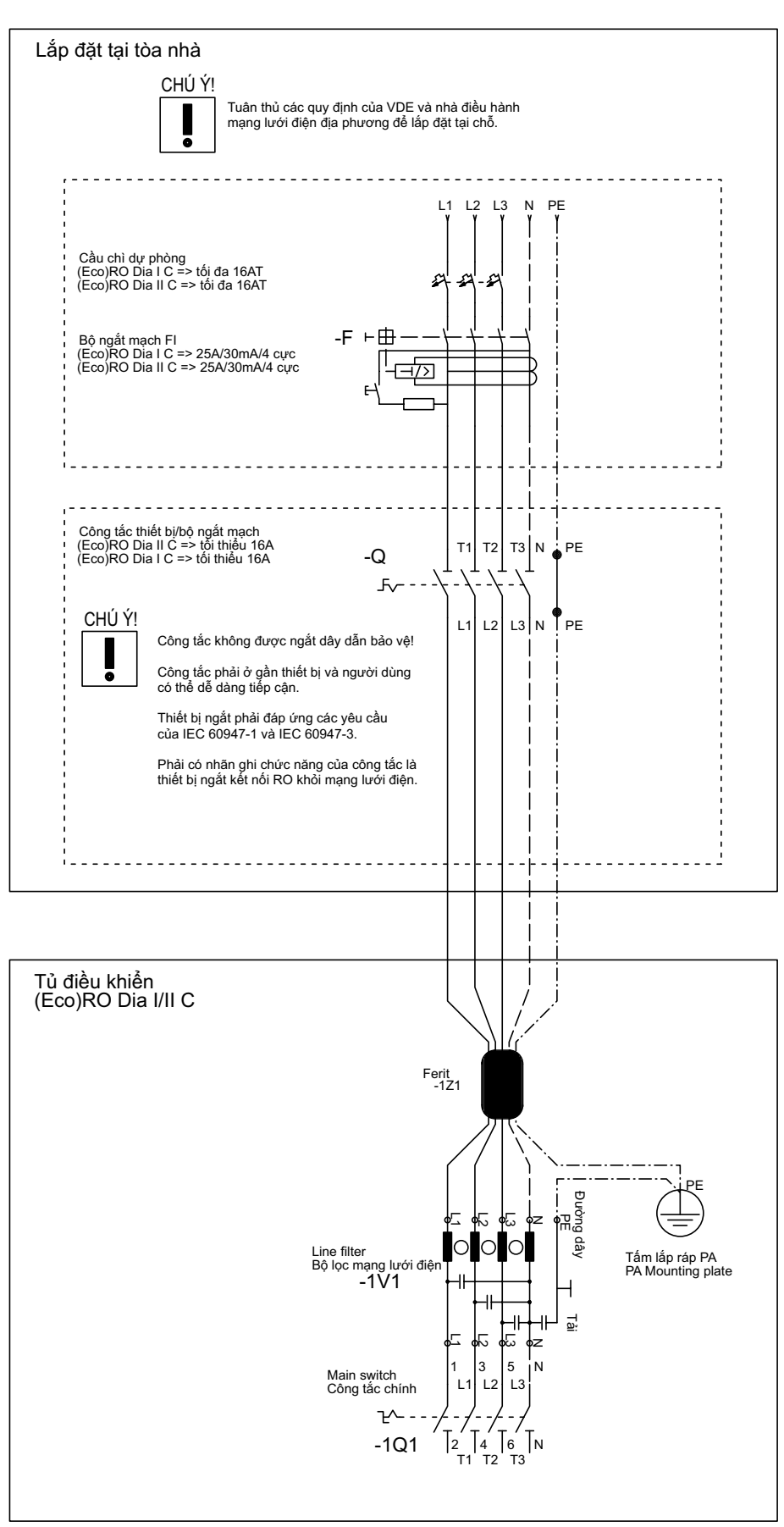

(Eco)RO Dia I/II C

## 9. Bảo trì và kiểm tra kỹ thuật an toàn (STK)

Chỉ có thể duy trì an toàn hoạt động cho hệ thống RO khi sổ theo dõi thiết bị y tế được giữ đúng cách và được cung cấp cho kỹ thuật viên trong quá trình kiểm tra kỹ thuật an toàn/bảo trì.

(Eco)RO Dia I/II C là một hệ thống ít phải bảo trì:

- Nếu hệ thống được vận hành với thiết bị làm mềm được bố trí trước đó, hãy đảm bảo rằng nước mềm luôn có sẵn. Thường xuyên kiểm tra nước mềm.
- Hàng tháng phải thực hiện so sánh / điều chỉnh các giá trị độ dẫn điện bằng thiết bị đo cầm tay.
- Thay bộ lọc sơ bộ sau mỗi 4–8 tuần. Có thể lập trình một thông báo nhắc nhở trong mục menu 6.10.
- Bộ lọc thông khí để thông khí cho bình chứa phải được thay mỗi năm 1 lần.
- B. Braun quy định việc kiểm tra Hydrowatch hàng tuần trên bình áp suất màng đã lắp đặt (DG). Kết quả kiểm tra phải được ghi vào sổ theo dõi thiết bị y tế → Phần 2, Trang 9-4. Nếu nhìn thấy bóng đỏ trong kính nhìn, vui lòng liên hệ ngay lập tức với nhân viên kỹ thuật dịch vụ phụ trách tại Công ty B. Braun Avitum AG.

| GHI CHÚ    | Tuân theo các hướng dẫn về các kiểm tra cụ thể cho thiết bị của quý vị.                                                                                                    |  |  |  |  |  |  |  |  |  |
|------------|----------------------------------------------------------------------------------------------------|--|--|--|--|--|--|--|--|--|
|            | → Phần 2, Trang 9-2                                                                                                    |  |  |  |  |  |  |  |  |  |
|            | Lưu giữ sổ theo dõi thiết bị y tế.                                                                                                    |  |  |  |  |  |  |  |  |  |
|            | → Phần 2, Trang 9-3                                                                                                    |  |  |  |  |  |  |  |  |  |
|            | Tuân theo các hướng dẫn về bảo trì và kiểm tra kỹ thuật an toàn!                                                                                                    |  |  |  |  |  |  |  |  |  |
|            | → Phần 2, Trang 9-6                                                                                                    |  |  |  |  |  |  |  |  |  |
|            |                                                                                                    |  |  |  |  |  |  |  |  |  |
| A CẢNH BÁO | Lỗi linh kiện do không tuân thủ quy định bảo trì và kiếm tra kỹ thuật an toàn!                                                                                                    |  |  |  |  |  |  |  |  |  |
|            | Có thể dừng hoạt động hệ thống thẩm thấu ngược và do đó không thể sản xuất dòng<br>thẩm thấu.                                                                                                    |  |  |  |  |  |  |  |  |  |
|            | → Theo quy định, công tác kiểm tra kỹ thuật an toàn (STK) hàng năm phải do các nhân<br>viên chuyên môn được ủy quyền của B. Braun thực hiện.                                                                                                    |  |  |  |  |  |  |  |  |  |
|            |                                                                                                    |  |  |  |  |  |  |  |  |  |
| A CẢNH BÁO | Nguy hiểm cho bệnh nhân do lỗi hệ thống hoặc không tuân thủ các yêu cầu về thẩm thấu.                                                                                                    |  |  |  |  |  |  |  |  |  |
|            | → Sau khi bảo trì, sửa chữa, thay linh kiện hoặc các sửa đổi khác, người vận hành phải<br>cung cấp tài liệu chứng minh rằng hệ thống tuân thủ các thông số kỹ thuật ban đầu<br>(chất lượng thẩm thấu, độ tương thích vật liệu).                                                                    |  |  |  |  |  |  |  |  |  |
|            |                                                                                                    |  |  |  |  |  |  |  |  |  |
| A CẢNH BÁO | Nguy cơ ngộ độc và phản ứng pyrogenic.                                                                                                    |  |  |  |  |  |  |  |  |  |
|            | Ngay cả khi nước trong hệ thống thẩm thấu ngược có chất lượng đáp ứng các tiêu chuẩn<br>quốc tế DIN EN ISO 26722, thì việc phân phối nước vẫn có thể làm giảm chất lượng nước<br>đến mức không còn đáp ứng các tiêu chuẩn DIN EN ISO 26722 nếu hệ thống phân phối<br>không được bảo trì thích hợp. |  |  |  |  |  |  |  |  |  |
|            | Công tác bảo trì/kiểm soát kỹ thuật an toàn (STK) cho hệ thống thẩm thấu ngược và hệ<br>thống phân phối được kết nối phải được thực hiện theo hướng dẫn của nhà sản xuất.                                                                                                    |  |  |  |  |  |  |  |  |  |
|            |                                                                                                    |  |  |  |  |  |  |  |  |  |
| A CẢNH BÁO | Nguy cơ ngộ độc và phán ứng pyrogenic.                                                                                                    |  |  |  |  |  |  |  |  |  |
|            | Việc không tuân thủ các hướng dân bảo trì và khử trùng của nhà sản xuất có thế dẫn đến<br>suy giảm chất lượng thẩm thấu hoặc làm suy giảm chức năng của hệ thống.                                                                                                    |  |  |  |  |  |  |  |  |  |
|            |                                                                                                    |  |  |  |  |  |  |  |  |  |

## 9.1 Các kiểm tra cụ thể cho hệ thống của quý vị

Trong mẫu này, quý vị sẽ tìm thấy các thông số kỹ thuật được nhập bởi B. Braun cho các kiểm tra cụ thể đã được thiết kế dành riêng cho hệ thống của quý vị. Các kiểm tra cụ thể phải được thực hiện theo khoảng thời gian quy định ở đây.

Bất kể nội dung này, phải lưu giữ sổ theo dõi thiết bị y tế  $\rightarrow$  Phần 2, Trang 9-4 và phải thực hiện và ghi chép lại các biện pháp bảo trì và kiểm tra kỹ thuật an toàn  $\rightarrow$  Phần 2, Trang 9-5.

| Các kiểm tra cụ thể cần thực hiện | Mô tả | Khoảng<br>thời gian | Ghi chú |
|-----------------------------------|-------|---------------------|---------|
|                                   |       |                     |         |
|                                   |       |                     |         |
|                                   |       |                     |         |
|                                   |       |                     |         |
|                                   |       |                     |         |
|                                   |       |                     |         |
|                                   |       |                     |         |
|                                   |       |                     |         |
|                                   |       |                     |         |
|                                   |       |                     |         |
|                                   |       |                     |         |
|                                   |       |                     |         |
|                                   |       |                     |         |
|                                   |       |                     |         |
|                                   |       |                     |         |
|                                   |       |                     |         |
|                                   |       |                     |         |
|                                   |       |                     |         |
|                                   |       |                     |         |
|                                   |       |                     |         |
|                                   |       |                     |         |
|                                   |       |                     |         |

## 9.2 Sổ theo dõi thiết bị y tế và sổ ghi chép bảo trì và kiểm tra kỹ thuật an toàn

| GHI CHÚ | Đối với hệ thống (Eco) RO Dia I/II C và EcoRO Dia II C HT, người vận hành phải lưu giữ một<br>sổ theo dõi thiết bị y tế. |
|---------|----------------------------------------------------------------------------------------------------|
|         | Mọi người đều có thể ghi chép vào sổ theo dõi thiết bị y tế này.                                                         |
|         | Hãy luôn đặt các trang đã điền thông tin ở gần thiết bị.                                                                 |
|         | Biên bản vận hành → Phần 2, Trang 9-5                                                                                    |
|         | Sổ ghi chép bảo trì và kiểm tra kỹ thuật an toàn $ ightarrow$ Phần 2, Trang 9-6                                          |
|         | Kế hoạch bảo trì và kiểm tra kỹ thuật an toàn $ ightarrow$ Phần 2, Trang 9-7                                             |

Chỉ có thể duy trì an toàn hoạt động cho hệ thống thẩm thấu ngược khi sổ theo dõi thiết bị y tế được giữ đúng cách và được cung cấp cho kỹ thuật viên trong quá trình kiểm tra kỹ thuật an toàn/bảo trì.

Việc ghi chép đầy đủ và chính xác các hoạt động vào sổ theo dõi bảo trì là rất cần thiết để xác định công việc kiểm tra và bảo trì định kỳ.

Đối với mỗi hoạt động kiểm tra được thực hiện, phải ghi lại loại hoạt động, ngày thực hiện và người thực hiện hoạt động vào sổ ghi chép kiểm tra tương ứng.

Trong các hướng dẫn sử dụng này có các trang mẫu cho sổ theo dõi thiết bị y tế và sổ ghi chép bảo trì và kiểm tra kỹ thuật an toàn. Quý vị có thể sao chép các trang này bao nhiêu lần tùy thích.

## 9.2.1 Sổ theo dõi thiết bị y tế

Sổ theo dõi thiết bị y tế cho (Eco)RO Dia I/II C hoặc EcoRO Dia II C HT ghi chép thông tin về hệ thống và biên bản vận hành.

| Thông tin về hệ thống:                                                      |                                                |
|-----------------------------------------------------------------------------|------------------------------------------------|
| 1. Tên gọi/Loại hệ thống:                                                   |                                                |
| 2. Số sê-ri                                                                 |                                                |
| 3. Mã GMDN                                                                  | 14 – 437                                       |
| 4. Ngày bàn giao cho người vận hành                                         |                                                |
| 5. Tên những người đã được đào tạo                                          |                                                |
| (chữ in)                                                                    |                                                |
|                                                                             |                                                |
|                                                                             |                                                |
|                                                                             |                                                |
|                                                                             |                                                |
|                                                                             |                                                |
| 6. Kiểm tra chức năng                                                       | Theo biên bản vận hành                         |
| i Tần suất                                                                  | Hàng ngày                                      |
| ii Được ủy quyền                                                            | Nhân viên được đào tạo từ điểm 5               |
|                                                                             | Nhân viên được đào tạo của B. Braun Avitum AG  |
|                                                                             |                                                |
|                                                                             |                                                |
| 7. Các kiểm tra kỹ thuật an toàn                                            | Theo danh sách kiểm tra kỹ thuật an toàn (STK) |
| i Tần suất                                                                  | Hàng năm                                       |
| ii Được ủy quyền                                                            | Nhân viên được đào tạo của B. Braun Avitum AG  |
|                                                                             |                                                |
| 8. Lỗi chức năng                                                            | Xem các mục trong biên bản vận hành            |
| <ol> <li>Báo cáo sự cố cho cơ quan chức năng<br/>và nhà sản xuất</li> </ol> | Xem các mục trong biên bản vận hành            |

## 9.2.2 Biên bản vận hành (Eco)RO Dia I/II C

Hiệu suất của hệ thống phải được ghi lại hàng ngày trong sổ theo dõi thiết bị y tế theo Quy định về người vận hành thiết bị y tế ngày 29 tháng Sáu năm 1998 với chi tiết về tất cả các điều kiện vận hành.

Số sê-ri: ..... Tháng / Năm: .....

| Dấu xác                             | nhận                              |    |    |    |    |    |    |    |    |    |    |   |    |    |    |    |    |    |    |    |    |    |    |    |    |    |    |    |    |    |    |    |
|-------------------------------------|-----------------------------------|----|----|----|----|----|----|----|----|----|----|---|----|----|----|----|----|----|----|----|----|----|----|----|----|----|----|----|----|----|----|----|
| Ghi chú những lỗi chức năng hâu guả | của chúng, lỗi vận hành, sự cố    |    |    |    |    |    |    |    |    |    |    |   |    |    |    |    |    |    |    |    |    |    |    |    |    |    |    |    |    |    |    |    |
| Hydro                               | watch<br>đạt                      |    |    |    |    |    |    |    |    |    |    |   |    |    |    |    |    |    |    |    |    |    |    |    |    |    |    |    |    |    |    |    |
| Nhiệt độ                            | tinh băng °C<br>TISAH1            |    |    |    |    |    |    |    |    |    |    |   |    |    |    |    |    |    |    |    |    |    |    |    |    |    |    |    |    |    |    |    |
| Áp suất                             | Pl4 tinh<br>bằng bar              |    |    |    |    |    |    |    |    |    |    |   |    |    |    |    |    |    |    |    |    |    |    |    |    |    |    |    |    |    |    |    |
| Áp suất                             | PI2 tinh<br>bằng bar              |    |    |    |    |    |    |    |    |    |    |   |    |    |    |    |    |    |    |    |    |    |    |    |    |    |    |    |    |    |    |    |
| Độ dẫn điện                         | Chät cö đặc<br>CISAH2 (µS/cm)     |    |    |    |    |    |    |    |    |    |    |   |    |    |    |    |    |    |    |    |    |    |    |    |    |    |    |    |    |    |    |    |
| Độ dẫn điện                         | Nước thố<br>CIS1 (µS/cm)          |    |    |    |    |    |    |    |    |    |    |   |    |    |    |    |    |    |    |    |    |    |    |    |    |    |    |    |    |    |    |    |
| Độ dẫn điện                         | Dong thầm thầu<br>CISAHH3 (μS/cm) |    |    |    |    |    |    |    |    |    |    |   |    |    |    |    |    |    |    |    |    |    |    |    |    |    |    |    |    |    |    |    |
| sơ bộ                               | Độ cừng<br>(°dH °fH)              |    |    |    |    |    |    |    |    |    |    |   |    |    |    |    |    |    |    |    |    |    |    |    |    |    |    |    |    |    |    |    |
| Xử lý                               | Clo tự do<br>(ppm)                |    |    |    |    |    |    |    |    |    |    |   |    |    |    |    |    |    |    |    |    |    |    |    |    |    |    |    |    |    |    |    |
|                                     | Ngày                              | 01 | 02 | 03 | 04 | 05 | 90 | 07 | 08 | 60 | 10 | 1 | 12 | 13 | 14 | 15 | 16 | 17 | 18 | 19 | 20 | 21 | 22 | 23 | 24 | 25 | 26 | 27 | 28 | 29 | 30 | 31 |

## Sổ ghi chép bảo trì và kiểm tra kỹ thuật an toàn cho (Eco)RO Dia I/II C, EcoRO Dia II C HT

Tất cả công việc bảo trì và kiểm tra kỹ thuật an toàn được thực hiện trên thiết bị phải được ghi lại trong sổ ghi chép bảo trì và kiểm tra kỹ thuật an toàn.

Việc kiểm tra kỹ thuật an toàn (STK) phải được thực hiện hàng năm.

Số sê-ri:....

| Công việc bảo trì được thực hiện | Ngày | Thời gian<br>tính<br>bằng giờ | Mô tả công việc bảo trì,<br>Chú thích | Dấu xác<br>nhận |
|----------------------------------|------|-------------------------------|---------------------------------------|-----------------|
|                                  |      |                               |                                       |                 |
|                                  |      |                               |                                       |                 |
|                                  |      |                               |                                       |                 |
|                                  |      |                               |                                       |                 |
|                                  |      |                               |                                       |                 |
|                                  |      |                               |                                       |                 |
|                                  |      |                               |                                       |                 |
|                                  |      |                               |                                       |                 |
|                                  |      |                               |                                       |                 |
|                                  |      |                               |                                       |                 |
|                                  |      |                               |                                       |                 |
|                                  |      |                               |                                       |                 |
|                                  |      |                               |                                       |                 |
|                                  |      |                               |                                       |                 |
|                                  |      |                               |                                       |                 |
|                                  |      |                               |                                       |                 |
|                                  |      |                               |                                       |                 |

## Kế hoạch bảo trì và kiểm tra kỹ thuật an toàn (STK) (Eco)RO Dia I/II C (HT)

| Số sê-ri (SN):                                              | <br>Trung tâm thẩm tách:            |
|-------------------------------------------------------------|-------------------------------------|
| Loại máy: EcoRO Dia I C<br>RO Dia I C<br>RO Dia I C         | <br>Người liên hệ:                  |
| RO Dia II C<br>RO Dia II C<br>EcoRO Dia II C H <sup>-</sup> | <br>Đường.<br>Mã bưu điện/Địa điểm: |
| Số lượng mô-đun giai đoạn 1 :                               | <br>Mã số kiểm kê:                  |
| Số lượng mô-đun giai đoạn 2 :                               | <br>Mã số đặt hàng:                 |
| Loại bơm M1:                                                | <br>Mã số thiết bị kiểm tra:        |
| M2:                                                         | <br>Độ dẫn điện:                    |
| Ngày sản xuất://                                            | <br>An toàn điện (Secutest SIII):   |
| Ngày:                                                       | <br>Nhiệt độ:                       |

| 1.    | Giai đoạn sơ bộ (tùy chọn)                                                         | đã thay | đã thực<br>hiện / đạt | sửa đổi gần đây<br>nhất tháng năm | Giá trị / Ngày / Chú thích |
|-------|------------------------------------------------------------------------------------|---------|-----------------------|-----------------------------------|----------------------------|
| 1.1   | Đánh giá tổng thể bằng mắt thường bao gồm<br>cả độ kín; Giai đoạn sơ bộ hoàn chỉnh |         |                       |                                   |                            |
| 1.2   | Bộ lọc nước có thể rửa ngược                                                       |         |                       |                                   | Loại                       |
| 1.2.1 | Kiểm tra độ bẩn (kiểm tra trực quan)                                               |         |                       |                                   |                            |
| 1.2.2 | Thực hiện quá trình xả                                                             |         |                       |                                   |                            |
| 1.3   | Bộ theo dõi nước                                                                   |         |                       |                                   | Loại                       |
| 1.3.1 | Kiểm tra hoạt động                                                                 |         |                       |                                   |                            |
| 1.4   | Ông chia                                                                           |         |                       |                                   | Loại                       |
| 1.4.1 | Kiểm tra chức năng đối với vị trí chia và<br>dòng chảy                             |         |                       |                                   |                            |
| 1.5   | Đọc đồng hồ nước                                                                   |         |                       |                                   | m³                         |

| 2.  | <b>Bộ lọc cát/sắt (tùy chọn)</b><br>Loại: Số sê-ri:    | đã thay | đã thực<br>hiện / đạt | sửa đổi gần đây<br>nhất tháng năm | Giá trị / Ngày / Chú thích |
|-----|--------------------------------------------------------|---------|-----------------------|-----------------------------------|----------------------------|
| 2.1 | Đánh giá tổng thể bằng mắt thường bao gồm<br>cả độ kín |         |                       |                                   |                            |
| 2.2 | Kiểm tra hoạt động của đầu điều khiển                  |         |                       |                                   |                            |

| 3.  | <b>Thiết bị làm mềm / bộ trao đổi ion</b><br>Loại:, Số sê-ri: | đã thay | đã thực<br>hiện / đạt | sửa đổi gần đây<br>nhất tháng năm | Giá trị / Ngày / Chú thích |
|-----|---------------------------------------------------------------|---------|-----------------------|-----------------------------------|----------------------------|
| 3.1 | Đánh giá tổng thể bằng mắt thường bao gồm<br>cả độ kín        |         |                       |                                   |                            |
| 3.2 | Kích hoạt tái tạo thủ công                                    |         |                       |                                   |                            |
| 3.3 | Thay mới nhựa bộ trao đổi sau mỗi 10 năm                      |         |                       |                                   |                            |
| 3.4 | Làm sạch kim phun nếu cần                                     |         |                       |                                   |                            |

E07FB23\_8

| 3.   | <b>Thiết bị làm mềm / bộ trao đổi ion</b><br>Loại:, Số sê-ri: | đã thay | đã thực<br>hiện / đạt | sửa đổi gần đây<br>nhất tháng năm | Giá trị / Ngày / Chú thích |
|------|---------------------------------------------------------------|---------|-----------------------|-----------------------------------|----------------------------|
| 3.5  | Thay van nước muối nếu cần                                    |         |                       |                                   |                            |
| 3.6  | Làm sạch bể muối (mỗi năm 1 lần)                              |         |                       |                                   |                            |
| 3.7  | Mức đầy muối                                                  |         |                       |                                   | cm                         |
| 3.8  | Mức nước muối cài đặt                                         |         |                       |                                   | cm                         |
| 3.9  | Độ cứng nước thô                                              |         |                       |                                   | °dH                        |
| 3.10 | Độ cứng nước mềm 1°dH                                         |         |                       |                                   | °dH                        |
| 3.11 | Công suất cài đặt                                             |         |                       |                                   | m³                         |
| 3.12 | Vị trí van rẽ (kiểm tra)                                      |         |                       |                                   |                            |
| 3.13 | Kiểm tra hoạt động của đầu điều khiển                         |         |                       |                                   |                            |

| 4.  | <b>Bộ lọc than hoạt tính</b><br>Loại:, Số sê-ri: | đã thay | đã thực<br>hiện / đạt | sửa đổi gần đây<br>nhất tháng năm | Giá trị / Ngày / Chú thích |
|-----|--------------------------------------------------|---------|-----------------------|-----------------------------------|----------------------------|
| 4.1 | Đánh giá tổng thể bằng mắt thường                |         |                       |                                   |                            |
| 4.2 | Kiểm tra hoạt động của đầu điều khiển            |         |                       |                                   |                            |

| 5.     | Hệ thống RO                                                                                                 | đã thay             | đã thực<br>hiện / đạt | sửa đổi gần đây<br>nhất tháng năm | Giá trị / Ngày / Chú thích            |
|--------|----------------------------------------------------------------------------------------------------|---------------------|-----------------------|-----------------------------------|---------------------------------------|
| 5.1    | Tổng thời gian chạy hệ thống                                                                                |                     |                       |                                   |                                       |
| 5.2    | Thời gian chạy bơm M1 / M2                                                                                  |                     |                       |                                   |                                       |
| 5.3    | Đánh giá tổng thể bằng mắt thường bao gồm<br>cả độ kín                                                      |                     |                       |                                   |                                       |
| 5.4    | Bộ lọc sơ bộ<br>Kiểm tra thời gian thay bộ lọc, tối thiểu là kiểm<br>tra mỗi 6 tuần trong biên bản Chương 9 |                     |                       |                                   |                                       |
| 5.5    | Kiểm tra vít nối ống vệ sinh và siết lại, thay các<br>gioăng sau mỗi 5 năm                                  |                     |                       |                                   |                                       |
| 5.6    | Kết nối vít nắp mô-đun đạt                                                                                  |                     |                       |                                   |                                       |
| 5.7    | Vị trí nắp WW-Bypass,<br>Vận hành khẩn cấp ROI/ROII<br>(K1/K2) vị trí bình thường đóng                      |                     |                       |                                   |                                       |
| 5.8    | Vị trí nắp K4=đóng; K5/K6/K7=mở                                                                             |                     |                       |                                   |                                       |
| 5.9    | Thay bộ thông khí bình chứa (mỗi năm 1 lần)                                                                 |                     |                       |                                   |                                       |
| 5.10   | Van điện từ                                                                                                 |                     |                       |                                   |                                       |
| 5.10.1 | Kiểm tra chức năng của Y2, Y5, Y6, Y8, Y9,<br>Y10, Y30 (+ Tùy chọn: Y5.1, Y7, Y90)                          |                     |                       |                                   |                                       |
| 5.10.2 | Thay tất cả các cuộn dây MV + bộ làm kín<br>(5 năm một lần)                                                 |                     |                       |                                   |                                       |
| 5.11   | Công tắc áp suất<br>Kiểm tra chức năng của điểm chuyển mạch                                                 | Điểm chuyển<br>mạch | PSAH1 □               |                                   | 6,0 bar + 2,0 bar □ đạt □ không đạt   |
|        |                                                                                                    | Điểm chuyển<br>mạch | PSAL2                 |                                   | 0,5 bar ± 0,3 bar  □ đạt  □ không đạt |
|        |                                                                                                    | Điểm chuyển<br>mạch | PSAL4                 |                                   | 6,0 bar + 2,0 bar □ đạt □ không đạt   |
|        |                                                                                                    | Điểm chuyển<br>mạch | PSAH3 🗆               |                                   | 0,5 bar ± 0,3 bar  □ đạt  □ không đạt |

| 5.     | Hệ thống RO                                                      |                                   | đã thay                 | đã thực<br>hiện / đạt              | sửa đổi gần đây<br>nhất tháng năm       | Giá tr                          | į / Ngày / C                  | Chú th            | ích              |
|--------|------------------------------------------------------------------|-----------------------------------|-------------------------|------------------------------------|-----------------------------------------|---------------------------------|-------------------------------|-------------------|------------------|
| 5.12   | Bơm và động cơ                                                   |                                   |                         |                                    |                                         |                                 |                               |                   |                  |
| 5.12.1 | Thay mới đệm vòng trượt tronự<br>nếu cần                         | g đầu bơm                         | M1 🗆<br>M1 🗆            | Kiểm tra M1 □<br>Kiểm tra M2 □     |                                         | Kín, khôn                       | g có tiếng (                  | ồn khi            | chạy             |
| 5.12.2 | Kiểm tra công tắc bảo vệ động<br>nếu cần thiết                   | cơ, điều chỉnh                    | M1 🗆                    |                                    | đã cài đặt:<br>(A)                      | (Dòng điệ                       | n định mức                    | c 1,0 I           | ần)              |
|        |                                                                  |                                   | M1 □<br>(A)             |                                    | (A)                                     | (Dòng điệ                       | n định mức                    | c 1,0 I           | ần)              |
| 5.13   | Kiểm tra công tắc phao                                           |                                   |                         |                                    |                                         |                                 |                               |                   |                  |
| 5.13.1 | Thay công tắc phao bằng cảm<br>(đối với hệ thống HT)             | biến áp suất                      |                         |                                    |                                         |                                 |                               |                   |                  |
| 5.13.2 | Thay mới LSAL1 (3 năm một lầ                                     | àn)                               |                         |                                    |                                         |                                 |                               |                   |                  |
| 5.13.3 | Thay mới LSHL2 (3 năm một lằ                                     | àn)                               |                         |                                    |                                         | 3                               | 01 🗆 50                       |                   |                  |
| 5.13.4 | Kiểm tra cảm biến áp suất PIS,<br>(đối với các hệ thống HT)      | AL1                               |                         |                                    |                                         |                                 |                               |                   |                  |
| 5.14   | Kiểm tra bình áp lực màng / Hy                                   | /drowatch                         |                         |                                    |                                         |                                 |                               |                   |                  |
| 5.14.1 | Kiểm tra / cài đặt áp suất khôn<br>1,0 bar (ống vòng không áp su | g khí ít nhất<br>ất)              |                         |                                    |                                         |                                 |                               |                   | bar              |
|        | Có thể nhìn thấy hình cầu màu                                    | xanh lá cây                       | ,                       | Có □<br>Không □                    |                                         |                                 |                               |                   |                  |
|        |                                                                  |                                   | (nêu Kł                 | ông, chuyên sa                     | ang $\rightarrow$ 5.14.3)               |                                 |                               |                   |                  |
| 5.14.2 | Kiểm tra độ kín (kiểm tra trực c                                 | luan)                             |                         |                                    |                                         |                                 |                               |                   |                  |
| 5.14.3 | Thay bình áp suất màng<br>(chậm nhất 5 năm một lần hoặ           | c khi cần)                        |                         |                                    |                                         |                                 |                               |                   |                  |
| 5.15   | Dữ liệu thiết bị                                                 |                                   |                         |                                    |                                         |                                 |                               |                   |                  |
| 5.15.1 | Cập nhật phần mềm nếu cần (<br>mềm, tuân thủ hướng dẫn sử c      | khi thay phần<br>lụng hiện hành!) |                         |                                    |                                         | F<br>Ph                         | hiên bản p<br>iên bản ph      | bhần r<br>lần mà  | nềm cũ<br>ềm mới |
| 5.15.2 | Kiểm tra các phép đo                                             |                                   |                         |                                    |                                         |                                 |                               |                   |                  |
| 5.15.2 | .1 Độ dẫn điện                                                   |                                   |                         |                                    | Tham khảo                               | Giá tri đo                      | Đô lêch                       | Đat               | K đạt            |
|        | Mã số thiết bị kiếm tra:                                         |                                   |                         | c mềm                              | µS/cm                                   | µS/cm                           |                               |                   |                  |
|        |                                                                  |                                   | Chất                    | cô đặc                             | µS/cm                                   | µS/cm                           |                               |                   |                  |
|        |                                                                  |                                   | Dòng                    | thẩm thấu                          | µS/cm                                   | µS/cm                           |                               |                   |                  |
|        |                                                                  |                                   | Kiêm tra b<br>(WW) và n | ăng thiết bị cân<br>ồng độ ± 10 µS | n tay đã hiệu chu<br>/cm, độ lệch tối đ | iân: Độ lệch t<br>a cho dòng th | tôi đa cho Bộ<br>nẩm thấu ± 2 | i theo ₀<br>µS/cm | dõi nước<br>1    |
| 5.15.2 | .2 Nhiệt độ                                                      |                                   |                         |                                    | Tham khảo                               | Giá trị đo                      | Độ lệch                       | Đạt               | K.đạt            |
|        |                                                                  |                                   | □ TISA                  | H1                                 | °C                                      | °C                              | °C                            |                   |                  |
|        |                                                                  |                                   | ☐ TISA<br>Kiểm tra b    | H2                                 | °C                                      | °C<br>àn: Đô lệch tố            | °C<br>iđa +3 °C               |                   |                  |
| 5.15.3 | Kiểm tra / Đọc báo động / Giá t                                  | rị giới hạn                       |                         | □ đạt<br>□ k.đạt                   |                                         |                                 |                               |                   |                  |
|        |                                                                  | giá trị cài đặt                   | niá ti                  | i đo được kh                       | i kích hoat                             | Giá tri t                       | trong khoả                    | na + 2            | 2 uS             |
|        | 5.12.3.1 Giá tri báo đông                                        | μS/cm                             | 9.4.1                   |                                    | S/cm                                    | □ Đạt                           |                               | hông              | đạt              |
|        | 5.12.3.2 Giá trị giới hạn                                        | µS/cm                             |                         | µ                                  | S/cm                                    | 🗆 Đạt                           | ΠK                            | hông              | đạt              |

| 5.     | Hệ thống RO                                                                                            | đã thay     | đã thự<br>hiện / đ | c<br>at | sửa đổi gần đây<br>nhất tháng năm | Giá trị / N                              | gày / Chú thích                                    |
|--------|----------------------------------------------------------------------------------------------------|-------------|--------------------|---------|-----------------------------------|------------------------------------------|----------------------------------------------------|
| 5.15.4 | Kiểm tra loại bỏ nhiệt đô                                                                              | Giá trị lúc | bắt đầu            |         | Giá trị đo                        | Điểm chuy                                | ển mạch ± 3 °C                                     |
|        |                                                                                                    |             | °C                 |         | °C                                | 🗆 Đạt                                    | Không đạt                                          |
|        |                                                                                                    |             | °C                 |         | °C                                | 🗆 Đạt                                    | □ Không đạt                                        |
| 5.15.5 | Kiểm tra lịch sử lỗi                                                                                   |             |                    |         |                                   |                                          |                                                    |
| 5.15.6 | Điền "Biên bản bảo trì"                                                                                |             |                    |         |                                   |                                          |                                                    |
| 5.15.7 | Bắt đầu tất cả các trạng thái hoạt động                                                                |             |                    |         |                                   |                                          |                                                    |
| 5.15.8 | Ghi báo cáo hiệu suất hệ thống                                                                         |             |                    |         |                                   |                                          |                                                    |
| 5.15.9 | Kiểm tra chế độ tiết kiệm<br>(chỉ áp dụng cho (Eco)RO Dia I/II C có 2 bơm)<br>2. Tắt bơm<br>2. Bật bơm |             |                    |         |                                   | Chức năng đạt<br>□<br>Chức năng đạt<br>□ | Thời gian M2 tắt/giây<br><br>Thời gian M2 tắt/giây |
| 5.16   | Lắp đặt điện                                                                                           |             |                    |         |                                   |                                          |                                                    |
| 5.16.1 | Kiểm tra các thiết bị đầu cuối – tất cả các cáp<br>đều được cố định chắc chắn                          |             |                    |         |                                   |                                          |                                                    |
| 5.16.2 | Kiểm tra cách điện của tất cả các cáp, thay thế<br>nếu cần                                             |             |                    |         |                                   |                                          |                                                    |
| 5.16.3 | Thay pin CPU (mỗi 5 năm)                                                                               |             |                    |         |                                   |                                          |                                                    |
| 5.16.4 | Kiểm tra cài đặt ÜV1 hàng năm<br>(2,5 bar ± 0,5 bar, với HRS 2,0 bar ± 0,5 bar)                        |             |                    |         |                                   |                                          |                                                    |

| 6.  | <b>Rửa &amp; Khử trùng</b><br>(chỉ khi được yêu cầu hoặc theo đơn đặt hàng<br>của Người vận hành:) | đã thực<br>hiện / đạt |                            | Giá trị / Ngày / Chứ            | ù thích          |
|-----|----------------------------------------------------------------------------------------------------|-----------------------|----------------------------|---------------------------------|------------------|
| 6.1 | Rửa bằng axit xitric **                                                                            | Có □<br>Không □       |                            |                                 |                  |
| 6.2 | Đã thực hiện khử trùng **                                                                          | Có □<br>Không □       | Cửa đổ chất ł<br>Có □ Khôr | khử trùng bị khóa lại?<br>ng  □ |                  |
| 6.3 | Tiến hành khử trùng nóng (Option HT)                                                               | Có □<br>Không □       | phút<br>°C                 | (tối thiểu ở 80 °C<br>20 phút)  | □ đạt<br>□ k.đạt |

| 7.  | Các công việc khác                                                   | đã thay | đã thực<br>hiện / đạt | sửa đổi gần đây<br>nhất tháng năm | Giá trị / Ngày / | Chú thích    |
|-----|----------------------------------------------------------------------|---------|-----------------------|-----------------------------------|------------------|--------------|
| 7.1 | Thay mô-đun                                                          |         |                       |                                   |                  |              |
|     |                                                                      |         |                       |                                   | Số sê-ri cũ      | Số sê-ri mới |
| 7.2 | Thay bom                                                             |         |                       |                                   |                  |              |
|     |                                                                      |         |                       |                                   | Số sê-ri cũ      | Số sê-ri mới |
| 7.3 | Thay động cơ                                                         |         |                       |                                   |                  |              |
|     |                                                                      |         |                       |                                   | Số sê-ri cũ      | Số sê-ri mới |
| 7.4 | Thay mới các cuộn dây Y2, Y5, Y6, Y8, Y9, Y10,<br>Y30, Y5.1, Y7, Y90 |         |                       |                                   |                  |              |
| 7.5 | Thay mới rơ-le trên tất cả các cụm rơ-le                             |         |                       |                                   |                  |              |
| 7.6 | Thay mới các nắp K1, K3, K4, K5 đệm bịt kín<br>nếu cần               |         |                       |                                   |                  |              |
| 7.7 | Khác                                                                 |         |                       |                                   |                  |              |
|     |                                                                      |         |                       |                                   |                  | Chú thích    |

Chương 9

| 8.             | Lặp lại thử nghiệm các thiết bị điện y tế theo<br>tiêu chuẩn IEC 62353                                                                                                | Giá trị đo                                                                        | Giá trị giới hạn                                                                 | Giá trị / Ngày / Chú thích |             |
|----------------|----------------------------------------------------------------------------------------------------|-----------------------------------------------------------------------------------|----------------------------------------------------------------------------------|----------------------------|-------------|
|                | A CHÚ Ý: Thực hiện thử nghiệm theo tiêu c                                                                                                    | huẩn IEC 62353                                                                    |                                                                                  |                            |             |
|                | <ul> <li>Lặp lại thử nghiệm</li> <li>Thử nghiệm sau khi sửa chữa</li> <li>Loại bảo vệ: 1</li> <li>Kết nối mạng lưới: PIE</li> <li>NPS</li> </ul>                      | PIE = thiết bị điện<br>(permanent install<br>NPS = dây nguồn<br>(non-detachable p | y tế được kết nối v<br>ed equipment)<br>không thể tháo rời<br>vower supply cord) | ⁄ĩnh viễn                  |             |
| 8.1            | <b>Kiểm tra bằng cách quan sát</b><br>Dây kết nối nguồn điện, toàn bộ hệ thống:                                                                                       |                                                                                   |                                                                                  | 🗆 Đạt                      | □ Không đạt |
| 8.2            | <b>Trở kháng dây dẫn bảo vệ</b><br>Đo từ dây kết nối nguồn điện đến vỏ                                                                                                | R <sub>SL</sub>                                                                   | < 0,300 Ω                                                                        | 🗆 Đạt                      | □ Không đạt |
| 8.2.1<br>8.2.2 | Đo từ dây kết nối nguồn điện đến tấm lắp ráp<br>Đo từ dây kết nối nguồn điện đến cửa/tấm<br>mặt trước                                                                 | R <sub>SL</sub>                                                                   | < 0,300 Ω<br>< 0,300 Ω                                                           | 🗆 Đạt                      | □ Không đạt |
| 8.3            | Điện trở cách điện<br>Quét tất cả các bộ phận dẫn điện có thể chạm<br>bằng đầu dò kiểm tra                                                                            | R <sub>ISO</sub>                                                                  | > 2,0 MΩ                                                                         | □ Đạt                      | □ Không đạt |
| 8.4            | <b>Dòng rò</b><br>Kết nối nguồn điện cho PIE: Với các thiết bị điện<br>không cần thiết phải đo DÒNG RÒ CỦA THIÊT B<br>Kết nối nguồn điện cho NPS: Cần thiết phải đo D | y tế được kết nối v<br>lị.<br>ÒNG RÒ CỦA THI                                      | ĩnh viễn (PIE),<br>ÉT BỊ.                                                        |                            |             |
|                | Dòng rò của thiết bị (đo bổ sung):                                                                                                    | I <sub>EGA</sub>                                                                  | < 1,0 mA                                                                         | 🗆 Đạt                      | □ Không đạt |
| 8.5            | Kiểm tra chức năng                                                                                                    | D Đạt D                                                                           | Không đạt                                                                        |                            | <u> </u>    |
| 8.6            | Có biên bản đo                                                                                                    | DĐạt D                                                                            | Không đạt                                                                        |                            |             |
| 8.7            | Không tìm thấy các lỗi an toàn hoặc lỗi chức<br>năng.                                                                                                    | C                                                                                 | ב                                                                                |                            |             |
| 8.8            | Không có rủi ro trực tiếp, các lỗi đã phát hiện có<br>thể được khắc phục trong thời gian ngắn.                                                                        |                                                                                   |                                                                                  |                            |             |
| 8.9            | Không được tiếp tục sử dụng thiết bị cho đến khi<br>các lỗi được khắc phục!                                                                                           | C                                                                                 | J                                                                                |                            |             |
| 8.10           | Thiết bị không đáp ứng yêu cầu – nên điều<br>chỉnh/thay thế linh kiện/ngừng hoạt động.                                                                                | C                                                                                 | J                                                                                |                            |             |
| 8.11           | Lần thử nghiệm lặp lại tiếp theo<br>là trong:                                                                                                    | □ 12                                                                              | tháng                                                                            |                            |             |

.....

Người thực hiện thử nghiệm

Ngày, chữ ký

.....

| 9.  | Bàn giao                                   | đã thực hiện / đạt | Giá trị / Ngày / Chú thích |
|-----|--------------------------------------------|--------------------|----------------------------|
| 9.1 | Bắt đầu chế độ thẩm tách / chế độ chờ      |                    |                            |
| 9.2 | Xác nhận bàn giao trong điều kiện hoàn hảo |                    |                            |

GHI CHÚ

Khuyến nghị xác minh khử trùng thành công bằng cách xác định số lượng vi trùng / nội độc tố.

Kỹ thuật viên, chữ in

Địa điểm / Ngày, Chữ ký

.....

Hệ thống đã được tiếp quản trong điều kiện hoàn hảo

.....

.....

Người vận hành hệ thống, chữ in

Địa điểm / Ngày, Chữ ký

## 9.2.3 BIÊN BẢN KHỬ TRÙNG (tham khảo tài liệu E07FB02)

| Khách hàng                      |         |
|---------------------------------|---------|
| Đường                           |         |
| Mã bưu chính và địa điểm        |         |
| Khử trùng theo yêu cầu của      | vào lúc |
| Việc khử trùng được bắt đầu bởi | vào lúc |

#### Thực hiện:

 Thông báo cho người có trách nhiệm tiến hành khử trùng
 Ngắt kết nối máy lọc máu
 Đánh dấu hệ thống rõ ràng để khử trùng. Xem → Phần 2, Trang 11-2) "NGUY HIÈM – đang tiến hành khử trùng/rửa".
 Kiểm tra Hydrowatch: không thấy bóng tròn đỏ
 Tiến hành rửa bằng cách sử dụng thông số mặc định "R" của chương trình và biên bản làm sạch
 Tiến hành khử trùng bằng cách sử dụng thông số mặc định "DI" hoặc "D" của chương trình

GHI CHÚ Phải tuân thủ các ghi chú cảnh báo và an toàn trong hướng dẫn sử dụng.

### Các bộ phận sau sẽ được khử trùng:

| Hệ thống thẩm thấu ngược                   | Số sê-ri: |  |
|--------------------------------------------|-----------|--|
| Ông vòng                                   |           |  |
| Các điểm chiết xuất dòng thẩm thấu/lấy mẫu |           |  |
|                                            |           |  |

### Chất khử trùng được sử dụng:

| Ngày hết hạn       | Số lượng      |  |
|--------------------|---------------|--|
| Nồng độ            | Thời gian hút |  |
| Thời gian tác dụng | Thời gian rửa |  |

1. Sau khi khử trùng (DI), xả sạch hệ thống thẩm thấu ngược (RO) và ống vòng có dòng thẩm thấu

- 2. kiểm tra để xác định không còn dư lượng chất khử trùng đối với:
  - H<sub>2</sub>O<sub>2</sub> (Thử nghiệm peroxyt Hóa chất của Merck, mã số sản phẩm 10011) hoặc
  - Axit peracetic (thử nghiệm axit peracetic Hóa chất của Merck, mã số sản phẩm 110084) hoặc
  - Clo (Thử nghiệm clo Hóa chất của Merck, mã số sản phẩm 117925)

3. Kiểm tra riêng lẻ để xác định không còn dư lượng chất khử trùng tại tất cả các điểm chiết xuất dòng thẩm thấu 🛛

4. Kiểm tra nhiều lần để xác định không còn dư lượng chất khử trùng sau 30 phút ngừng hoạt động hệ thống RO đã được khử trùng và rửa

#### Tôi đồng ý rằng kết quả kiểm tra dư lượng chất khử trùng tại tất cả các điểm chiết xuất là âm tính

GHI CHÚĐảm bảo thực hiện kiểm tra dư lượng chất khử trùng một lần nữa tại tất cả các<br/>điểm chiết xuất trước khi quá trình thẩm tách tiếp theo bắt đầu.<br/>Để xác minh kết quả khử trùng, nên xác định số lượng vi trùng trong dòng thẩm<br/>thấu trong 5–7 ngày sau khi khử trùng.

Phân tích: Tổng số vi trùng (GKZ) theo ISO 13959 phải < 100/ml endotoxin bằng thử nghiệm LAL: Giá trị mục tiêu < 0,25 EU/ml Lấy mẫu: – đeo găng tay vô trùng dùng một lần

- Dùng cồn vệ sinh vòi lấy mẫu (ít nhất là dòng chảy xuôi và dòng chảy ngược ống vòng)
- Mở vòi lấy mẫu và rửa bằng tia nước phun mạnh liên tục trong 3–5 phút
- Đổ đầy mẫu thấm vào bình lấy mẫu vô trùng (ít nhất 200 ml), đóng lại ngay lập tức hoặc lọc qua
- bộ lọc lấy mẫu (mã số sản phẩm 50346) có khớp nối (mã số sản phẩm 50327) (lưu ý lượng nước!)
- Bảo quản mẫu ở nơi mát và gửi đến phòng thử nghiệm có giấy chứng nhận trong vòng 6 giờ

| Kết thúc khử trùng: | Chữ ký của khách hàng:    |
|---------------------|---------------------------|
| Địa điểm/Ngày       | Chữ ký của kỹ thuật viên: |

#### BIÊN BẢN LÀM SẠCH (Tham khảo tài liệu E07FB18) 9.2.4

| rc hiên:                | C       | ж |
|-------------------------|---------|---|
| ắt đầu rửa              | vào lúc |   |
| ố trí công việc rửa     | vào lúc |   |
| ã bưu chính và địa điểm |         |   |
| rờng                    |         |   |
| nách hàng               |         |   |
|                         |         |   |

## Thực hiện:

- 1. Thông báo cho người có trách nhiệm tiến hành rửa
- 2. Ngắt kết nối máy lọc máu
- 3. Đánh dấu hệ thống rõ ràng để rửa
- 4. Kiểm tra Hydrowatch: không thấy bóng tròn đỏ
- 5. Tiến hành rửa bằng cách sử dụng thông số mặc định "R" của chương trình Dừng
- 6. Ghi chú thời gian: Bắt đầu

**GHI CHÚ** 

Phải tuân thủ các ghi chú cảnh báo và an toàn trong hướng dẫn sử dụng.

| Hệ thống và số sê-ri           | Đạt  | Không áp dụng |             |                  |
|--------------------------------|------|---------------|-------------|------------------|
| Hệ thống thẩm thấu ngược       |      |               | Số sê-ri:   |                  |
| Ông vòng + Vòng phụ            |      |               |             | Độ dài ống vòng: |
| HotRinse SMART 10-50           |      |               | Số sê-ri:   |                  |
|                                | trướ | rc khi rửa    | sau khi rửa | Đơn vị           |
| Độ dẫn điện của dòng thẩm thấu |      |               |             | μS/cm            |
| Độ pH trong chất cô đặc        |      |               |             |                  |
| Công suất thấm theo giờ        |      |               |             | lít/giờ          |
|                                |      |               |             |                  |

## Chất tẩy rửa được sử dung:

| Ngày hết hạn       | Số lượng      |  |
|--------------------|---------------|--|
| Nồng độ            | Thời gian hút |  |
| Thời gian tác dụng | Thời gian rửa |  |

#### Tôi đồng ý rằng

- độ dẫn điện của dòng thẩm thấu được xác định sau khi rửa là bằng hoặc nhỏ hơn độ dẫn điện của dòng thẩm thấu được xác định trước khi rửa (tối đa +3 µS/cm).
- độ pH trong chất cô đặc trước và sau khi rửa có cùng giá trị (±0,1 pH).

| <b>GHI CHÚ</b> | Đừng quên tiến hành khử trùng sau khi rửa sạch hệ thống thẩm thấu ngược,<br>ống vòng, vòng phu và HotRinseSmart 10-50. |
|----------------|----------------------------------------------------------------------------------------------------|
|                |                                                                                                    |

| Kết thúc quá trình rửa: | Chữ ký của khách hàng:    |  |
|-------------------------|---------------------------|--|
| Địa điểm/Ngày:          | Chữ ký của kỹ thuật viên: |  |

## 10. Danh sách phụ tùng và các chi tiết mòn (Eco)RO Dia I/II C

Danh sách phụ tùng chi tiết thuộc phạm vi giao hàng của hệ thống.

Xem TM037.

(Eco)RO Dia I/II C

## 11. Thư mẫu giới thiệu về công ty cung cấp nước đô thị

Gửi

[Nhà cung cấp nước địa phương]

.....

.....

[Địa điểm], [Ngày tháng]

Kính thưa quý vị,

Việc chạy thận nhân tạo có những yêu cầu cao về chất lượng nước sử dụng. Để quý vị biết rõ thông tin, tôi xin gửi kèm một bản sao các tiêu chuẩn chất lượng hiện hành đối với nước dùng để pha loãng dung dịch thẩm tách máu đậm đặc. Nếu nước không đạt tiêu chuẩn chất lượng này, có thể khiến bệnh nhân lâm vào các tình trạng nguy hiểm đến tính mạng.

Đặc biệt, các hóa chất như nhôm, florua, clo tự do và cloramin vốn được sử dụng phổ biến trong xử lý nước tại địa phương, có thể ảnh hưởng nghiêm trọng đến sức khỏe của bệnh nhân chạy thận nhân tạo.

Chúng tôi đã lắp đặt một hệ thống xử lý nước tại trung tâm lọc máu của chúng tôi, ở điều kiện bình thường, hệ thống này có thể đạt được tiêu chuẩn chất lượng nước dùng để pha loãng dung dịch thẩm tách máu đậm đặc. Hệ thống xử lý nước này được thiết kế dành riêng cho cấu trúc nước trung bình do quý vị cung cấp.

Hệ thống bao gồm một bộ phận làm mềm và một hệ thống thẩm thấu ngược. Các bộ phận này có khả năng loại bỏ tất cả các thành phần gây hại cho bệnh nhân ra khỏi nước uống.

Quý vị vui lòng thông báo cho chúng tôi ngay lập tức về bất kỳ sự thay đổi nào trong thành phần nước, đặc biệt là việc sử dụng các chất khử trùng như clo, hoặc liều lượng của các hóa chất khác, để chúng tôi có các biện pháp thích hợp bảo vệ bệnh nhân của mình.

Chúng tôi chân thành cảm ơn quý vị đã hợp tác.

Trân trọng

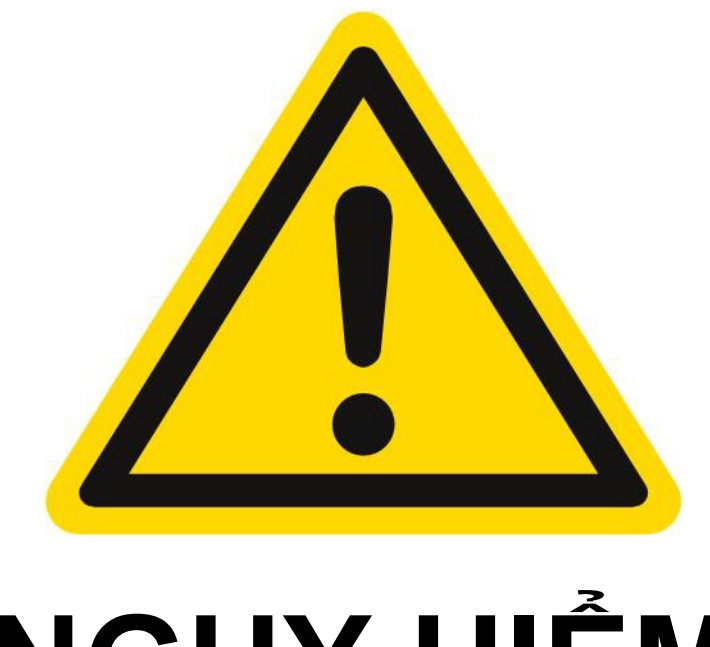

# NGUY HIỂM

# Nguy cơ ngộ độc cấp tính khi khử trùng/rửa bằng hóa chất

Việc rửa và khử trùng chỉ được phép thực hiện khi có yêu cầu của bác sĩ điều trị.

Trước khi bắt đầu các hoạt động khử trùng và rửa, phải ngắt kết nối dòng thẩm thấu đến các máy lọc máu.

Sau khi khử trùng/rửa, trước khi kết nối các ống với máy lọc máu, phải đảm bảo rằng dòng thẩm thấu không có dư lượng hóa chất được sử dụng để rửa và khử trùng tại mỗi điểm chiết xuất.